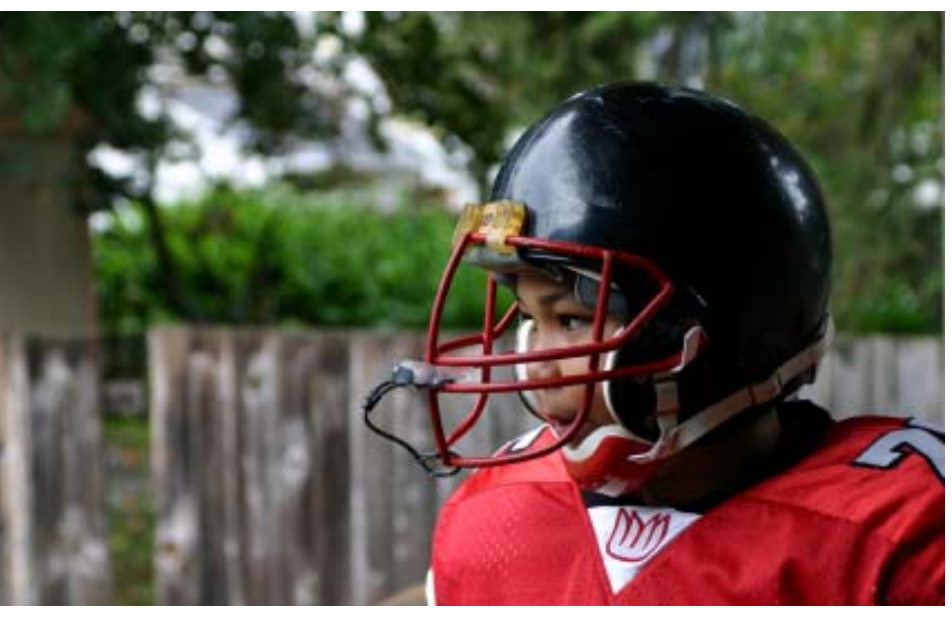

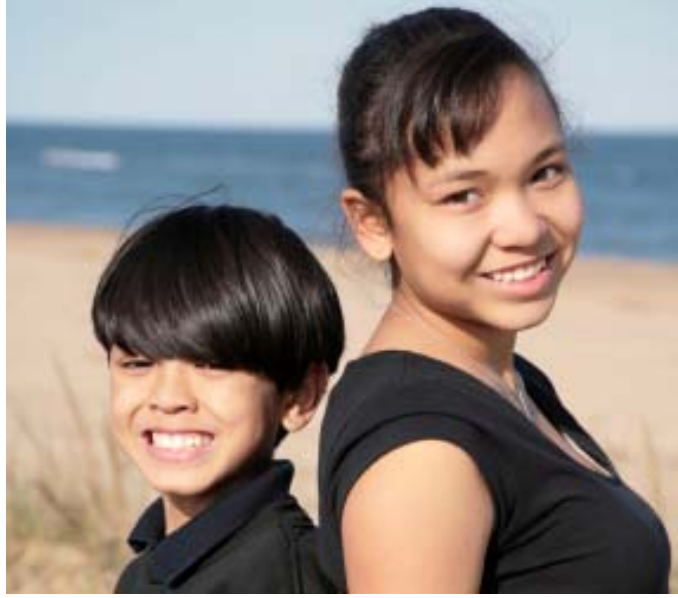

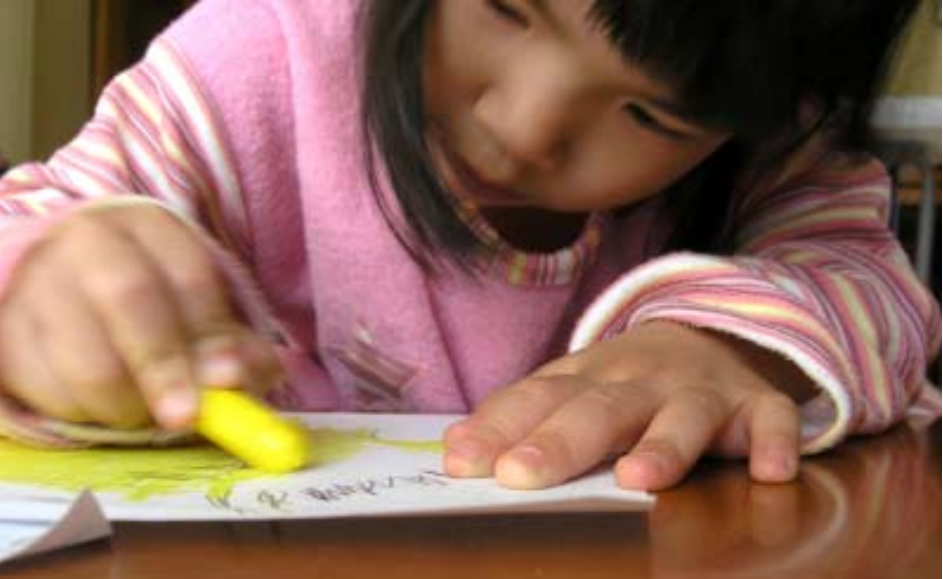

# **One-e-App** SAN FRANCISCO USER MANUAL

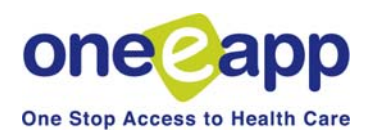

# Introduction and Overview of One-e-App

| Chapter                                                    | Section         |
|------------------------------------------------------------|-----------------|
| Ch.1 Getting Started                                       | 1.1             |
| Logging on                                                 | 1.2             |
| User Types                                                 | 1.3             |
| Work Location                                              | 1.3             |
| Ch. 2 Certified Application Assistant Menu Functions –     | Part I 2.1      |
| Begin Application                                          | 2.2             |
| Renew or Modify Applications                               | 2.3             |
| Conduct Application Search                                 | 2.4             |
| Contact Management                                         | 2.5             |
| Search for Disenrolled Persons                             | 2.5             |
| Retrieve Fax Cover Sheets                                  | 2.7             |
| Update Applicant Data                                      | 2.8             |
| View Assistor Workload                                     | 2.9             |
| Program Submission Workload                                | 2.10            |
| View Expired Applications                                  | 2.11            |
| View Reminders                                             | 2.12            |
| Ch. 3 Certified Application Assistant Menu Functions –     | Part II         |
| Health-e-App Fax Cover Sheets                              | 3.1             |
| Pending Health-e-App Applications for CHDP Children        | 3.2             |
| Submitted Health-e-App for CHDP Children                   | 3.3             |
| View Ticklers                                              | 3.4             |
| Reprint Forms                                              | 3.5             |
| View Faxes                                                 | 3.6             |
| View Notes                                                 | 3.7             |
| View Application Workflow History                          | 3.7             |
| Assign Applications Transferred from CHDP User             | 3.8             |
| Request ID/Card Materials (for Healthy San Francisco)      | 3.9             |
| Verification Documents                                     | 3.10            |
| Ch. 4 Creating Applications – Part I: Start to Preliminary | Eligibility 4.1 |
| Collecting Household Demographics, Income & Expenses       | 4.2             |
| Preliminary Eligibility Determination                      | 4.3             |
| Ch 5 Creating Applications - Part II: Program Submissi     | on 51           |
| Verification Documents                                     | 5.1<br>5.2      |
| Healthy Kids & Young Adults                                | 5.2             |
| Healthy San Francisco                                      | 5.5<br>5.4      |
| Medi-Cal for children and pregnant women (through SPE)     | 5.4             |
| Healthy Families                                           | 5.4             |
| Medi-Cal                                                   | 5.0             |
| CHDP                                                       | 5.8             |

# Table of Contents (cont.)

| Ch. 6  | CAA Supervisors                                   | 6.1 |
|--------|---------------------------------------------------|-----|
| Ch. 7  | One-e-App Tips and Frequently Asked Questions     | 7.1 |
| Ch. 8  | Using the One-e-App Help Desk                     | 8.1 |
| Append | ices                                              |     |
|        | A: Healthy San Francisco – Data Sharing Script    |     |
|        | B: Healthy San Francisco – Participant Fees       |     |
|        | C: Healthy San Francisco – Verification Documents |     |
|        | D: Healthy San Francisco – Medical Home List      |     |
|        | E: Steps to becoming a CAA and Health-e-App User  |     |

# **One-e-App: One Stop Access to Health Care Coverage**

One-e-App is a web-based system for connecting families with a range of health and social service programs. This approach can improve the efficiency and the experience of the application process for families seeking health care coverage. This is a One-e-App training manual for users in the City and County of San Francisco.

In San Francisco, One-e-App creates electronic applications for the following health coverage programs:

- Medi-Cal (through the San Francisco Human Services Agency)
- Medi-Cal for Children and Pregnant Women (through the Single Point of Entry)
- Healthy Families
- Healthy Kids and Young Adults
- Healthy San Francisco
- Child Health and Disability Prevention Program (CHDP)\*

\*Submission to the CHDP Gateway is for CHDP Providers only. For other users, the system will refer the applicant to CHDP.

One-e-App also generates referrals for the following programs:

- FamilyPACT
- Cancer Detection Program
- Breast and Cervical Cancer Treatment Program
- Access for Infants and Mothers (AIM)
- Presumptive Eligibility (PE) for pregnant women

One-e-App uses an interactive interview approach to help simplify data collection and entry. Instead of writing an address four times, it is electronically entered once for four programs.

One-e-App helps to improve the quality and completeness of applications. As the data is entered, the system performs routine error checks, providing immediate notification when a required field is incomplete or data is incorrectly entered. The system features drop-down menus, radio buttons and other familiar computer navigation tools.

Other features include:

- English and Spanish versions of the application with a real-time toggle between the two
- Ability to select a provider or clinic for certain programs
- Printable documents in many threshold languages
- Electronic document storage with easy look-up and retrieval
- Reminder and notification letters
- Contact management and "Ticklers" that help application assistors manage their workload

One-e-App is currently used in seven California counties to screen and electronically route applications to programs such as Medi-Cal, Healthy Families, Healthy Kids and county indigent care. One-e-App offers counties the flexibility to choose which programs they would like to include, and each of the counties has taken a different approach to implementation. To learn more about One-e-App and how it is being used in other California counties, visit <u>www.oneeapp.org.</u>

# **Overview of One-e-App**

One-e-App is web-based tool used by application assistors to submit applications electronically to various programs. The following flowchart illustrates the different components of the One-e-App process as it functions in the City and County of San Francisco.

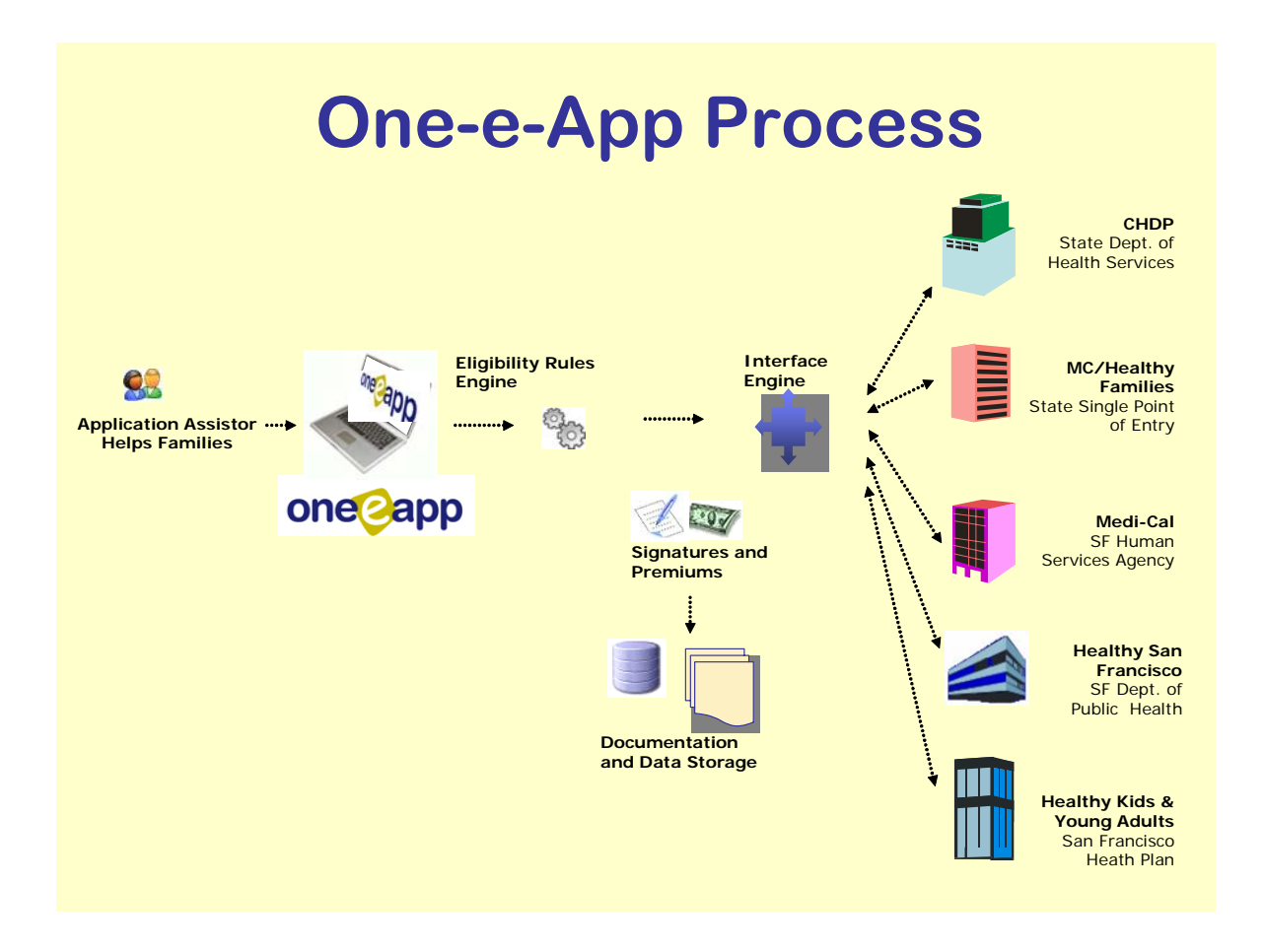

The following flow chart outlines the steps of creating and submitting a new application in One-e-App. This training manual covers these steps in detail.

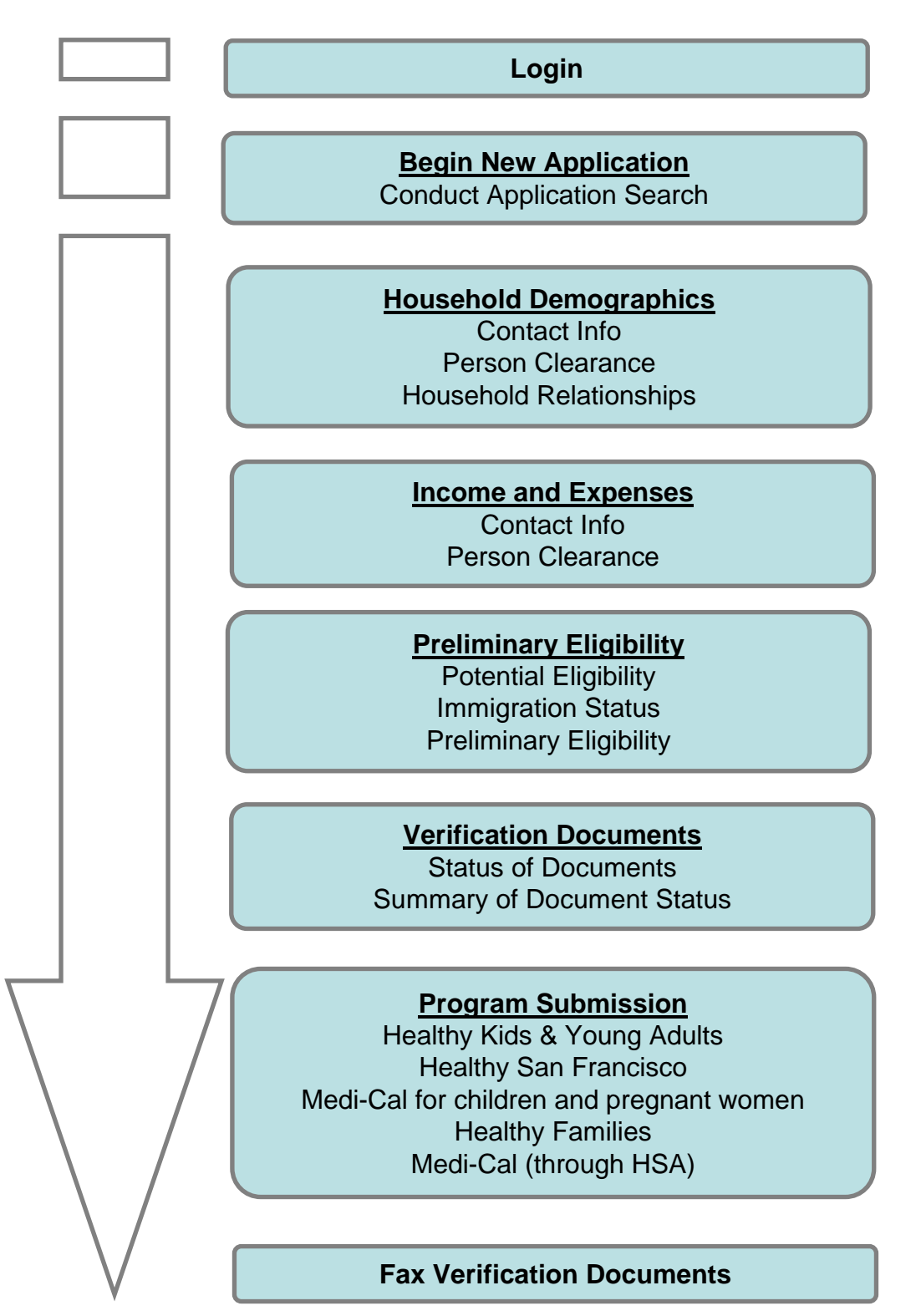

- One-e-App enables the assistor to submit applications to a variety of state and local coverage programs on behalf of a household and enroll persons into HSF. Training is required to ensure that the assistor can successfully refer and submit applications to existing local and state programs and enroll an applicant in Healthy San Francisco via One-e-App.
- Please contact the One-e-App system administrator at your organization and provide proof of completion of the following steps to obtain a password for One-e-App in San Francisco.

| Step | Training                                                             | Process                                                                                                    |
|------|----------------------------------------------------------------------|----------------------------------------------------------------------------------------------------|
| 1    | Certified<br>Application<br>Assistor Training                        | Assistors at current One-e-App enrollment sites must<br>demonstrate proof of training and obtain a Certified Application<br>Assistor (CAA) number from the State of California. For more<br>information, contact the Healthy Families CAA Help Desk at<br>800-279-5012.                                                                                                    |
| 2    | Health-e-App<br>Training                                             | Users must complete Health-e-App web-based training and<br>obtain a valid Health-e-App password (available after<br>completing the Health-e-App training). To become a Health-e-<br>App user, contact the Health-e-App help desk at 866-861-3443<br>to receive a link to take online training and an initial password to<br>Health-e-App.                                                                                                    |
| 3    | Healthy Kids and<br>Young Adults<br>Application<br>Assistor Training | Please contact Corinna Mok, at SFHP at <u>cmok@sfhp.org</u> (415-615-4257) regarding information on upcoming trainings for Healthy Kids and Young Adults application assistors.                                                                                                    |
| 4    | Healthy San<br>Francisco<br>Application<br>Assistor Training         | Centralized trainings on Healthy San Francisco will be held on a quarterly basis for new CAAs. To obtain information on the next training session, please contact Sheri Lee, at <u>sheri.lee@sfdph.gov</u>                                                                                                    |
| 5    | One-e-App User<br>Training                                           | Contact the One-e-App superuser at your enrollment site to<br>receive training and a One-e-App training manual. To access<br>the training site, please go to <u>https://thecenter.oneeapp.</u> net.<br>The new assistor must demonstrate competence in One-e-App<br>to the super user before completing training. Competence is<br>demonstrated by enrolling a participant in HSF in the training<br>version of One-e-App, as well as by completion of 20 hours of<br>training in the training environment. |

Please Complete the Following Checklist to Ensure You are Ready for Applicants!

- I completed all of the requirements for assistors, attended the HSF Eligibility Training and Healthy Kids Trainings, have a CAA number and requested a password to the One-e-App training environment from my system administrator
- My system administrator provided me with a log-on and password to the training environment
- I requested and received a copy of the One-e-App training manual from my site's One-e-App Super User
- I attended a One-e-App training on-site lead by my clinic's Super User using standard curriculum
- I have practiced enrolling sample scenarios in the One-e-App training environment for at least 15-20 hours and can successfully submit an application to Health-e-App and complete enrollment in Healthy San Francisco in the training environment
- I have demonstrated to the Super User at my site that in the training I can complete a test scenario, demonstrate profiency with faxing verification documents, etc, and verify enrollment for Healthy San Francisco applicants
- My super-user requested a log-in and password for the One-e-App production site from my system administrator on my behalf
- I have reviewed the One-e-App Program Support guidelines and know where to go for assistance

- The assistor's role in the submission process varies according to the applicant's linkage in One-e-App.
- For some programs, the assistor can not submit an application via One-e-App, but should refer the applicant to an enrollment site for the program.
- The goal is to connect the family to all programs for which they are eligible.

| <u>Program</u>                                    | <u>Referral</u>                                                                                                    | Submission                                                                                                   | <u>Enrollment</u>          |  |  |
|---------------------------------------------------|----------------------------------------------------------------------------------------------------|----------------------------------------------------------------------------------------------------|----------------------------|--|--|
| AIM (Aid to<br>Mothers)                           | Refer applicant to AIM<br>1-800-433-2611<br>www.aim.ca.gov                                                                                                 | None                                                                                                    | None                       |  |  |
| Children's Health<br>Disability<br>Program (CHDP) | If your site is not a CHDP<br>Provider, refer child to a<br>CHDP Provider for CHDP<br>related services.                                                    | If the enrollment site is a<br>CHDP Provider, submit to<br>Gateway via One-e-App at<br>the point of service. | None                       |  |  |
| Cancer Detection<br>Program (CDP)                 | Please refer applicant to a<br>CDP Provider for CDP<br>related services.<br>Breast/Cervical Cancer:<br>1-800-511-2300<br>Postrate Cancer<br>1-800-409-8252 | None                                                                                                    | None                       |  |  |
| Family Pact<br>(FPACT)                            | Refer individual to a Family<br>PACT Provider for family<br>planning related services.<br><b>1-800-942-1054</b>                                            | None                                                                                                    | None                       |  |  |
| Healthy Families                                  | None                                                                                                    | Submit to Health-e-App via<br>One-e-App for both the HF<br>and MC for children                               | None                       |  |  |
| Medi-Cal for<br>Children and<br>Pregnant Women    | None                                                                                                    | Submit to Health-e-App via<br>One-e-App for both the HF<br>and MC for children                               | None                       |  |  |
| Healthy Kids and<br>Young Adults                  | None                                                                                                    | Submit via One-e-App to<br>San Francisco Health Plan                                                         | None                       |  |  |
| Healthy San<br>Francisco                          | None                                                                                                    | Submit via One-e-App with verification documents                                                             | Performed in One-<br>e-App |  |  |
| Medi-Cal (Share<br>of Cost,<br>Restricted)        | None                                                                                                    | Submit to H.S.A. with other<br>Medi-Cal applications for<br>pick-up                                          | None                       |  |  |

- To complete the application process, you must fax or send your verification documents (e.g., income, rights and declarations, proof of residency) after submitting an application in One-e-App. Where you send documents depends on which program you are submitting an application to. Look for the program you are submitting to and follow the instructions below.
- IMPORTANT NOTE: For Medi-Cal through San Francisco Human Services Agency, you must include the universal summary, entire application and verification documents for pick-up by HSA. **Only sites without regular pick-ups should fax to Medi-Cal.** See the next page for more details.

# One-e-App Fax #

866-482-7745

Health-e-App Fax # 866

866-848-4976

Medi-Cal HSA Fax #

415-558-2807

| Program                                     | Where to Send                                                                                                    |
|---------------------------------------------|----------------------------------------------------------------------------------------------------|
| Healthy Kids &                              | Fax to One-e-App (within 24 hours of submission)                                                                                                    |
| Young Adults                                |                                                                                                    |
| Healthy San Francisco                       | Fax to One-e-App (within 24 hours of submission)                                                                                                    |
| Healthy Families                            | 1) Fax to Health-e-App (within 24 hours of submission) AND                                                                                                   |
|                                             | 2) Fax to One-e-App                                                                                                    |
| Medi-Cal for children<br>and pregnant women | 1) Fax to Health-e-App (within 24 hours of submission) AND<br>AND                                                                                            |
| (through SPE)                               | 2) Fax to One-e-App                                                                                                    |
| Medi-Cal<br>(through SF Human               | 1) Fax to One-e-App (within 24 hours of submission)<br>AND                                                                                                   |
| Services Agency)                            | <ol> <li>Deliver application, universal summary, and verification<br/>documents to H.S.A:</li> </ol>                                                         |
|                                             | If your site is NOT a regular pick-up site for Medi-Cal applications:                                                                                        |
|                                             | -Fax Universal Summary only to HSA to <b>1-415-558-</b><br><b>2807 AND</b>                                                                                   |
|                                             | -Send tracking e-mail to Alex Salinas at H.S.A.<br>( <u>Aristides.Salinas@sfgov.org</u> ) with Application ID, Date,<br>and Family Size to request a pick-up |
|                                             | If you are a pick-up site for Medi-Cal applications, leave materials for pick-up.                                                                            |
| CHDP                                        | Fax to One-e-App                                                                                                    |

IMPORTANT – Please note there are time limits associated with faxing documents to Health-e-App. We strongly recommend that if you are not ready to fax documents immediately after submitting the application, you should suspend the application prior to submitting. When the documents are ready for faxing, you can retrieve and submit the application and fax the documents immediately after.

# **Step 1: Print the Fax Cover Sheets**

There are different fax cover sheets for documents for One-e-App and Health-e-App as described below

**One-e-App** has two fax cover sheets *for each application* - one for permanent documents and one for temporary documents. These can be used for *all* programs. Both fax cover sheets may be printed during the application process by clicking the "Generate Fax Cover" button at the bottom of the submit page OR by selecting the Menu option "Retrieve Fax Cover Sheets" (See also "Retrieve fax cover sheets" Menu function.)

**Health-e-App** has one fax cover sheet *for each Medi-Cal/Healthy Families application*. You will be navigated to the Health-e-App fax cover sheet during the data transfer process. If you forget to print out the Health-e-App fax cover sheet during the data transfer process, you can access it from the Menu by selecting "Health-e-App Fax Cover".

# Step 2: Fax/Send Documents

For <u>Healthy Kids & Young Adults, Healthy San Francisco, Medi-Cal (through HSA)</u> or CHDP, fax to <u>One-e-App</u> at 866-482-7745.

• Arrange documents behind the appropriate cover sheet (permanent or temporary)

• Clearly mark an "X" on the cover sheet next to those items that are attached

• Send the set of two fax cover sheets and documents in each fax transmission

For <u>Medi-Cal for children or pregnant women or Healthy Families through Health-e-App</u>, you are *required* to fax to <u>Health-e-App within 24 hours of submitting the</u> <u>application</u> at 866-848-4976.

- Arrange documents behind the fax cover sheet
- Clearly mark an "X" on the cover sheet next to those items that are attached
- Send only one fax cover sheet and documents in each fax transmission

As a *best practice*, we strongly recommend to also fax Health-e-App documents into One-e-App for permanent storage. This provides easy access to documents if they need to be re-faxed to Health-e-App and stores permanent documents for renewals.

For <u>Medi-Cal applications through the San Francisco Human Services Agency</u>, you must also deliver the full application to the HSA office by following the instructions below:

- Print One-e-App Universal Summary
- Copy Verification Documents
- Print Medi-Cal Signature Forms (210, 219, etc.) and obtain applicant signature

•Collate all the above materials and deliver to HSA via one of the following methods:

- If your site is a pick-up site for Medi-Cal applications, consolidate materials for applicant and include in group for pick-up
- If your site is NOT a pick-up site for Medi-Cal applications, you must:
  - Fax Universal Summary only to HSA to 1-415-558-2807

• Send tracking e-mail to Alex Salinas at H.S.A. (<u>Aristides.Salinas@sfgov.org</u>) with Application ID, Date, and Family Size to request a pick-up

- Step 3: Verify the fax was received by One-e-App
- For faxes sent to One-e-App, you should verify that the fax was received and is showing up properly. (See also "View Faxes" Menu Function). To do this,
- Select "View Faxes" from the Menu
- Search for the application
- In the search results, click on the Applicant's Name. This will take you to the Application Details page. To view the faxes, click on the column header labeled "Fax" under "Verification Documents".

Need help? Contact the One-e-App help desk at 866-429-1979.

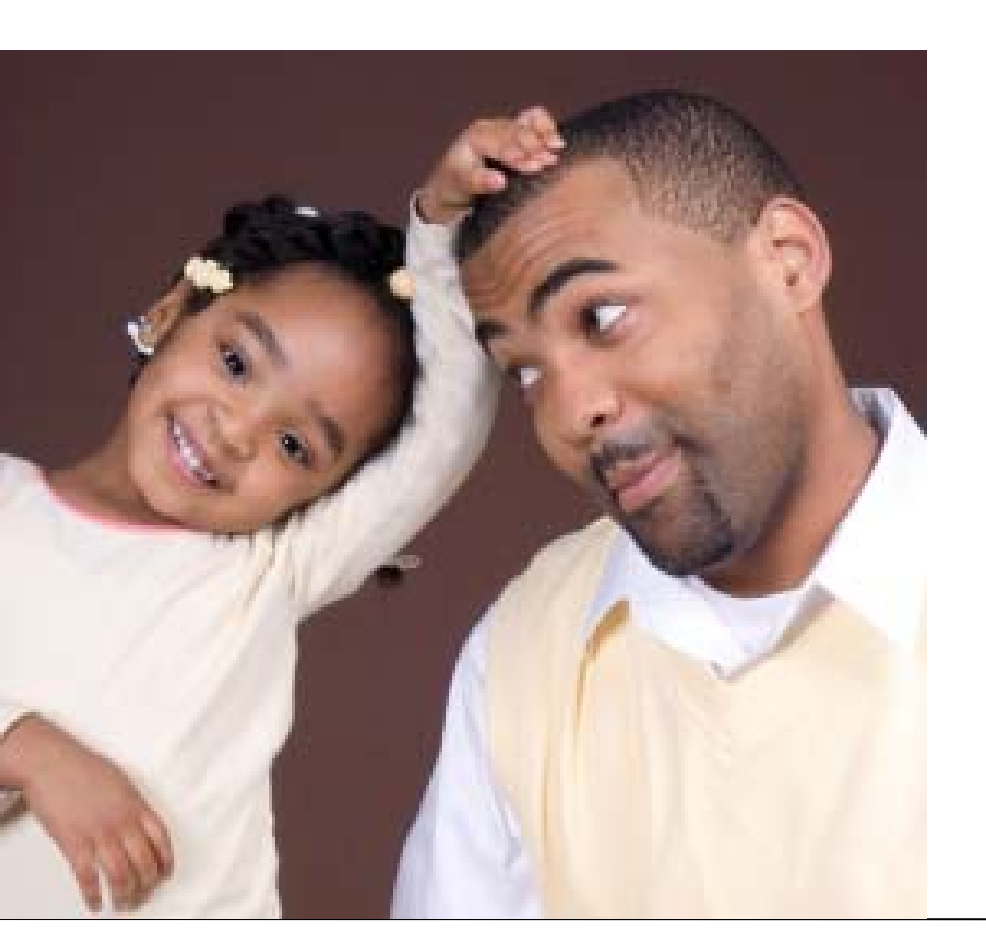

# CHAPTER 1 Getting Started

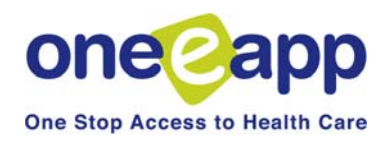

Chapter 1: Getting Started

The One-e-App website is: **https://thecenter.oneeapp.org**. You will be taken to the Welcome Page where you select "English" or Spanish". This will take you to the User Login page.

Please login using the username (with county extension) and password that were assigned to you. Example username: For a username of "caa" and County ID of "ccc" enter "caa.ccc" username.

Click here if you have forgotten your password or your account has been disabled.

# Logging On

You will receive your User ID and password information from your agency One-e-App System Administrator.

Enter your assigned User ID and password.

Your User ID will most likely be some variation on your first initial and last name. The User ID has a limit of 15 characters. Then add ".sfo", to let One-e-App know which county you are from. For example, Cheryl Smith's would logon using csmith.sfo.

# Password Management Tips

#### ONE-E-APP

User Login

User ID csmith.sfo

Password ••••••

#### **Password Requirements:**

8 characters in length

Contain at least one number, one upper case character <u>and</u> one special character (#, @, %) Case sensitive (It matters if you type in capital or lower case letters)

**Forgot your password or password is disabled:** Click on the Hyperlink, "<u>Click here</u>" to reset your password if you forgot it or if your account has been disabled after you entered five incorrect passwords. You will need to answer your secret question correctly for your password to be reset to the default password (available from your Agency One-e-App System Administrator). If this doesn't work, contact your Agency One-e-App System Administrator to reset or reactivate your password.

**Passwords Expire Every 30 Days:** Seven days before your One-e-App password expires, you will receive a tickler reminder that your password is about to expire.

#### HEALTH-E-APP

Because One-e-App sends Medi-Cal for children and pregnant women and Healthy Families applications electronically to the Health-e-App website, One-e-App stores the Health-e-App password in One-e-App. These are best practices for managing your Health-e-App password to support this submission process.

**Passwords Expire Every 30 Days:** Health-e-App passwords expire every 30 days. It is recommended that you change your Health-e-App password on the Health-e-App website or by calling the Health-e-App help desk every time you change your One-e-App password. This will help prevent data transfer errors from the Health-e-App website caused by an expired password. Go to <u>www.healtheapp.net</u> or call (866) 861-3443.

**Best practices for synchronizing your One-e-App and Health-e-App Passwords:** You can use the One-e-App Password for Health-e-App (but not the reverse). When you get the One-e-App reminder tickler, follow these steps: 1. Change your password in One-e-App

2. Modify your profile in One-e-App to change your Health-e-App Password (the same one you changed it to in One-e-App)

3. Go to Health-e-App and change your password to the new password.

# Getting Started: USER TYPES

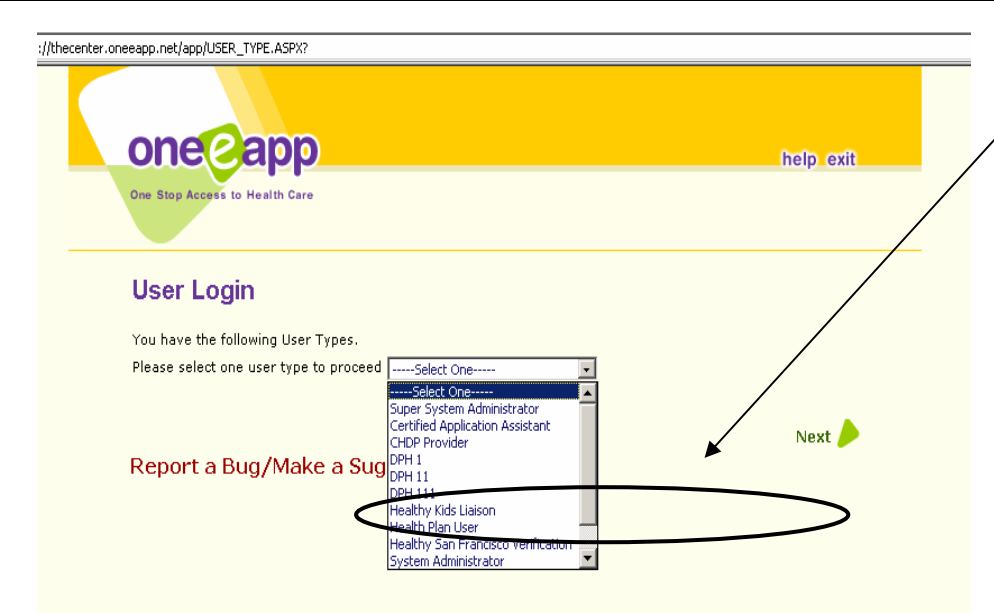

#### User Types

Select the appropriate User Type from the drop-down box. Each User Type provides you access to different menu functions in One-e-App. Depending on your job function, you may have access to one or more One-e-App User Types. See the box below for a description of each User Type.

Additional user types are covered in separate documents.

|                                             | USER TYPES                                                                                                    |                                                                          |  |  |
|---------------------------------------------|----------------------------------------------------------------------------------------------------|--------------------------------------------------------------------------|--|--|
| User Type                                   | Description                                                                                                    | For more information, go to:                                             |  |  |
| Certified Application<br>Assistant (DPH II) | CAAs have the ability to process applications for all programs available in One-e-App. Every CAA has a CAA Supervisor assigned to them.                                                                                               | Chapter 2: CAA Menu Functions<br>Chapter 3 & 4: Creating<br>Applications |  |  |
| CAA Supervisor (DPH<br>III)                 | In addition to all the CAA functions, a CAA Supervisor can manage and assign applications, among other functions.                                                                                                    | Chapter 5: CAA Supervisor                                                |  |  |
| CHDP Provider                               | This is for users from CHDP Provider agencies that can<br>process applications through the CHDP Gateway. Users<br>can submit applications to the CHDP Gateway only and<br>can refer applicants to CAAs for the full One-e-App screen. | Page 117                                                                 |  |  |
| DPH I                                       | DPH I users have the ability to enter information in the data entry mode in One-e-App.                                                                                                    | Page 16                                                                  |  |  |
| HSF Verification<br>Status                  | User can obtain current enrollment status, eligibility date, and medical home assignment.                                                                                                    | Chapter 8: HSF Enrollment                                                |  |  |

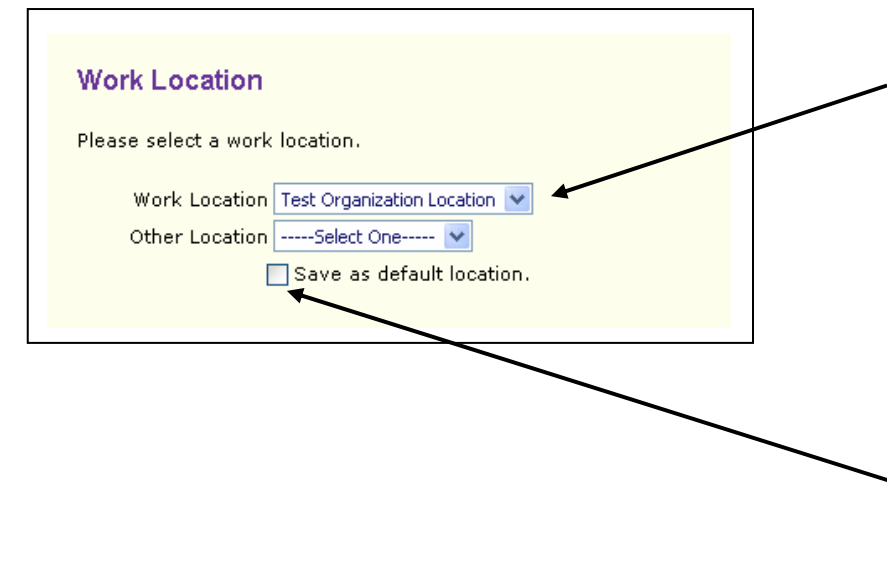

### **Work Location**

Select the location where you are doing application assistance each time you log on.

The Work Location lists various sites your agency uses for One-e-App application assistance, such as a clinic, a community center, or a health fair. It is not which organization you are from. This will track where applications have been taken

You can click on the box below to save a location as the "default location". This will automatically appear every time you log on unless you make a change.

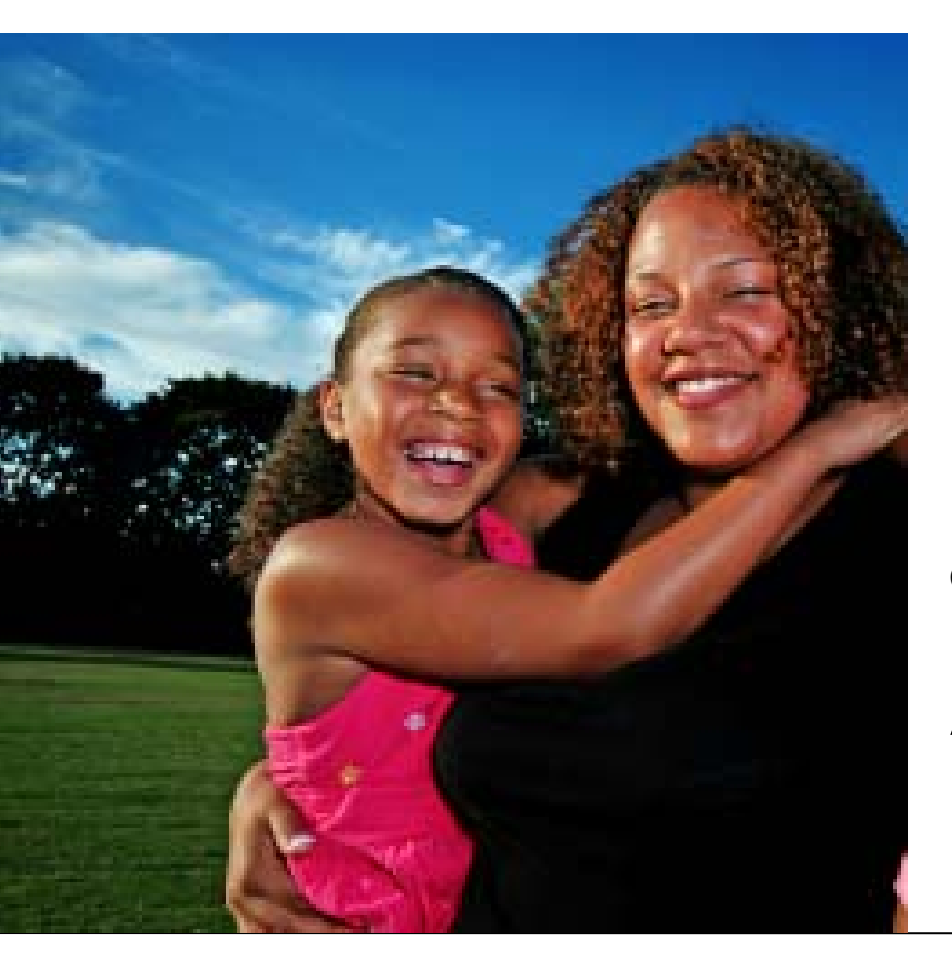

CHAPTER 2 Certified Application Assistant (CAA) Menu Functions

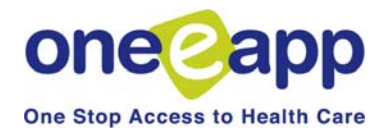

### Main Menu

This section reviews all Menu functions that Certified Application Assistants have available to perform their work.

| Menu                                                  |  |
|-------------------------------------------------------|--|
|                                                       |  |
| O Begin Application                                   |  |
| Renew/Modify Application                              |  |
| Conduct Application Search                            |  |
| Contact Management                                    |  |
| Search Disenrolled Persons                            |  |
| ○ Retrieve Fax Cover Sheets                           |  |
| OUpdate Applicant Data                                |  |
| ○ View Healthy San Francisco Enrollment History       |  |
| 🔿 View Assistor Workload                              |  |
| Program Submission Workload                           |  |
| View Expired Applications                             |  |
| O View Reminders                                      |  |
| ◯ Health-e-App Fax Cover                              |  |
| Pending Health-e-App Applications for CHDP Children   |  |
| Submitted Health-e-App Applications for CHDP Children |  |
| ○ View Ticklers                                       |  |
| O Reprint Forms                                       |  |
| O View Faxes                                          |  |
| ○ View Notes                                          |  |
| View Application Workflow History                     |  |
| O Applications referred from CHDP User                |  |
| ○ View Terminating HSF Members                        |  |
| O Verification Documents                              |  |
| Conduct Healthy San Francisco Verification Query      |  |

#### Menu

- Begin Application <---</p>
- Renew/Modify Application
- Conduct Application Search
- Contact Management
- Search Disenrolled Persons
- Retrieve Fax Cover Sheets

#### Search for an Application

Before beginning a new application, you must perform a search to find out whether the applicant (s) already exists in the system. Please specify at least two criteria or a unique identifier by which you would like to search.

| Person Detail                                                       |                                                           |
|---------------------------------------------------------------------|-----------------------------------------------------------|
| First Name                                                          |                                                           |
| Middle Name                                                         |                                                           |
| Last Name                                                           |                                                           |
| Suffix                                                              | Select One 💙                                              |
| Legal Gender                                                        | O Male O Female                                           |
| Transgender                                                         | OYes ONo                                                  |
| Date of Birth                                                       |                                                           |
| Person Place of Birth                                               |                                                           |
| California County                                                   | Select One 💙 or                                           |
| US State                                                            | Select One v or                                           |
| Other Country                                                       | Select One V                                              |
| search results can be further<br>Application Assistor<br>First Name | filtered by the assistor's name and a creation date range |
| Creation Date Range                                                 |                                                           |
| From                                                                |                                                           |
| То                                                                  |                                                           |
| Unique Identifier                                                   |                                                           |
| Application ID                                                      |                                                           |
| Person ID                                                           |                                                           |
| SSN                                                                 |                                                           |
| MRN                                                                 |                                                           |
| ID Number                                                           |                                                           |
| SFHP ID                                                             |                                                           |
|                                                                     |                                                           |
|                                                                     |                                                           |

### **Begin Application**

Click here and then click "Next" to begin a new application.

When you begin a new application the One-e-App system will always prompt you to **conduct an application search**. This is important to prevent duplicates in the system.

You can search for the Primary Informant or other member of the household.

# **Application Search Tips**

- Each additional criteria you enter narrows your search further. You may want to start with a few criteria first then add more if needed to narrow the search results.
- If you search by Person Detail or Place or Birth, you must enter at least two criteria, such as First Name and Last Name OR First Name and Date of Birth.
- If you want to see all the application's you created, enter your name in the Application Assistor field.
- If you search by Unique Identifiers, such as Application ID, you only need to enter one criteria.

The

#### Search Results

To retrieve and continue with an application, click on the applicant's name. Applications that you are authorized to coauthor are highlighted in blue.

#### Applications in Progress

| Applicant Name | Date Of Birth | Created By  | <b>Creation Date</b> | Application ID | Person ID |   | Score |   |
|----------------|---------------|-------------|----------------------|----------------|-----------|---|-------|---|
| Alpha Parenta  | N/A           | Sarah Boehm | 7/17/2007            | 200719700359   | N/A       | P | N/A   | 3 |

#### **Determined Applications Pending Submission**

|  | Applicant<br>Name | Date Of<br>Birth | Created<br>By  | Creation<br>Date | Program<br>Name                                   | Retrieve<br>Fax | Application<br>ID | Person ID      |    | Score |          |
|--|-------------------|------------------|----------------|------------------|---------------------------------------------------|-----------------|-------------------|----------------|----|-------|----------|
|  | Child One         | 5/12/1999        | Sarah<br>Boehm | 7/17/2007        | CHDP                                              | Fax             | 200719700037      | 33801008197073 | ŝ  | N/A   | 1        |
|  | Child One         | 5/12/1999        | Sarah<br>Boehm | 7/17/2007        | Medi-Cal for<br>Children and<br>Pregnant<br>Woman | Fax             | 200719700037      | 33801008197073 | \$ | N/A   | ₽        |
|  | Mary Lamb         | 5/11/1932        | Sarah<br>Boehm | 7/17/2007        | Medi-Cal - Full<br>Scope, No<br>Share of Cost     | Fax             | 200719700037      | 33801007197074 | \$ | N/A   | <b>5</b> |
|  | Tommy<br>Smith    | 1/1/2003         | Sarah<br>Boehm | 7/23/2007        | CHDP                                              | Fax             | 200720300033      | 33801036203075 | P  | N/A   | 1        |

#### Expired or Program Closed Applications

| Applicant<br>Name | Date Of<br>Birth | Created<br>By | Creation<br>Date | Program<br>Name | Retrieve<br>Fax | Application<br>ID | Person<br>ID | Score |  |
|-------------------|------------------|---------------|------------------|-----------------|-----------------|-------------------|--------------|-------|--|
|                   |                  | 1             | lo matching      | records were    | found.          |                   |              |       |  |

#### Submitted Applications

|   | Applicant<br>Name | Date Of<br>Birth | Submitted<br>By | Submission<br>Date | Program<br>Name                                   | Retrieve<br>Fax | Application<br>ID | Person ID      |   | Score |   |
|---|-------------------|------------------|-----------------|--------------------|---------------------------------------------------|-----------------|-------------------|----------------|---|-------|---|
| € | Cheryl<br>Smith   | 1/1/1982         | Sarah<br>Boehm  | 7/23/2007          | Medi-Cal<br>- Full<br>Scope,<br>Share of<br>Cost, | Fax             | 200720300033      | 33801035203076 | 4 | N/A   | € |
| € | Marshall<br>Smith | 1/1/1979         | Sarah<br>Boehm  | 7/23/2007          | Healthy<br>San<br>Francisco                       | Fax             | 200720300033      | 33801034203077 | Ø | N/A   | ₽ |
| € | Tommy<br>Smith    | 1/1/2003         | Sarah<br>Boehm  | 7/23/2007          | Healthy<br>Kids<br>Young<br>Adults                | Fax             | 200720300033      | 33801036203075 | Þ | N/A   | * |

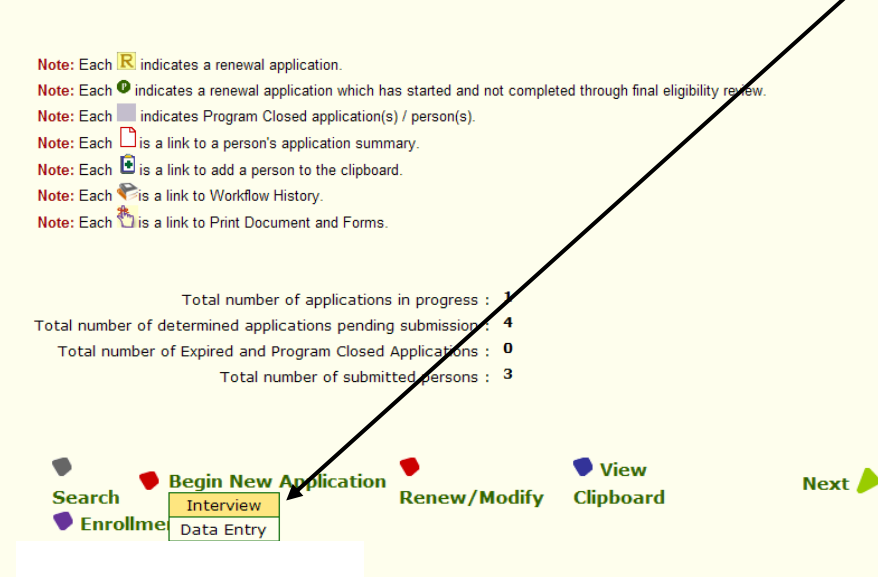

### **Application Search Tips**

The search results page shows you all potential matches based on the criteria you entered. Applications appear in tables based on their status. Searching is very important for reducing duplicates in the system. **Review each table closely to see if your applicant is listed.** 

**Found a potential match?** If needed, you can verify that it is the same person by clicking on their name and seeing the application details.

If you find a match, click on the **Clipboard** icon next to the name to put the applicant's information on the Clipboard. When you start a new application, you can paste the applicant information in the application and verify that it is correct.

**No matches?** If your applicant is not listed, you may choose to do another search for another member of the household.

# Click on the appropriate mode to Begin a New Application

• **Interview mode** is recommended when working directly with an applicant. It is the full set of questions and programs viewable page by page.

• Data Entry mode is the full application process but all in one continuous page. It is recommended when taking an application over the phone, or when agencies have a dedicated person entering data after the client interview.

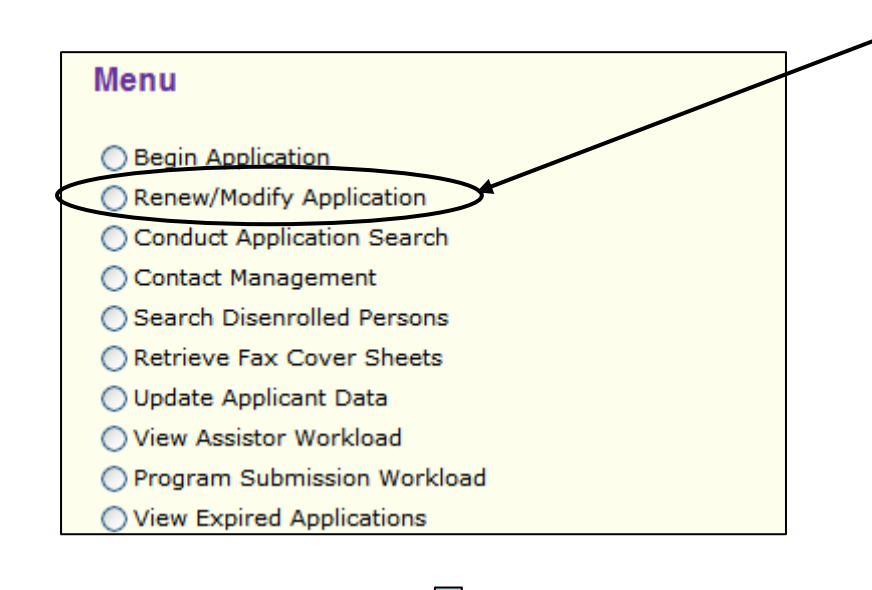

#### Search Results

To renew or modify an application, click on the applicant's name. Applications that you are authorized to coauthor are highlighted.

#### Expired or Program Closed Applications

| Applicant                       | Date Of | Created | Creation | Program | Retrieve | Application | Person | Score |  |
|---------------------------------|---------|---------|----------|---------|----------|-------------|--------|-------|--|
| Name                            | Birth   | By      | Date     | Name    | Fax      | ID          | ID     |       |  |
| No matching records were found. |         |         |          |         |          |             |        |       |  |

#### Submitted Applications

|                      |                                                                                                    | Applicant<br>Name | Date Of<br>Birth | Submitted<br>By | Submission<br>Date | Program<br>Name | Retrieve<br>Fax | Application<br>ID | Person ID      | Score  |          |
|----------------------|----------------------------------------------------------------------------------------------------|-------------------|------------------|-----------------|--------------------|-----------------|-----------------|-------------------|----------------|--------|----------|
|                      | Û                                                                                                    | Kathy<br>Smith    | 1/1/1968         | Liz Ramirez     | 11/22/2006         | N/A             | N/A             | 200632500027      | 31900005325067 | 100.00 | Ľ        |
|                      | €                                                                                                    | Janet Smith       | 3/3/1995         | Liz Ramirez     | 11/22/2006         | Healthy<br>Kids | Fax             | 200632500027      | 31900007325065 | 65.40  | D        |
| Na<br>Na<br>Na<br>Na | Note: Each ℝ indicates a renewal application.<br>Note: Each • indicates a renewal application which has started and not completed through final eligibility review.<br>Note: Each ■ indicates Program Closed application(s) / person(s).<br>Note: Each □ is a link to a person's application summary.<br>Note: Each • is a link to add a person to the clipboard. |                   |                  |                 |                    |                 |                 |                   |                |        |          |
|                      | Total number of submitted persons : 2                                                                                                    |                   |                  |                 |                    |                 |                 |                   |                |        |          |
| ۲                    | Search 🗣 Renew/Modify 🔷 View Clipboard Next                                                                                                    |                   |                  |                 |                    |                 |                 |                   |                |        |          |
| Re                   | por                                                                                                    | t a Bug/Ma        | ake a Su         | ggestion        |                    |                 |                 |                   | _              |        | <b>_</b> |
| Vie                  | ew i                                                                                                    | Current Se        | ssion Co         | ntents          |                    |                 |                 |                   |                |        |          |

### Renew/Modify Application

#### Renewal:

• The process for renewals varies by program. See the table on the next page for more information.

 This function is available within the last three months of an applicant's coverage.
 You can automatically generate renewal notices for applicants from One-e-App.

• There will be a menu function to view applications that are 90, 60, and 30 days from their renewal due date for Healthy San Francisco and Healthy Kids & Young Adults.

#### Modify:

• Use modify to make a change to an application that impacts eligibility, such as change in income, marital status, or a new child. See the table on the next page for more information.

• Applications can be modified after every member of the application has been submitted.

When "Renew/Modify Application" is chosen from the Menu, you will be routed to the **Search for Application** screen. The search results will show you two tables: *Expired or Program Closed* and *Submitted Applications*. One-e-App does not allow *Applications In Progress or Determined Applications Pending Submission* to be renewed or modified.

Check the application from the list and click "Renew/Modify".

## ) Application ID Assignment

For each renewed application, a new Application ID number will be assigned.

# Renew/Modify Application (cont.)

| Mod                                                                                              | ifications & Renewals in One-e                                                                                                    | -App by Program                                                                                                    |
|--------------------------------------------------------------------------------------------------|----------------------------------------------------------------------------------------------------|----------------------------------------------------------------------------------------------------|
| Program                                                                                          | Modify                                                                                                    | Renewals*                                                                                                    |
| Medi-Cal (through<br>SF Human Services<br>Agency)                                                | Use Renew/Modify Menu Function in One-<br>e-App to create a new application. HSA<br>will conduct the regular file clearance to<br>identify a previous application. | One-e-App will not do renewals.<br>Contact HSA.                                                                                                    |
| Medi-Cal for<br>Children and<br>Pregnant Women<br>(through the State's<br>Single Point of Entry) | Use Renew/Modify Menu Function in One-<br>e-App.                                                                                                    | Use Renew/Modify Menu Function in<br>One-e-App so One-e-App has the most<br>current information. You can choose to<br>either submit the application through<br>the Health-e-App interface or contact<br>SPE directly.      |
| Healthy Families                                                                                 | Use Renew/Modify Menu Function in One-<br>e-App.                                                                                                    | Use Renew/Modify Menu Function in<br>One-e-App. Indicate application is a<br>renewal on the Medi-Cal screen. This<br>will create a pre-populated Annual<br>Eligibility Renewal form that can be<br>mailed or faxed to SPE. |
| Healthy Kids &<br>Young Adults                                                                   | Use Renew/Modify Menu Function in One-<br>e-App.                                                                                                    | One-e-App does not currently do renewals. Contact the SF Health Plan.                                                                                                    |
| Healthy San<br>Francisco                                                                         | Use Renew/Modify Menu Function in One-<br>e-App.                                                                                                    | Use Renew/Modify Menu Function in One-e-App.                                                                                                    |
| CHDP                                                                                             | No modify available.                                                                                                    | Not applicable.                                                                                                    |

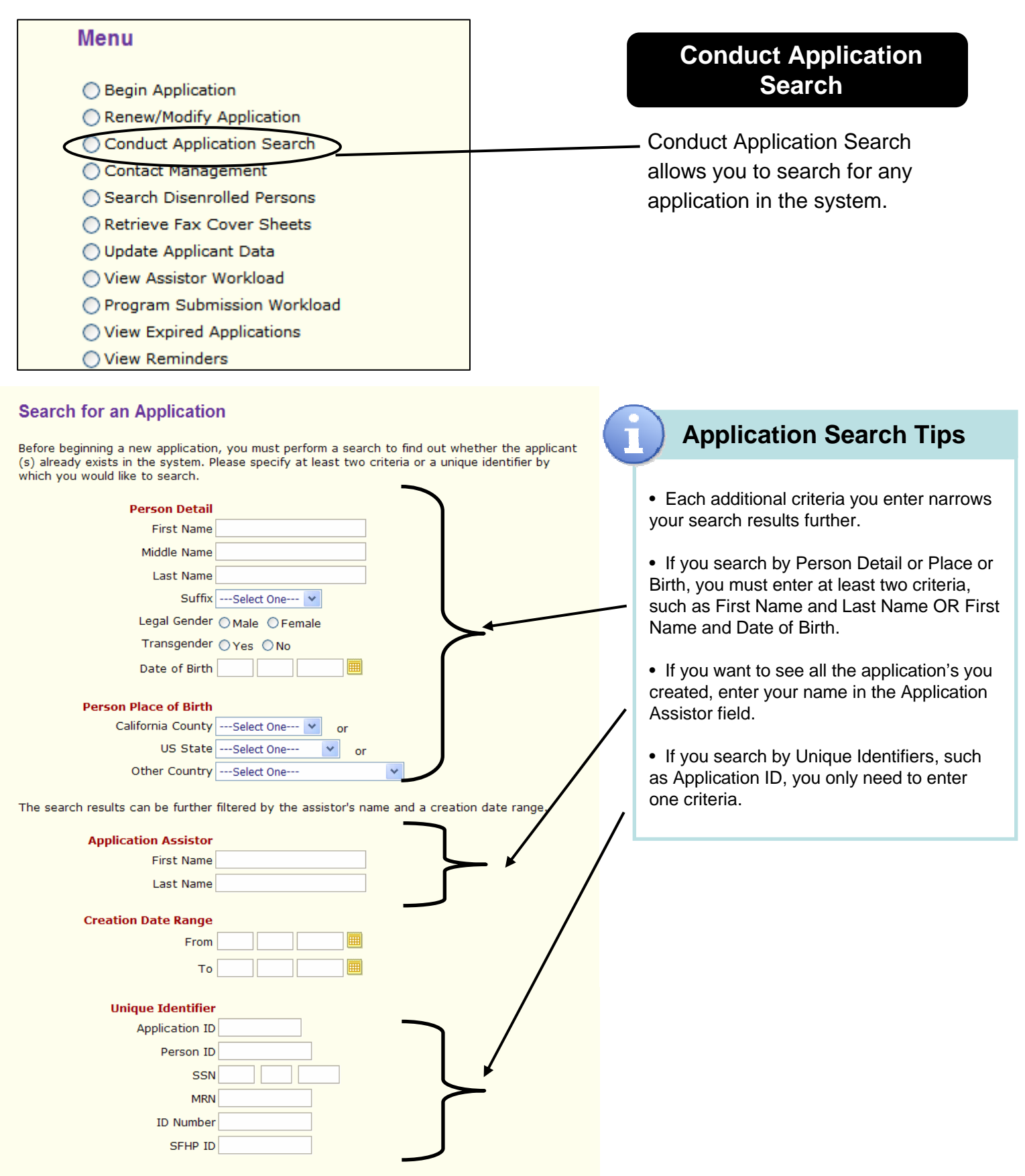

#### Search Results

To retrieve and continue with an application, click on the applicant's name. Applications that you are authorized to coauthor are highlighted in blue.

#### Applications in Progress

 Applicant Name
 Date Of Birth
 Created By
 Creation Date
 Application ID
 Person ID
 Score

 No matching records were found.

#### **Determined Applications Pending Submission**

| _ |                   |                  |                 |                  |                                                  |                 |                   |                |   |       |   |
|---|-------------------|------------------|-----------------|------------------|--------------------------------------------------|-----------------|-------------------|----------------|---|-------|---|
|   | Applicant<br>Name | Date Of<br>Birth | Created<br>By   | Creation<br>Date | Program<br>Name                                  | Retrieve<br>Fax | Application<br>ID | Person ID      |   | Score |   |
| ſ | Charles<br>Sumer  | 7/31/1997        | Judith<br>Dispo | 7/17/2007        | CHDP                                             | Fax             | 200719700789      | 33801011198076 | P | 60.00 | 3 |
|   | Carla<br>Sumer    | 12/31/1967       | Judith<br>Dispo | 7/17/2007        | Medi-Cal -<br>Full Scope,<br>No Share of<br>Cost | Fax             | 200719700789      | 33801012198075 | P | 53.60 | € |
|   | Childa<br>Charlie | 1/1/1987         | Nancy<br>Chan   | 7/25/2007        | Medi-Cal -<br>Full Scope,<br>Share of<br>Cost,   | Fax             | 200720500335      | 33801107205074 | P | 50.40 | € |

#### Expired or Program Closed Applications

| Applicant<br>Name | Date Of<br>Birth | Created<br>By  | Creation<br>Date | Program<br>Name | Retrieve<br>Fax | Application<br>ID | Person<br>ID |   | Scor | ł  |
|-------------------|------------------|----------------|------------------|-----------------|-----------------|-------------------|--------------|---|------|----|
| Cheryl Smith      | 1/1/2001         | Sarah<br>Boehm | 7/24/2007        | N/A             | N/A             | 200720400536      | N/A          | P | 100. | 00 |

#### Submitted Applications

|   | Applicant         | Date Of  | Submitted      | Submission | Program                                           | Retrieve | Application  | Damage TD      |   | 0      |   |
|---|-------------------|----------|----------------|------------|---------------------------------------------------|----------|--------------|----------------|---|--------|---|
|   | Name              | Birth    | Ву             | Date       | Name                                              | Fax      | ID           | Person ID      |   | Score  |   |
| C | Cheryl<br>Smith   | 1/1/1982 | Sarah<br>Boehm | 7/23/2007  | Medi-Cal<br>- Full<br>Scope,<br>Share of<br>Cost, | Fax      | 200720300033 | 33801035203076 | 6 | 100.00 | ) |
| C | Charlie<br>Childa | 1/1/1987 | Evan Ha        | 7/17/2007  | Medi-Cal<br>- Full<br>Scope,<br>Share of<br>Cost, | Fax      | 200719700029 | 33801012197077 | 4 | 50.40  | * |
| C | Charlie<br>Childa | 1/1/1987 | 'David Tran    | 7/24/2007  | Medi-Cal<br>- Full<br>Scope,<br>Share of<br>Cost, | Fax      | 200720400254 | 33801048204079 | 4 | 50.40  | * |
|   | Childa<br>Charlie | 1/1/1987 | Jose Arinez    | 7/16/2007  | Healthy<br>Kids<br>Young<br>Adults                | Fax      | 200713600484 | 33801083196073 | 4 | 50.40  | ₹ |
|   | Childa<br>Charlie | 1/1/1987 | Sharon<br>Kong | 7/17/2007  | Medi-Cal<br>- Full<br>Scope,<br>Share of<br>Cost, | Fax      | 200719700060 | 33801018197071 | P | 50.40  | 杏 |

Note: Each R indicates a renewal application.

Note: Each <sup>10</sup> indicates a renewal application which has started and not completed through final eligibility review.

Note: Each indicates Program Closed application(s) / person(s).

Note: Each is a link to a person's application summary.

Note: Each 🖻 is a link to add a person to the clipboard.

Note: Each Tis a link to Workflow History.

Note: Each 🏝 is a link to Print Document and Forms

Total number of applications in progress : 0 Total number of determined applications pending submission : 3 Total number of Expired and Program Closed Applications : 1 Total number of submitted persons : 5

Search
Search
Enrollment History

# Conduct Application Search (cont.)

#### SEARCH RESULTS TIPS

The Search Results will show you a score indicating the **percentage match** to the criteria you entered. If the match is above 90% the application will be highlighted in yellow.

The Search Results page is divided into four tables based on the application status:

• **Applications in progress**—Displays the application that is still in the interview process and the preliminary eligibility has not been determined.

• Determined Applications Pending Submission—Displays the applications that were determined preliminary eligible for different programs and are currently pending submission to the corresponding programs.

• **Expired Applications**—Displays the application that are expired due to incomplete submission.

• **Submitted Applications**—Displays the applications that were submitted to program(s). (Note: Applications must be submitted and have the verifications documents faxed in to be complete.)

For Submitted Applications you can view the **Application Submission Details** page by clicking on the person's name. This page will provide you with all the details and documents for that particular application.

If you want to check the **Enrollment History** for an applicant, check the box next to their name and click the icon.

Next 🖉

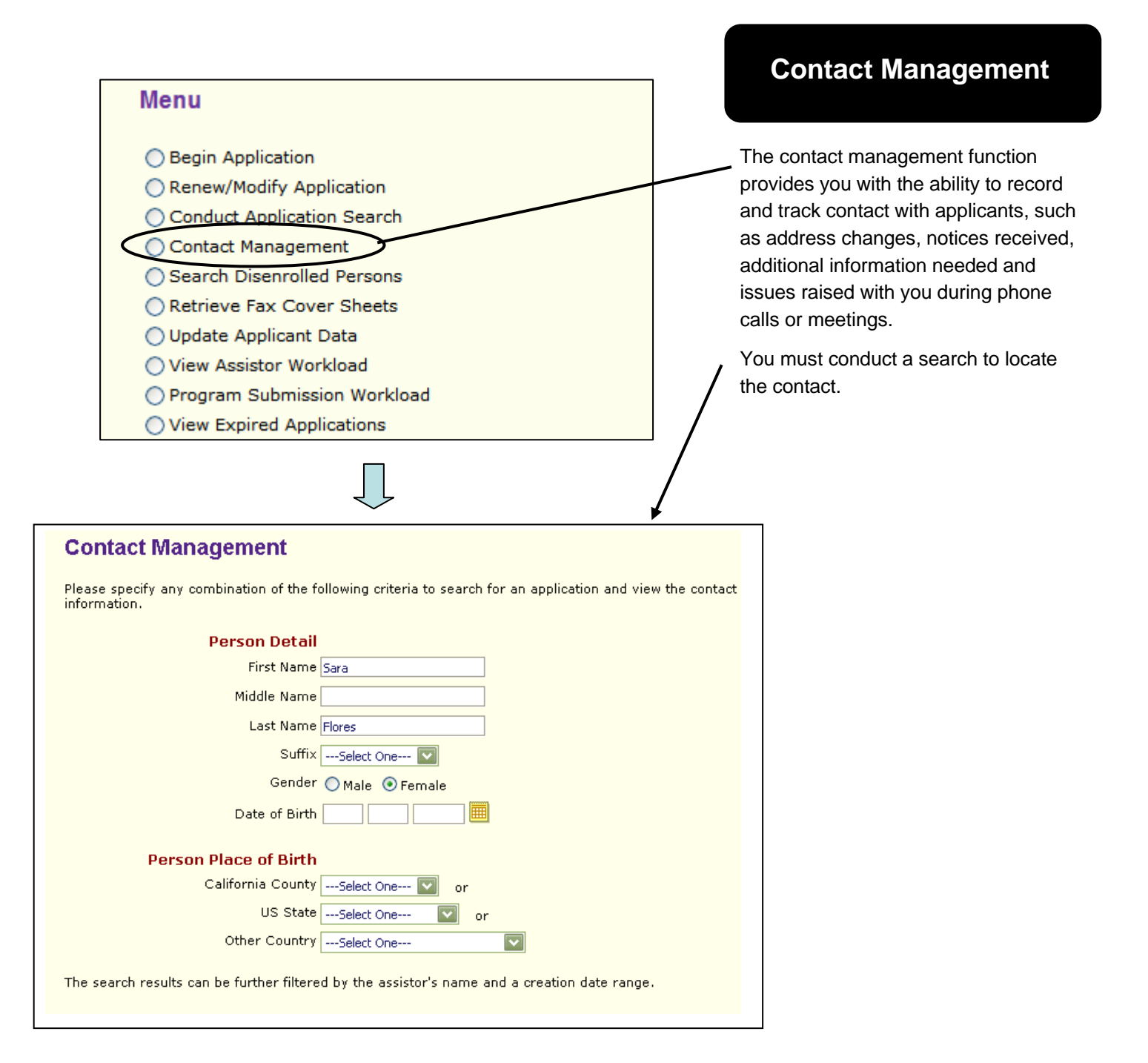

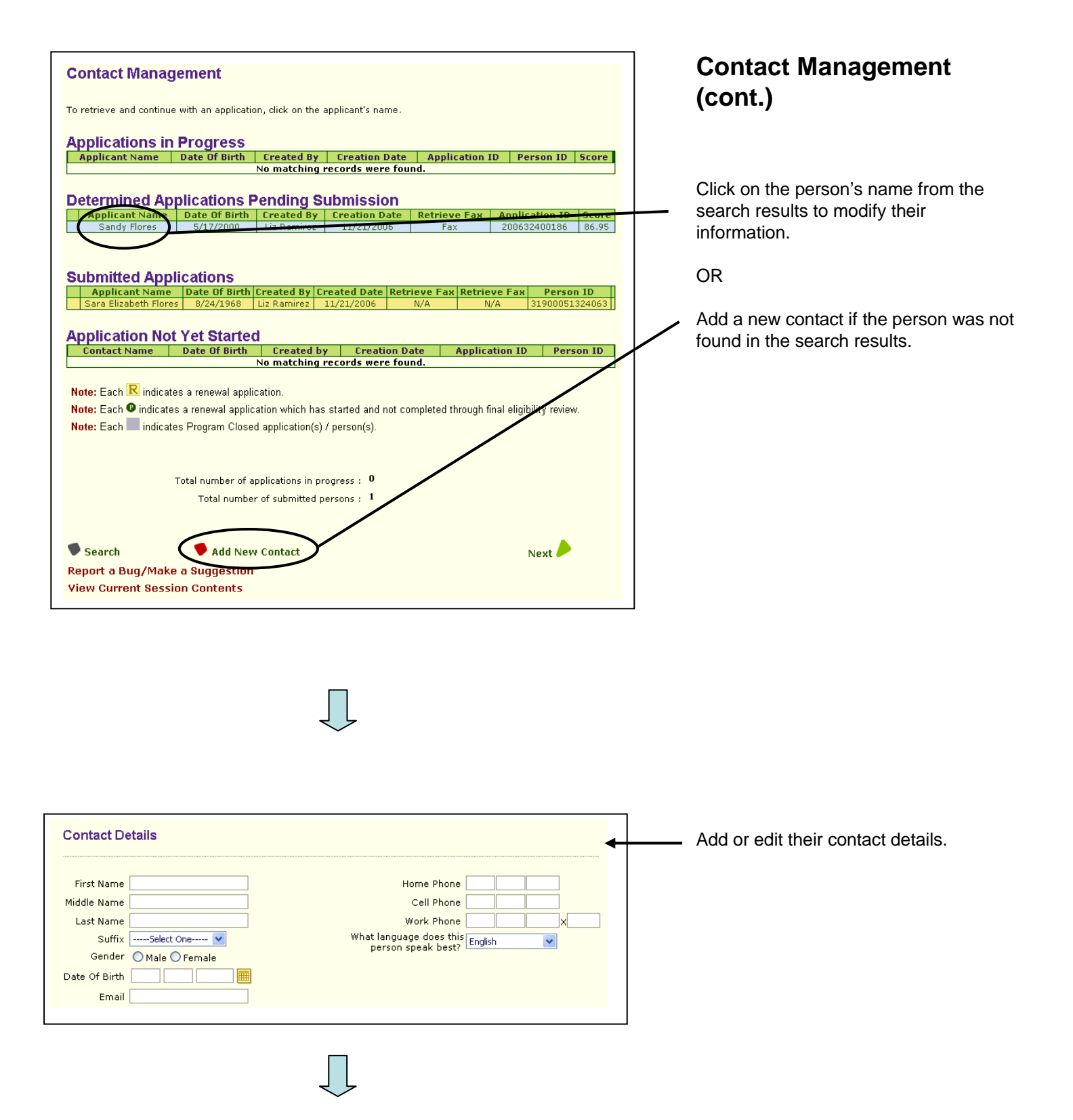

#### **Contact Management Contact Management** (cont.) Application ID: 200720400528 Related Applications: N/A The Contact Management **Contact Search Criteria** section allows you to track contacts with the applicant Persons All Persons related to their application or Tommy Smith Susan Miller referrals. Contacts All Contacts Contact List: This table allows Letters Phone Calls ✓ Office Visit you to create a list of contacts Creation Date Range you have had with the From applicant(s). то Search Reset **Application Follow-up Item:** Funding Source List This table allows you to create Person Name Funding Source **Created By** Date Susan Miller N/A N/A N/A a list of tasks needed to Tommy Smith N/A N/A N/A complete a particular Add/Edit Funding Source application. Contact List Contact Type **Description** Created By Date Phone Call Client called in to change information Sarah Boehm 08/11/2007 View/Edit + Add New Contact Contact Application Follow Up Item Person Name Begin Date Follow Up Item Program Status Date Resolved Delete No matching records were found. 🗟 View/Edit Follow Up Item 🔸 Add New Follow Up Item 🛛 🕈 Enrollment Verification Contact Type Phone Call Description **New Follow Up Item** visited to complete application called in to check application status called in to change information called in to find or change provider called in seeking assistance in getting called in seeking assistance in getting ted clients with reminder to mail pre-ted clients to request verification do ted family to assist with feature. Contact Date Contact Text Person(s) All Action Item 1 Susan Miller Tommy Smith with with Begin Date 08 11 2007 🕮 Action Item 1 Status peal with health plan and/or provider pcoming Annual Eligibility Review (AER) Action Item 2 Follow Up Item Incomplete/Incorrect documentation ntacted client with reminder about upcarming mpleted Annual Eligibility Review (AER) mpleted Add a Person Form sisted dient to re-enroll after a disenrollment Program Healthy Families Schedule appointment with die Status Open 💌 Action Item 2 Status -- Select One - ~ Date Resolved 08 11 2007 Note

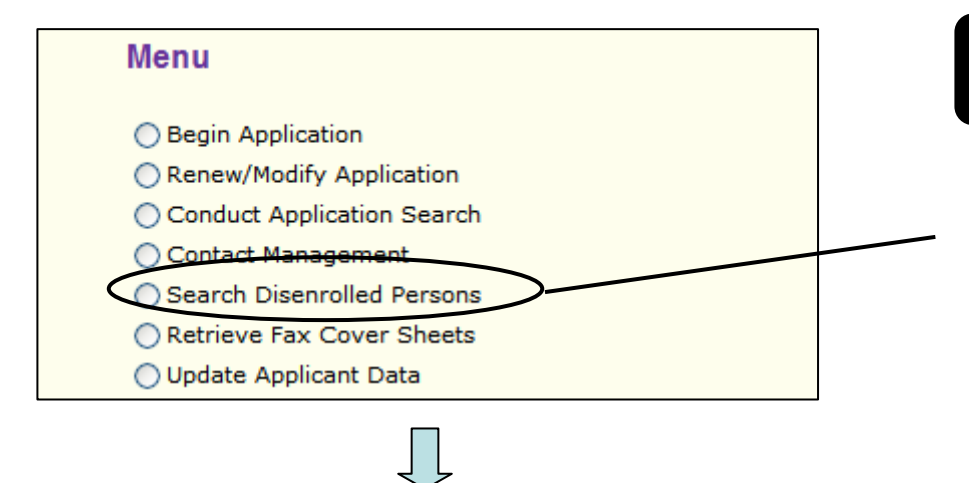

#### **Disenrolled Participants Search Results**

| Disenrolled Participants |                  |                       |                                 |                                |              |  |  |  |
|--------------------------|------------------|-----------------------|---------------------------------|--------------------------------|--------------|--|--|--|
| Participant<br>Name      | Date of<br>Birth | Disenrollment<br>Date | Disenrollment<br>Effective Date | Reason for<br>Disenrollment    | App ID       |  |  |  |
| Marshall Smith           | 1/1/1979         | 9/1/2007              | 9/1/2007                        | Enrolled in Public<br>Coverage | 200720300033 |  |  |  |

Note: Each (2) indicates a renewal application which has started and not completed through final eligibility review.

## Search Disenrolled Persons

This search function can provide information regarding any person who was disenrolled from the **Healthy Kids** & Young Adults or the **Healthy San** Francisco program.

Conduct a search to locate the applicant. The resulting table will show you details about the disenrollment, such as the date and reason of disenrollment.

If the family has been disenrolled (for over a month) and would like to be added back to the program, you can mark the box next to the most current application button. This will start a new application with a link to the previous application.

Note: For Healthy San Francisco applicants can be disenrolled for the following reasons: by request, ineligibility, non-payment, and noncompliance with re-screening.

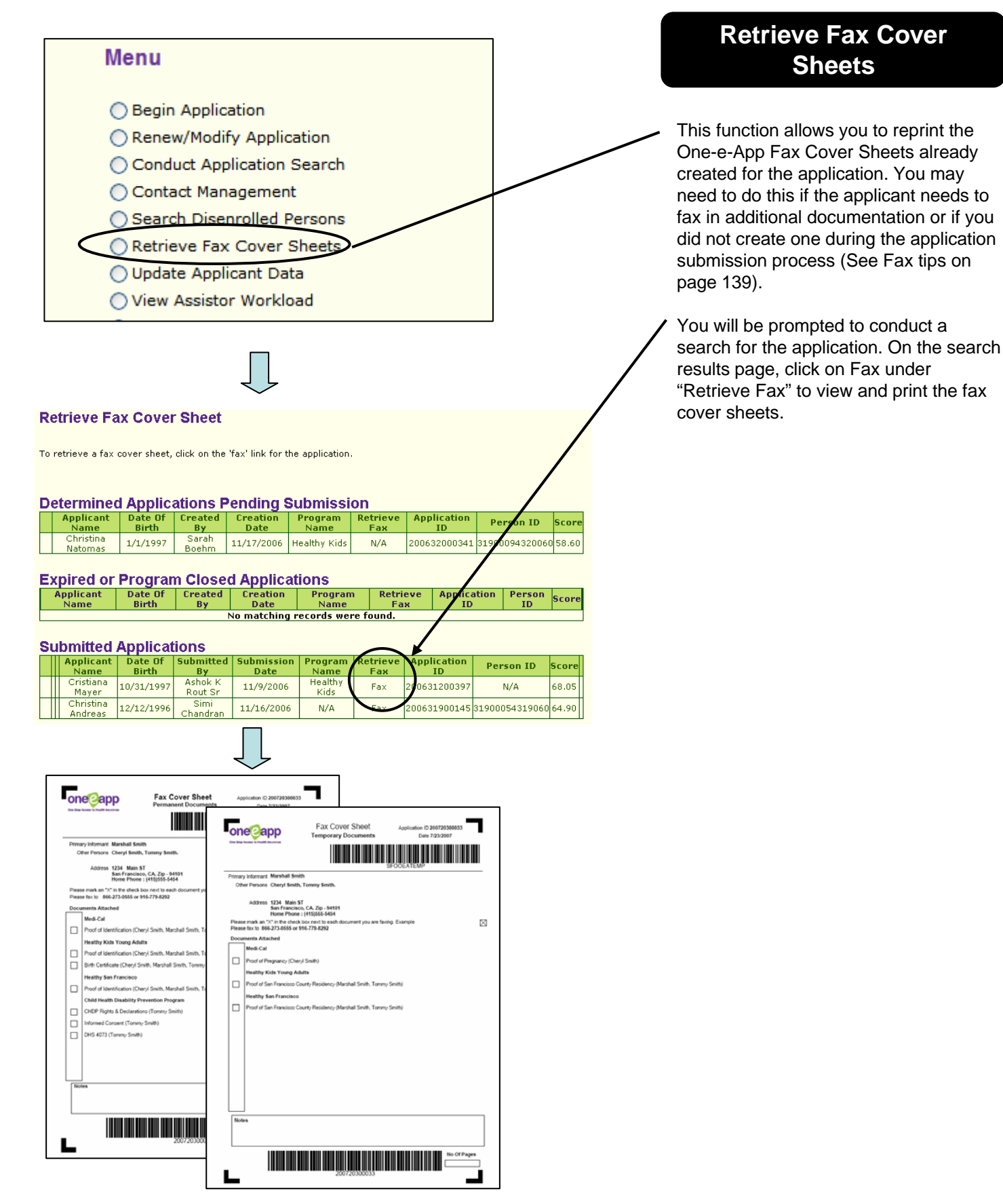

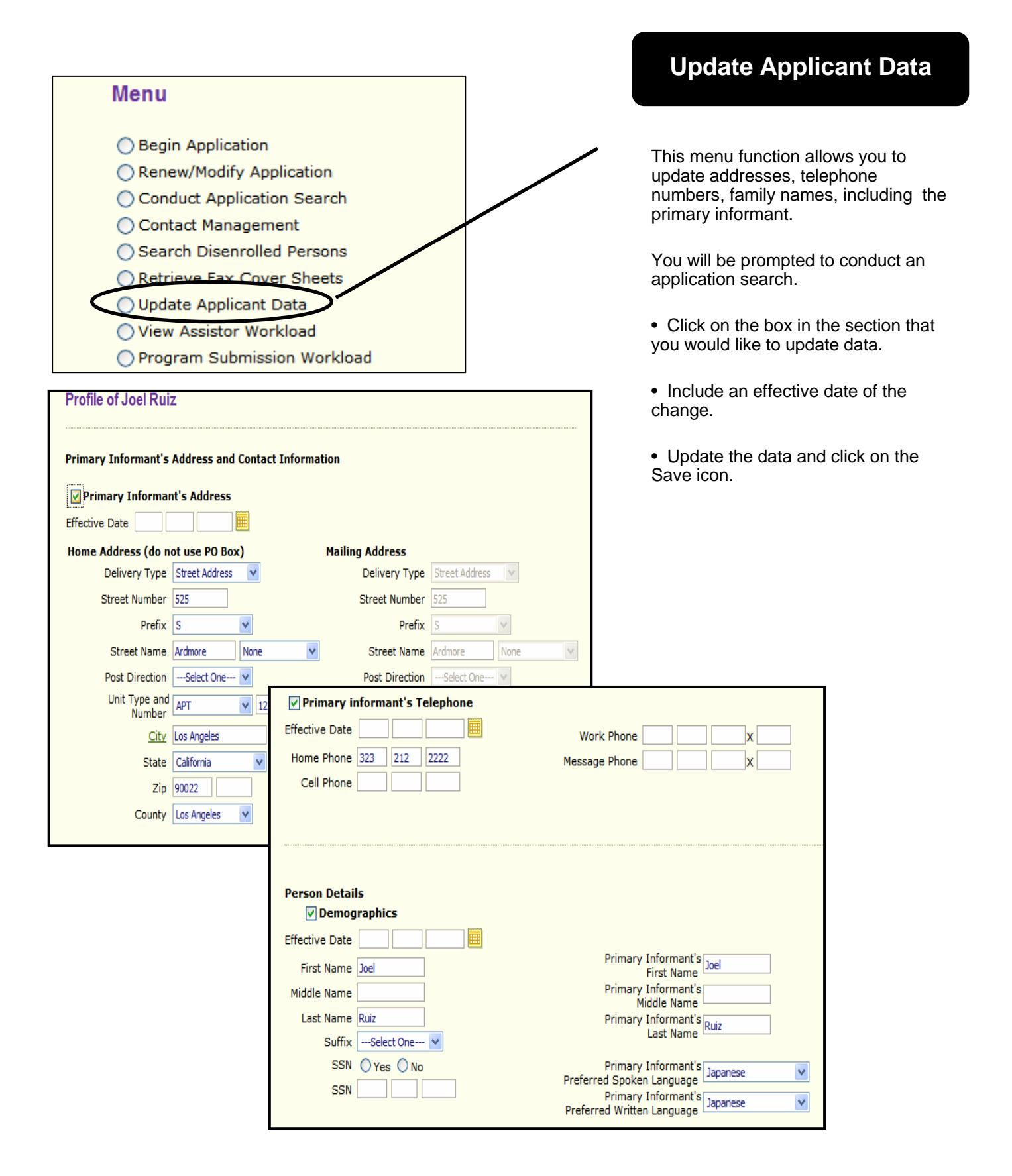

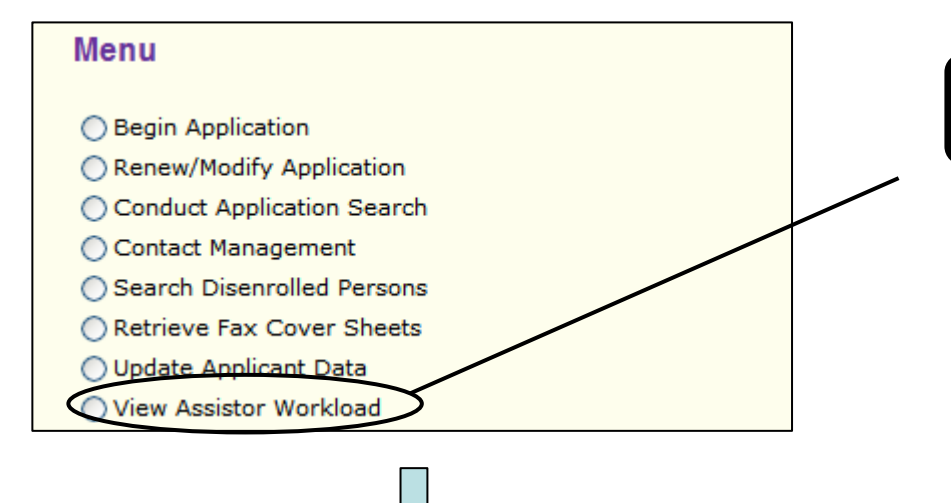

# View Assistor Workload

This menu function assists you with the management of your applications.

When you select View Assistor Workload you will be navigated to three different workloads:

• Applications in Progress

• Determined Applications Pending Submission (for Healthy Kids & Young Adults)

 Submitted Applications Awaiting Disposition (for Healthy Kids & Young Adults)

To move from one workload to the next, click the "Next" icon.

#### **Applications in Progress** Due Date Creation Date Applicant Name Application ID 1/29/2007 1/15/2007 Brian Lopez 🎽 200701400067 Note: Each 🥨 indicates an extension of 2 days has been applied Note: Each 📙 indicates a reminder is associated to this application Note: Each R indicates a renewal application Note: Each 🎾 indicates application has been edited by another application assistor Extend 🗣 Remove 💙 Bring Back Generate Notice Reminders Next Report a Bug/Mak

# View Assistor Workload (cont.)

The Assistor Workload shows you the **Applications in Progress** table first. This displays applications that are still in the interview process for which preliminary eligibility has not been determined.

Click the "Next" icon to move to the next Assistor workload.

There are additional functions in this workload that can assist you in managing the application.

You can set a **reminder** by clicking on the little box near the due date of the applicant, then click <u>reminder</u>. You can add notes that will be linked with the application.

The **Extend** icon extends the application beyond the 90 days that are allowed to keep an application in progress. It will extend for two additional days. You can extend an application twice.

The **Remove** icon removes an application from your Applications in Progress workload. You will be prompted by the system to choose a reason for removal.

The **Bring Back** icon brings back an application that you removed. Once the application has been "brought back", it will appear in this workload.

**Generate Notice** produces reminder letters for applicants – when they have an incomplete application. One-e-App generates 1 and 15 day reminder letters. Once you click on "Generate Notice", the system will produce the appropriate reminder letter that you can send to the applicant.

| or They Associate Name                             | a factor of                                                                                                    |
|----------------------------------------------------|----------------------------------------------------------------------------------------------------|
| Daturday, A                                        | agust 11, 2007                                                                                                    |
| Dave Cote                                          |                                                                                                    |
| 3600 Oak H                                         | il Are                                                                                                    |
| Los Angeles                                        | CA - 90032                                                                                                    |
| Application 1                                      | DI                                                                                                    |
| Dear Applican                                      | (Paur Name Last Name).                                                                                                    |
| TOUR APPEN                                         | ATION IS INCOMPLETE- PLEASE RESPOND (INMEDIATELY                                                                                                    |
| On Application<br>the application                  | r Deor, you began an application for a kealth care program. However, you have not finishe<br>protein.                                                                                                    |
| Whitest 4 comp                                     | sion application and supporting documents, we are unable to process your application.                                                                                                    |
| In order 10 den<br>15 appelninen<br>Flores bring a | rwine your eligibility and submit a complete application,, you will need to schedule a failer<br>c and bring a copy of all of the required deciments with you. We eccended your dealline?<br>copy of the required deciments within 21 days: |
| Pante Henry                                        | leation – La Deivar's Licence, Consider ID, Permanent Basilient, Pettport                                                                                                    |
| Prosf of San F                                     | rancture Residency-Le. Mess Reconst Revuel Agreement, Unity Bill, Tax Bill, Bask Internet                                                                                                    |
| Income 4.e.M.<br>Betrenett                         | er Recent Pay Indu, Tax renew, Award Lenary, Dearphymers, Dicability, Social Security,                                                                                                    |
| Lipstd Ameri-<br>Broharupe Reti                    | (a. Most Revent Bark comments (checking coningt), Barkbooks, Princial comments for-<br>rement Accounts                                                                                                    |
| To have have b                                     | ngantan it is to abhain health care. Call me today to schedule an appointment                                                                                                    |
| My direct way                                      | have number is PRCOT                                                                                                    |
| Shore).                                            |                                                                                                    |
| CAA Address                                        |                                                                                                    |

|                  | Application ID                     | Applicant Name                     | Assigned To   |
|------------------|------------------------------------|------------------------------------|---------------|
|                  | 200632500027 R                     | Janet Smith                        | Ramirez , Liz |
|                  | 200633300054                       | Janie Montoya                      | Ramirez , Liz |
|                  | 200633400144 R                     | Jose Garcia                        | Ramirez , Liz |
|                  | 200633400144 R                     | Linda Garcia                       | Ramirez , Liz |
|                  | 200633400409 R                     | Carlos South                       | Ramirez , Liz |
|                  | 200634400010 R                     | June Bug                           | Ramirez , Liz |
|                  | 200634600064 R                     | Marco Martinez                     | Ramirez , Liz |
|                  | 200634700021                       | Mega Bucks                         | Ramirez , Liz |
| te:Ead<br>te:Ead | R indicates a renewal application. | d by another application assistor. |               |

# View Assistor Workload (cont.)

# Submitted Applications Awaiting Disposition

Submitted Applications Awaiting Disposition displays the applications that were submitted to the Healthy Kids & Young Adults program or Healthy San Francisco program and are still awaiting final disposition of their eligibility from SF Health Plan or DPH.

Click the "Next" icon to move to the next Assistor workload.

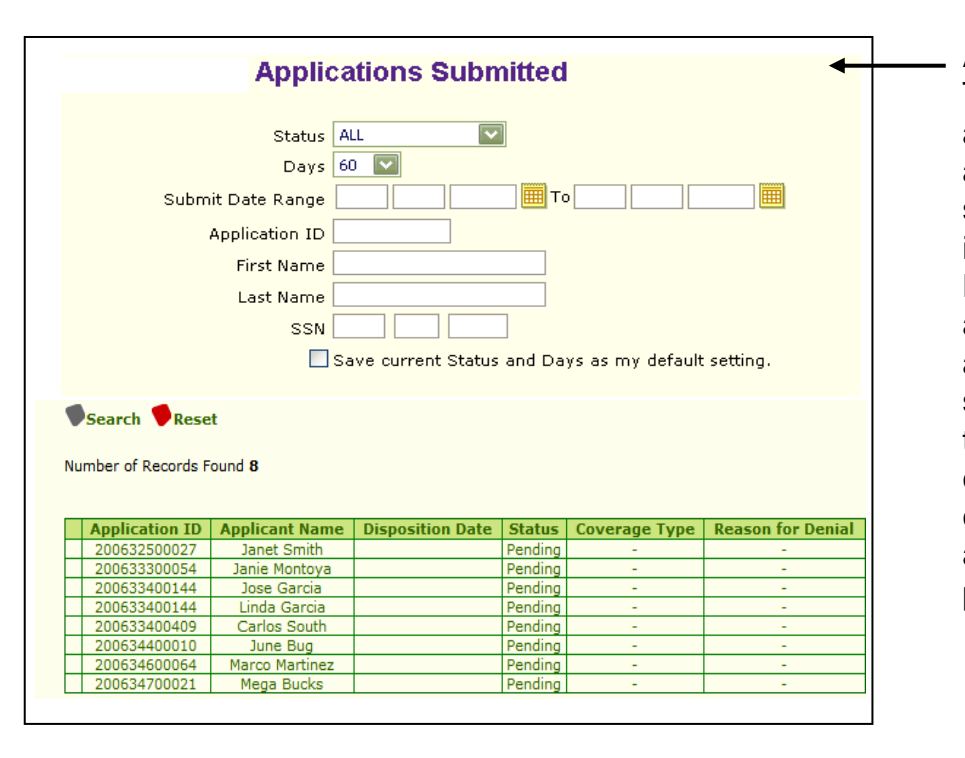

### Applications Submitted

This workload will give you the ability to view the list of applications that were submitted and disposition information (if available) for all Healthy Kids & Young Adults and Healthy San Francisco applications that have been submitted within a specified time frame (not just ones you created). Input the search criteria at the top of the page and click "Search" to locate a particular application.

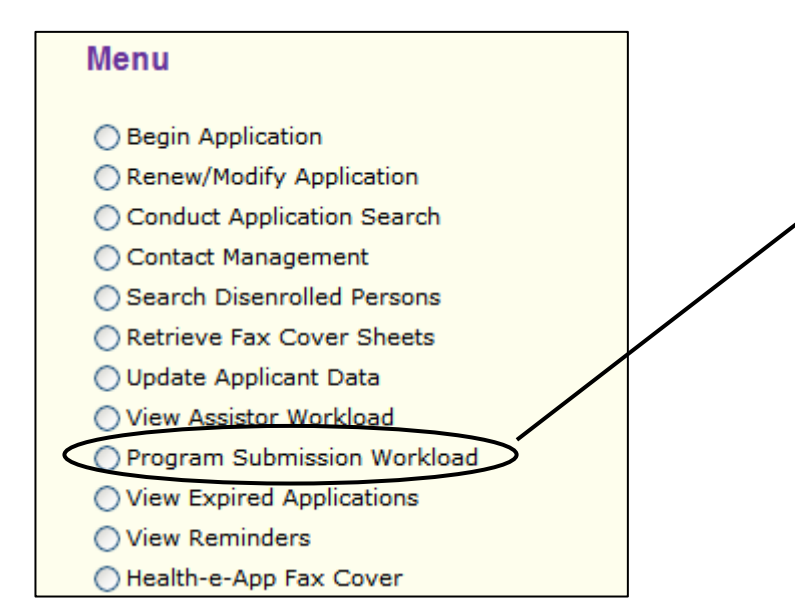

## Program Submission Workload

The Program Submission Workload contains two tables.

- Applications Pending Submission
- Applications Submitted

Applications Pending Submission One-e-app APP ID MSN Applicant Name Preliminary Eligibility Coverage Type System Name No matching records were found. Applications Submitted Remote Applicant Name <u>Coverage</u> <u>Type</u> One-e-app APP ID Case ID Sent Date System Prelimin y Eligibility axes Name Flores, Sandy11/21/20062007414 Medi-Cal for Childre 200632400186 Flores, Toddy 11/21/2006 2007414 Medi-Cal for Children and Flores Toddy 11/21/2006 2007414 Health-e-App N/A Primary 200632400186 Primar N/A 
 N/A
 N/A
 Healthy Kids

 11/22/2006
 2007441
 Pregnant Women
 alth-e-App 200632500027 Smith, Janet Primary N/A 200632500027 <u>Smith,</u> <u>Micheal</u> Primary Health-e-App Pregnant Womer Note: Indicates Reconsidered Program. Next 🤌

# Applications Pending Submission

These are applications that have passed the preliminary eligibility determination pages, the user has not completed all the information for the application and have not yet submitted the application.

## **Applications Submitted**

These are applications that have been submitted to a particular program for final disposition. You will also see individuals who were not eligible for not applying for coverage in this table.

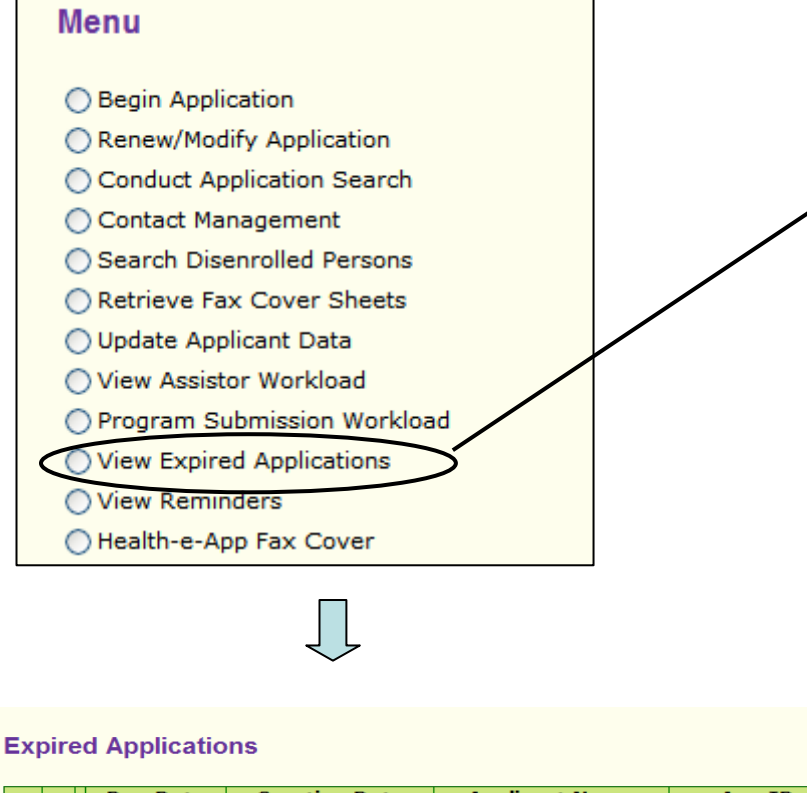

|                        | Due Date                                     | Creation Date                                     | Applicant Name | App ID       |
|------------------------|----------------------------------------------|---------------------------------------------------|----------------|--------------|
|                        | 8/23/2007                                    | 7/24/2007                                         | Smith,Cheryl 🎾 | 200720400536 |
| Note: Eac<br>Note: Eac | ch ¥ indicates an ex<br>ch ℝ indicates a rei | ctension of 2 days has been<br>newal application. | applied.       |              |
| 🔳 Ren                  | ninders 🛡 Ge                                 | nerate Notice                                     |                | Next 🔶       |

### **View Expired Applications**

Applications that have been in your Applications in Progress workload are automatically expired (removed) after 90 days, unless you extend the deadline. You can extend the deadline twice for 2 days each, for a total of 94 days. After that timeframe, the application will be removed from your workload and transferred to your CAA Supervisor's Expired Applications workload.

If you want to continue the application after it has expired, your CAA Supervisor must assign it to you. Once your CAA Supervisor returns the application to your Applications in Progress workload, you have 90 days to submit it before it expires again.
# CAA Menu Functions: VIEW REMINDERS

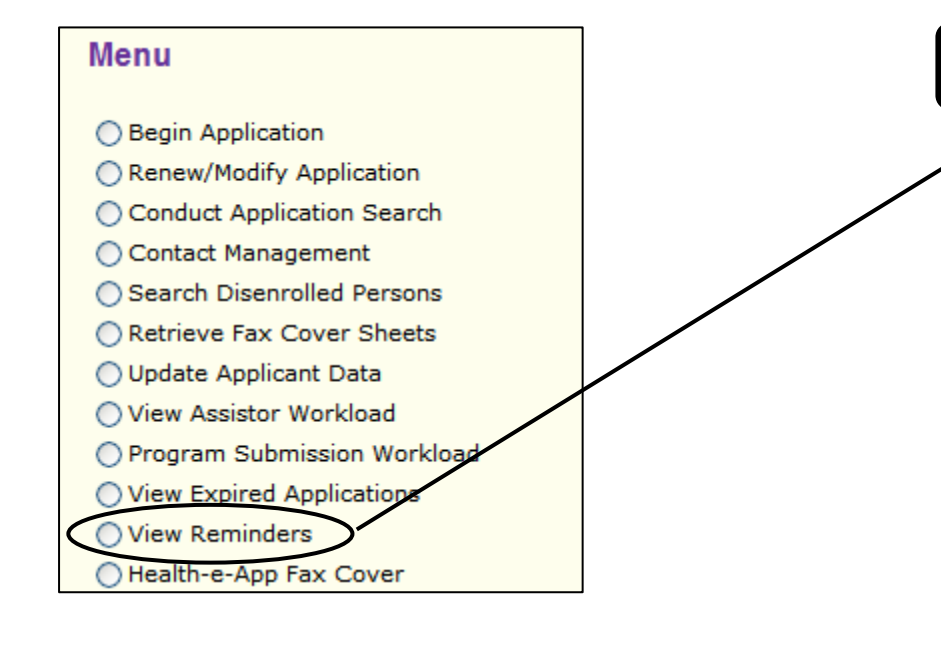

## **View Reminders**

The View Reminder function will allow you to view and print all reminder messages that you have created.

You can set reminders in the Application in Progress Workload. Refer to View Assistor Workload on page 28 to learn how.

| Re | minders        |                                                           |            |                |
|----|----------------|-----------------------------------------------------------|------------|----------------|
|    |                |                                                           |            |                |
|    | Applicant Name | Reminder Messages                                         | Due Date   | Application ID |
|    | Karl Kigsely   | Karl will return to finish application process on 1-24-07 | 01/24/2007 | 200702200045   |
|    |                |                                                           |            |                |
| _  |                |                                                           |            |                |
| •  | Print          |                                                           |            | Next 🥭         |
|    |                |                                                           |            |                |

## CAA Menu Functions: Health-e-App FAX COVER

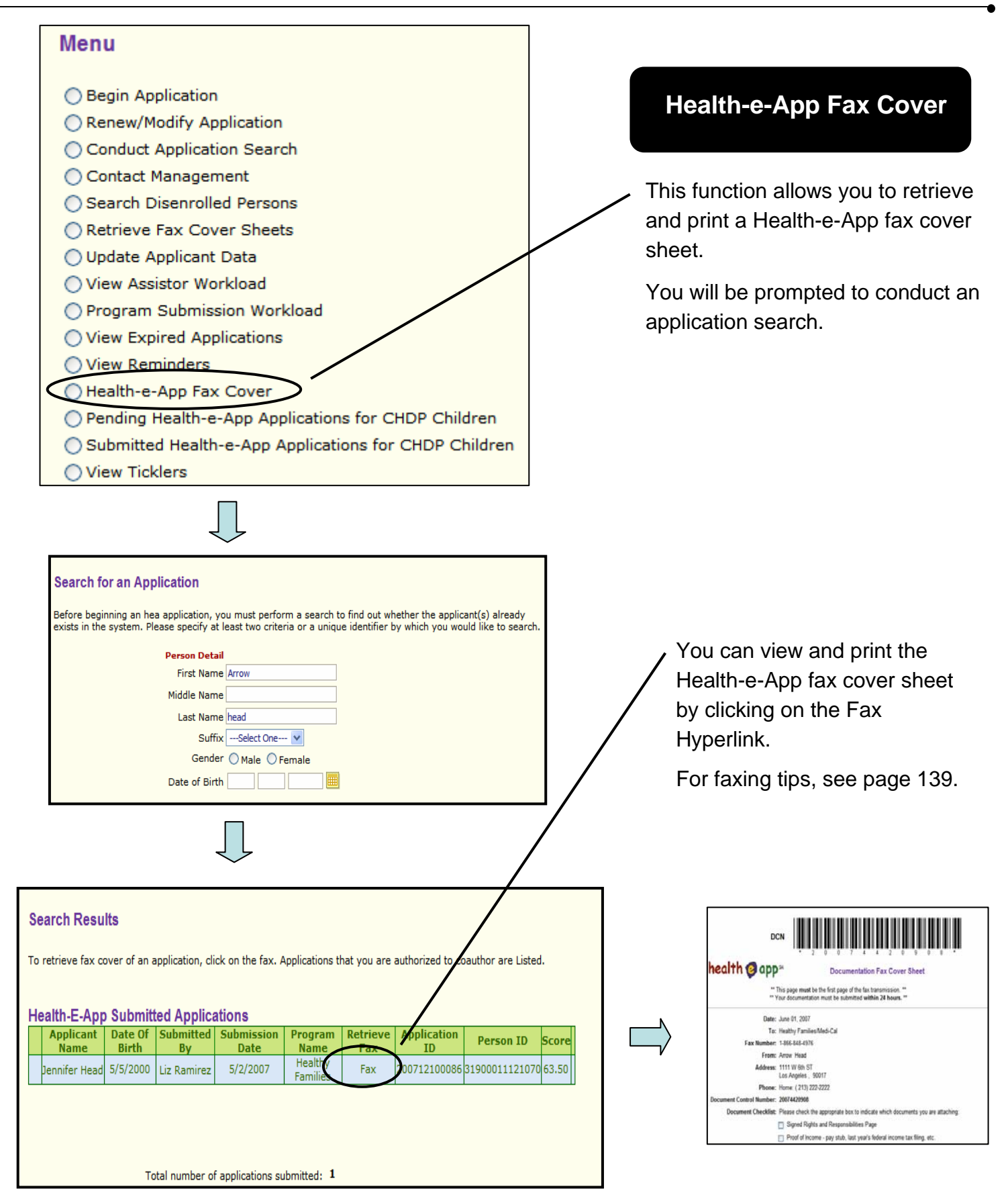

Children

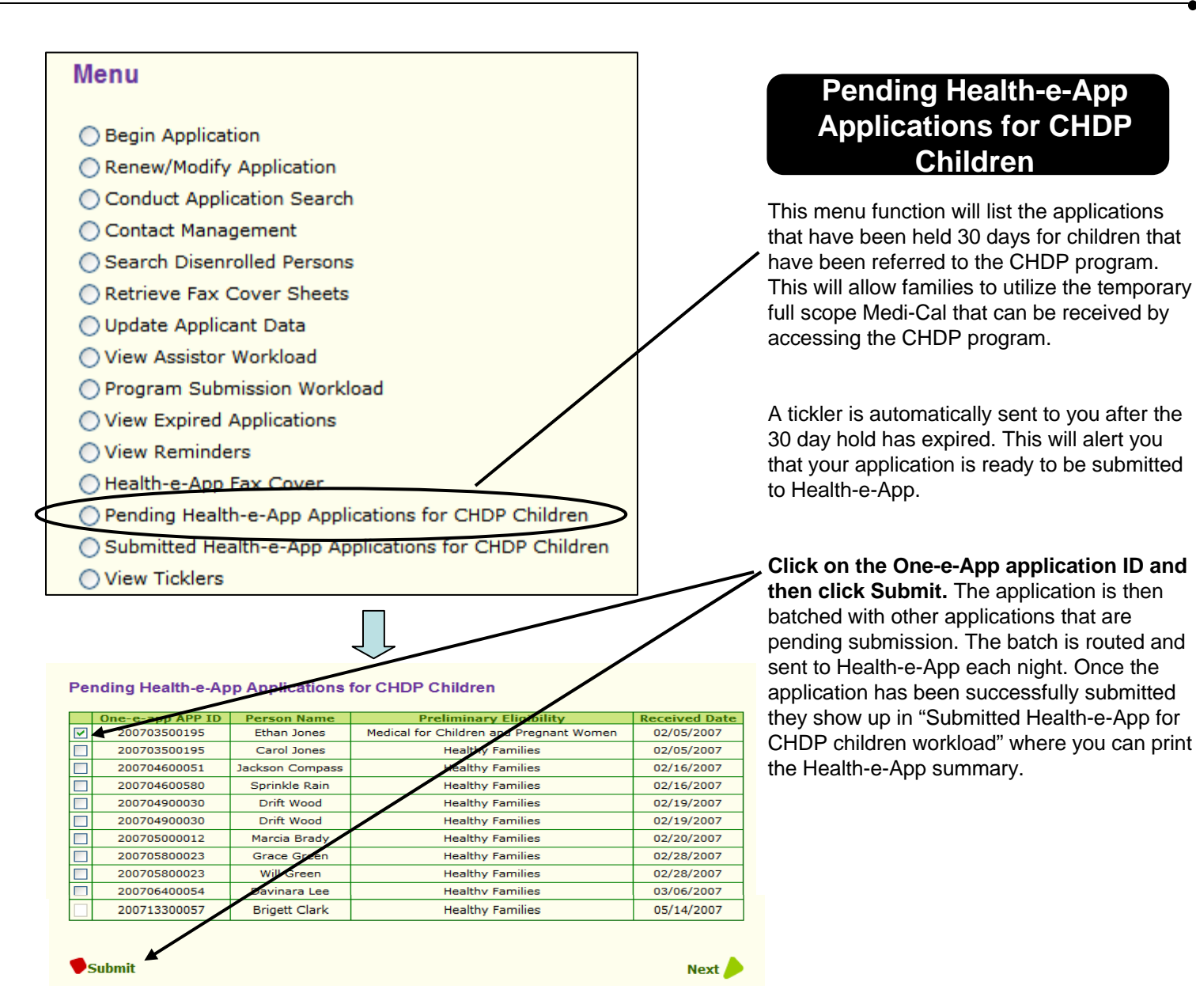

Chapter 2: CAA: Menu Functions

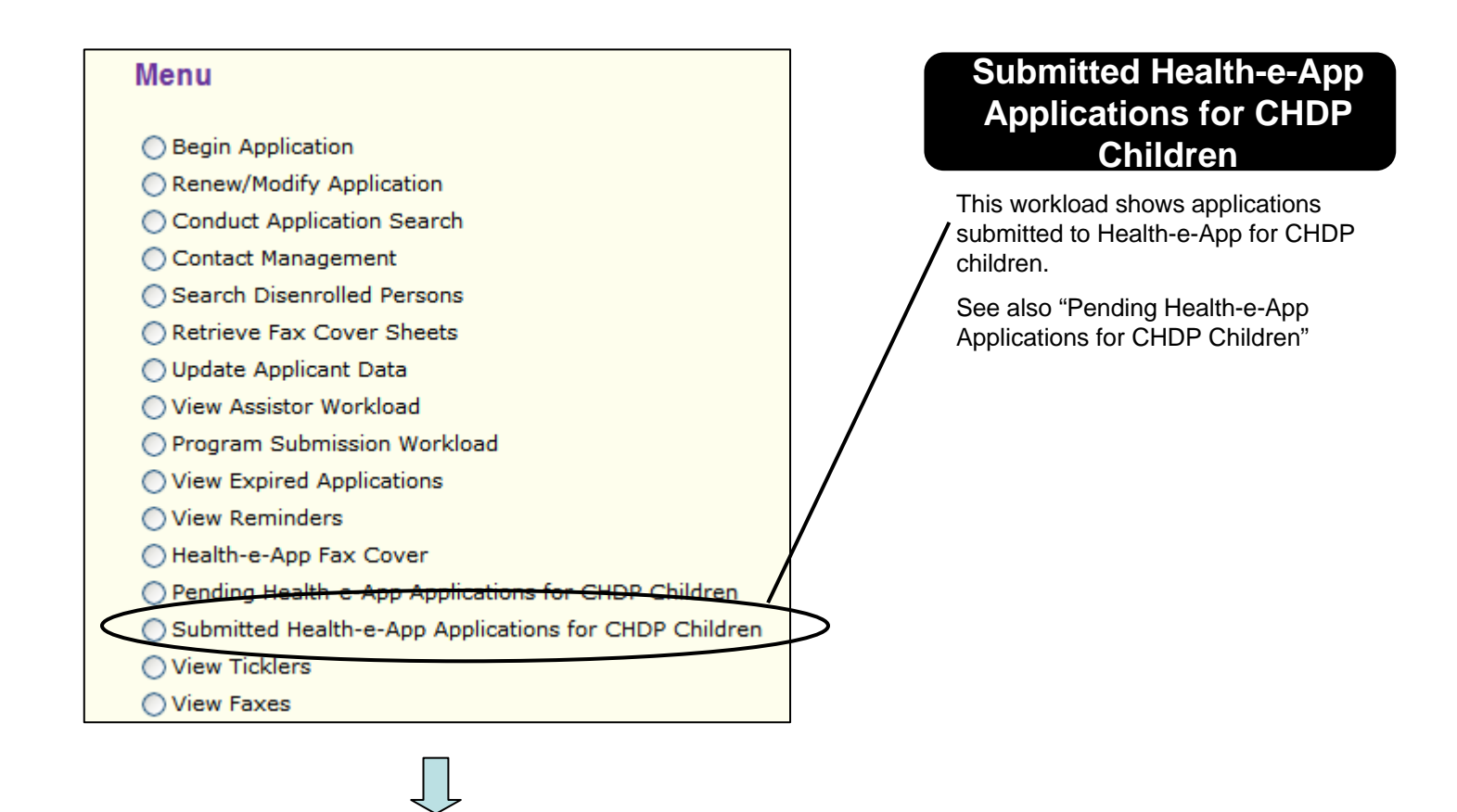

#### Submitted Health-e-App Applications for CHDP Children

Note: Click DCN to view Health-e-app Summary

| One-e-app<br>APP ID | Person<br>Name  | Preliminary Eligibility                     | Hea-a-appid<br>App ID | DCN         | Fax | Submission<br>Date |
|---------------------|-----------------|---------------------------------------------|-----------------------|-------------|-----|--------------------|
| 200719500221        | Jerry<br>Miller | Medi-Cal for Children<br>and Pregnant Women | 2017600               | 20075947636 | Fax | 7/17/2007          |

# CAA Menu Functions: VIEW TICKLERS

#### Menu **View Ticklers** O Begin Application Renew/Modify Application Conduct Application Search A tickler is a reminder that you Contact Management can create for yourself. Some Search Disenrolled Persons Retrieve Fax Cover Sheets are sent to you by other users O Update Applicant Data and some the system View Assistor Workload generates, such as a change Program Submission Workload password reminder. A link to View Expired Applications your ticklers appears on the View Reminders moving banner on the Menu Health-e-App Fax Cover page. Pending Health-e-App Applications for CHDP Children Submitted Health-e-App Applications for CHDP Children The View Tickler function View Ticklers allows you to: View all the ticklers you have added to the One-e-App system Ticklers Add a new tickler New End Date **v** 2/16/2007 3/3/2007 **~** General need to update my password on 3-3-07 ✓ **V** Required Documents mom will bring in proof of income 2/20/2007 2/27/2007 **~ V** 2/28/2007 2007 General update your password in Health e ✓ **V** General CLIENT WILL COME IN TO FINSH APPL /2007 3/25/2007 **~** General need to fax income verification of 3/12/2007 3/13/2007 **v ~** General need to update my pa ls on such date 5/7/2007 6/11/2007 **~** 5/14/2007 5/15/2007 Required Documents please **v v** eed to update my passwords next month 5/14/2007 6/13/2007 Genera Add Tickle Next Tickler Types: General Required Documents Premium Add New Tickler • Appointment with client — Office Visit ickler Type ----Select One Description Appointment with client — Start Date Phone Call End Date Application Modified.

# CAA Menu Functions: REPRINT FORMS

#### Menu

- Begin Application
- Renew/Modify Application
- Conduct Application Search
- Contact Management
   Search Disenrolled Persons
- Retrieve Fax Cover Sheets
- O Enrollment History
- 🔿 Update Applicant Data
- View Assistor Workload
- Program Submission Workload
- View Expired Applications
- View Reminders
- Health-e-App Fax Cover
- O Pending Health-e-App Applications for CHDP Children
- O Submitted Health-e-App Applications for CHDP Children
- View Ticklers
- O Reprint Forms
- View Faxes
- View Notes
- View Application Workflow History
- Assign Applications Transferred from CHDP user
- Change Medical Home
- Request ID Card/Materials
- Overification Documents

| This menu function will provide   |
|-----------------------------------|
| you the ability to re-print forms |
| you have filled out or that you   |
| forgot to print before, such as:  |

**Reprint Forms** 

- MC210 form
- Healthy Kids Rights and Declarations
- Income Self-Affidavits
- One-e-App Fax Cover Sheets
- Universal Summary
- Healthy Families Renewal forms

You will be prompted to conduct an application search.

On the search results page, Click on the finger with a knot icon to go to the Print Documents and Forms Page.

| 5 | u | bmitted A         | pplicatio        | ns                  |                    |                     |                 |                   |                |   |        |   |  |
|---|---|-------------------|------------------|---------------------|--------------------|---------------------|-----------------|-------------------|----------------|---|--------|---|--|
|   |   | Applicant<br>Name | Date Of<br>Birth | Submitted<br>By     | Submission<br>Date | Program<br>Name     | Retrieve<br>Fax | Application<br>ID | Person ID      |   | Score  |   |  |
|   |   | Joel Ruiz         | 5/10/2005        | Liz Ramirez         | 1/4/2007           | Healthy<br>Families | Fax             | 200700300037      | 31900005003078 | P | 100,00 | 3 |  |
|   |   | Joel Ruiz         | 7/7/1970         | Liz Ramirez         | 4/27/2007          | N/A                 | N/A             | 200711600409      | 31900153116078 | P | 100.00 | 3 |  |
|   |   | Joel Ruiz         | 7/7/1970         | Liz Ramirez         | 5/4/2007           | N/A                 | N/A             | 200712300082      | 31900153116078 | P | 100.00 | 3 |  |
|   |   | Joselito<br>Ruiz  | 10/14/1970       | Karen<br>Lauterbach | 2/21/2007          | N/A                 | N/A             | 200705100317      | 31900101051070 | P | 76.00  | 3 |  |
|   |   | Raul Ruiz         | 3/13/1997        | Karen<br>Lauterbach | 2/21/2007          | N/A                 | N/A             | 200705100317      | 31900102051079 | P | 69.50  | 3 |  |
|   |   | Juanito<br>Ruiz   | 6/14/1991        | Manju<br>Kulkarni   | 12/11/2006         | Healthy<br>Kids     | Fax             | 200634400374      | 31900107344065 | P | 67.50  | 門 |  |
|   |   | Dan Ruiz          | 10/20/1965       | Juana Felix         | 12/13/2006         | N/A                 | N/A             | 200634600247      | 31900076346067 | P | 67.50  | 3 |  |
|   |   | Lizzie Ruiz       | 2/2/2005         | Liz Ramirez         | 4/27/2007          | Healthy<br>Kids     | Fax             | 200711600409      | 31900154116077 | P | 64.00  | 杏 |  |

#### **Print Documents and Forms**

200720300033

Person ID

33801034203077

33801035203076

33801036203075

Self Affidavit of Income

Application ID:

| Date | Submitted: | 7/23/2007 |
|------|------------|-----------|
|      |            | (5 days)  |

Document

Self Affidavit of In

Self Affidavit

<u>Gender</u>

Male

Female

Male

e Letter

ome Letter

Date of birth

1/1/1979

1/1/1982

1/1/2003

## **Reprint Forms (cont.)**

This page provides you access to all the documents for a particular application including the materials that were faxed into the One-e-App system.

Click on the greenlinks or the "Fax" column header to view the documents.

# Verification Documents

Cheryl Smith

Marshall Smith Every 2 Weeks

| <b>Temporary Verification Documents</b> | FAX<br>7/28/200                                                                                                    |
|-----------------------------------------|----------------------------------------------------------------------------------------------------|
| Proof of Income                         |                                                                                                    |
| Proof of San Francisco County Residency | Image: A start of the start of the start |
| Proof of Pregnancy                      |                                                                                                    |
|                                         |                                                                                                    |

Monthly

Person Name Income Type Gross Monthly Amount

| <b>Permanent Verification Documents</b> | FAX<br>7/28/200 |
|-----------------------------------------|-----------------|
| Birth Certificate                       |                 |
| Proof of Identification                 |                 |

#### **Rights and Declarations**

|            | Program Name                   | Document     | Signed                                                                                                    |
|------------|--------------------------------|--------------|----------------------------------------------------------------------------------------------------|
| Medi-Cal   | - Full Scope, No Share of Cost | <u>MC210</u> | Image: A start of the start of the start |
| Medi-Cal   | - Full Scope, No Share of Cost | <u>MC219</u> | <b>V</b>                                                                                                    |
|            |                                |              |                                                                                                    |
|            |                                |              |                                                                                                    |
|            |                                |              |                                                                                                    |
|            |                                |              |                                                                                                    |
| 🗣 Language | Generate Universal             | Generate Fax | Next 🔎                                                                                                    |

Person Information

\$1,083.50

\$1,500.00

Person Name

Marshall Smith

Cheryl Smith

Tommy Smith

Healthy San Francisco Summary

# CAA Menu Functions: VIEW FAXES

#### Menu

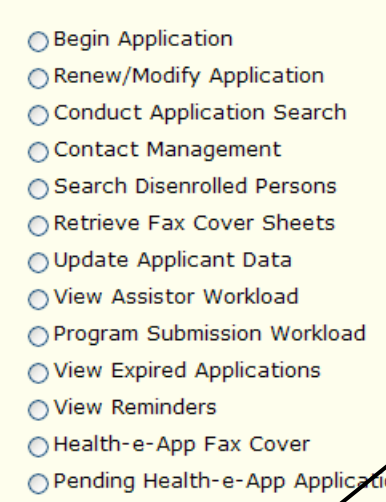

- O Pending Health-e-App Applications for CHDP Children
- Submitted Health-e-App Applications for CHDP Children
- View Ticklers
- View Faxes

#### Submitted Applications

| 1 |   |                     | -ppnowno         |                         |                    |                                                         |                 |                   |                |   |        |   |
|---|---|---------------------|------------------|-------------------------|--------------------|---------------------------------------------------------|-----------------|-------------------|----------------|---|--------|---|
|   |   | Applicant<br>Name   | Date Of<br>Birth | Submitted<br>By         | Submission<br>Date | Program<br>Name                                         | Retrieve<br>Fax | Application<br>ID | Person ID      |   | Score  |   |
|   |   | Susan<br>Brownstick | 4/1965           | Liz Ramirez             | 11/29/2006         | Medi-Cal<br>for<br>Children<br>and<br>Pregnant<br>Woman | Fax             | 200633200221      | 31900062332063 | P | 100.00 | Ż |
|   |   | Susana<br>Brown     | 3/4/1970         | Debbie Winski           | 12/4/2006          | N/A                                                     | N/A             | 200633700345      | 31900092337066 | 8 | 93.50  | ð |
|   |   | Susan<br>Smith      | 12/12/1970       | Suresh<br>Govindarajalu | 12/11/2006         | N/A                                                     | N/A             | 200634400697      | 31900146344068 | K | 68.00  | 3 |
|   | _ |                     |                  |                         |                    |                                                         |                 |                   |                |   |        | - |

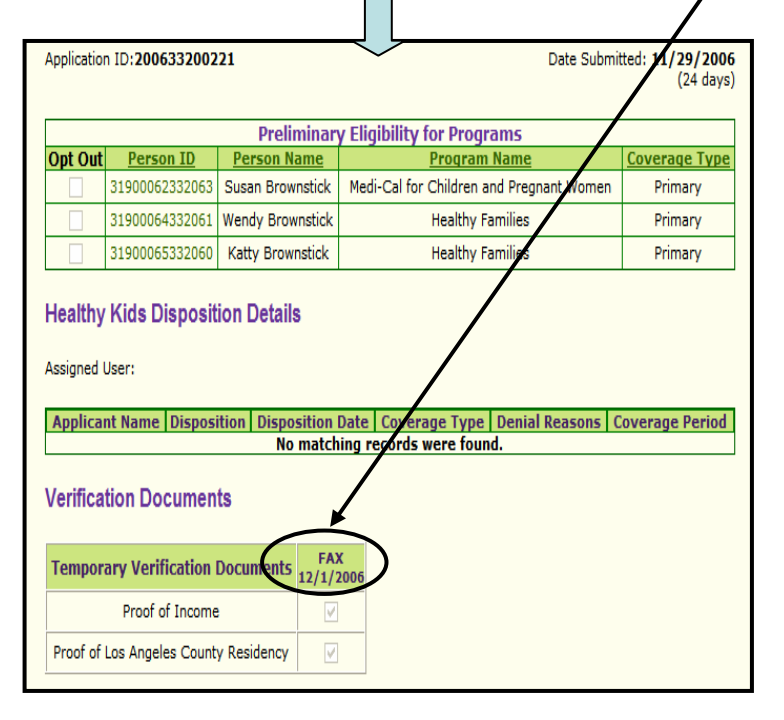

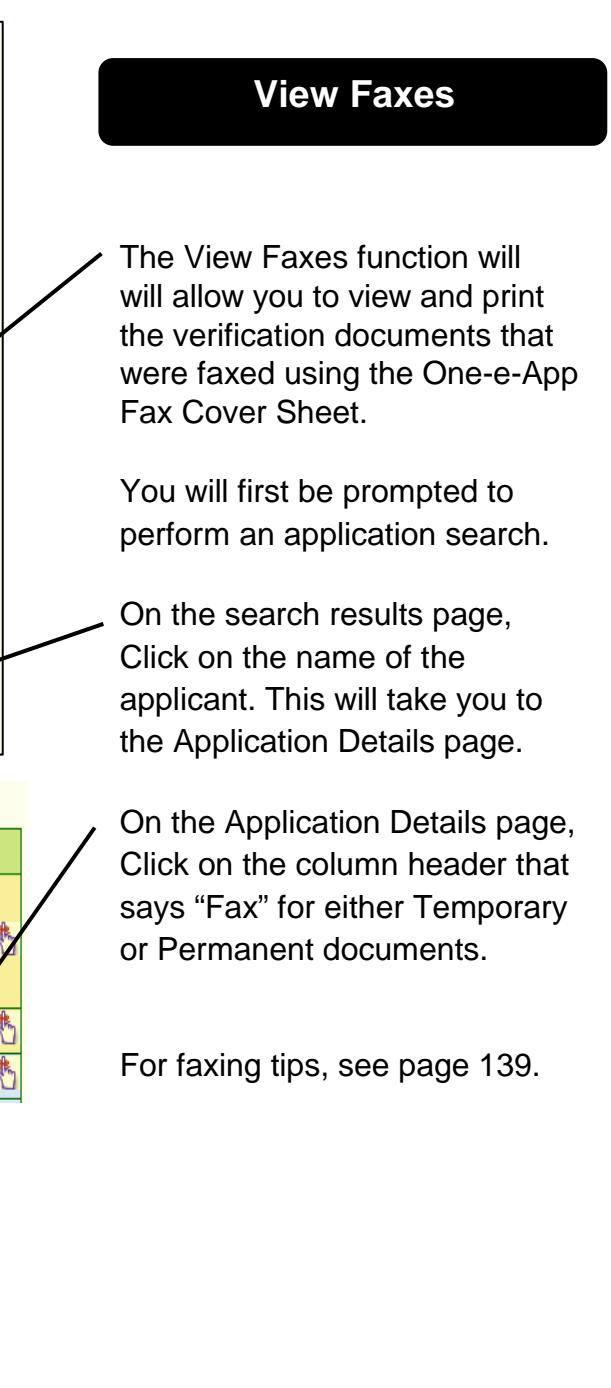

# CAA Menu Functions: VIEW NOTES

#### Menu

| O Begin Application                                   |   |
|-------------------------------------------------------|---|
| Renew/Modify Application                              |   |
| Conduct Application Search                            |   |
| ○ Contact Management                                  |   |
| Search Disenrolled Persons                            |   |
| O Retrieve Fax Cover Sheets                           |   |
| 🔿 Update Applicant Data                               |   |
| ○ View Assistor Workload                              |   |
| OProgram Submission Workload                          | / |
| ○ View Expired Applications                           |   |
| ○ View Reminders                                      |   |
| ○Health-e-App Fax Cover                               |   |
| Pending Health-e-App Applications for CHDP Children   |   |
| Submitted Health-e-App Applications for CHDP Children |   |
| ○ View Ticklers                                       |   |
| O Reprint Forms                                       |   |
| View Faxes                                            |   |
| View Notes                                            |   |
|                                                       |   |

#### View Notes

To view notes information, click on the 'notes' link for the application.

#### Applications in Progress

| - |                |               |                   |                      |                |           |       |   |
|---|----------------|---------------|-------------------|----------------------|----------------|-----------|-------|---|
|   | Applicant Name | Date Of Birth | <b>Created By</b> | <b>Creation Date</b> | Application ID | Person ID | Score |   |
|   | Alpha Parenta  | N/A           | Sarah Boehm       | 7/17/2007            | 200719700359   | N/A       | N/A   | 5 |
|   | Harry Larson   | N/A           | Sarah Boehm       | 7/26/2007            | 11200720600036 | N/A       | N/A   | 2 |

#### **Determined Applications Pending Submission**

| Applicant<br>Name | Date Of<br>Birth | Created<br>By  | Creation<br>Date | Program<br>Name                                   | Application ID | Person ID      | Score |   |          |
|-------------------|------------------|----------------|------------------|---------------------------------------------------|----------------|----------------|-------|---|----------|
| Child One         | 5/12/1999        | Sarah<br>Boehm | 7/17/2007        | CHDP                                              | 200719700037   | 33801008197073 | N/A   |   | <b>C</b> |
| Child One         | 5/12/1999        | Sarah<br>Boehm | 7/17/2007        | Medi-Cal for<br>Children and<br>Pregnant<br>Woman | 200719700037   | 33801008197073 | N/A   |   | *5       |
| Mary Lamb         | 5/11/1932        | Sarah<br>Boehm | 7/17/2007        | Medi-Cal -<br>Full Scope,<br>No Share of<br>Cost  | 200719700037   | 33801007197074 | I/A   |   | *        |
| Pecord La         |                  | Carab          |                  |                                                   |                |                |       | - | <b>.</b> |

#### Application ID : 200719700037

| MSN | Applicant Name | Notes Description            | Creation Date |
|-----|----------------|------------------------------|---------------|
| 1   | Mary Lamb      | This is a note               | 07/26/2007    |
| 1   | Mary Lamb      | This is a confidential note. | 07/26/2007    |

## **View Notes**

This function allows you to view notes that have been added to each application. If a note is marked confidential, you will only be allowed to view it if you are from the same agency where the application was created.

You will first be prompted to perform an application search.

You will then be able to click on the Note icon associated with the applicant's file.

If you create a confidential note, it will be viewable by you and others in your organization only.

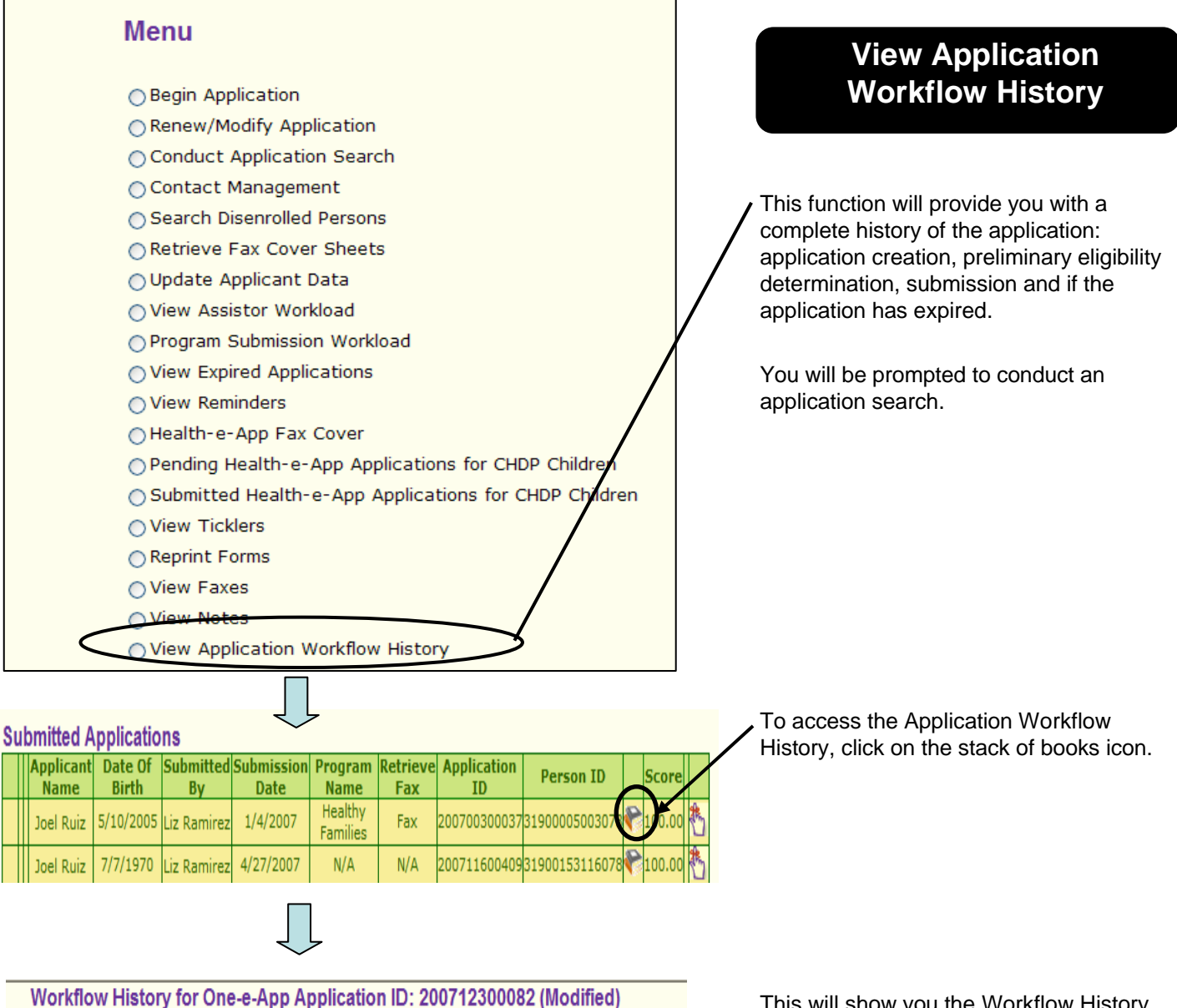

Workflow History for One-e-App Application ID: 200712300082 (Modified Renew/Modify Application ID: 200711600409

#### Pre Preliminary Determination History

| Applicant Name | User Name   | Status  | Status Date | Person ID      |
|----------------|-------------|---------|-------------|----------------|
| Joel Ruiz      | Liz Ramirez | Created | 05/04/2007  | 31900153116078 |

#### Post Preliminary Determination History

| Applicant<br>Name | User<br>Name   | Program Name                                  | Status                             | Status<br>Date | Person ID      |
|-------------------|----------------|-----------------------------------------------|------------------------------------|----------------|----------------|
| Lizzie Ruiz       | Liz<br>Ramirez | Child Health Disability<br>Prevention Program | Applications Pending<br>Submission | 05/04/2007     | 31900154116077 |
| Lizzie Ruiz       | Liz<br>Ramirez | Healthy Kids                                  | Applications Pending<br>Submission | 05/04/2007     | 31900154116077 |
| Lizzie Ruiz       | Liz<br>Ramirez | Healthy Kids                                  | Signed Pending<br>Submission       | 05/04/2007     | 31900154116077 |
| Lizzie Ruiz       | Liz<br>Ramirez | Healthy Kids                                  | Completion                         | 05/04/2007     | 31900154116077 |
| Lizzie Ruiz       |                | Child Health Disability<br>Prevention Program | Expired                            | 05/19/2007     | 31900154116077 |

This will show you the Workflow History tables.

#### Menu

| Begin Application     Benew/Modify Application |                   |           | Transfe           | rre<br>ا   | d from CHDP<br>Iser            |
|------------------------------------------------|-------------------|-----------|-------------------|------------|--------------------------------|
|                                                |                   |           |                   |            |                                |
| Contact Management                             |                   |           | This menu func    | tion       | takes you to the               |
| Search Disenrolled Persons                     |                   | 1         | by a CHDP use     | r fo       | r a full One-e-App             |
| Retrieve Fax Cover Sheets                      |                   |           | screen.           |            |                                |
| O Update Applicant Data                        |                   | /         | (Note: A CHDP     | Use        | er has a "CHDP Provider"       |
| View Assistor Workload                         |                   | /         | User Type in O    | ne-e       | -App. See page 117 for         |
| Program Submission Workload                    | X                 |           | more informatio   | n re       | garding CHDP Gateway           |
| View Expired Applications                      |                   |           | submission.)      |            |                                |
| View Reminders                                 |                   |           |                   |            |                                |
| Health-e-App Fax Cover                         |                   |           | You will receive  | ati        | ckler notifying you that an    |
| Pending Health-e-App Applications for          | or CHDP Children  |           | application is in | this       | workioad.                      |
| Submitted Health-e-App Applications            | for CHDP Children |           |                   |            |                                |
| ○ View Ticklers                                |                   |           |                   |            |                                |
| <ul> <li>Reprint Forms</li> </ul>              |                   |           |                   |            |                                |
| View Faxes                                     |                   |           |                   |            |                                |
| ○ View Notes                                   |                   |           |                   |            |                                |
| View Application Workflow History              |                   |           |                   |            |                                |
| Assign Applications Transferred from           | CHDP user         |           |                   |            |                                |
| China Town / NEMS Applications Wor             | kload             | /         | On this page, s   | elec       | the application you want       |
| Sliding Fee Scale Applications                 |                   |           | to continue and   | clic       | k "Pick". It will start a full |
| Request ID Card/Materials                      |                   |           | CHDP Provider     | the<br>pro | data entered by the            |
|                                                |                   |           | to complete all t | the r      | nissing data elements on       |
|                                                |                   |           | each page to co   | ontin      | ue.                            |
|                                                |                   |           |                   |            |                                |
|                                                |                   |           |                   |            |                                |
| Assign Applications Transferred fr             | om CHDP user      |           |                   |            |                                |
| Due Date Creation Date                         | Applicant Name    | <u>Ap</u> | plication ID      |            |                                |

|      | 8/8/2007   | 7/25/2007 | La Test, Sandra | 200720500251 |
|------|------------|-----------|-----------------|--------------|
|      |            |           |                 |              |
|      |            |           |                 |              |
| 🛡 Pi | c <b>k</b> |           |                 | Next 🔶       |

**Assign Applications** 

#### Menu

- O Begin Application
- Renew/Modify Application
- Conduct Application Search
- Contact Management
- Search Disenrolled Persons
- Retrieve Fax Cover Sheets
- 🔿 Update Applicant Data
- View Assistor Workload
- Program Submission Workload
- View Expired Applications
- View Reminders
- Health-e-App Fax Cover
- O Pending Health-e-App Applications for CHDP Children
- O Submitted Health-e-App Applications for CHDP Children
- View Ticklers
- Reprint Forms
- View Faxes
- ○View Notes
- View Application Workflow History
- Assign Applications Transferred from CHDP user
- O China Town / NEMS Applications Workload
- OSliding Fee Scale Applications
- Request ID Card/Materials

## **Request ID Card/Materials**

This menu function allows you to request an ID Card or Materials for a **Healthy San Francisco** applicant.

IMPORTANT NOTE: One-e-App does not generate the HSF ID cards. The request will be sent electronically to a vendor who will send the ID card to the mailing address.

You will be prompted to conduct an application search.

# $\int$

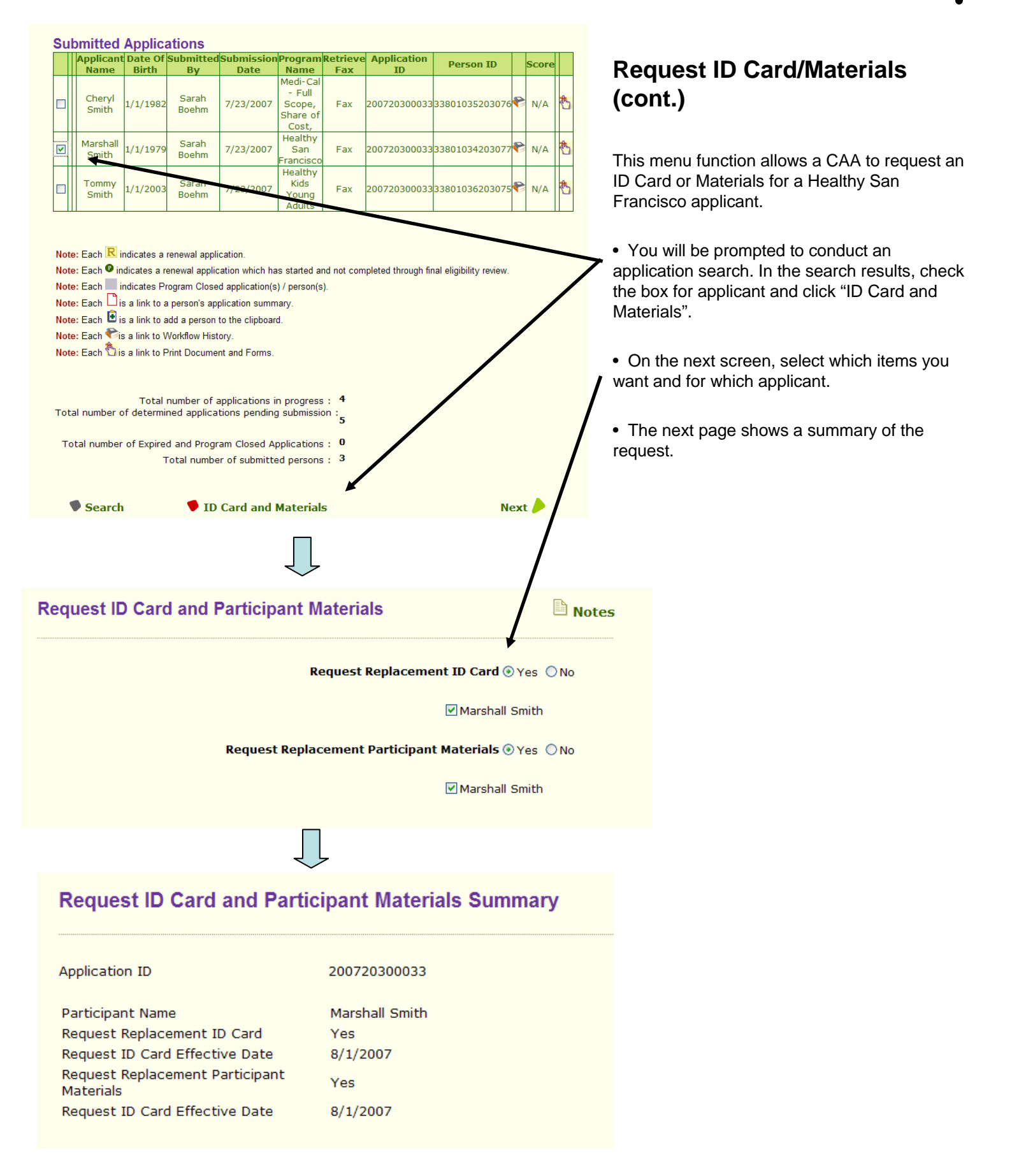

#### Menu

Begin Application

- Renew/Modify Application
- Conduct Application Search
- Contact Management
- Search Disenrolled Persons
- Retrieve Fax Cover Sheets
- Enrollment History
- 🔿 Update Applicant Data
- View Assistor Workload
- O Program Submission Workload
- View Expired Applications
- View Reminders
- Health-e-App Fax Cover
- O Pending Health-e-App Applications for CHDP Children
- O Submitted Health-e-App Applications for CHDP Children
- View Ticklers
- Reprint Forms
- View Faxes
- ⊖View Notes
- View Application Workflow History
- Assign Applications Transferred from CHDP user
- Change Medical Home
- Bequest ID Card/Materia
- Verification Documents

Document Verification

🖹 Notes

#### Please check all that Apply

#### Alvarez, Jose

Proof of Income (Healthy Kids Young Adults, Medi-Cal, Medi-Cal for Children and Pregnant Women)
Verification Received
Source Pay Stub,Tax Return,Employer Letter

Source Pay Stub,Tax Return,Employer Letter
Proof of Identification (Medi-Cal)

#### Alvarez, Maria

| Proof of Incom  | ne (Medi-Cal)        |   |
|-----------------|----------------------|---|
| Verification    | Not Received         |   |
| Source          | Select One           | ~ |
| Proof of Pregn  | nancy (Medi-Cal)     |   |
| Proof of Identi | ification (Medi-Cal) |   |

#### Alvarez, Reuben

CHDP Rights & Declarations (Child Health Disability Prevention Program)

- Informed Consent (Child Health Disability Prevention Program)
  DHS 4073 (Child Health Disability Prevention Program)
- Proof of Identification (Healthy Kids Young Adults)
- Birth Certificate (Healthy Kids Young Adults, Medi-Cal for Children and Pregnant Women)

## **Verification Documents**

This menu function takes you to the pages for verification document tracking after you do an application search.

#### **Verification Document Summary**

#### Notes

| Member Name    | Verification Document                      | Verification | Source                                    | Program Name                                        |
|----------------|--------------------------------------------|--------------|-------------------------------------------|-----------------------------------------------------|
| Jose Alvarez   | Proof of Identification                    |              |                                           | Medi-Cal                                            |
| Jose Alvarez   | Proof of Income                            | Received     | Pay Stub,Tax<br>Return,Employer<br>Letter | Medi-Cal                                            |
| Jose Alvarez   | Proof of Income                            | Received     | Pay Stub,Tax<br>Return,Employer<br>Letter | Healthy Kids<br>Young Adults                        |
| Jose Alvarez   | Proof of Income                            | Received     | Pay Stub,Tax<br>Return,Employer<br>Letter | Medi-Cal for<br>Children and<br>Pregnant Wome       |
| Maria Alvarez  | Proof of Identification                    |              |                                           | Medi-Cal                                            |
| Maria Alvarez  | Proof of Income                            | Not Received |                                           | Medi-Cal                                            |
| Maria Alvarez  | Proof of Pregnancy                         |              |                                           | Medi-Cal                                            |
| Reuben Alvarez | CHDP Rights & Declarations                 |              |                                           | Child Health<br>Disability<br>Prevention<br>Program |
| Reuben Alvarez | DHS 4073                                   |              |                                           | Child Health<br>Disability<br>Prevention<br>Program |
| Reuben Alvarez | Informed Consent                           |              |                                           | Child Health<br>Disability<br>Prevention<br>Program |
| Reuben Alvarez | Birth Certificate                          |              |                                           | Healthy Kids<br>Young Adults                        |
| Reuben Alvarez | Proof of Identification                    |              |                                           | Healthy Kids<br>Young Adults                        |
| Reuben Alvarez | Proof of San Francisco<br>County Residency |              |                                           | Healthy Kids<br>Young Adults                        |
| Reuben Alvarez | Birth Certificate                          |              |                                           | Medi-Cal for<br>Children and<br>Pregnant Wome       |
| Reuben Alvarez | Proof of San Francisco<br>County Residency |              |                                           | Medi-Cal for<br>Children and<br>Pregnant Wome       |

Chapter 2: CAA: Menu Functions

e

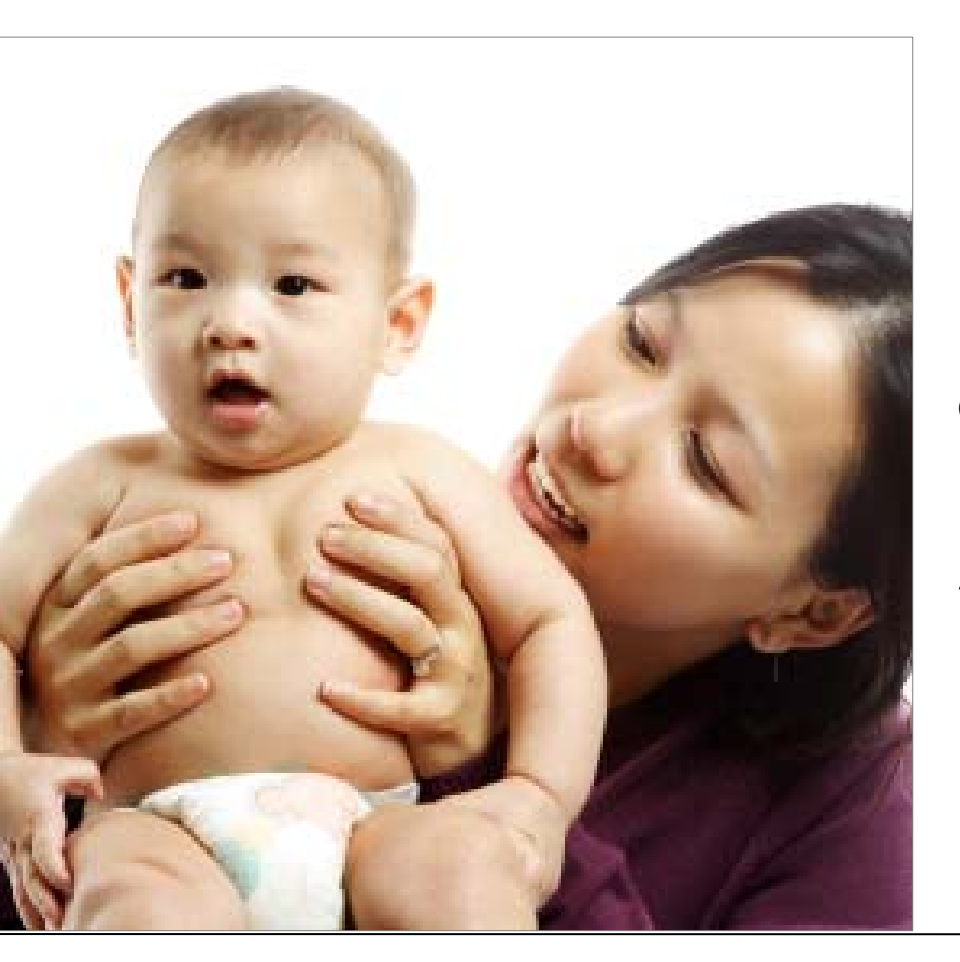

CHAPTER 3 Creating Applications Part One:

FROM START THROUGH PRELIMINARY ELIGIBILITY DETERMINATION

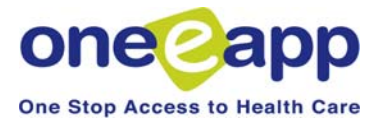

| Menu                       |
|----------------------------|
| • Begin Application        |
| Renew/Modify Application   |
| Conduct Application Search |
| Contact Management         |
| Search Disenrolled Persons |
| Retrieve Fax Cover Sheets  |
| 🔘 View Assistor Workload   |
| 🔿 Update Applicant Data    |
|                            |

When you begin a new application, Onee-App will always prompt you to conduct an application search for the primary informant and/or household members.

This search will assist in eliminating duplicate applications in the system. Later, you will search for other people on the application.

For more information on the searching for an application see the Menu Functions on Begin Application on page 15 and Conduct Application Search on page 19.

## **STEP 1: Getting Started**

#### **Data Sharing**

To determine if you or someone in your household is eligible for benefits to help cover your health care costs you will need to provide us with some personal information. Your personal information will not be shared with federal law enforcement agencies such as Immigration Customs and Enforcement. The information collected will be used only to determine if you qualify for benefits under a specific health care plan and may be shared with other agencies and organizations that administer these plans. The information you provide may, upon your approval, be submitted to these agencies.

If you do not agree to share your information, your personal information will not be collected electronically. You may still complete separate paper applications for any benefit plan for which a paper application exists. If a plan does not have a paper application and you do not agree to share your information, you will not be considered for benefits from that plan, and it is possible that you will not receive benefits for which you qualify.

Your information may be shared with these agencies and organizations:

- San Francisco Health Plan
- San Francisco City and County Department of Public
- San Francisco City and County Human Services Agency
- San Francisco General Hospital
- San Francisco Community Consortium Clinic
- California Department of Health Services (Medi-Cal and Children's Health and Disability Program)
- California Managed Risk Medical Insurance Board (Healthy Families Program)

These agencies may be required to share your personal information with other agencies or organizations not listed here in order to process your application or perform business functions related to the administration of these benefit plans.

You are not required to answer questions regarding immigration status as part of this screening process. Please note, however, that as some services covered under health programs are tied to immigration status, failure to provide proof of immigration status will disqualify you from these particular programs.

U.S. citizenship or residency status will not affect your eligibility to enroll in the Healthy San Francisco program. Information provided by applicant is confidential and used for health care funding purposes only. The federal government will not access or use information related to medical care to initiate enforcement of United States immigration laws.

| Do you give permission to | share your personal | information from th | is application with | Yes  |
|---------------------------|---------------------|---------------------|---------------------|------|
|                           |                     | the                 | above agencies?     | ◯ No |

🎈 Print 🛛 🗣 Languages

**Data Sharing** 

Each time you start a new application you will see this data sharing screen. Applicants must give permission to share their data with partnering agencies to use One-e-App.

Review this data sharing agreement with the applicant(s). If the applicant selects "No" they will not be able to continue the application in One-e-App.

Indicate Yes to continue with the application. If the applicant selects No they will not be able to continue with the application in One-e-App.

Next /

## **STEP 1: Getting Started**

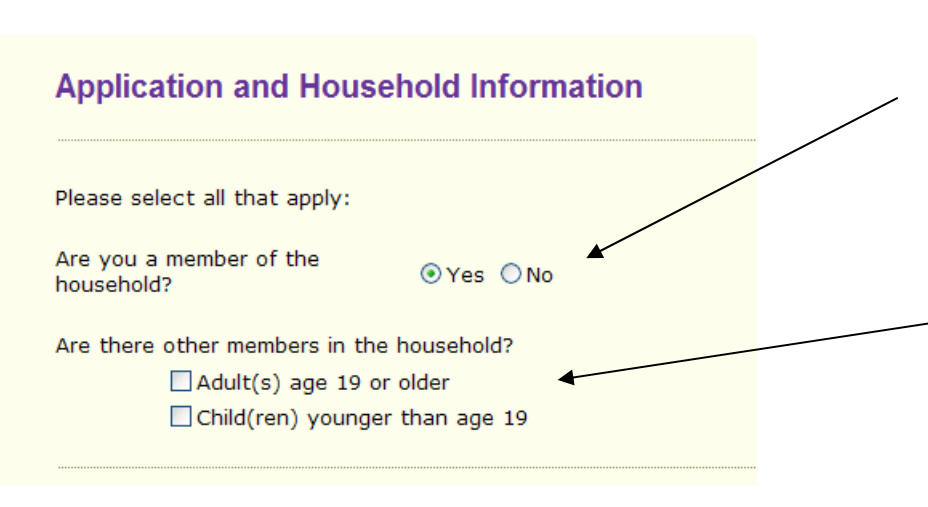

# Applicant and Household Information

Indicate whether the primary informant (entered at the beginning of the application) is a member of the household. The Primary Informant does not need to be a member of the household.

Indicate if there are <u>other</u> Adults (19 or above) or Children (under 19) in the same in the household (aside from the Primary Informant). One-e-App will determine the preliminary eligibility correctly based on the applicant's age.

Notes:

• Minor parents should be identified as children and will receive correct family size and income allocation in One-e-App.

• If there are multiple families living together, One-e-App will create separate family budgetary units for the various families on the same application.

|                                     |              |                                |               | Primary Informant                                                |
|-------------------------------------|--------------|--------------------------------|---------------|------------------------------------------------------------------|
| Tell us about y                     | vourself     |                                | Notes         | This page is asking information regarding the Primary Informant. |
| + First Name                        | Marshall     |                                |               |                                                                  |
| Middle Name                         |              | Homeless O                     | Yes 🔿 No      | Enter their name, and demographic                                |
| Last Name                           | Smith        | Homeless Type                  | -Select One 💙 | information.                                                     |
| Suffix                              | Select One V | Are home and                   |               | AColoct the language profession to                               |
| Do you use any<br>other names?      | ⊖Yes ⊙ No    | mailing address the 💿<br>same? | Yes 🔿 No      | ensure that Notification documents are                           |
| Email                               |              | Home Address (do not           | t use PO Box) | created in the language of choice, if                            |
| Linai                               |              | Delivery Type Str              | eet Address 😽 | available. Any other language is                                 |
| Home Phone                          | 415 555 5454 | Street Number 123              | 4             | defaulted to English.                                            |
| Cell Phone                          | 415 455 4545 | Prefix -Pre                    | efi 🗸         | 5                                                                |
| Work Phone                          | x            | Street Name Mai                | n ST 🔽        | You are required to click on the "verify"                        |
| Message/Emergency                   | ×            | Post Direction                 | -Select One 💙 | button to validate the address with the                          |
| Dhene                               |              | Unit Type and<br>Number        | -Select One 💙 | US Postal Service before you can                                 |
| What language do                    | English 🗸    | City San                       | Francisco     | continue                                                         |
| you speak best?<br>What language do |              | State Cal                      | ifornia 🗸 🗸   | continue:                                                        |
| you read best?                      | English      | Zip 941                        | 01            | /                                                                |
| Vision Impaired                     | O Yes ⊙ No   | County Sar                     | n Francisco 💌 |                                                                  |
| Hearing Impaired                    | V Yes V No   |                                | Verify        |                                                                  |
|                                     |              | Mailing Address                |               |                                                                  |
|                                     |              | Delivery Type                  | Select One 💟  |                                                                  |
|                                     |              | Street Number                  |               |                                                                  |
|                                     |              | Box                            |               |                                                                  |
|                                     |              | Prefix -Pref                   | IX- V         |                                                                  |
|                                     |              | Street Name                    | -Sumx- V      |                                                                  |
|                                     |              | Unit Type and                  |               |                                                                  |
|                                     |              | Number                         | Select One 🗡  |                                                                  |
|                                     |              | City San F                     | Francisco     |                                                                  |
|                                     |              | State                          | ornia 🗸       |                                                                  |
|                                     |              | Zip                            |               |                                                                  |
|                                     |              | County San I                   | Francisco 📉   |                                                                  |
|                                     |              |                                | ■verity       |                                                                  |
|                                     |              |                                |               |                                                                  |
|                                     |              |                                |               |                                                                  |
|                                     |              |                                | Next 🔶        |                                                                  |
|                                     |              |                                |               |                                                                  |

| Tell us more about Marshall Smith                                                                                                    | Notes | Primary Informant (cont.)                                                                                                    |
|----------------------------------------------------------------------------------------------------|-------|----------------------------------------------------------------------------------------------------|
| Is this person applying for health care O Yes O No                                                                                                    |       | This page asks additional demographic information regarding the Primary Informant.                                                   |
| Legal Gender  Male Female MRN  Transgender Yes No Date of Birth 01 01 1979  Place of Birth (Select first ONE that applies)  MRN  Form of Driver License ID Number B1234567                     |       | Indicate if they are applying for health care coverage.                                                                              |
| Decline to State<br>State<br>California<br>Country<br>US State<br>Other Country<br>Ecuador<br>Country<br>Ecuador<br>SFHP ID<br>SFHP ID<br>Or<br>Marital<br>Married<br>Spouse's First<br>Chervl |       | This optional information provides<br>useful identifiers to search for an<br>applicant in the system. Enter any of the<br>following: |
| EthnicitySelect One Y<br>Spouse's<br>Middle Name<br>Spouse's Last<br>Smith                                                                                                    |       | <ul> <li>MRN: The Medical Record Number is<br/>any Medical Record Number.</li> </ul>                                                 |
| SuffixSelect One                                                                                                    | ~     | <ul> <li>Form of ID: Allows for Driver's<br/>License, Passport, etc.</li> </ul>                                                      |
| Concerto Universal Summany                                                                                                    |       | <ul> <li>ID Number: This is the number of the<br/>Form of ID.</li> </ul>                                                             |
| Generate Universal Summary                                                                                                    | Next  | <ul> <li>SFHP ID: This is the San Francisco<br/>Health Plan ID.</li> </ul>                                                           |

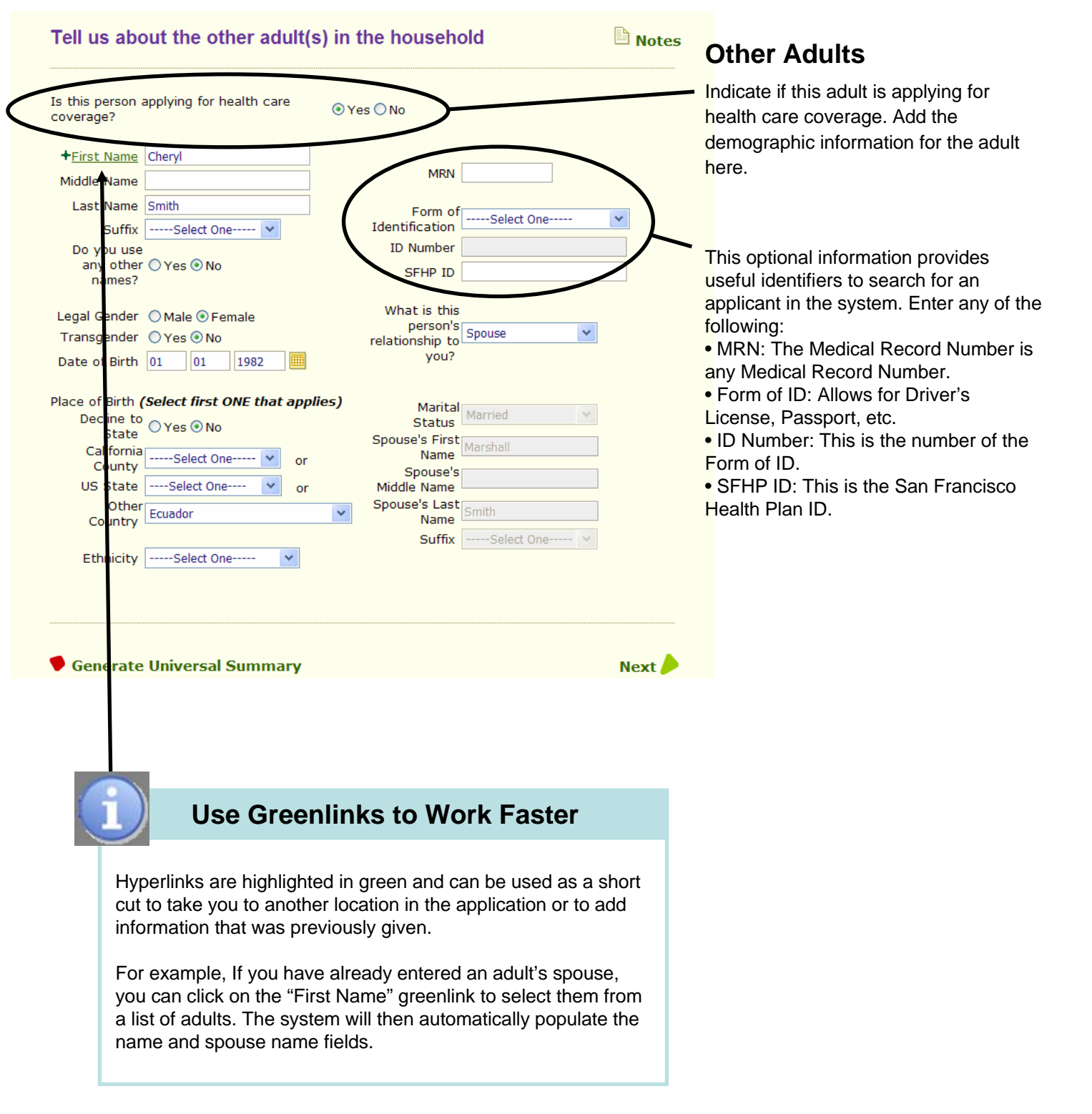

| Tell us more about Cheryl Smith                                                          | E Note: |
|------------------------------------------------------------------------------------------|---------|
| Does Cheryl Smith have a physical, mental or emotional disability? $\bigcirc \gamma_{P}$ | 5 💿 No  |
| Has Cheryl Smith ever received Cash Aid, SSI, Food Stamps or Medi-Cal? $\bigcirc Ye$     | 5 💿 No  |
| Does Cheryl Smith work more than 100 hours a month? $\odot_{\mbox{Ye}}$                  | 5 ONO   |
| Is Cheryl Smith living in a Long Term Care facility? $\bigcirc\gamma_{e}$                | s 💿 No  |
| Is Cheryl Smith living in a Board and Care facility? $\bigcirc\gamma_{e}$                | 5 💿 No  |
| Concrete Universed Summer                                                                | Nort    |

## Adult Additional Questions

You will see these pages for every adult that is applying for health care coverage.

Indicate Yes or No to each question. If you answer Yes, additional questions and fields may appear.

| Tell us more about Cheryl Smith                                                                                                    | 🗎 Notes                                                                                                |
|----------------------------------------------------------------------------------------------------|----------------------------------------------------------------------------------------------------|
| Does Cheryl Smith have other Public health insurance?                                                                                          | ⊖Yes ⊙No                                                                                               |
| Does Cheryl Smith have other Private health insurance?                                                                                         | ⊖Yes ⊙No                                                                                               |
| Does Cheryl Smith have other vision or dental insurance?                                                                                       | ⊖Yes ⊙No                                                                                               |
| Has Cheryl Smith been denied for any state or federal programs                                                                                 | ⊖Yes ⊙No                                                                                               |
| Does Cheryl Smith currently have employer paid insurance?                                                                                      | <ul> <li>○ Yes, cover now</li> <li>○ Not now, but during<br/>the past 90 days</li> <li>○ No</li> </ul> |
| Did Cheryl Smith age out of Medi-Cal in the last 6 months?                                                                                     | OYes ⊙No                                                                                               |
| Did Cheryl Smith lose coverage from HKYA program during the<br>last six months due to not returning or completing your<br>renewal application? | OYes ⊙No                                                                                               |
| Are there any more adult in the household? $\bigcirc Yes \ \textcircled{\ } No$                                                                |                                                                                                    |
| Generate Universal Summary                                                                                                    | Next 🔶                                                                                                 |

To add information for additional adults in the household, click Yes here. Otherwise click No.

| Tell us about the other child(ren) in the household                                                                                                    | Notes | Children                                                                                                    |
|----------------------------------------------------------------------------------------------------|-------|----------------------------------------------------------------------------------------------------|
| Is this person applying for health care<br>overage?                                                                                                    |       | Indicate if the child is applying for health care coverage.                                                     |
| <ul> <li>◆First Name Tommy</li> <li>Middle Name</li> <li>Last Name Smith</li> <li>Suffix</li> <li>Suffix</li> <li>Suffix</li> <li>Select One</li> <li>Ves          <ul> <li>No</li> <li>SSN</li> <li>Optional</li> <li>Yes              <ul></ul></li></ul></li></ul>                                                                                                    |       | Enter the child's demographic<br>information.<br>Indicate the child's relationship to the<br>Primary Informant. |
| California<br>County<br>US StateSelect One or<br>Other<br>Country<br>EthnicitySelect One or<br>Spouse's First<br>Name<br>Spouse's Last<br>Name<br>Spouse's Last<br>Name<br>SuffixSelect One or<br>Select One or<br>Spouse's Last<br>Name<br>SuffixSelect One or<br>Spouse's Last<br>Name<br>SuffixSelect One or<br>Spouse's Last<br>Name<br>SuffixSelect One or<br>Spouse's Last<br>Name<br>SuffixSelect One or<br>Spouse's Last<br>Name<br>SuffixSelect One or<br>Spouse's Last<br>Name<br>SuffixSelect One or<br>Spouse's Last<br>Name<br>SuffixSelect One or<br>Spouse's Last<br>Name<br>SuffixSelect One or<br>Spouse's Last<br>Name<br>SuffixSelect One or<br>Spouse's Last<br>Name<br>SuffixSelect One or<br>Spouse's Last<br>Name<br>SuffixSelect One or<br>Spouse's Last<br>Name<br>SuffixSelect One or<br>Spouse's Last<br>Name<br>SuffixSelect One or<br>Spouse's Last<br>Name<br>Spouse's Last<br>Name<br>SuffixSelect One or<br>Spouse's Last<br>Name | Next  |                                                                                                    |

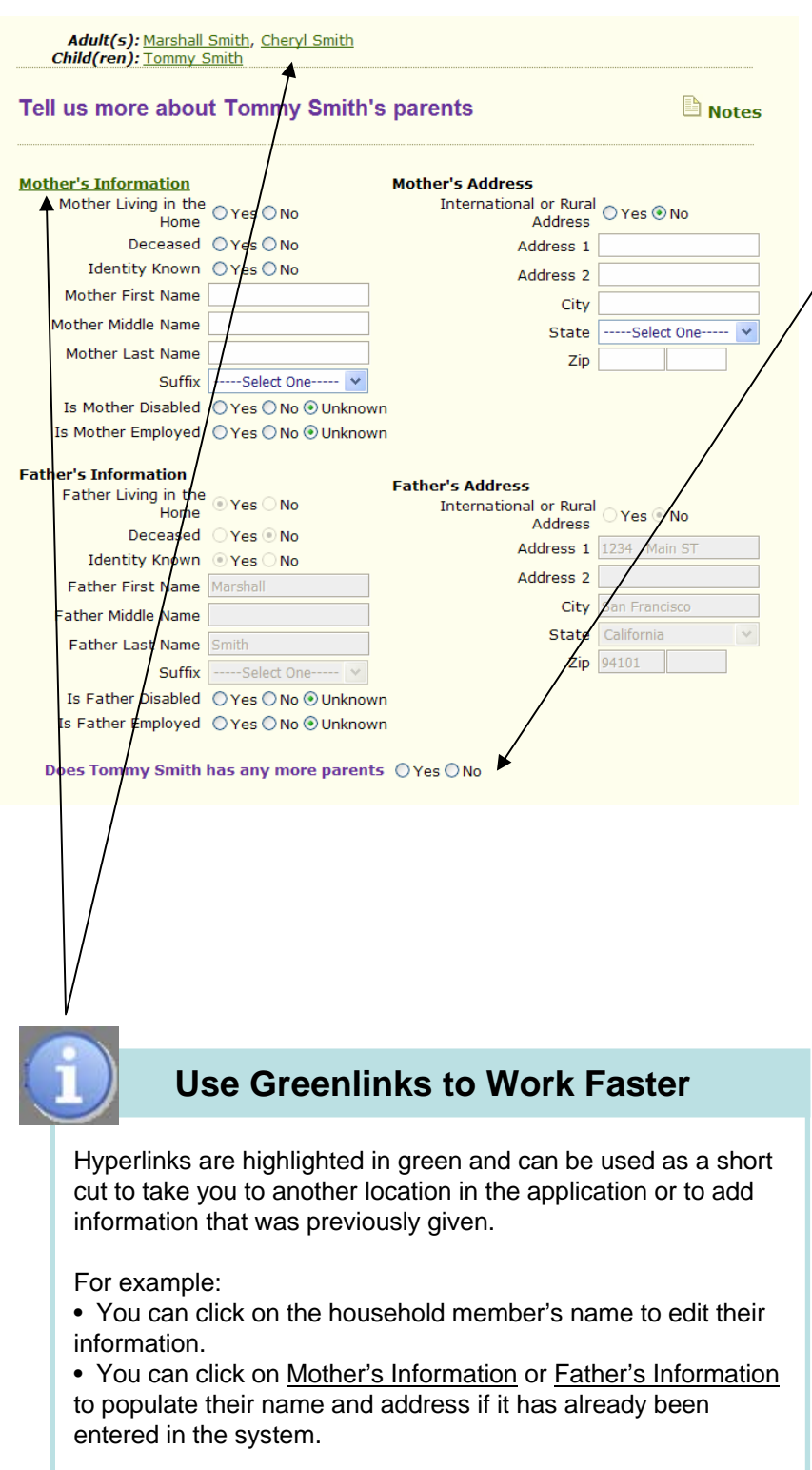

## Children (cont.)

Enter the child's parents' information here.

Indicate if the child has additional parents here. If you say Yes, you will go to another screen to input their information.

| ell us more about Tommy Smith                                            |        | Notes |
|--------------------------------------------------------------------------|--------|-------|
| Does Tommy Smith have a physical, mental or emotional disability         | ' ○Yes | ⊙ No  |
| Has Tommy Smith ever received Cash Aid, SSI, Food Stamps or Medi<br>Cali | , OYes | ⊙ No  |
| Is Tommy Smith living in a Long Term Care facility:                      | ∕ ⊖Yes | ⊙ No  |
| Is Tommy Smith living in a Board and Care facility:                      | ∕OYes  | ⊙ No  |
| Generate Universal Summary                                               |        | Next  |

## Children (cont.)

Enter additional information regarding the child on these pages.

| Tell us more about Tommy Smith                                  | 🖹 Notes                                                                                          |
|-----------------------------------------------------------------|--------------------------------------------------------------------------------------------------|
| Does Tommy Smith have other Public health insurance?            | ?⊙Yes ⊙No                                                                                        |
| Does Tommy Smith have other Private health insurance?           | ?⊙Yes ⊙No                                                                                        |
| Does Tommy Smith have other vision or dental insurance?         | ?⊙Yes ⊙No                                                                                        |
| Has Tommy Smith been denied for any state or federa<br>programs | I<br>5 ○Yes ⊙No                                                                                  |
| Does Tommy Smith currently have employer paid insurance?        | <ul> <li>Yes, cover now</li> <li>Not now, but during<br/>the past 90 days</li> <li>No</li> </ul> |
| Are there any more children in the OYes ONO                     |                                                                                                  |
| Generate Universal Summary                                      | Next 🏓                                                                                           |

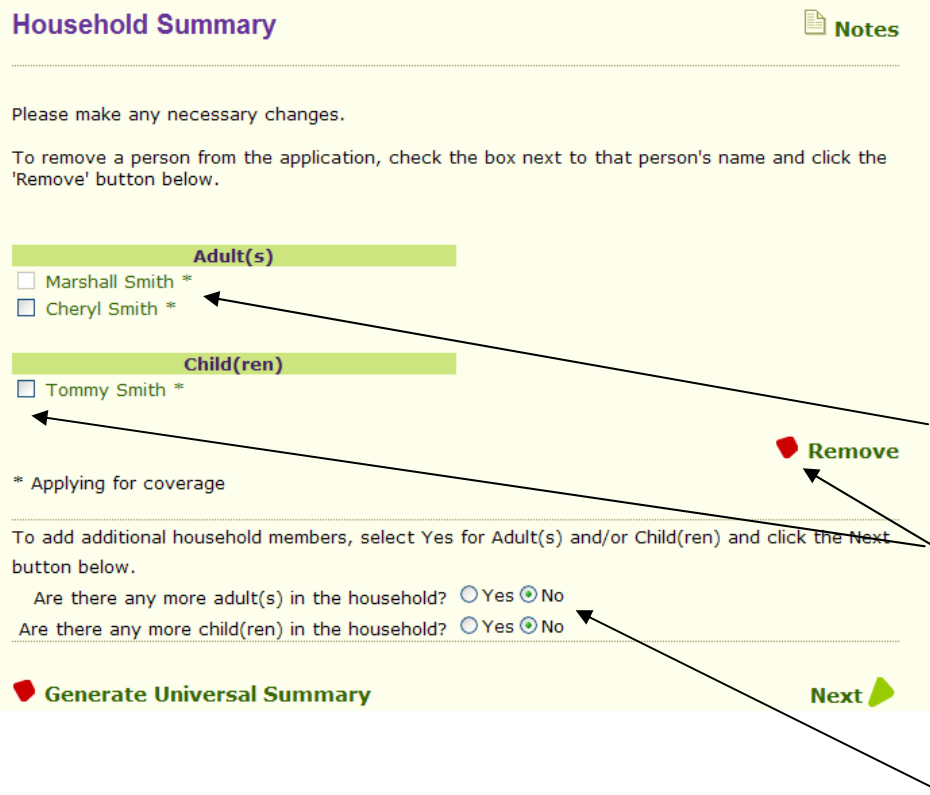

## Household Summary

Once you have completed the household section, you will be navigated to this summary page of the information you provided.

Review the Household Summary to ensure that all the household members appear on this screen.

You can modify information for a person by clicking on their name.

You can add or remove someone from the Household by clicking on the box next to the name of the person and click "Remove".

You also have the ability to add a child or an adult that was not previously added by clicking on the Yes icon. You will then be navigated to a screen where you can enter the individual's information.

The system will show an alert if relationships entered are not consistent with the information previously provided.

#### **One-e-App Person Clearance**

Notes

Please review the results of the One-e-App person clearance and indicate whether the person has used One-e-App to apply for health care assistance programs. If you select a name below, the associated Person ID will be applied to the individual in this application.

#### **Marshall Smith**

|            | Person Name | Person ID      | Date Of Birth | Place Of Birth | Gender | Score |
|------------|-------------|----------------|---------------|----------------|--------|-------|
| $\bigcirc$ | Noel Smith  | 33801021196078 | 10/10/2001    | San Francisco  | Male   | 50.20 |
| $\bigcirc$ | Noel Smith  | 33801023196076 | 10/10/2001    | San Francisco  | Male   | 50.20 |
| $\bigcirc$ | Noel Smith  | 33801161196078 | 10/10/2001    | San Francisco  | Male   | 50.20 |

The person is not known to One-e-App

#### **Cheryl Smith**

|            | Person Name    | Person ID      | Date Of Birth | Place Of Birth | Gender | Score |
|------------|----------------|----------------|---------------|----------------|--------|-------|
| $\bigcirc$ | Childa Charlie | 33801083196073 | 1/1/1987      |                | Female | 57.10 |
| $\bigcirc$ | Charlie Childa | 33801012197077 | 1/1/1987      | Florida        | Female | 57.10 |
| $\bigcirc$ | Childa Charlie | 33801018197071 | 1/1/1987      | Los Angeles    | Female | 57.10 |
| 0          |                |                |               |                |        |       |

The person is not known to One-e-App

#### Tommy Smith

|                            | Person Name                          | Person ID      | Date Of Birth | Place Of Birth | Gender | Score  |
|----------------------------|--------------------------------------|----------------|---------------|----------------|--------|--------|
| $\bigcirc$                 | James Smith                          | 33801013196078 | 1/1/1979      | Belize         | Male   | 65.80  |
| ۲                          | The person is not known to One-e-App |                |               |                |        |        |
|                            |                                      |                |               |                |        |        |
| •••••                      |                                      |                |               |                |        |        |
| Generate Universal Summary |                                      |                |               |                |        | Next 🏓 |
|                            |                                      |                |               |                |        |        |

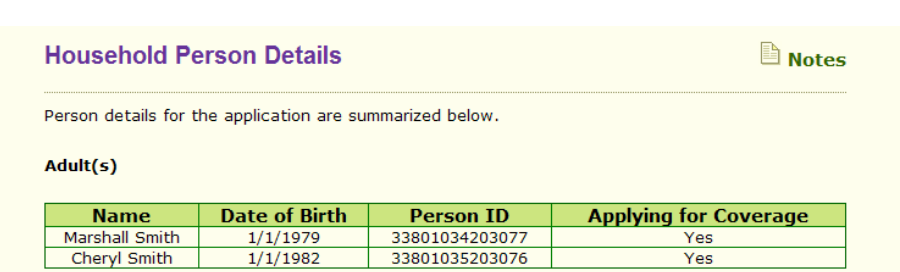

#### Child(ren)

#### Person Clearance

To reduce duplicate records in One-e-App, the system assigns each individual a unique Person Identification Number.

Once you have entered all the household members, the system will search for the individuals you entered and indicate possible matches.

If possible matches are found, you can click on the person's name to view an Application Summary that will provide you with additional information to help you determine if it is the same person you have entered. If it is the same person, select the button next to their name to keep the same Person ID.

If no correct match is found, select the circle below the box that says, "The person is not known to One-e-App". At this point the system assigns a Person Identification Number.

Repeat these steps for each individual.

## **Household Person Details**

After the Person Clearance page, the system will provide another Household Summary which includes Date of Birth, Person ID and indicate if the person is applying for coverage.

Notes

## **STEP 2: Your Household**

#### Pregnant Persons in the Household

Please indicate if anyone in the household is pregnant.

| Pregnant | Name         | Due Date     | No. of Babies Expected |
|----------|--------------|--------------|------------------------|
|          | Cheryl Smith | 10 10 2007 🛄 | 1 💙                    |

### **Pregnant Persons**

If there are any females of childbearing age in the household, this screen will appear.

If there is a pregnant household member, check the box next to their name, input their due date, and select the expected number of babies.

| Household Relationships for Cheryl Smith | Notes |
|------------------------------------------|-------|
| Cheryl Smith is Parent  of Tommy Smith   |       |
| Generate Universal Summary               | Next  |

## **Household Relationships**

One-e-App will input as much relationship information as you have entered so far. Either confirm or select the correct relationship between household members from the drop down box. This helps to create the appropriate family structures.

## **STEP 3: Household Income**

| ell us about Marshall Smith's Income  |                                                          |          |             | Note       |                         |
|---------------------------------------|----------------------------------------------------------|----------|-------------|------------|-------------------------|
| Income Type                           | Freque                                                   | ncy      | Amou        | nt         | Gross Monthly<br>Amount |
| arnings from job                      | V Every 2 We                                             | ee 💙     | \$500.00    |            | \$1,083.50              |
|                                       |                                                          | Em       | ployer Name | Big Shoe : | Store                   |
|                                       |                                                          | Employ   | er Address1 | 1234 Cent  | tral Avenue             |
|                                       |                                                          | Employ   | er Address2 |            |                         |
|                                       | Employer City San Francisco<br>Employer State California |          |             | cisco      |                         |
|                                       |                                                          |          |             | *          |                         |
|                                       | Zip 94101                                                |          |             |            |                         |
| Employer Telephone Number 415 232 232 |                                                          |          |             | 32 2323    |                         |
| Does                                  | Marshall Smi                                             | ith have | any more i  | income     | ? ○Yes ⊙No              |
|                                       |                                                          |          |             |            |                         |
| Generate Universal Summary            |                                                          |          |             |            | Next 🦊                  |
|                                       |                                                          |          |             |            |                         |
|                                       |                                                          |          |             |            |                         |

In this section you will provide the income information for each of the household members.

The system requires you to choose income type from a pulldown menu, indicate the frequency and amount. The Gross Monthly Amount is calculated automatically.

For certain income types, such as Earnings from Job, you will be required to enter Employer Information.

If the applicant has income from other sources, indicate Yes to the "Does X have any more income?" and enter the information.

## STEP 3: Household Income

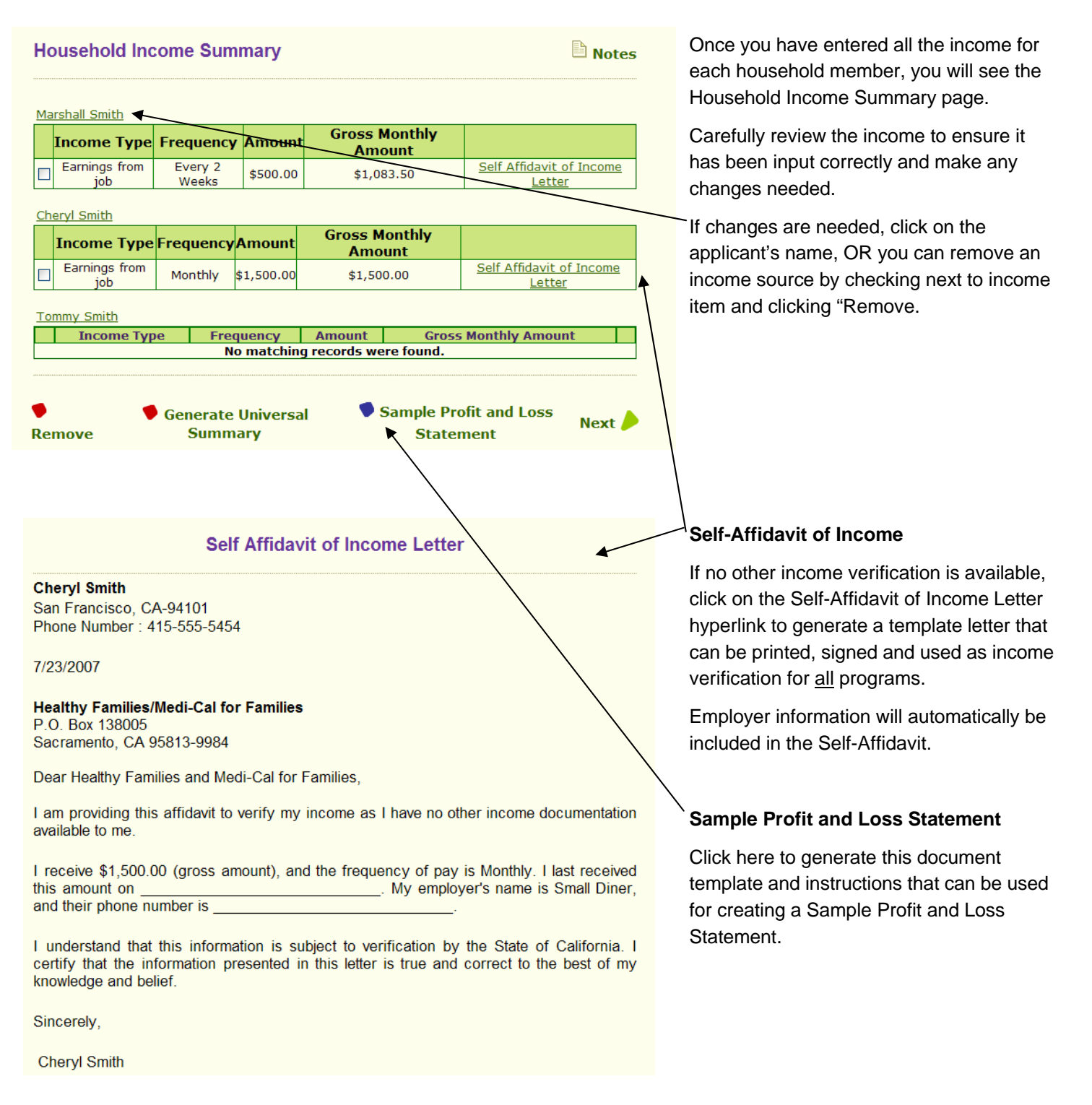

## STEP 3: Household Income

| Marshall Smith'       | s Care Expenses                       |                                                                        | Des Notes         | Care Expenses                                                                                                    |
|-----------------------|---------------------------------------|------------------------------------------------------------------------|-------------------|----------------------------------------------------------------------------------------------------|
| Please enter any care | expenses or support paymen            | Provide information on any care<br>expenses, such as child care, adult |                   |                                                                                                    |
| Person Cared For      | Care Expenses                         | dependent care of child support                                        |                   |                                                                                                    |
| Marshall Smith 💌      | Child Care 🗸                          | Quarterly 🗸                                                            | \$250.00          | payments made by each adult.                                                                                             |
|                       | Gross an                              | nount billed to Marshall                                               | Smith is \$ 83.33 |                                                                                                    |
|                       | Does Marshall Smitl                   | n have any more exp                                                    | benses? ⊖Yes ⊛No  | If there a more care expenses, click<br>"Yes" here to add more.                                                          |
| Generate University   | rsal Summary                          |                                                                        | Next 🏓            |                                                                                                    |
|                       | $\bigcup$                             |                                                                        |                   |                                                                                                    |
| Marshall Smith        | re Expense Summary                    |                                                                        | Notes             | Once you have entered all the<br>household expenses, you will be shown<br>a summary page of all the expenses<br>entered. |
| Pers                  | Marshall Smith                        | Monthly F                                                              | 83.33             |                                                                                                    |
|                       |                                       |                                                                        |                   | Carefully review the expenses or                                                                                         |
| Cheryl Smith<br>Pers  | on Cared For Name<br>No matching reco | Monthly A<br>ords were found.                                          | mount Billed      | payments included and make any changes needed.                                                                           |
| Remove                | 🗣 Generate U                          | Iniversal Summary                                                      | Next 🏓            | To change any expenses, click on the person's name OR check next the expense and click "Remove".                         |

## **STEP 4: Other Information**

| Additional Information                                                                                                    | Notes                    |
|----------------------------------------------------------------------------------------------------|--------------------------|
| Does any person in the Family have an active tourist or student visa? $\bigcirc\gamma_{es}$                                                                                                    | 5 💿 No                   |
| Does the person in the household indicate that they are receiving $\bigcirc {\sf Yes}$ housing from a 3rd party? $\bigcirc {\sf Yes}$                                                                                        | 5 💿 No                   |
| Does any person in the household who is not living in the home of a birth<br>or adoptive parent, a legal guardian, caretaker relative, foster parent, or Oyes<br>stepparent, applying for coverage on his or her own behalf? | 5 💿 No                   |
| Generate Universal Summary                                                                                                    | Next 🔶                   |
|                                                                                                    |                          |
| Household Assets Information                                                                                                    | Notes                    |
| Does anyone listed on this application have a savings or checking<br>account? OYes                                                                                                    | ⊙ No                     |
| Does any adult listed on this application have an IRA, KEOGH, deferred or Yes                                                                                                    | <ul> <li>● No</li> </ul> |
| Does any adult listed on this application have cash or uncashed checks? $\bigcirc\gamma_{\text{PS}}$                                                                                                    | ⊙ No                     |
| Does any adult listed on this application have stocks, bonds, certificates<br>of deposit, money market, or mutual funds? Oyes                                                                                                | ⊙ No                     |
| Generate Universal Summary                                                                                                    | Next 🔶                   |
|                                                                                                    |                          |

## **Additional Information**

The following questions are additional household questions from the various health coverage programs.

## **STEP 4: Other Information**

| Additional Household Information                                                                                                    | Notes        |
|----------------------------------------------------------------------------------------------------|--------------|
| Does any person listed on this application goes to full-time or part-time school? $^{	extsf{C}}$                                    | Yes • No     |
| Does any child listed on this application attend a Head Start Program? (                                                            | Yes 💿 No     |
| Does any person listed on this application ever been in Foster Care? $\sub$                                                         | Yes 💿 No     |
| Does any person listed on this application is a full time student outside San Francisco?                                            | )Yes ⊙No     |
| Generate Universal Summary                                                                                                    | Next         |
|                                                                                                    |              |
| Additional Household Information                                                                                                    | la Notes     |
| Has anyone filed a lawsuit because of an accident or injury on behalf of the child(ren) and/or pregnant woman you are applying for? | ○Yes<br>⊙No  |
| Do you or the child(ren) you are applying for want to apply for Medi-Cal<br>coverage for any unpaid expenses in the last 3 months?  | ○Yes<br>• No |
| Is there more than one car in the household of those you are applying for?                                                          | ○Yes<br>⊙No  |
| Is there more than \$3,150 cash in bank accounts in the household of those you<br>are applying for?                                 | ⊙Yes<br>⊙No  |
| Generate Universal Summary                                                                                                    | Next         |
|                                                                                                    |              |

## Additional Household Information (Cont.)

The following questions are additional household questions from the various health coverage programs.

## **STEP 5: Preliminary Eligibility**

# Preliminary Eligibility Determination Image: Notes Construction Construction

At several points in the Preliminary Eligibility pages, an applicant can choose to "**Opt Out**" of a program they do not want to apply for. Simply check the "Opt Out" box next the program and the application will not be submitted.

## **Preliminary Eligibility**

The One-e-App system calculates Preliminary Eligibility Determinations for each applicant. This is the first of several pages that comprise the Preliminary Eligibility Determination.

When you click on the Calculate icon, you will receive a Preliminary Eligibility Determination for each applicant based on the information entered so far.

#### **Preliminary Eligibility Results**

Based on the information you have provided, the following members in your household may be eligible for the following programs.

| Preliminary Eligibility for Programs |             |                                            |  |
|--------------------------------------|-------------|--------------------------------------------|--|
| Opt Out                              | Person Name | Program Name                               |  |
|                                      | Tommy Smith | Child Health Disability Prevention Program |  |

#### **CHDP Periodicity Schedule**

Print CHDP Referral

In addition to the programs listed above, you or members of your household may be eligible for additional programs. It will be necessary to collect some additional information for the people in the table below to determine their preliminary eligibility.

| Potential Eligibility for Additional Programs |                                                                               |  |
|-----------------------------------------------|-------------------------------------------------------------------------------|--|
| Person Name                                   | Program Name                                                                  |  |
| Marshall Smith                                | Healthy San Francisco                                                         |  |
| Cheryl Smith                                  | Medi-Cal or Healthy San Francisco or Medi-Cal for Children and Pregnant Women |  |
| Tommy Smith                                   | Healthy Families or Healthy Kids Young Adults                                 |  |
|                                               |                                                                               |  |

To continue with your application, click next.

Generate Universal Summary

#### Notes

The Preliminary Eligibility Results page will list all the programs for which your applicant(s) may be preliminarily eligible.

#### CHDP REFERRALS

If anyone is eligible for CHDP, you may click on this link to print a CHDP referral (Cover Letter and populated DHS4073 form) for your applicant. For CHDP Providers, you can submit to the CHDP Gateway. For more information see page 117.

For all other programs, additional information is required to determine preliminary eligibility. (Note that no immigration information has been provided up to this point.)

67

Next

Languages
### Potential Eligibility for Additional Programs

Notes

Next 🥒

You or members of your household may be potentially eligible for the programs in the table below. Eligibility will be based on the additional information you provide.

|         | Preliminary Eligibility for Programs |                                          |  |  |  |  |  |  |
|---------|--------------------------------------|------------------------------------------|--|--|--|--|--|--|
| Opt Out | Person Name                          | Program Name                             |  |  |  |  |  |  |
|         | Marshall Smith                       | Healthy San Francisco                    |  |  |  |  |  |  |
|         | Cheryl Smith                         | Medi-Cal                                 |  |  |  |  |  |  |
|         | Cheryl Smith                         | Healthy San Francisco                    |  |  |  |  |  |  |
|         | Cheryl Smith                         | Medi-Cal for Children and Pregnant Women |  |  |  |  |  |  |
|         | Tommy Smith                          | Healthy Families                         |  |  |  |  |  |  |
|         | Tommy Smith                          | Healthy Kids Young Adults                |  |  |  |  |  |  |

Generate Universal Summary

## Potential Eligibility

This screen will list the programs for which your client may be eligible.

This is done prior to including immigration status as a factor of eligibility, which is why multiple programs are listed.

 Applicants may choose to "Opt Out" of programs, meaning their application will not be submitted for this program.

To "Opt Out" check the box by the applicant's name. If you want to continue with the application submission, leave this box blank.

| The following additional information is needed as indicated. Please note that applicants to "opt out" of program once the preliminary eligibility has been determined.  Marshall Smith U.S. Citizen or National (Optional) ○ Yes ⊙ No Date of Entry to U.S 01 01 2005  Do you have Legal Permanent Resident or other satisfactory ⊙ Yes ○ No immigration status? Prucol Alien ○ Yes ○ No | will be able |
|----------------------------------------------------------------------------------------------------|--------------|
| Marshall Smith<br>U.S. Citizen or National (Optional) ○ Yes ⊙ No<br>Date of Entry to U.S 01 01 2005 IIII<br>Do you have Legal Permanent<br>Resident or other satisfactory ⊙ Yes ○ No<br>immigration status?<br>Prucol Alien ○ Yes ○ No                                                                                                    |              |
| U.S. Citizen or National (Optional) ○ Yes  No<br>Date of Entry to U.S 01 01 2005 III<br>Do you have Legal Permanent<br>Resident or other satisfactory  Yes No<br>immigration status?<br>Prucol Alien Yes No                                                                                                    |              |
| Date of Entry to U.S 01 01 2005 III<br>Do you have Legal Permanent<br>Resident or other satisfactory ③ Yes ◯ No<br>immigration status?<br>Prucol Alien ◯ Yes ◯ No                                                                                                    |              |
| Do you have Legal Permanent<br>Resident or other satisfactory ⊙ Yes ○ No<br>immigration status?<br>Prucol Alien ○ Yes ○ No                                                                                                    |              |
|                                                                                                    |              |
|                                                                                                    |              |
| SSN (Optional)                                                                                                    |              |
| Cheryl Smith                                                                                                    |              |
| U.S. Citizen or National (Optional) 🔿 Yes 💿 No                                                                                                    |              |
| Date of Entry to U.S 01 01 2005 🧱                                                                                                    |              |
| Do you have Legal Permanent<br>Resident or other satisfactory ⊙ Yes ○ No<br>immigration status?                                                                                                    |              |
| Prucol Alien OYes No                                                                                                    |              |
| SSN (Optional)                                                                                                    |              |
| Tommy Smith                                                                                                    |              |
| U.S. Citizen or National (Optional) 🔿 Yes 📀 No                                                                                                    |              |
| Date of Entry to U.S 01 01 2005                                                                                                    |              |
| Do you have Legal Permanent<br>Resident or other satisfactory ○ Yes ⊙ No <u>Additional Immigration Information</u><br>immigration status?                                                                                                    |              |
| Generate Universal Summary                                                                                                    |              |

## **Additional Information**

This screen will gather the immigration information needed to complete the preliminary eligibility determination for the remaining programs.

The immigration information gathered on this screen is optional and the applicant(s) may choose not to provide this information. However, this information may be needed to make the appropriate preliminary eligibility determination.

| Preliminary Eligibility Results |                                                   |                                                                              |                                          |  |  |  |  |
|---------------------------------|---------------------------------------------------|------------------------------------------------------------------------------|------------------------------------------|--|--|--|--|
| ased on th<br>ollowing pr       | e information you ha<br>ograms.                   | ive provided, the following persons in your household may                    | r be eligible for the                    |  |  |  |  |
|                                 |                                                   | Preliminary Eligibility for Programs                                         |                                          |  |  |  |  |
|                                 | Out <u>Person Name</u> <u>Program Name</u>        |                                                                              |                                          |  |  |  |  |
| Opt Out                         | Person Name                                       | Program Name                                                                 | <u>Loverage Type</u>                     |  |  |  |  |
| Opt Out                         | Nancie Rigetti                                    | Medi-Cal for Children and Pregnant Women                                     | Primary                                  |  |  |  |  |
| Opt Out                         | Nancie Rigetti<br>Janie Montoya                   | Medi-Cal for Children and Pregnant Women<br>Healthy Kids                     | Primary<br>Primary                       |  |  |  |  |
| Opt Out                         | Nancie Rigetti<br>Janie Montoya<br>Martin Rigetti | Medi-Cal for Children and Pregnant Women<br>Healthy Kids<br>Healthy Families | Primary<br>Primary<br>Primary<br>Primary |  |  |  |  |

### **Preliminary Eligibility Results**

Based on the immigration status provided, the One-e-App system will again provide "Preliminary Eligibility Results".

Applicants may choose to "Opt Out" of programs, meaning their application will not be submitted for this program. To "Opt Out" check the box by the applicant's name. If you want to continue with the application submission, leave this box blank.

Note: If a pregnant woman is eligible for both Medi-Cal through HSA and Medi-Cal for Children and pregnant women through the Single Point of Entry, the One-e-App system will require you to "Opt Out" the applicant of one of the programs.

English Español

City and County of San Francisco

#### Preliminary Eligibility Results

Notes

Based on the information you have provided, the following persons in your household may be eligible for the following programs.

|            | Preliminary Eligibility for Programs |                                                        |                                |            |                           |                   |  |  |
|------------|--------------------------------------|--------------------------------------------------------|--------------------------------|------------|---------------------------|-------------------|--|--|
| Opt<br>Out | Person<br>Name                       | Program Name                                           | <u>Coverage</u><br><u>Type</u> | <u>FPL</u> | Participant<br><u>Fee</u> | Potential<br>HCCI |  |  |
|            | Jose<br>Alvarez                      | Medi-Cal - Full Scope, No Share<br>of Cost             | Primary                        | 40%        | \$0.00                    | Yes               |  |  |
|            | Maria<br>Alvarez                     | Medi-Cal - Full Scope, No Share<br>of Cost             | Primary                        | 40%        | \$0.00                    | Yes               |  |  |
|            | Maria<br>Alvarez                     | Medi-Cal for Children and<br>Pregnant Women            | Primary                        | 53%        | \$0.00                    | Yes               |  |  |
|            | Reuben<br>Alvarez                    | Healthy Kids Young Adults                              | Primary                        | 53%        | \$48.00                   | Yes               |  |  |
|            | Reuben<br>Alvarez                    | Restricted Medi-Cal for Children<br>and Pregnant Women | Secondary                      | 53%        | \$0.00                    | Yes               |  |  |

| Additional Programs |              |               |  |  |  |
|---------------------|--------------|---------------|--|--|--|
| Member Name         | Program Name | <u>Status</u> |  |  |  |
| Jose Alvarez        | FPACT        | Referred      |  |  |  |
| Maria Alvarez       | PE           | Referred      |  |  |  |
| Maria Alvarez       | FPACT        | Referred      |  |  |  |
| Maria Alvarez       | CDP          | Referred      |  |  |  |

## **Preliminary Eligibility Results**

This is the last of the Preliminary Eligibility Pages. Review this page closely. After this, each program has its own application submission process that will begin immediately after this page.

 The Additional Programs table provides a list of programs that an applicant may be preliminarily eligible for. These are informational referrals only and One-e-App <u>does not</u> provide an electronic application process for these programs.

Generate Universal Summary

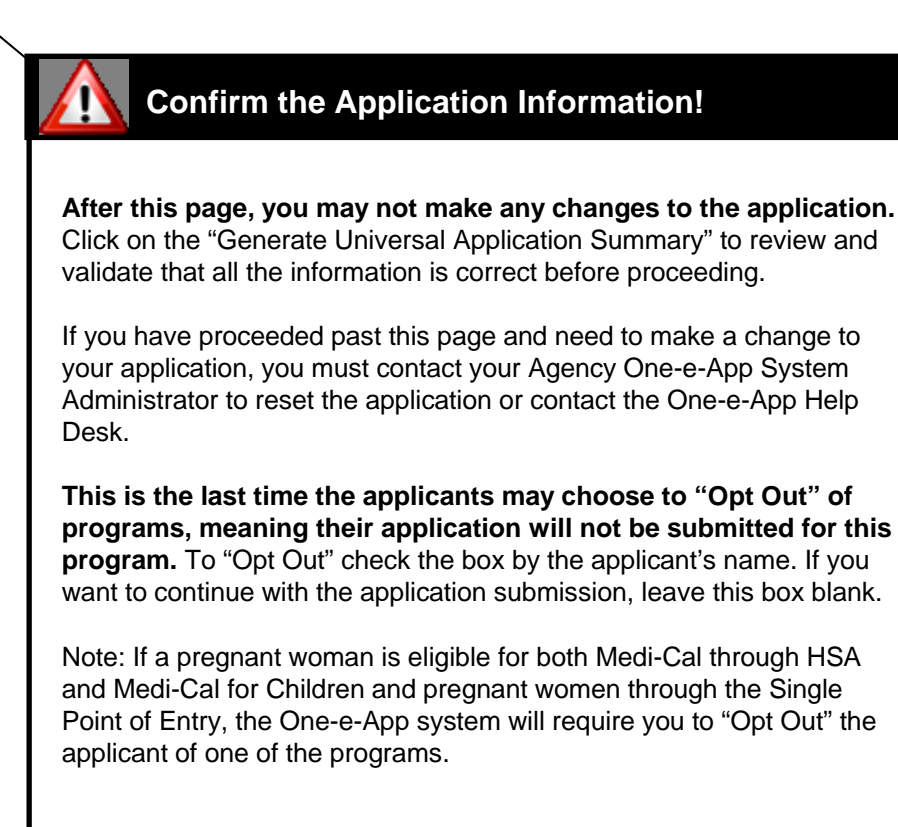

Next

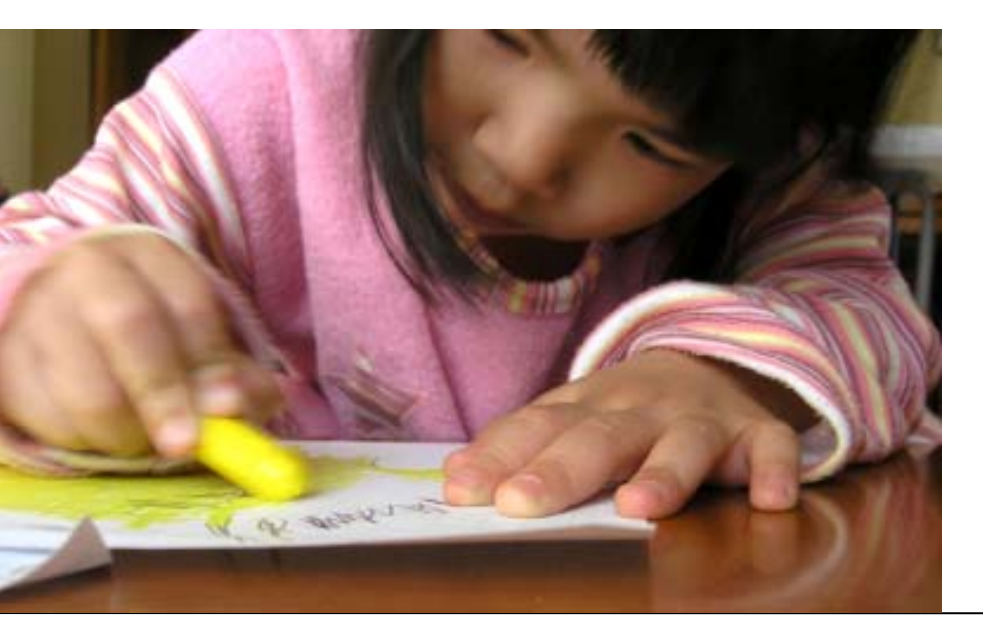

CHAPTER 4 Creating Applications Part Two: PROGRAM SUBMISSION

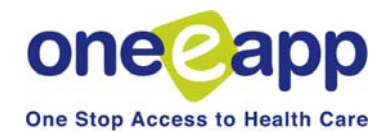

Chapter 4: Creating Applications Part II

•

This chapter displays the submission of the applications to each of the programs in San Francisco's version of One-e-App:

- Healthy Kids & Young Adults
- Healthy San Francisco
- Medi-Cal for Children and Pregnant Women (through the Single Point of Entry)
- Healthy Families
- Medi-Cal (to the SF Human Services Agency)
- Child Health and Disability Prevention Program (CHDP)

| Document Verification                                                                              |
|----------------------------------------------------------------------------------------------------|
| Please check all that Apply                                                                        |
| Alvarez, Jose                                                                                      |
| Proof of Income (Healthy Kids Young Adults, Medi-Cal, Medi-Cal for Children and<br>Pregnant Women) |
| Verification Received                                                                              |
| Source Pay Stub, Tax Return, Employer Letter                                                       |
| Proof of Identification (Medi-Cal)                                                                 |
| Alvarez, Maria                                                                                     |
| ✓ Proof of Income (Medi-Cal)                                                                       |
| Verification Not Received                                                                          |
| SourceSelect One V                                                                                 |
| Proof of Pregnancy (Medi-Cal)                                                                      |
| Proof of Identification (Medi-Cal)                                                                 |
| Alvarez, Reuben                                                                                    |
| CHDP Rights & Declarations (Child Health Disability Prevention Program)                            |
| Informed Consent (Child Health Disability Prevention Program)                                      |
| DHS 4073 (Child Health Disability Prevention Program)                                              |
| Proof of Identification (Healthy Kids Young Adults)                                                |
| Birth Certificate (Healthy Kids Young Adults, Medi-Cal for Children and Pregnant Women)            |

## **Document Verification**

Indicate the status of the required documents for each applicant by checking on the box next to the documentation and indicating the status.

See Appendix C on page 152 for allowable verification documents.

Notes

Next 🥖

# **STEP 7: Program Information**

## **Verification Document Summary**

| Member Name    | Verification Document                      | Verification | Source                                    | Program Name                                        |
|----------------|--------------------------------------------|--------------|-------------------------------------------|-----------------------------------------------------|
| Jose Alvarez   | Proof of Identification                    |              |                                           | Medi-Cal                                            |
| Jose Alvarez   | Proof of Income                            | Received     | Pay Stub,Tax<br>Return,Employer<br>Letter | Medi-Cal                                            |
| Jose Alvarez   | Proof of Income                            | Received     | Pay Stub,Tax<br>Return,Employer<br>Letter | Healthy Kids<br>Young Adults                        |
| Jose Alvarez   | Proof of Income                            | Received     | Pay Stub,Tax<br>Return,Employer<br>Letter | Medi-Cal for<br>Children and<br>Pregnant Women      |
| Maria Alvarez  | Proof of Identification                    |              |                                           | Medi-Cal                                            |
| Maria Alvarez  | Proof of Income                            | Not Received |                                           | Medi-Cal                                            |
| Maria Alvarez  | Proof of Pregnancy                         |              |                                           | Medi-Cal                                            |
| Reuben Alvarez | CHDP Rights & Declarations                 |              |                                           | Child Health<br>Disability<br>Prevention<br>Program |
| Reuben Alvarez | DHS 4073                                   |              |                                           | Child Health<br>Disability<br>Prevention<br>Program |
| Reuben Alvarez | Informed Consent                           |              |                                           | Child Health<br>Disability<br>Prevention<br>Program |
| Reuben Alvarez | Birth Certificate                          |              |                                           | Healthy Kids<br>Young Adults                        |
| Reuben Alvarez | Proof of Identification                    |              |                                           | Healthy Kids<br>Young Adults                        |
| Reuben Alvarez | Proof of San Francisco<br>County Residency |              |                                           | Healthy Kids<br>Young Adults                        |
| Reuben Alvarez | Birth Certificate                          |              |                                           | Medi-Cal for<br>Children and<br>Pregnant Women      |

Fax Cover Sheet

## **Document Verification**

This page shows you a summary of the status of the Verification Documents.

Click on the "Missing Documents" icon for a list of the missing documents to give to the applicant.

Missing Documents Generate Universal Summary

Missing Verification Documents

#### Jose Alvarez

Proof of Identification

### Maria Alvarez

Proof of Identification Proof of Pregnancy

#### Reuben Alvarez

Birth Certificate CHDP Rights & Declarations DHS 4073 Informed Consent Proof of Identification Proof of San Francisco County Residency

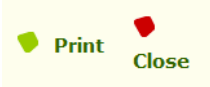

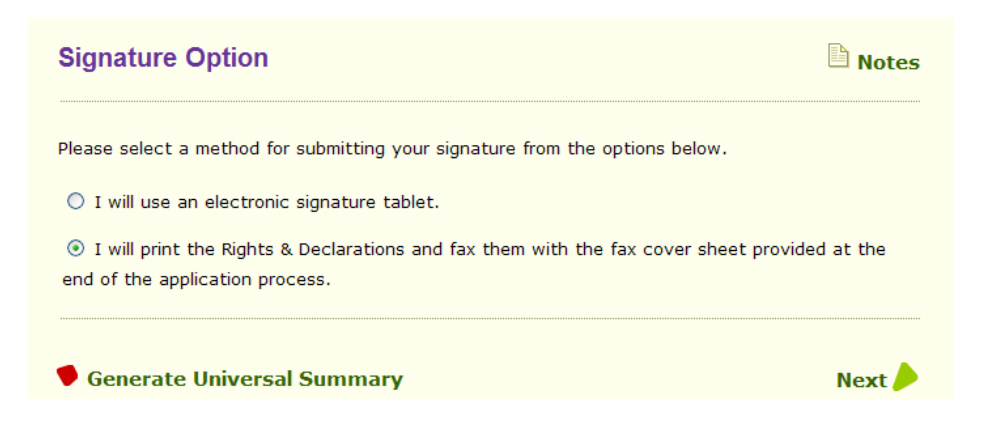

## **Signature Option**

Indicate whether the applicant will be signing with an electronic signature pad or printing and manually signing.

| English Español                     | City and County of San Fran | cisco |
|-------------------------------------|-----------------------------|-------|
| Healthy Kids Family Contribution Su | mmary 🕒                     | Notes |
| Application ID: 200722300           | )31                         |       |
| Application Type: New               |                             |       |
| Primary informant: Ozzy Osbou       | rne                         |       |
| Home Address: 12345 Main            | ST, San Francisco, CA 94110 |       |

The Healthy Kids & Young Adults family contribution for the eligible child(ren) and/or Young Adult (s)/Young Parent(s) are listed below, the cost of the family contribution is computed based on the family's gross income.

| Child Name    | Date of Birth | Yearly Family Contribution Amount |
|---------------|---------------|-----------------------------------|
| Jack Osbourne | 1/1/2003      | \$48.00                           |

Based on the income and family size, the Healthy Kids & Young Adults annual premium for this applicant is in category  ${\bm A}$ 

Total Annual Premium Amount per child or young adult/parent is: \$48.00

Total Annual Family Contribution Amount: \$48.00

Payment is required before eligibility begins. However making a payment is not required at this time. If you do want to make a payment, please send a check or money order payable to **Healthy** Kids & Young Adults along with the copy of this page to:

Healthy Kids & Young Adults Finance 201 3<sup>rd</sup> Street, 7<sup>th</sup> Floor San Francisco, CA 94103 Attn: HKYA Eligibility

If you are unable to make a payment due to a financial hardship, you may be eligible for premium assistance.

Do you request for premium assistance? OYes ONo

**Important Reminder:** Your payment **does not guarantee** Healthy Kids & Young Adults eligibility; Healthy Kids & Young Adults will notify you when eligibility begins. You are responsible for services you receive before your Healthy Kids & Young Adults eligibility begins.

## Healthy Kids & Young Adults

This is the first of several Healthy Kids & Young Adults pages.

## **Family Contribution**

The following series of screens are for applicants that are submitting an application to the Healthy Kids & Young Adults program.

The first screen is the family contribution page for eligible children and young adults.

Payment is required before eligibility begins. However making a payment is not required at this time. Information is provided if the family is interested in making a payment. There is only one annual payment and premium assistance is available for families with hardships.

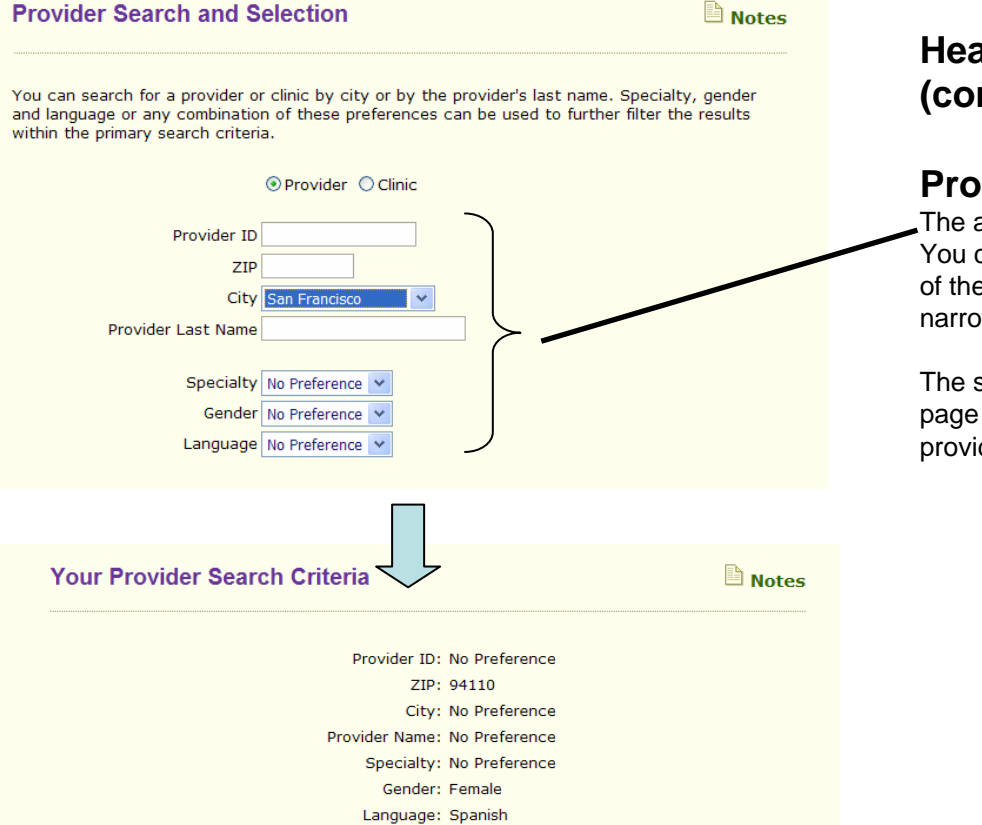

# Healthy Kids & Young Adults (cont.)

## **Provider Selection**

The applicant can select a provider OR clinic. You can search for a provider by one or more of the search criteria. Each additional criteria narrows the search results.

The system will continue to return to this page until all children have an identified provider.

Your search resulted with 12 record(s) Please select the provider to whom you wish to assign one or more household members.

|   | <u>Provider</u><br><u>ID</u> | <u>Provider</u><br><u>Name</u> | <u>ZIP</u> | Specialty | <u>Language</u>                                                   | Gender | Open | Restrictions | MapQuest   |
|---|------------------------------|--------------------------------|------------|-----------|-------------------------------------------------------------------|--------|------|--------------|------------|
| 0 | 10521                        | Lori Kohler                    | 94110      | N/A       | <u>Spanish,</u><br>English                                        | Both   | N/A  | N/A          | Map        |
| 0 | 10804                        | Clementina<br>Manio            | 94110      | N/A       | <u>Spanish,</u><br><u>Tagalog,</u><br><u>English</u>              | Both   | N/A  | N/A          | <u>Map</u> |
| 0 | 12839                        | Shannon<br>Thyne               | 94110      | N/A       | <u>Spanish,</u><br>English                                        | Both   | N/A  | N/A          | Man        |
| 0 | 13617                        | Christine Ma                   | 94110      | N/A       | <u>Mandarin,</u><br><u>Spanish,</u><br><u>English,</u><br>Chinese | Both   | N/A  | N/A          | Мар        |
| 0 | 21286                        | Julia<br>Getzelman             | 94110      | N/A       | <u>Italian,</u><br><u>Spanish,</u><br><u>English</u>              | Both   | N/A  | N/A          | Map        |
|   | 21435                        | Sareena<br>Juspal              | 94110      | N/A       | <u>Spanish,</u><br>English                                        | Both   | N/A  | N/A          | Map        |
| 0 | 22036                        | Lela<br>Bachrach               | 94110      | N/A       | <u>Spanish,</u><br><u>English</u>                                 | Both   | MA   | N/A          | Map        |
| 0 | 22414                        | Lisa Ward                      | 94110      | N/A       | <u>Spanish,</u><br><u>English</u>                                 | Both   | N/A  | N/A          | Map        |
| 0 | 22414                        | Lisa Ward                      | 94110      | N/A       | <u>Spanish,</u><br>English                                        | Both   | N/A  | N/A          | <u>Map</u> |
| 0 | 22418                        | Shira Shavit                   | 94110      | N/A       | <u>Hebraw,</u><br>S <u>panish,</u><br><u>English</u>              | Both   | N/A  | N/A          | <u>Map</u> |
| 0 | 22420                        | Elena<br>Tootell               | 94110      | N/A       | <u>Spanish,</u><br><u>English</u>                                 | Both   | N/A  | N/A          | Map        |
| 0 | 22433                        | Anda Kuo                       | 94110      | N/A       | <u>Spanish,</u><br>English                                        | Both   | N/A  | N/A          | Map        |
| 0 | 22455                        | Joanna<br>Ruthenberg           | 94110      | N/A       | <u>Spanish,</u><br>English                                        | Both   | N/A  | N/A          | Map        |

Please specify the household members for whom the above selected provider is to be assigned.

| Selec |   | Healthy Kids Person Name | Provider Name |
|-------|---|--------------------------|---------------|
|       | ) | Tommy Smith              |               |

Click on provider or clinic and the household member that will be assigned to that provider.

On the next page, you will receive a Provider Selection Summary which can be printed for the applicant. You may change the provider selection by clicking on the applicant's name in the Provider Search Summary page.

Healthy Kids & Young Adults

Notes

Application ID: 200720300033 HKYA Eligible Participant: Marshall Smith

#### **Healthy Kids & Young Adults Declaration**

I declare that the applicant I am applying for is:

- Under age 25
   A resident of San Francisco County
- Is a full-time student outside of San Francisco County, living in San Francisco more than
- 50% during a seven day week throughout the eligibility period. Not eligible for the Healthy Families Program or full scope, no-cost Medi-Cal

I further declare that:

- All individuals listed on this application will abide by the rules of participation, the utilization
- process, and the dispute resolution process of the Healthy Kids & Young Adults program I agree to pay the annual premium. If I do not pay the premium, I will either submit an application for premium assistance through the Healthy Kids & Young Adults Premium
- Assistance Fund, or I understand that the applicant will be removed from the program. I grant permission to San Francisco Health Plan to check all other facts contained in this application, including income, employment, and health coverage history.
- I agree to notify San Francisco Health Plan within 30 days of any change of residence and/or billing address of any person who is accepted into the Healthy Kids & Young Adults program.

#### **Privacy Notice**

Federal and State laws require San Francisco Health Plan to provide the following notice to individuals who are asked by San Francisco Health Plan to provide information:

- Personal and medical information requested is for member identification and program administration purposes only. Member information may be shared with local agencies
- involved in administration of health programs. Information about persons who do not become members will be used only for purposes of eligibility determination and program administration. Failure to furnish this information may
- result in the return of the application as incomplete. The following information on the application is not mandatory:

  - social security number,
    ethnicity information, and
    any other item "voluntary" or "optional".
- An individual has a right to access records containing his/her personal information that are maintained by San Francisco Health Plan.
- If enrolled in the Healthy Kids & Young Adults program, your medical information may be shared with your doctor or others who provide or arrange health care services for you for purposes of payment, treatment, or health plan operations. San Francisco Health Plan makes available its policy on how your medical information is disclosed. Contact the Plan for more information

#### **Resolving Disputes**

If you enroll in Healthy Kids & Young Adults, you agree to have certain claims (which may include medical malpractice claims) decided by neutral binding arbitration, thereby giving up your right to a jury or court trial. The Healthy Kids & Young Adults Evidence of Coverage has information about the arbitration requirements. You may call San Francisco Health Plan to find out more.

#### Eliaibility

San Francisco Health Plan, at its sole discretion, will determine a person's eligibility for Healthy Kids & Young Adults within a reasonable time period after receipt of a properly completed application and all necessary documentation. Enrollment becomes effective once SFHP notifies you of you effective date of coverage.

#### **Premium Information**

Membership in Healthy Kids & Young Adults is based on the availability of both public and private funds from the City and County of San Francisco, The San Francisco Children and Families Commission, and other sources. In addition, San Francisco Health Plan has the right to raise program premiums. For information, refer to the "Enrollment, Effective Date" of Coverage, and Member Financial Responsibility" section of your Healthy Kids & Young Joults Evidence of Coverage.

#### Signature and Certification

I have read and understand the application instructions, the declarations, and all information printed on this application. I declare that the answers have given are true and correct to the best of my knowledge and belief. I understand that if I provide false information my child may be denied benefits or disenrolled from the program

Date

Date

Applicant Signature

I decline to sign the above declaration

For System Use

Application Assist

Please enter the date the declaration was signed

## Healthy Kids & Young Adults (cont.)

## **Rights and Declarations**

Review this document with the applicant, then follow the steps below.

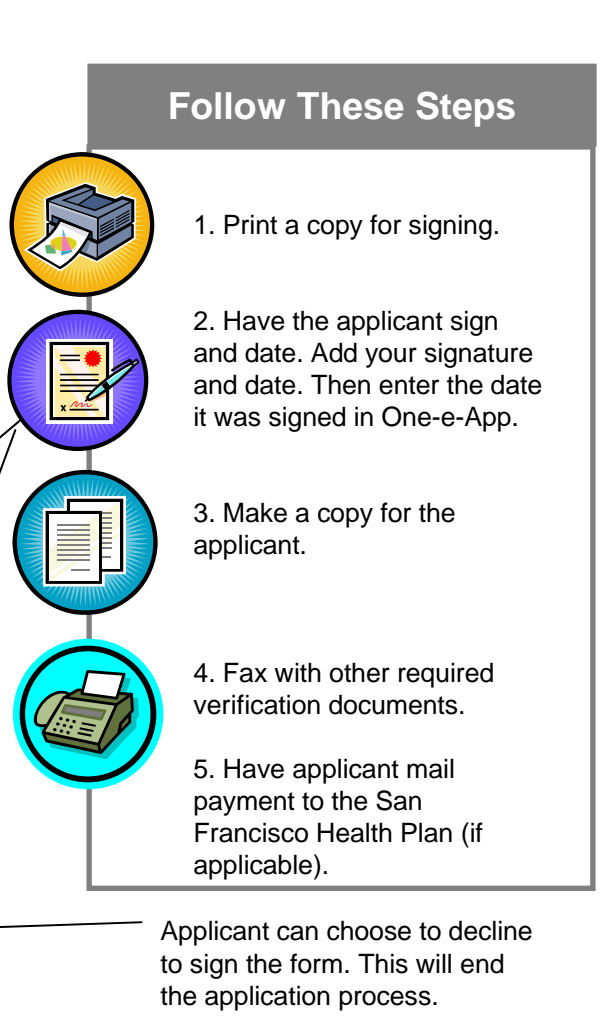

.....

**Notes** 

# **STEP 7: Program Information**

### Healthy Kids Young Adults Completion

You have successfully collected all the required data elements for Healthy Kids Young Adults.

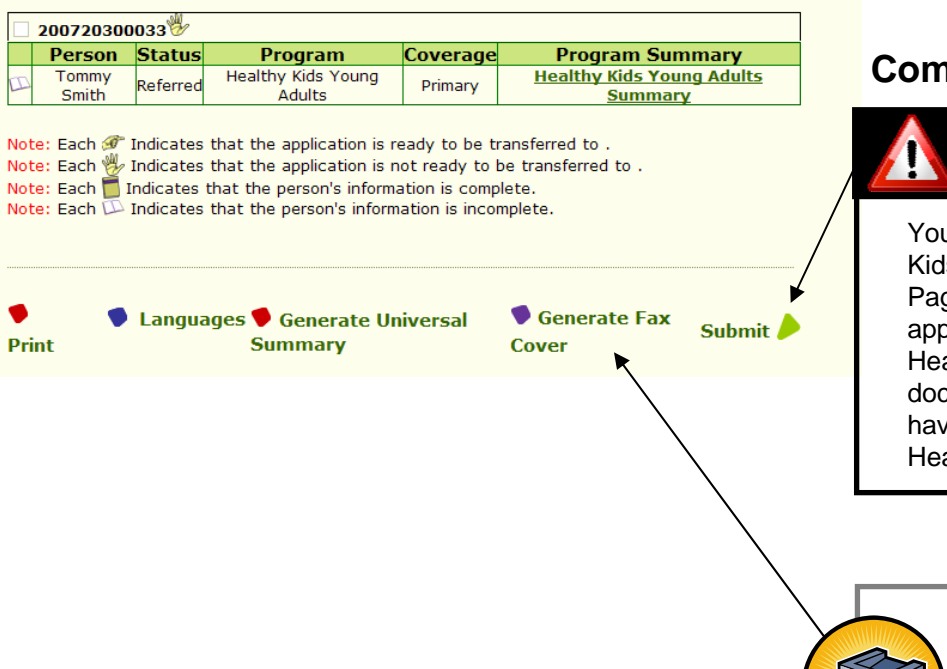

Healthy Kids & Young Adults (cont.)

## **Completion Page**

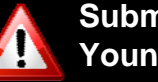

Submit to Healthy Kids & Young Adults!

You have reached the Healthy Kids & Young Adults Completion Page. Click here to submit the application to the San Francisco Health Plan. Once you fax in the documentation to One-e-App you have completed the application to Healthy Kids & Young Adults.

faxing tips.

Click on Generate Fax Cover Sheets to print the One-e-App Temporary and Permanent Fax Cover Sheets. See page139 for

HKYA applications that are complete with all required verifications prior to the 25th day of the month (or the business day prior if 25th falls on a weekend or holiday) will be processed to start coverage the 1st day of the following month, if found eligible.

You can generate the Healthy Kids & Young Adults Summary Page by clicking on the Greenlink.

| ledical Home Search                                                                                             |                                                                       |                                                                                                  |                                                          | Notes                              | Healthy San Francisco                                                                                                    |
|----------------------------------------------------------------------------------------------------|-----------------------------------------------------------------------|--------------------------------------------------------------------------------------------------|----------------------------------------------------------|------------------------------------|----------------------------------------------------------------------------------------------------|
| ou can search for a Medical H<br>ge or gender capabilities or ar<br>our preferences below.<br>Clinic N<br>Zip C | Home, by zip c<br>ny combinatio<br>ame                                | code, clinic nar<br>on of these pre                                                              | ne and/or clinic specialt<br>ferences. Please enter a    | y and language,<br>at least one of | This is the first of several<br>Healthy San Francisco<br>pages.                                                                                                    |
| Speci                                                                                                    | alty No Prefere                                                       | ence 💙                                                                                           |                                                          | $\geq$                             | - Medical Home Selection                                                                                                    |
| Ger<br>Langu                                                                                                    | nder No Prefere                                                       | ence 💙                                                                                           |                                                          |                                    | Search for a Medical Home for each<br>applicant by one or more criteria. Each<br>additional criteria narrows the search results                                                |
|                                                                                                    |                                                                       |                                                                                                  |                                                          | Next 🥖                             | further.                                                                                                    |
| Your Medical Home \$                                                                                            | earch Res                                                             | sults                                                                                            |                                                          | Notes                              | This is a preferential request and is based<br>on availability. See next page for additional                                                                                   |
| Your search resulted with 4 re                                                                                  | Zip c<br>Clinic Na<br>Speci<br>Medical Ho<br>Langu<br>ecord(s) Please | ame: No Prefere<br>ialty: No Prefere<br>lome: No Prefere<br>lage: No Prefere<br>e select the pro | ence<br>ence<br>ence<br>ence<br>vider to whom you wish t | o assign one or                    |                                                                                                    |
| Person<br>Marshall Smith<br>Name                                                                                | Marshall Smith                                                        | visited a Medic                                                                                  | al Home in past two year                                 | 5? ○Yes ⊙No                        | Indicate whether the applicant has visited a<br>Medical Home in the past two years. If the<br>applicant chooses to they can use that<br>existing clinic as their Medical Home. |
| Clinic Name                                                                                                    | Zipcode Spec                                                          | <mark>cialty</mark> Languago                                                                     | e <u>Medical Home</u> Sta                                | atus Division                      | Ğ                                                                                                    |
| General Medical Center<br>Mission Neighborhood                                                                  | 94110 N                                                               | I/A N/A                                                                                          | Second Preference                                        |                                    | Cotherwise, select a first and second                                                                                                    |
| Health Center  Positive Health                                                                                  | 94110 N                                                               | I/A N/A                                                                                          | Select One V                                             | DPH                                | preference for a Medical Home from the                                                                                                    |
|                                                                                                    |                                                                       |                                                                                                  | mary                                                     |                                    |                                                                                                    |
| Vour                                                                                                    |                                                                       |                                                                                                  |                                                          |                                    |                                                                                                    |

Gender: No Preference Language: No Preference

## Healthy San Francisco (cont.)

## **Medical Home Assignment**

## **Medical Home Selection**

Healthy San Francisco Applicants are required to select a preferred **first and second choice** medical home during One-e-App screening. This is to ensure that individuals can be assigned a medical home if their first choice no longer has availability by the time they officially complete their application. Applicants will have access to information about a medical home to aid them in the selection process, such as location (zip code) or the specific foreign languages spoken by practitioners at a clinic (language). Participants with an existing Healthy San Francisco medical home can maintain their assignment or select an alternative medical home during One-e-App screening.

## **Medical Home Assignment**

An applicant's medical home assignment is finalized when all document and payment (if applicable) are received by Healthy San Francisco. This date can be significantly later than the date of original screening if the applicant does not send in their payment to Healthy San Francisco in a timely fashion. A completed application requires submission of all required documentation and a minimum of the first quarter's payment for those assessed a participant fee. If the applicant's 1st choice medical home is "open," in One-e-App, the applicant is assigned to this site. If the applicant's 1st choice medical home is "closed", the applicant is assigned to their 2nd choice medical home. If both the 1st and 2nd choice medical home requests are "closed", One-e-App will auto-assign a medical home to the participant according to the following logic:

## Auto-Assignment Logic (If Applicant's 1st and 2nd Choice Medical Homes are Closed)

If a homeless applicant has selected a DPH medical home, the applicant will be assigned to Tom Waddell. If Tom Waddell is "closed" the applicant will be assigned to General Medical Clinic or Family Health Center. If the applicant is not a homeless individual who selected DPH as a medical home, but has requested a clinic with providers that speak a particular language, the system will assign the participant to an open clinic with providers meeting the applicant's language requirement. If this is not a factor or there is no available open clinic which meets this criterion, the system will assign the participant to a medical home with a patient catchment area which includes the participant's zip code.

## **Medical Home Re-Assignment Frequency**

All participants can select a new medical home choice during annual reenrollment in One-e-App. This medical home change will officially occur on the eligibility date of the participant's reenrollment year. Participants must call Healthy San Francisco customer service to request a medical home change outside of an enrollment. Only those individuals who experience one of the following changes of status can change their medical home assignment outside of an enrollment:

- Change of S.F. resident address
- · Participant who was auto-assigned to a medical home
- · Participant who explicitly requests assignment to Positive Health
- Pursuit to a grievance

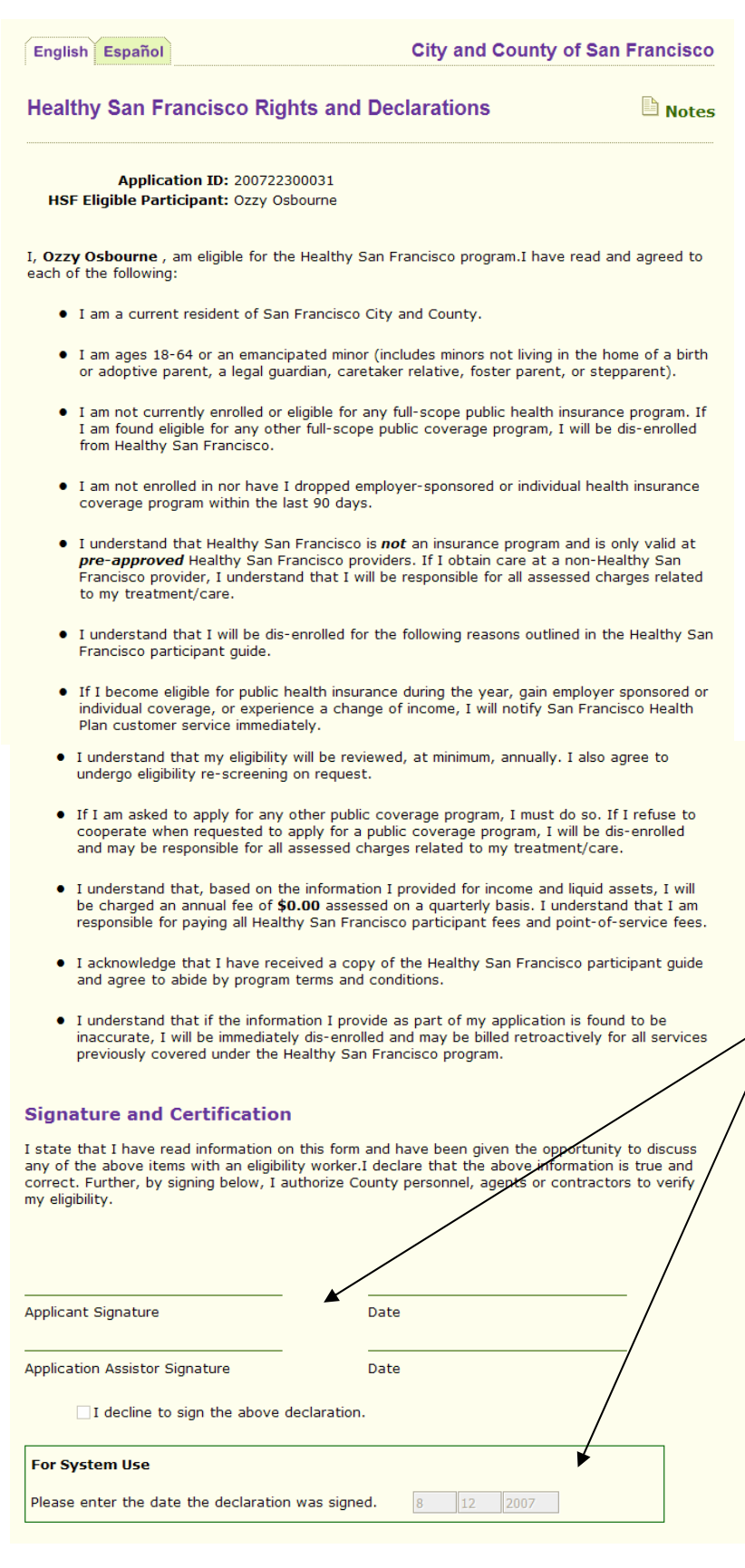

## Healthy San Francisco (cont.)

## **Rights and Declarations**

Review this document with the applicant, then follow the steps below.

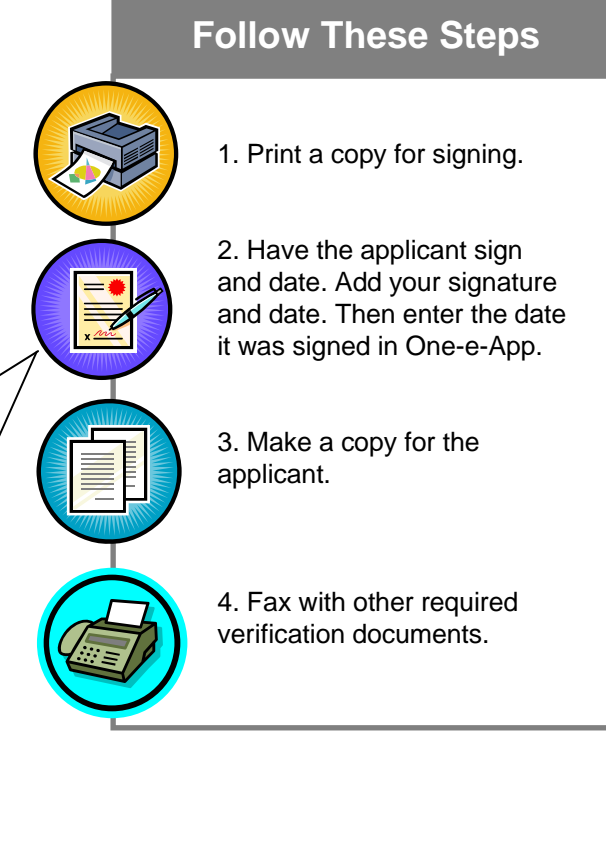

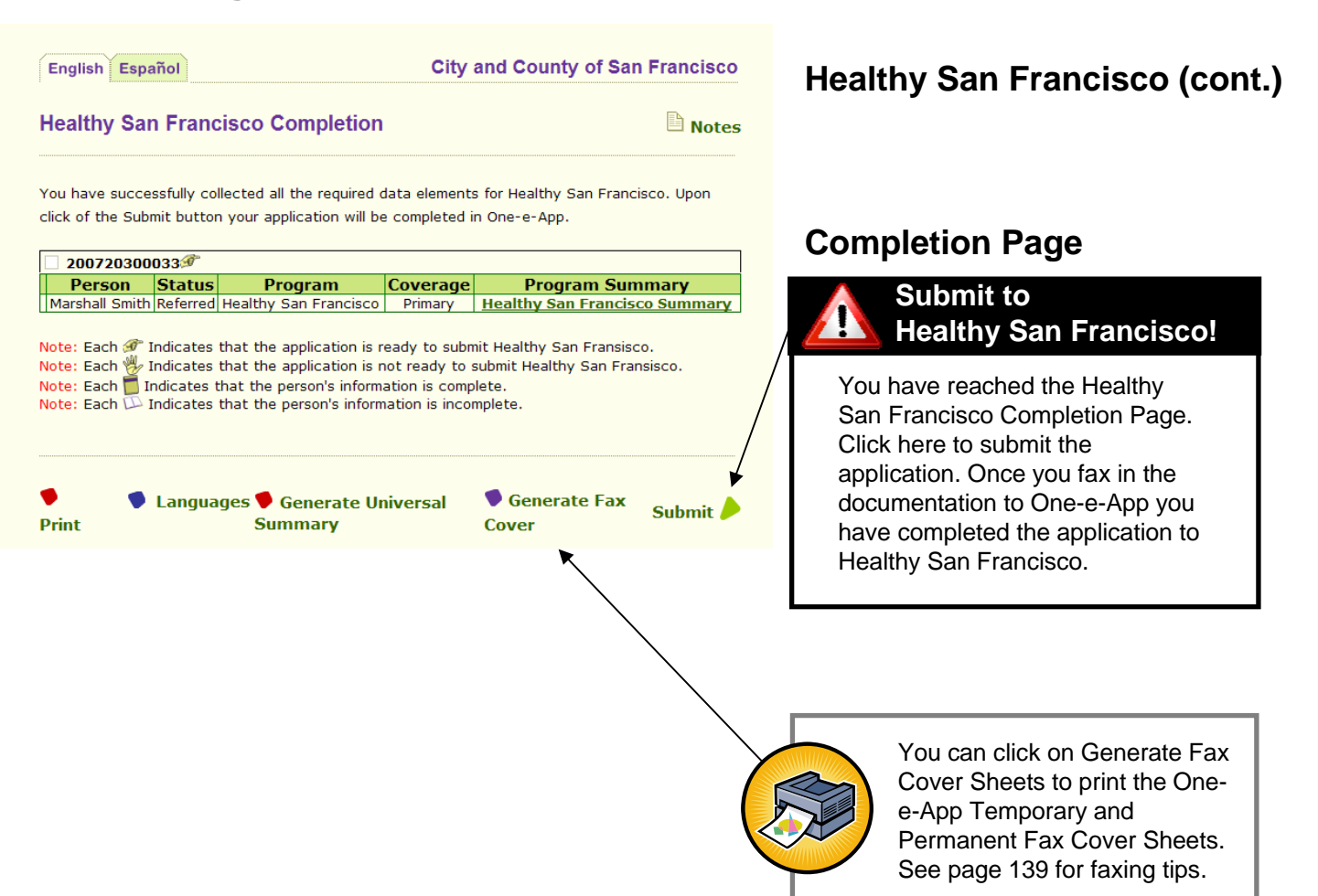

Optional:

You can generate the Healthy San Francisco Summary Page by clicking on the Greenlink.

### Medi-Cal for Children and Pregnant Women Completion

Notes

You have successfully collected all the required data elements for Medi-Cal for Children and Pregnant Women. To transfer the application to Health-e-App, check the box next to the application ID and click Submit. You can also choose bypass the submission to Health-e-App and complete the application in One-e-App only by clicking Submit without checking the box.

| Person         Ctatus         Program         Coverage         Program           Tommy         Smith         Referred         Medi-Cal for Children and Pregnant         Primary         N/A |   | 207205005179 |                |          |                                             |          |                    |
|----------------------------------------------------------------------------------------------------|---|--------------|----------------|----------|---------------------------------------------|----------|--------------------|
| Tommy<br>Smith Referred Women Primary N/A                                                                                                    |   |              | Person         | Ctatus   | Program                                     | Coverage | Program<br>Summary |
|                                                                                                    | ľ |              | Tommy<br>Smith | Referred | Medi-Cal for Children and Pregnant<br>Women | Primary  | N/A                |

One or more children have been preliminarily determined as CHDP. To maximize the healthcare coverage for the child(ren) One-e-App could hold their applications for 30 days from being submitted to SPE while the child(ren) are **○**Yes receiving temporary coverage through CHDP. Do you want One App to hold ○ No the submission of this application to SPE?

Note: Each 🕖 Indicates that the application is ready to be transferred to Health-App Note: Each 🖐 Indicates that the application is not ready to be transferred to He th-e-App Note: Each 🗂 Indicates that the person's information is complete. Note: Each D Indicates that the person's information is incomplete.

Languages 🎔 Generate Universal Print Summarv

Generate Fax Submit Cover

## Important information regarding CHDP Referrals

If the applicant is also eligible for CHDP, you will see a question asking whether the applicant wants to delay their submission to Health-e-App by 30 days to maximize the length of their coverage. To delay the submission, click Yes. You will be prompted by a tickler in One-e-App to submit the application to Health-e-App in 30 days. Otherwise, click No and the submission will proceed immediately.

Health-e-App Data Transfer

Please wait while the data is being transferred to Health-e-App This process may take some time - DO NOT click the "back" button or it may cause your data transfer to fail.

Transferring data to Health-e-App : Your Household

## Medi-Cal for children and pregnant women

This is the first of several Medi-Cal for Children and Pregnant Women pages. For this program, One-e-App submits using an interface with the Health-e-App website.

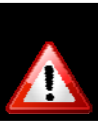

## Submit to Medi-Cal for children and pregnant women

You have reached the Medi-Cal for children and pregnant women Completion page.

Check the box next to the Application ID and then click on "Submit" to send your application to the Single Point of Entry through an interface to the Health-e-App website. If you don't check the box before clicking submit, your application will not be submitted and you will either be navigated to the Main Menu or move to the next program submission process.

The system will go through a data transfer process that is interactive. This may take a few minutes. For problems with data transfers, refer to the Health-e-App Data Transfer Error on page x.

At the end of the submission process, you will see the Health-e-App fax cover sheet to print. Once you fax in the required documentation to Health-e-App you have completed the application process. It is also strongly recommended to fax documents into One-e-App for storage. See faxing tips on page 139.

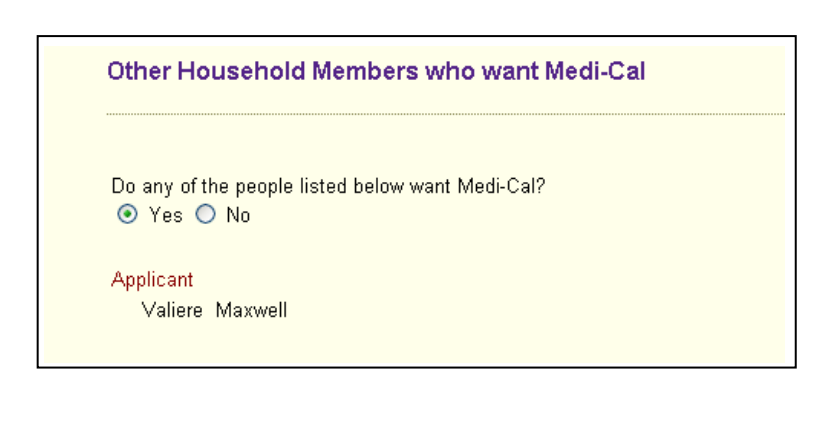

| Health-e-App Preliminary Eligibility Determina                                                                              | tion                                                      |  |  |
|----------------------------------------------------------------------------------------------------|-----------------------------------------------------------|--|--|
| Based on the information you have submitted to Health-e-App, the following members in your household may b<br>eligible for: |                                                           |  |  |
| Based on the information you have submitted to Health-e-Ap<br>eligible for:                                                 | p, the following members in your household may be         |  |  |
| Based on the information you have submitted to Health-e-Ap<br>eligible for:<br>Member                                       | p, the following members in your household may be Program |  |  |

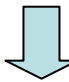

# Medi-Cal for Children and Pregnant Women

IMPORTANT: At this point, you are viewing and interacting with pages from the Health-e-App website but you are still working in One-e-App.

The system will ask if any people listed below want Medi-Cal and gives one last chance to add a household member.

The system will list the household members and the programs for which they are potentially eligible.

When you click "next" you will begin the consent and signature process for Medi-Cal.

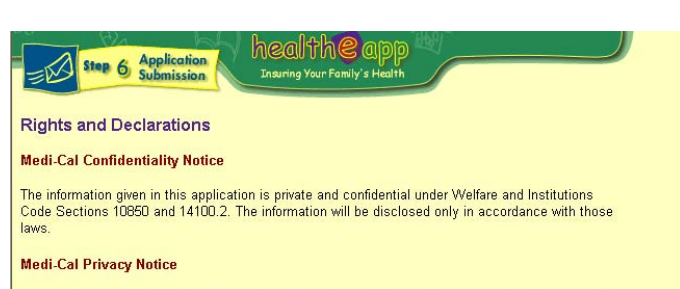

The Information Practices Act of 1977 and the Federal Privacy Act require the Department of Health Services to provide the following notice to individuals who asked by Healthy Families to supply information: Welfare and Institutions Code section 14011 and regulations in Title 22, CCR, require applicants for the Medi-Cal program to provide the eligibility information requested in this application. This information may be shared with federal, state and local agencies for purposes of verifying eligibility and for other purposes related to the administration of the Medi-Cal program, including confirmation with the INS of the immigration status of only those persons seeking full scope Medi-Cal benefits. (Federal law says the INS cannot use the information for anything less except in cases of fraud.) The information Cards (BICs). Failure to provide the required information may result in denial of the application. the application.

Information required by this form is mandatory, with the exception of ethnicity information, and any other item marked voluntary or optional. Social Security Numbers are required by Section 1147(a)(1) of the Social Security Act and by Welfare Institutions Code Section 14011.2, unless applying for emergency or pregnancy related benefits only.

An individual has a right of access to records containing his/her personal information that are maintained by the Department of Health Services. Contact your county health and human services/social services office to request your records.

#### Medi-Cal Rights, Responsibilities and Declarations

#### I have the right to:

- · be treated fairly and equally regardless of my race, color, religion, national origin, sex, age, or political beliefs
- ask for an interpreter.
  ask for a fair hearing if I think a decision on my Medi-Cal case is unfair or wrong. I must ask for a hearing within 90 days after I get a "Notice of Action". To find out about Medi-Cal fair hearings, call toll-free, 1-800-952-5253.

#### I have the responsibility to:

- send in a status report when the County asks me to.
   report any changes within 10 days in the information I gave on this application.
- let the County know if a family member: applies for disability benefits; is in a public institution; or gets medical care for any accident or injury caused by another person. cooperate if my case is reviewed.

#### I declare that each person I am applying for:

- lives in California
- is not getting public assistance from outside California.
  is not in jail, prison, or any other correctional facility.

#### I further declare that:

- I understand that as a condition of Medi-Cal eligibility, all rights to medical support are
- automatically assigned to the State of California. If I am not eligible for this Medi-Cal program, I understand I may qualify for other programs and
- have the right to apply for them. If I purposely do not give needed facts, or if I give false facts, I understand benefits may be
- denied or ended and repayment may be required. I may also be investigated for fraud. I received help from TEST ORSUS when I completed this electronic application. I agree the Healthy Families Program and the Medi-Cal Program may release information to TEST ORSUS for the purposes of (1) finding out about the status of this application and (2) finding out about any documentation needed.

#### Signatures

I declare under penalty of perjury under the laws of the State of California that the answers I have given in this application, the declarations made, and the documents submitted are true and correct to the best of my knowledge and belief. I declare that I have read and understand the application instructions, the declarations, and all information displayed in this application.

| Applicant Signature                    | Date       |
|----------------------------------------|------------|
| Witness (if person signed with a mark) | Date       |
| Authorized Representative (if any)     | <br>Date   |
| CAA#: oneeapp                          | EE#: 87105 |

## Medi-Cal for Children and Pregnant Women (cont.)

These are the Rights and Declarations pages for this program. Follow the steps below.

## **Follow These Steps**

1. Print a copy for signing.

2. Have the applicant sign and date. Add your signature and date.

3. Make a copy for the applicant.

2

4. Fax with other required verification documents.

Medi-Cal for Children and **Pregnant Women (cont.)** 

## STEP 8: Health-e-App Data Transfer

| Please sign ONLY if you have been helped by a Certified Application Assistant (CAA).                                                                                                    | The primary informant/applicant needs to certify that the application was completed free of charge.                                                                                                    |
|----------------------------------------------------------------------------------------------------|----------------------------------------------------------------------------------------------------|
| I certify I had help completing this form from the Certified Application Assistant<br>listed below. This CAA help was FREE of charge.         Applicant Signature       Date         CAA Signature       Date         If you would like information released to a CAA, please sign plow:         By signing below, I give permission for the Healthy Families and Medi-Cal to<br>give information over the telephone about the status of this application to a CAA<br>of the Enrollment Enrity organization identified below. This permission will end | This screen also allows the applicant to<br>provide consent for release of information<br>to the Healthy Families Program. This<br>gives the Application Assistor the ability to<br>work with Healthy Families on behalf of<br>the applicant. This consent will last until<br>Healthy Families enrolls the child into the<br>program. |
|                                                                                                    | Follow These Steps                                                                                                    |
|                                                                                                    | 1. Print a copy for signing.                                                                                                    |
|                                                                                                    | 2. Have the applicant sign<br>and date. Add your signature<br>and date.                                                                                                    |
|                                                                                                    | 3. Make a copy for the applicant.                                                                                                    |
|                                                                                                    | 4. Fax with other required verification documents.                                                                                                    |

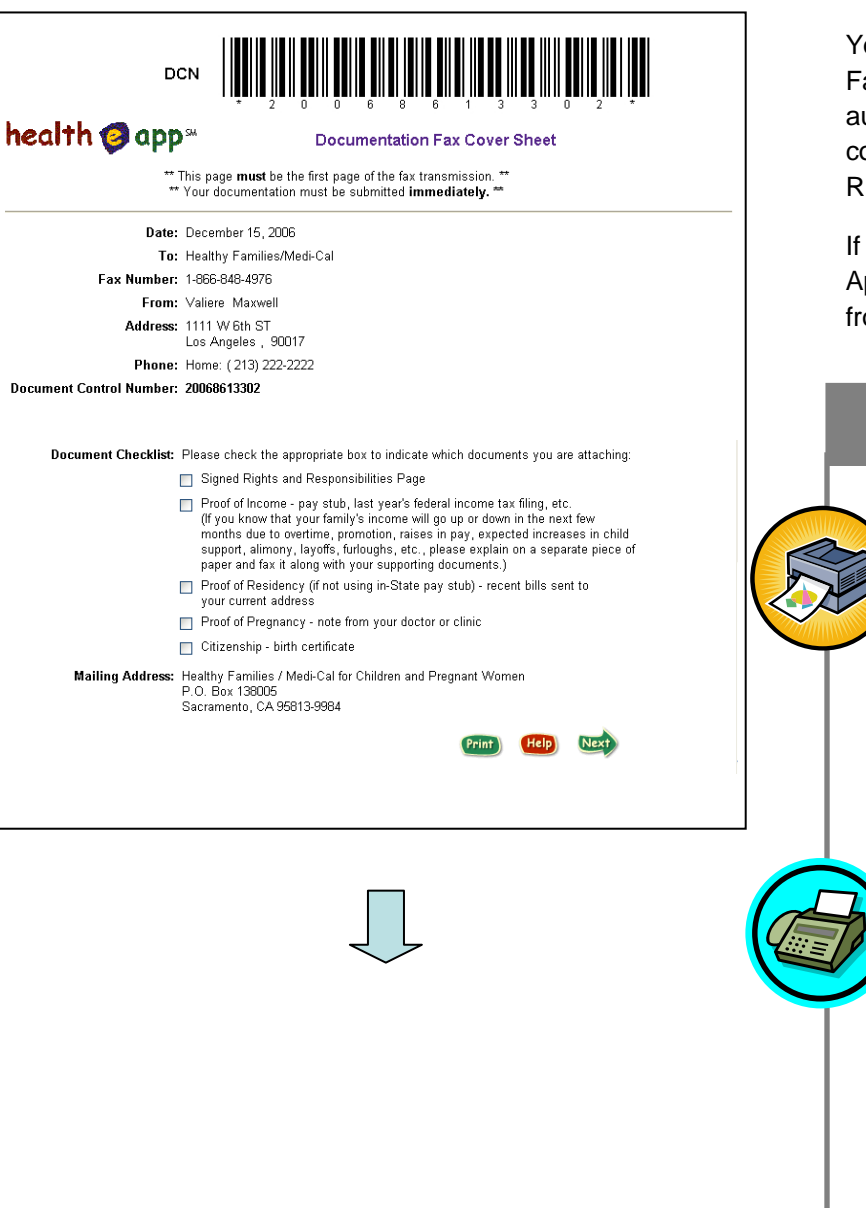

# Medi-Cal for Children and Pregnant Women (cont.)

You will be navigated to the Health-e-App Fax Cover Sheet. This should automatically happen after you have completed the printing and signing of Rights and Declarations.

If you are not navigated to the Health-e-App Fax Cover Sheet, you can access it from the One-e-App Menu.

## **Follow These Steps**

- Print a copy. Check off the items that are being included on the cover sheet.
- 2. Assemble required documentation and write the DCN number on each document faxed to help keep documents from getting lost when faxed to Health-e-App.
- Fax with other required verification documents to Health-e-App using the fax number on the coversheet.
   FAX WITHIN 24 HOURS OF SUBMITTING.
- 4. For storage, fax into One-e-App using the One-e-App fax cover sheet.

See page 139 for faxing tips.

Medi-Cal for Children and

# STEP 8: Health-e-App Data Transfer

|                                                                                                    |                                                                                                    | Pregnant Women (cont.)                                                                                                    |  |  |
|----------------------------------------------------------------------------------------------------|----------------------------------------------------------------------------------------------------|----------------------------------------------------------------------------------------------------|--|--|
| Congratulations You have completed the application process for Health-e-App for the fo                                                                                                    | Notes                                                                                                    | This screen will indicate if the application was successfully submitted to Health-e-<br>App.                                           |  |  |
| 200/2/000027                                                                                                    |                                                                                                    | A state contact number for Modi Cal or                                                                                                 |  |  |
| Case ID Member Program                                                                                                    | Organization                                                                                                    |                                                                                                    |  |  |
| Name         Name           DCN 20068613302         Valiere<br>Maxwell         Medi-Cal for Children and Preg<br>Women                                                                                                    | nant State of California Dept of Health<br>Services                                                                                          | Healthy Families is provided if the<br>applicant was found potentially elicible.                                                       |  |  |
| Contact Information                                                                                                    |                                                                                                    | applicant was really potentially englishe.                                                                                             |  |  |
| System Name         Organization         I           Health-e-App         State of California Dept of Health Services         I           Note: Each         indicates that the member information has been successfully submitted         I           Note: Each         indicates that the member information was not successfully submitted to the successfully submitted to the successful | Contact Type         Contact Information           Fax         888-123-4567           to Health-e-App system.         0 Health-e-App system. | Once you have completed the submission<br>process a Health-e-App Application<br>Summary is generated and will pop up on<br>the screen. |  |  |
|                                                                                                    |                                                                                                    | Congratulations! You have completed                                                                                                    |  |  |
| One Stop Access to Health Care                                                                                                    | heip exit                                                                                                    | the application ID number is listed on this<br>screen. An application ID is a Unique                                                   |  |  |
| English Espanol                                                                                                    | Los Angeles County                                                                                                    | Identifier that can assist you in locating the <u>application</u> again in the One-e-App system.                                       |  |  |
| You have completed the application process. Your One-e-App Application<br>Click the Next button to return to the 'Menu' screen.                                                                                                    | ID (: 200634800037                                                                                                    | You will be navigated back to the main menu when you click on <b>Next</b> .                                                            |  |  |
| Print Languages<br>Report a Bug/Make a Suggestion                                                                                                    | Next 🏓                                                                                                    |                                                                                                    |  |  |

**Healthy Families** 

| Health Plan                                                                               |                             |                           |
|-------------------------------------------------------------------------------------------|-----------------------------|---------------------------|
|                                                                                           | Dental Plan                 | Vision Plan               |
| Blue Cross - FPO                                                                          | Delta Dental                | Vision Service Plan (VSP) |
| Native American Indian easonal or Migratory Job     Agrilculture     Forestry     Fishing | 5                           |                           |
| pecial Population Plan                                                                    | ant Consid Resulting Plan   |                           |
| Do you want to select a Pr                                                                | imary Care Physician now? 🔘 | Yes O No<br>Yes O No      |

# This is the first of several Healthy Families Pages.

## **Special Population Plan**

Within Healthy Families there is a special insurance plan called the **Special Population Plan** which offers health, dental and vision coverage for American Indians and families employed in seasonal jobs in agriculture, fishery, or forestry.

This plan combination is available statewide (see *Resources*).

It allows families to keep the same health plans even if they move around the state.

Indicate whether this applicant is a part of a Special Population Plan.

| onecapp                                                                                                    | step 8: program information | help_suspend_cancel |  |
|----------------------------------------------------------------------------------------------------|-----------------------------|---------------------|--|
| One Stop Access to Health Care                                                                                                    | Healthy Families            |                     |  |
| English Español                                                                                                    |                             | Los Angeles County  |  |
| Healthy Families Renewal de                                                                                                    | tails                       | Notes               |  |
| Is this a Healthy Families Renewal applicatio $O_{Yes}$ $O_{No}$<br>Are there new family persons that you would like to add to Healthy Families? $O_{Yes}$ $O_{No}$ |                             |                     |  |

## Healthy Families (cont.)

One-e-App does not process **Healthy Families Renewals** electronically; the system will generate a pre-populated renewal form to print and mail to the Healthy Families Program.

See page 103 for more information.

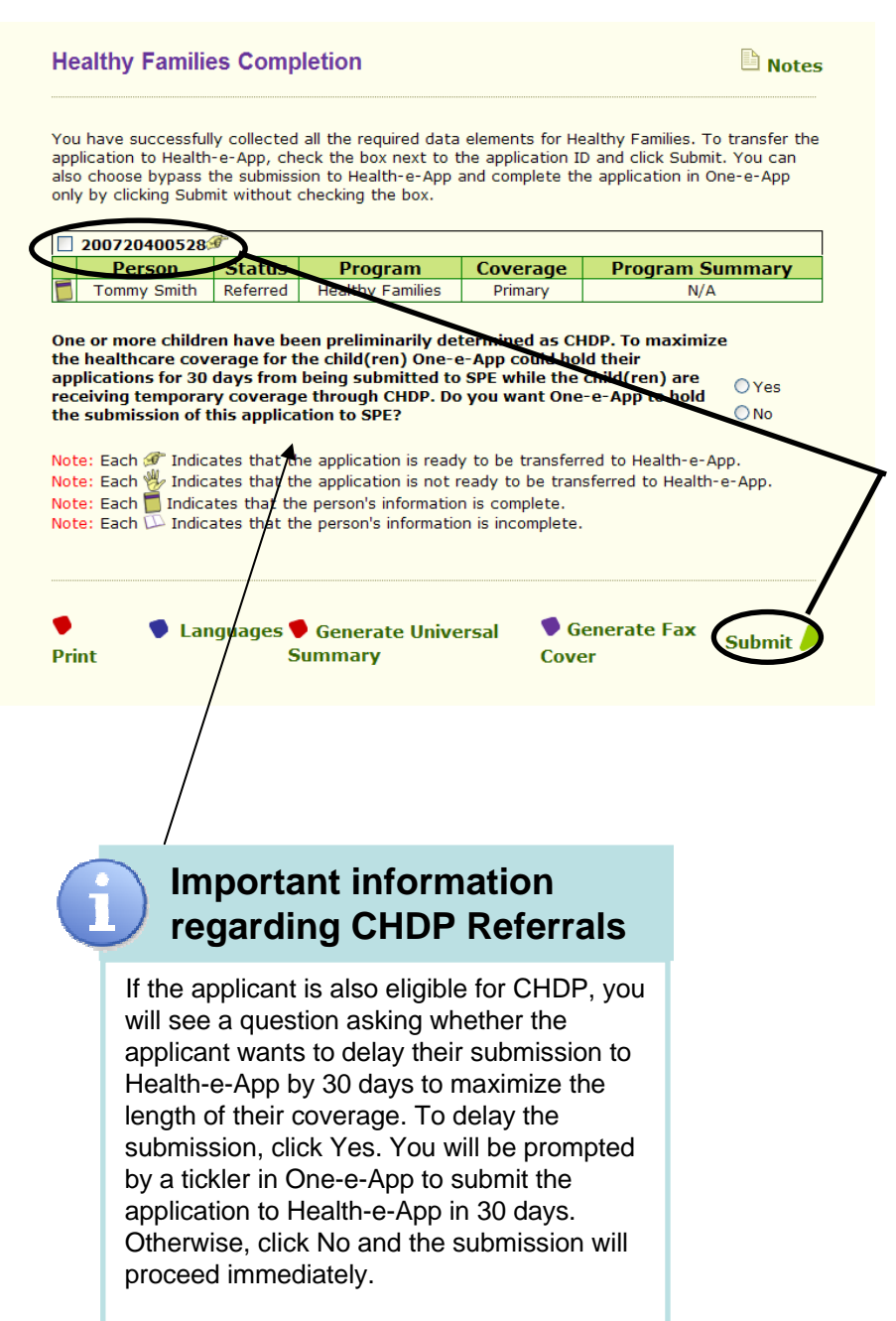

## Healthy Families (cont.)

When you reach this screen you are ready to submit your application to Health-e-App.

# Submit to Healthy Families

You have reached the Healthy Families Completion page.

Check the box next to the Application ID and then click on "Submit" to send your application to the Single Point of Entry through an interface to the Health-e-App website. If you don't check the box before clicking submit, your application will not be submitted and you will either be navigated to the Main Menu or move to the next program submission process.

The system will go through a data transfer process that is interactive. This may take a few minutes. For problems with data transfers, refer to the Health-e-App Data Transfer Error on page x.

At the end of the submission process, you will see the Health-e-App fax cover sheet to print. Once you fax in the required documentation to Health-e-App you have completed the application process. It is also strongly recommended to fax documents into One-e-App for storage. See faxing tips on page 139.

Health-e-App Data Transfer

Please wait while the data is being transferred to Health-e-App. This process may take some time - DO NOT click the "back" button or it may cause your data transfer to fail.

Transferring data to Health-e-App : Your Household

You will see a Data Transfer Pop Up each time a section of the application is transferred into the Health-e-App system.

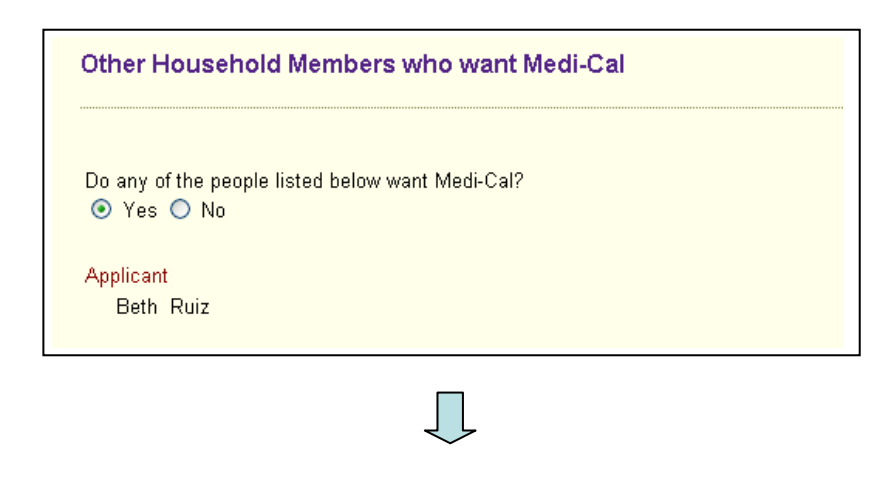

## Healthy Families (cont.)

IMPORTANT: At this point, you are viewing and interacting with pages from the Health-e-App website but you are still working in One-e-App.

The Health-e-App system will ask if any people listed below want Medi-Cal. This screen gives a final opportunity to add a household member.

| Health-e-App Preliminary Eligibility Determination<br>hased on the information you have submitted to Health-e-App, the following members in your household may be<br>ligible for: |                                                                                       |  |
|----------------------------------------------------------------------------------------------------|---------------------------------------------------------------------------------------|--|
|                                                                                                    |                                                                                       |  |
| n the information you have s<br>or:<br>Member                                                                                                    | Jomitted to Health-e-App, the following members in your nousehold ma <b>Program</b>   |  |
| n the information you have s<br>for:<br><u>Member</u><br>Beth Ruiz                                                                                                    | Jomitted to Health-e-App, the following members in your nousehold ma Program Medi-Cal |  |

The Health-e-App system will list the household members and the programs for which they are potentially eligible.

| Health Plan Selection                                                                                                    |
|----------------------------------------------------------------------------------------------------|
| Some members of the household appear to qualify for Healthy Families. You are required to pick a health plan before the coverage is activated. Do you want to choose health, dental and vision plans now?<br><pre>     Yes </pre> No |
| If yes, please select one of the options below:                                                                                                    |
| I would like to see if a specific provider is in one of the<br>participation place in my country                                                                                                    |
| <ul> <li>I would like to select a health, dental and vision plan in my<br/>country</li> </ul>                                                                                                    |
| county                                                                                                    |

## Healthy Families (cont.)

## **Health Plan Selection**

The applicant can choose a health plan or a specific provider at this time or wait and contact Healthy Families later. If the applicant does not choose and does not contact Healthy Families, Healthy Families personnel will contact the family.

Applicants can search for a specific provider or health plan.

If families who do not make a choice cannot be reached by phone (within 20 days, with four attempts) or in writing, the child will be defaulted into the Community Plan for that county so that health coverage can start. The family can change plans within the first 90 days, with no questions asked.

### Please select a health, dental, and vision plan:

For those individuals potentially eligible for Healthy Families, please select a health plan below.

| HEALTH PLANS |                      |           |                    |  |
|--------------|----------------------|-----------|--------------------|--|
| Select       | Plan Name            | Plan Rate | Phone Number       |  |
| 0            | KAISER PERMANENTE    | \$ 7      | (800) 464-<br>4000 |  |
| 0            | BLUE SHIELD - HMO    | \$ 7      | (800) 424-<br>6521 |  |
| 0            | SAN FRANCISCO HEALTH | \$4       | (800) 288-<br>5555 |  |
| 0            | BLUE CROSS - HMO     | \$ 7      | (800) 845-<br>3604 |  |
| 0            | HEALTH NET           | \$ 7      | (888) 231-<br>9473 |  |

## Health Plan Selection (cont.)

Applicants will be able to select their health, dental and vision plan from the list.

| DENTAL PLANS |                  |                |  |  |
|--------------|------------------|----------------|--|--|
| Select       | Plan Name        | Phone Number   |  |  |
| 0            | WESTERN DENTAL   | (800) 805-8000 |  |  |
| 0            | SAFEGUARD DENTAL | (800) 880-3080 |  |  |
| 0            | DELTA DENTAL     | (877) 580-1042 |  |  |
| 0            | ACCESS DENTAL    | (888) 849-8440 |  |  |

| VISION PLANS |                     |                |  |  |  |
|--------------|---------------------|----------------|--|--|--|
| Select       | Plan Name           | Phone Number   |  |  |  |
| 0            | EYE MED VISION CARE | (513) 492-3541 |  |  |  |
| 0            | SAFEGUARD VISION    | (949) 425-4301 |  |  |  |
| 0            | VISION SERVICE PLAN | (800) 877-7239 |  |  |  |

Do you want to select a primary care physician now? O Yes O No

**Health Plan Selection** 

| You have selected the following: |                     |  |  |  |  |
|----------------------------------|---------------------|--|--|--|--|
| Plan                             | Name                |  |  |  |  |
| Health                           | HEALTH NET          |  |  |  |  |
| Dental                           | SAFEGUARD DENTAL    |  |  |  |  |
| Vision                           | VISION SERVICE PLAN |  |  |  |  |

Your monthly premium amount is estimated to be 7.00. The Healthy Families Program will make the final premium determination.

## Healthy Families (cont.)

## Health Plan Selection (cont.)

Review the plans that the applicant has selected and confirm that they are correctly listed on screen.

The system will give an estimate of the premium payment based on the health plan selected. The Healthy Families program will make the final premium determination. Coverage may start without payment and families will be billed.

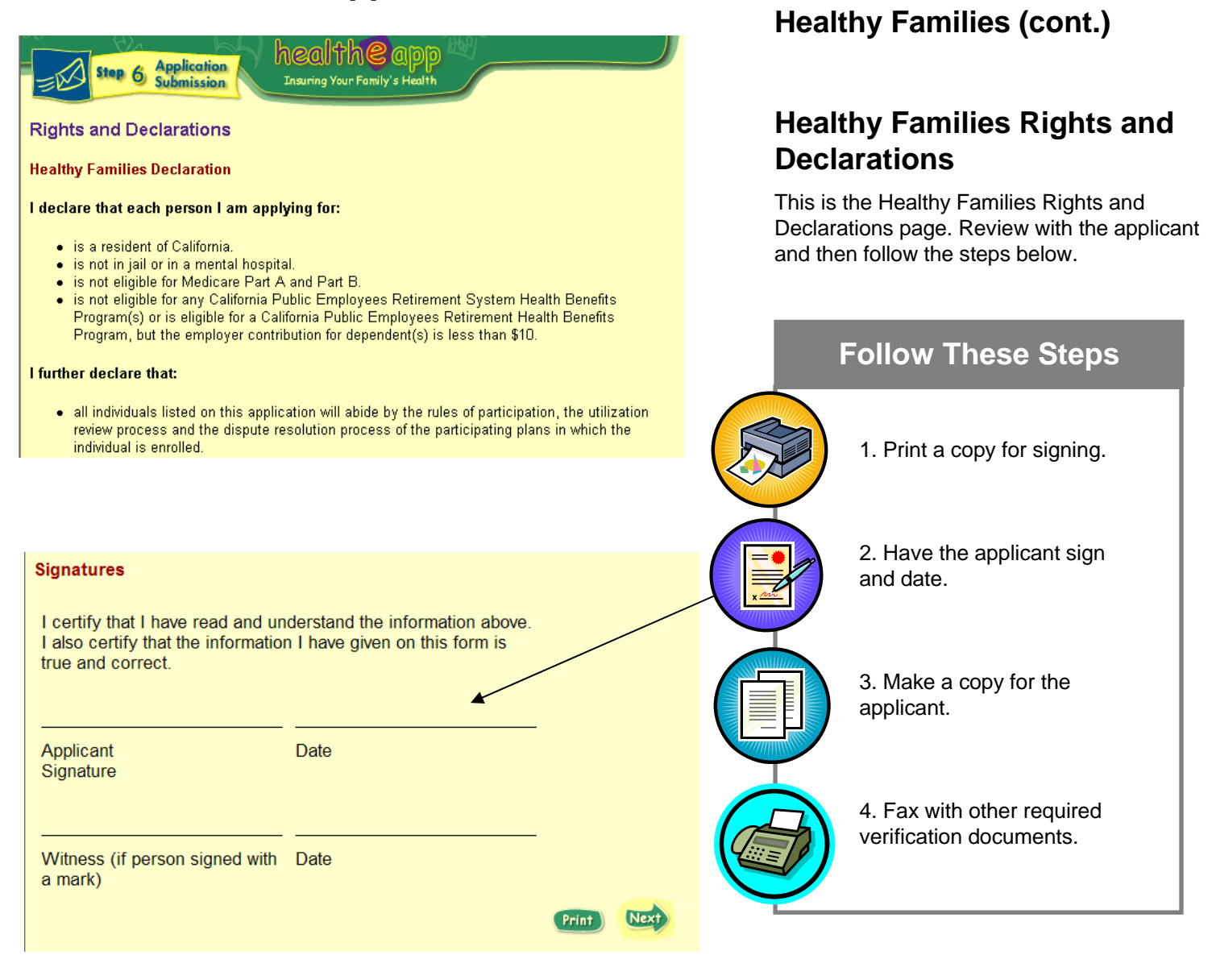

| Please sign ONLY if you have                                                                                                    | e been helped by a Certified Application Assistant (CAA).                                                                                                    |
|----------------------------------------------------------------------------------------------------|----------------------------------------------------------------------------------------------------|
| I certify I had help completing this f<br>listed below. This CAA help was <b>FRI</b>                                                                                        | orm from the Certified Application Assistant<br>EE of charge.                                                                                                    |
|                                                                                                    |                                                                                                    |
| Applicant Signature                                                                                                    | Date                                                                                                    |
|                                                                                                    |                                                                                                    |
| CAA Signature                                                                                                    | Date                                                                                                    |
| If you would like information release                                                                                                    | d to a CAA, please sign below:                                                                                                    |
| By signing below, I give permission<br>give information over the telephone :<br>of the Enrollment Entity organizatio<br>on the date the program mails the r<br>application. | for the Healthy Families and Medi-Cal to<br>about the status of this application to a CAA<br>in identified below. This permission will end<br>esults of the eligibility determination on this |
|                                                                                                    |                                                                                                    |
|                                                                                                    | Ţ                                                                                                    |
| Premium Payment Method                                                                                                    |                                                                                                    |
| The first month's premium must be pa<br>Families program, your premium pays<br>of payment you will make.                                                                    | sid in order to process your application. If your family is not eligible for the Healthy<br>ment will be refunded to you. Please check the appropriate box to indicate the type               |
| 🔿 Western Union                                                                                                    |                                                                                                    |
| O Credit or Debit Card                                                                                                    | VISA and and                                                                                                    |
| Online Personal Check                                                                                                    |                                                                                                    |
| 💽 Mail Payment                                                                                                    |                                                                                                    |

# Healthy Families (cont.)

## **CAA Assistance Page**

The applicant will need to certify that the application was completed free of charge.

This screen also allows the applicant to provide consent for release of information to the Healthy Families Program. This gives the Applicant Assistor the ability to work with Healthy Families on behalf of the applicant. This consent will last until Healthy Families enrolls the child into the program.

## **Premium Payment Page**

Indicate the method for paying the premium. See payment options below.

## There are four ways to pay premiums in the Healthy Families program:

1. Payments may be made by mail with a Personal Check, Cashiers Check, or Money Order. Make checks out to the "Healthy Families Program".

Mail payments to: Healthy Families P.O. Box 537019 Sacramento, CA 95853-7019

2. Payments may be made by cash in person at certain Western Union Convenience Pay Locations. Call 1(800) 354-0005, option 5, to find a Western Union near you. There is no charge for this service.

3. Payments may be made by Credit or Debt Card online or by phone. Click on the link to pay online or call 1(888) 256-6167 to pay over the phone.

4. Payments taken electronically from the applicant's banking account with Electronic Fund Transfers (EFT). To pay by EFT follow the steps on the back of monthly statements received once enrolled in Healthy Families.

# Creating Applications Part Two: PROGRAM SUBMISSION

## STEP 8: Health-e-App Data Transfer

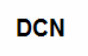

# 

## health 🥝 app 🗠

**Documentation Fax Cover Sheet** 

\*\* This page **must** be the first page of the fax transmission. \*\* \*\* Your documentation must be submitted **within 24 hours.** \*\*

Date: August 12, 2007

To: Healthy Families/Medi-Cal

Fax Number: 1-866-848-4976

From: Ozzy Osbourne

Address: 12345 Main ST

San Francisco, 94110 Phone: Home: (555) 555-5555

#### Document Control 20076443359 Number:

**Document Checklist:** Please check the appropriate box to indicate which documents you are attaching:

- Signed Rights and Responsibilities Page
- Proof of Income pay stub, last year's federal income tax filing, etc.

(If you know that your family's income will go up or down in the next few  $% \left( {{{\rm{NN}}}} \right)$ 

months due to overtime, promotion, raises in pay, expected increases in child support, alimony, layoffs, furloughs, etc., please explain on a separate piece of paper and fax it along with your supporting documents.)

Proof of Residency (if not using in-State pay stub) - recent bills sent to

your current address

- Proof of Pregnancy note from your doctor or clinic
- Citizenship birth certificate
- Premium: \$7.00 per month. Pay for 3 months (total of \$21.00), get the 4<sup>th</sup> month free.

You must pay any past due premiums you owe when you apply. Call Healthy Families at 1-866-848-9166 to find out if you have past due premiums. Healthy Families will let you know how much to send. Check the box to tell us how you will send your payment.

Sending a personal check, money order or cashier's check to address below. Please make sure that your Document Control Number is written on the check and make it payable to: Healthy Families Program

Mailing Address: Healthy Families / Medi-Cal for Families and Pregnant Women P.O. Box 138005 Sacramento, CA 95813-9984

Print Help Nex

## Healthy Families (cont.)

## Health-e-App Fax Cover Sheet

You will be navigated to the Health-e-App Fax Cover Sheet. This should automatically happen after you have completed the printing and signing of Rights and Declarations.

If you are not navigated to the Health-e-App Fax Cover Sheet, you can access it from the One-e-App Menu.

The Fax Cover Sheet will list the amount of premium payment along with the mailing address.

## **Follow These Steps**

- 1. Print a copy. Check off the items that are being included on the cover sheet.
- 2. Assemble required documentation and write the DCN number on each document faxed to help keep documents from getting lost when faxed to Health-e-App.
- 3. Fax with other required verification documents to Health-e-App using the fax number on the coversheet. FAX WITHIN 24 HOURS OF SUBMITTING.
- 4. For storage, fax into One-e-App using the One-e-App fax cover sheet.

See page 139 for faxing tips.

| ou have complete<br>continue.  | d the | application process | for Health-e-App for t | the following member                        | s. Click on the next button |  |
|--------------------------------|-------|---------------------|------------------------|---------------------------------------------|-----------------------------|--|
|                                |       |                     |                        |                                             |                             |  |
| <sup>88</sup> 20063480005      | 2     |                     |                        |                                             |                             |  |
| Case ID                        |       | Member Name         | Program                | Orga                                        | Organization                |  |
| DCN 20068613305                |       | Trevor Tower        | Healthy Families       | State of California Dept of Health Services |                             |  |
|                                |       |                     |                        |                                             |                             |  |
|                                |       |                     |                        |                                             |                             |  |
| ontact Informat                | ion   |                     |                        |                                             |                             |  |
| ontact Informat                | ion   |                     |                        |                                             |                             |  |
| ontact Informat<br>System Name | ion   | Organ               | ization                | Contact Type                                | Contact Information         |  |

# Healthy Families (cont.)

## **Congratulations Page**

This screen will indicate if the application was successfully submitted to Health-e-App.

A state contact number for Medi-Cal or Healthy Families is provided.

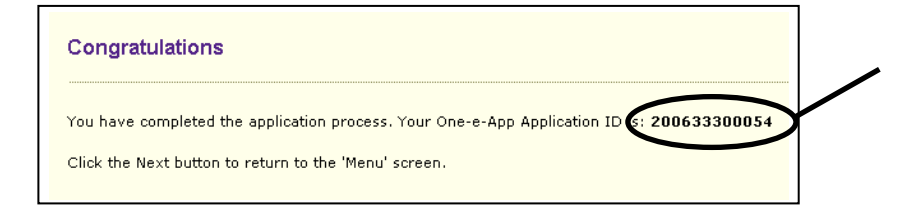

## **Congratulations!**

You have completed the application process! The Application ID number is listed on this screen. An Application ID is a Unique Identifier that can assist you in locating an application in the One-e-App system.

You will be navigated back to the main menu when you click on Next.
| (                                                | Are the                                                                                                    | re new family                                                                                                    | Is this a Health<br>persons that you would                                                                                                    | / Families Renewal<br>like to add to Healtl                                                                                                    | application? • Yes No                                                                                                    |
|--------------------------------------------------|----------------------------------------------------------------------------------------------------|----------------------------------------------------------------------------------------------------|----------------------------------------------------------------------------------------------------|----------------------------------------------------------------------------------------------------|----------------------------------------------------------------------------------------------------|
|                                                  |                                                                                                    |                                                                                                    |                                                                                                    |                                                                                                    | Next 🄶                                                                                                    |
|                                                  |                                                                                                    |                                                                                                    | Ţ                                                                                                    | ļ                                                                                                    | \                                                                                                    |
| 1.0                                              | Mary Frances                                                                                                    | n Comulati                                                                                                    | on                                                                                                    |                                                                                                    | E N.A.                                                                                                    |
| ou f                                             | have succesful                                                                                                    | ly collected all t                                                                                                    | he required data element                                                                                                    | s for Healthy Familie                                                                                                    | s, Please click the "Submit" buttor                                                                                                    |
| ou h<br>oro<br>pplio                             | have succesful<br>der to be prese<br>cation to the Pr<br>20070030003                                                                                                    | ly collected all t<br>ented with the o<br>rogram Submis                                                                                                    | he required data element<br>ptions to either submit th<br>sion workload for a later :                                                                                                    | s for Healthy Familie<br>s application to Heal<br>submission.                                                                                                    | s. Please click the "Submit" buttor<br>th-e-App right away or route this                                                                                            |
| ou H<br>orc<br>pplic                             | have succesfull<br>der to be prese<br>cation to the Pr<br>20070030003<br>Person                                                                                                    | ly collected all t<br>ented with the o<br>rogram Submis<br>17                                                                                                    | he required data element<br>ptions to either submit th<br>sion workload for a later :<br><b>Program</b>                                                                                                    | s for Healthy Familie<br>s application to Heal<br>submission.<br><b>Coverage</b>                                                                                                    | s. Please click the "Submit" buttor<br>th-e-App right away or route this<br>Program Summary                                                                         |
| ou h<br>o orc<br>pplic                           | have succesfull<br>der to be prese<br>cation to the Pr<br>20070030003<br>Person<br>Joel Ruiz                                                                                                  | ly collected all the orogram Submis T Status Referred                                                                                                    | he required data element<br>ptions to either submit th<br>sion workload for a later :<br><b>Program</b><br>Healthy Families                                                                                                    | s for Healthy Familie<br>s application to Heal<br>submission.<br>Coverage<br>Primary                                                                                                    | s. Please click the "Submit" buttor<br>th-e-App right away or route this<br>Program Summary<br>N/A                                                                  |
| ote:<br>ote:<br>ote:                             | Autry F amilia<br>have succesful<br>der to be prese<br>cation to the Pr<br>20070030003<br>Person<br>Joel Ruiz<br>: Each Indi<br>: Each Indi<br>: Each Indi<br>: Each Indi                     | ly collected all t<br>ented with the o<br>rogram Submis<br>73<br>Status<br>Referred<br>cates that the a<br>cates that the p<br>cates that the p<br>cates that the p                                          | he required data element<br>ptions to either submit th<br>sion workload for a later :<br><b>Program</b><br>Healthy Families<br>upplication is ready to be f<br>upplication is not ready to<br>erson's information is con<br>verson's information is inc                  | s for Healthy Familie<br>s application to Heal<br>submission.                                                                                                    | I Note "Submit" buttor th-e-App right away or route this            Program Summary           N/A           -e-App.           alth-e-App.                           |
| ou h<br>orripplin<br>2 2<br>ote:<br>ote:<br>ote: | Autry F amilia<br>have succesful<br>der to be prese<br>cation to the Pr<br>20070030003<br>Person<br>Joel Ruiz<br>: Each Indic<br>: Each Indic<br>: Each Indic<br>: Each Indic<br>: Each Indic | ly collected all t<br>ented with the o<br>rogram Submis<br><b>Status</b><br>Referred<br>cates that the a<br>cates that the a<br>cates that the p<br>cates that the p<br>cates that the p<br>cates that the p | he required data element<br>ptions to either submit th<br>sion workload for a later :<br>Program<br>Healthy Families<br>upplication is ready to be f<br>upplication is not ready to<br>erson's information is con<br>rerson's information is inc<br>Generate Universal S | s for Healthy Familie<br>s application to Heal<br>submission.<br>Coverage<br>Primary<br>ransferred to Health<br>be transferred to Health<br>be transferred to Health<br>omplete.<br>omplete. | s. Please click the "Submit" buttor<br>th-e-App right away or route this<br>Program Summary<br>N/A<br>-e-App.<br>-e-App.<br>-alth-e-App.<br>-erate Fax Cover Submit |

### Healthy Families Annual Eligibility Review (AER) & Add a Child Form

The system will provide a Healthy Families AER and/or an Add a Child Form that can be filled out, printed and faxed or mailed to the Healthy Families program. (Please note that Health-e-App does not have the capacity for electronic renewals).

To begin an AER or Add a Child Form, select "**Begin Application**" from the Menu screen. You will enter the information as you would with a new application.

When you get to Step 8, "Program Information", you will indicate that this application is a "Healthy Families Renewal" and/ or indicate if you would like to "add a person (child)" to the Healthy Families case.

When you click "Next" you will be navigated to a Healthy Families Completion screen. You are now able to print out the **Healthy Families Renewal** or **Add a Child Form** by clicking on the "Print Healthy Families Renewal" option.

# Creating Applications Part Two: PROGRAM SUBMISSION

**Healthy Families** 

| HEALTHY Amount                                                                                                    | d Eligibility Re                                                                                                    | view Form, Pa                                                                               | ps 2                                                                                                    |                                                                                                    |   | Annua<br>AER)<br>cont.) | al Eligibility Review<br>& Add a Child Form                                 |
|----------------------------------------------------------------------------------------------------|----------------------------------------------------------------------------------------------------|---------------------------------------------------------------------------------------------|----------------------------------------------------------------------------------------------------|----------------------------------------------------------------------------------------------------|---|-------------------------|-----------------------------------------------------------------------------|
| Income of Applicant<br>Fill in the information be<br>of income with this form<br>income or about who co<br>horse, see the Faxelig M<br>brochure that come with | and other adult.<br>low. You need to m<br>. If you have questic<br>unto an adult their<br>feadbern and factor<br>this form. | ailpeoof Lithe<br>weabout cross<br>nginishe in the<br>nue                                   | adult below do not live<br>them out and add the n<br>house.                                                                                 | in the house, please<br>arries of adults who live                                                          |   | Fo                      | llow These Steps                                                            |
| Adult family monder<br>lising is the house                                                                                                    | Relationship to                                                                                                    | Relationship<br>to children                                                                 | tisses income centere<br>Income before taves                                                                                                | How aften do yes<br>get incores?                                                                           |   |                         |                                                                             |
| net Jackson                                                                                                    | Applicant                                                                                                    | 2 Parent<br>Skipporent<br>Ditter                                                            | 5 reacion<br>Send proof of incaree                                                                                                    | once every week<br>every two weeks<br>twice a month<br>z once a month                                      | R | 1.                      | Print a copy.                                                               |
|                                                                                                    |                                                                                                    | ploppower<br>Offer                                                                          | 5<br>Send proof of income                                                                                                    | once ellery week.<br>ellery two weeks<br>twice o month<br>once o month                                     |   |                         |                                                                             |
| Idren living in the<br>ross out any children<br>symon. Note: If a chi<br>sinsed as a tax depen-<br>sing in the home.<br>If in children's monthly               | thouse who are<br>who don't live in th<br>fd is away at school<br>dont, the child is co<br>y income if they has             | nat in Healthy I<br>te house • Woo<br>land Has<br>osidered • If yo<br>not<br>te income. Per | Families now,<br>old you live any of these<br>altry Fornilla? Check th<br>to want a child to be in<br>listed here, you need to<br>son form. | e dislidiers to be in<br>e Yas bon or the No box.<br>Healthy Parallies who is<br>fill out the <b>Add a</b> |   | 2.                      | Have the applicant sign the form.                                           |
| d nof in Healthy<br>Clas                                                                                                    | Data of Elith                                                                                                    | Balationship<br>to                                                                          | Child's monthly locar<br>if any                                                                                                    | ns; Worst child in<br>Haofthy<br>Feeliliet?<br>Yes No<br>Yes No                                            |   | 3.                      | Make a copy for the applicant                                               |
| we any of these p<br>t 3 months?                                                                                                    | ersons received !<br>is 🖉 No                                                                                                | health insurance                                                                            | e sponsored by an e                                                                                                    | res No<br>res No<br>res No<br>res No<br>res No                                                             |   | 4.                      | Mail or fax to Healthy<br>Families. See AER form for<br>instructions.       |
| n did he insurance o<br>mell Gell 1-000-000                                                                                                    | und?                                                                                                    | Why did                                                                                     | t and"<br>11, or Sahndag Barn. Ia                                                                                                    | Spm We calls bee                                                                                           |   | 5.                      | For storage, fax into One-e-<br>App using the One-e-App fax<br>cover sheet. |
|                                                                                                    |                                                                                                    |                                                                                             |                                                                                                    |                                                                                                    | - | See                     | e page 139 for faxing tips.                                                 |

| One-e-App Reconsider Referral                                                                                                    |             |                                          |  |  |  |  |  |
|----------------------------------------------------------------------------------------------------|-------------|------------------------------------------|--|--|--|--|--|
| Application ID: 200720300033<br>Representative Name: Marshall Smith                                                                                                    |             |                                          |  |  |  |  |  |
| One-e-App is a preliminary eligibility system. It indicates the person(s) on this application are not likely to be eligible for one or more programs. Since this is not a final eligibility determination, you may still submit your electronic application for the program(s). Please identify the person(s) and the program(s) below for which you would like to submit the application. |             |                                          |  |  |  |  |  |
| Override                                                                                                    | Person Name | Program Name                             |  |  |  |  |  |
|                                                                                                    | Tommy Smith | Medi-Cal for Children and Pregnant Women |  |  |  |  |  |

### Health-e-App Application Reconsider Referral

If One-e-App determines an applicant to be preliminarily **ineligible** for Medi-Cal for children or pregnant women OR Healthy Families, the applicant may decide that they want to submit the application to Health-e-App anyway for a final determination.

To do this, simply check the box for "Override" (to override the One-e-App system) and process the application through Health-e-App.

### **STEP 8: Health-e-App Data Transfer**

#### **Data Transfer Error**

An error was encountered in the data transfer to Health-e-App. Details are below:

#### Error Number: 4

Error on Step: Step 6-The One-e-App to Health-e-App interface encountered an error while submitting the application in the Health-e-App system.

Error Description: In order to transfer an application to the Health-e-App system you are required to be an active Health-e-App user having completed the training in that system. Please complete the Health-e-App training and then transfer the application.

Error Details: Unresolved branch in step Navigate from 21\_1 - none of the conditions were met.

Last URL: http://192.168.1.123/calc.asp

Please continue your application from the Health-e-App Applications in Progress workload at <u>www.healtheapp.net</u>. The Health-e-App Aplication ID is : **2008653** 

### Health-e-App

### **Data Transfer Error**

# What do I do if you encounter a Health-e-App Transfer Error?

Once the system has completed the data transformation process it will start migrating the application data to the Health-e-App system. When the transfer fails due to System Error and you see a screen like this.

- Call the One-e-App help desk and notify them of the error received. Be prepared to give detailed information, including the application ID number and error number (the first line in the screen). You may be instructed to take a screenshot of the error message and e-mail it to One-e-App help desk. (See Using the One-e-App help desk on page 145.)
- If the transfer failed after the Healthe-App password verification, some information may have been sent to Health-e-App. You will need to log in to Health-e-App at <u>www.healtheapp.net</u>, look in your workload, find the application and continue from there.
  - If the reason for the transfer error was your Health-e-App password begin expired, you will need to login in to Health-e-App, www.healtheapp.net and have your password reset or you can call the Health-e-App Help Desk at (866) 861-3443. Once you have confirmed you new password you must now go to One-e-App and update it there. (See password tips on Page 10).

### STEP 8: Health-e-App Data Transfer

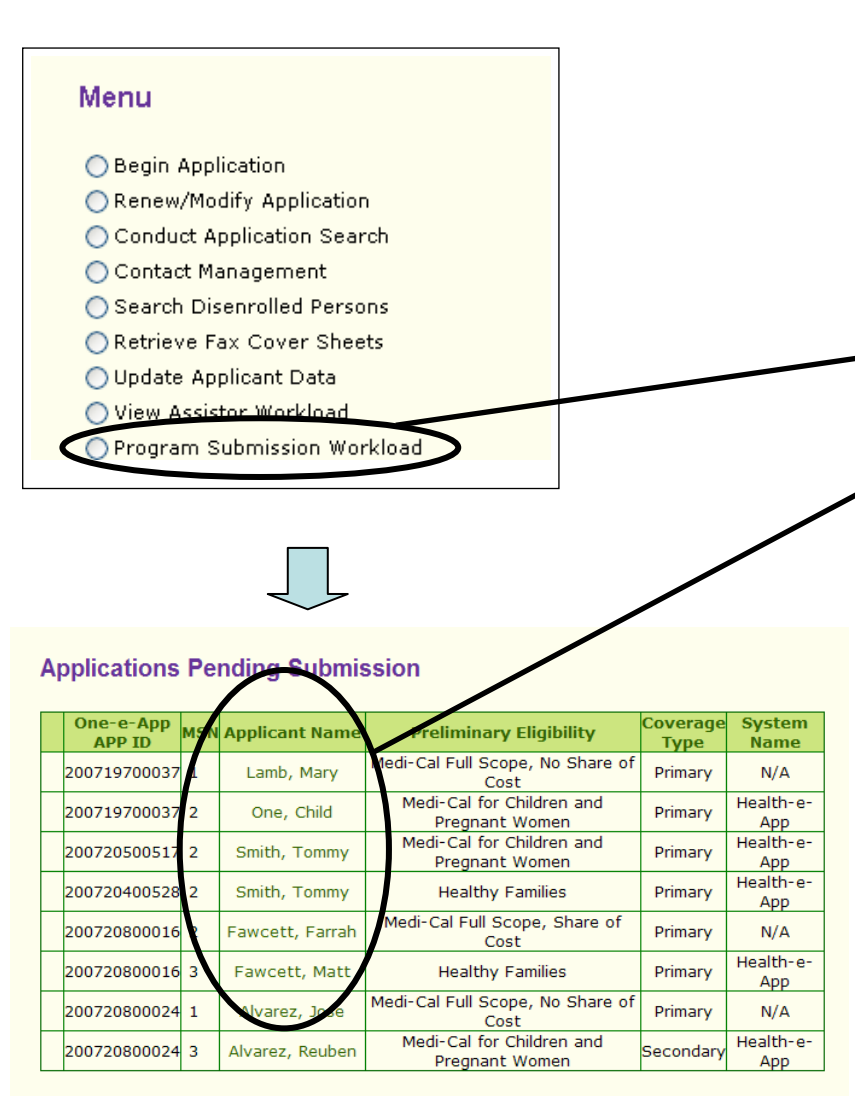

#### Applications Submitted

| One-e-App<br>APP ID | Applicant Name  | Sent<br>Date | Case<br>ID | DCN | Preliminary<br>Eligibility                     | Coverage<br>Type | Remote<br>System<br>Name | Faxes |
|---------------------|-----------------|--------------|------------|-----|------------------------------------------------|------------------|--------------------------|-------|
| 200720300033        | Smith, Marshall | N/A          | N/A        | N/A | Healthy<br>San<br>Francisco                    | Primary          | N/A                      | ţ,    |
| 200720300033        | Smith, Cheryl   | N/A          | N/A        | N/A | Medi-Cal<br>Full<br>Scope,<br>Share of<br>Cost | Primary          | N/A                      | L,    |
| 200720300033        | Smith, Tommy    | N/A          | N/A        | N/A | Healthy<br>Kids<br>Young<br>Adults,            | Primary          | N/A                      | 4     |
| 200720300033        | Smith, Tommy    | N/A          | N/A        | N/A | Healthy<br>Kids<br>Young<br>Adults,            | Primary          | N/A                      | L.    |
| 200720600150        | Sanders, Peter  | N/A          | N/A        | N/A | Healthy<br>San<br>Francisco                    | Primary          | N/A                      | N/A   |

How do I continue to submit an application that was delayed because it was a CHDP child and has not yet been submitted to Health-e-App?

To transfer the application to Health-e-App:

- 1. Select "Program Submission Workload" from the Menu.
- 2. On the "Applications Pending Submission" workload, click on the name of each client for whom an application is to be submitted to continue the application submission.

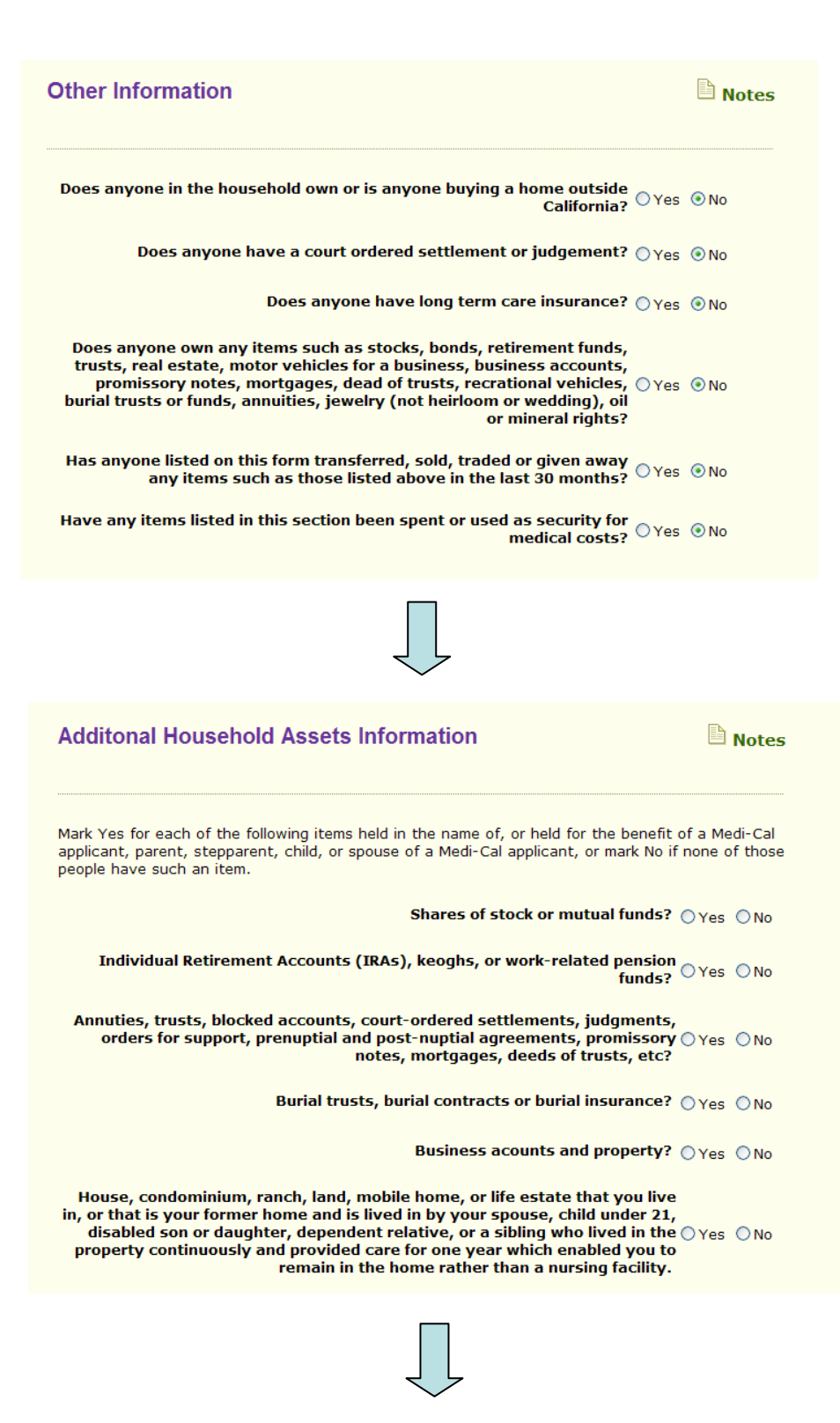

### Medi-Cal

# This is the first of several Medi-Cal pages.

This process produces the documents needed to submit a Medi-Cal application to the San Francisco Human Services Agency.

Combined with the One-e-App Universal Application Summary, this process produces the equivalent of the following Medi-Cal forms:

- MC 210
- MC 219
- MC 13
- MC 220
- MC 223
- Non-custodial parent

Medi-Cal (cont.)

### **STEP 7: Program Information**

| Additonal Household Assets Information                                                                                                    | Notes                         | Additional continued | Household Assets questions                         |
|----------------------------------------------------------------------------------------------------|-------------------------------|----------------------|----------------------------------------------------|
| Mark Yes for each of the following items held in the name of, or held for the benefit o<br>applicant, parent, stepparent, child, or spouse of a Medi-Cal applicant, or mark No if<br>people have such an item. | f a Medi-Cal<br>none of those |                      |                                                    |
| Other real estate, condominiums, buildings, mobile homes, life estates, $\bigcirc_{Yes}$ time shares, oil and mineral rights                                                                                   | s 🔿 No                        |                      |                                                    |
| Motorcyles, trailers, boats, or other motorized vehicles that are not $_{\ensuremath{OYes}}$ used by you as a home                                                                                             | s 🔘 No                        |                      |                                                    |
| Jewelry (not wedding rings, engagement rings, or heirlooms) worth $_{ m OYes}$ more than \$100.00                                                                                                    | 5 ONO                         |                      |                                                    |
| Any other real or personal property, assets, or resources valued at \$500 or more                                                                                                    | s 🔿 No                        |                      |                                                    |
| Has anyone spent or used any of the items listed above in payment for, OYes or as security for medical servcies?                                                                                               | s 🔿 No                        |                      |                                                    |
| Do you owe money on any of the items listed above, or do any of the $_{\bigcirc Yes}$ items listed above have liens against them?                                                                              | s 🔘 No                        |                      |                                                    |
|                                                                                                    |                               |                      |                                                    |
| Additional Household Assets Information                                                                                                    | Notes                         |                      |                                                    |
| Does anyone listed on this application have a savings or checking<br>account? OYes                                                                                                    | ⊙ No                          |                      |                                                    |
| Does any adult listed on this application have cash or uncashed checks? $\bigcirc \gamma_{es}$                                                                                                    | ⊙ No                          |                      |                                                    |
| Does anyone listed on this applicaton have life insurance? $\bigcirc \gamma_{\text{es}}$                                                                                                    | ⊙ No                          |                      |                                                    |
| Have any adults, spouse or child's parents listed on this application served in the U.S Military? $\bigcirc \gamma_{\mbox{es}}$                                                                                | ⊙ No                          |                      |                                                    |
| Is anyone listed on this application currently enrolled in school fulltime? $\bigcirc \gamma_{\sf es}$                                                                                                    | ⊙ No                          |                      |                                                    |
| Is anyone listed on this application living away from home? $\bigcirc \gamma_{\text{PS}}$                                                                                                    | ⊙ No                          |                      | You will need to print a copy                      |
|                                                                                                    |                               |                      | of the MC007 Information Notice for the applicant. |
| Print MC007 Information Notice                                                                                                    | Next 🔎                        | <u> </u>             |                                                    |
|                                                                                                    |                               |                      |                                                    |

| Additional Household Information                                                                                                    | Notes           |  |  |  |  |  |
|----------------------------------------------------------------------------------------------------|-----------------|--|--|--|--|--|
| Does any non pregnant adult listed on this application have a lawsuit pending due to an accident or injury? OYes                      | <sup>◯</sup> No |  |  |  |  |  |
| Does any adult/s you are applying for have medical expenses within the<br>last 3 months and wants Medi-Cal for those expenses? OYes O |                 |  |  |  |  |  |
|                                                                                                    |                 |  |  |  |  |  |
|                                                                                                    |                 |  |  |  |  |  |

### Medi-Cal (cont.)

Additional Household questions continued.

| STEP 7: Program Information                                                                                                    |                                                                                                    |                                                        | <b>Medi-Cal (cont.)</b><br>This is the Medi-Cal signature page validating that the information is |
|----------------------------------------------------------------------------------------------------|----------------------------------------------------------------------------------------------------|--------------------------------------------------------|---------------------------------------------------------------------------------------------------|
| Medi-Cal Signature                                                                                                    | and Certifications                                                                                                    | 🕒 Notes                                                | correct.                                                                                          |
|                                                                                                    |                                                                                                    |                                                        | Follow These Steps                                                                                |
| Application ID<br>Representative Name                                                                                           | : 200720300033<br>:: Marshall Smith                                                                                                    |                                                        |                                                                                                   |
| I declare under penalty of p<br>have given in this application<br>knowledge and belief. I decl<br>declarations, and all informa | erjury under the laws of the State of California that<br>n, and the documents given are correct and true to<br>are that I have read and understand the application<br>tion printed on this application. | t the answers I<br>the best of my<br>instructions, the | 1. Print a copy for signing.                                                                      |
| Applicant Signature                                                                                                    | Date                                                                                                    |                                                        | 2. Have the applicant sign<br>and date. Add your signature                                        |
| Signature of Person Helping<br>Form                                                                                             | Applicant Fill out the Date                                                                                                    | $\geq$                                                 | it was signed in One-e-App.                                                                       |
| I decline to sign th                                                                                                    | ne above declaration.                                                                                                    |                                                        |                                                                                                   |
| For System Use                                                                                                    | leclaration was signed.                                                                                                    |                                                        | applicant.                                                                                        |
| Print                                                                                                    | Generate Universal Summary                                                                                                    | Next                                                   | 4. Fax with other required                                                                        |
| licant can choose to                                                                                                    | decline                                                                                                    |                                                        |                                                                                                   |
| gn the form. This wil application process.                                                                                      | lend                                                                                                    |                                                        |                                                                                                   |

Notes

### **STEP 7: Program Information**

Important Information For Persons Requesting Medi-Cal

Application ID: 200720300033 Representative Name: Marshall Smith

- Privacy and Confidentiality Notification
  Sections 14011 and 14012 of the Welfare and Institutions Code allow county welfare departments to get certain facts from you to decide if you, or the persons you represent, can get Medi-Cal benefits. You must provide these facts to get Medi-Cal benefits. The information will be used:
  I. By the county welfare department to establish first-time and ongoing Medi-Cal eligibility.
  S. By Administrative Vendor (AV) to process claims and make Benefits Identification Cards (BICs).
  By the United States (U.S.) Department of Health and Human Services to make audit and quality control reviews and verify Medicare Buy-In and Social Security Numbers (SSNs).
  To verify alien status with the U.S. Immigration and Naturalization Service (INS) only for aliens who claim to be lawfully admitted for permanent residence or Permanently Residing in the U.S. Under Color of Law (PRUCOL) or Annesty Aliens with a valid and current I-688 card. The information the INS receives can only be used to determine Medi-Cal eligibility, and cannot be used for immigration enforcement unless you are committing fraud.
  By modical services providers and health maintenance organizations to certify eligibility.
  To identify health insurance coverage and take recovery actions.

- Medi-Cal Applicant/Beneficiary Rights, Responsibilities, and Understandings
  I have the right to:
  1. Ask for an interpreter to help me in applying for Medi-Cal if I have difficulty in speaking or understanding the English language.
  2. Request a face-to-face interview with a county representative.
  3. Be treated fairly and equally regardless of my race, color, religion, national origin, sex, age, or notificial beliefs. political beliefs.
- Apply as a disabled person if I think I am disabled.

- Apply as a disabled person if I think I am disabled.
   Receive information about the rules for retroactive Medi-Cal eligibility.
   Apply for Medi-Cal program rules and regulation manuals if I want to question the basis on which my eligibility is approved or denied.
   Have all facts that I give to the county welfare department kept in the strictest confidence and to look at those facts during regularly scheduled office hours.
   Receive an immediate need card, when possible and eligible, if I have a medical emergency or I am prename.
- am pregnant.
- On Program Wedi-Cal, as authorized, while my satisfactory immigration status is being documented and verified, if I am otherwise eligible. Aliens who are lawfully admitted for permanent residence or PRUCCO or Ammesty Aliens with a valid and current I-688 card are in a satisfactory
- or PRUCUL of Amnesty Aliens Wirt a value and current Prose care are in a saturation y immigration status. 11.Receive information about the Child Health and Disability Prevention Program (CHOP) and the Special Supplemental Food Program for Women, Infants, and Children (WIC), and to ask for help in receiving those services. 12.Receive information about the Personal Care Service Program (PCSP), and to ask for help in matricing those services.
- receiving those services. 13.Receive information about the Early and Periodic Screening, Diagnosis, and Treatment Program
- (EPSDT) 14.Ask for and receive information about the Family Planning Program and be told if I am eligible for

- 14.Ask for and receive information about the Family Planning Program and be told if I am eligible for those services.
  15.Speak to a social worker about other public or private services or resources that I can get.
  16.Receive information about Medi-Cal Health Care Planes that my family and I can join to get a doctor and other medical care, and to choose the option I prefer.
  17.Lower my share of cost by providing past unpaid medical bills (that I still owe).
  18.Reduce my property reserve to within the Medi-Cal property limit by the last day of a month for which I want Medi-Cal, including the month I apply, and to be told how I may spend my excess property.

- which I want Medi-Cal, including the month I apply, and to be too now I may spens my excess property.
  19. Divide countable (nonexempt) community (MY SPOUSE'S AND MY) property by written agreement into equal shares of separate property if ether of us entered a long-term care (LTC) facility before September 30, 1989.
  20. Keep a certain amount of countable separate and community property if I enter an LTC facility on or after January 1, 1990. My spouse and I have the right to be told the amount.
  21. Have a state hearing if I am dissatisfied with an action taken (or not taken) by the county welfare department or the State Department of Health Services, except actions relating to the Health Insurance Premium Payment (HIPP) and Employer Group Health Plan (EGHP) programs. If I want a state hearing to appeal the decision, I must sak for it within 90 days of the date the Notice of Action (NOA) was mailed to me. If I do not receive a NOA, I must request a hearing within 90 days form the date I discover the action (or inaction) with which I am dissatisfied. The date I discover welfare department.

- I have the Responsibility to tell my County Representative within ten days whenever: 1. Income received by me or any member of my family increases, decreases, starts, or stops. This includes income from Social Security Administration (SSA), loans, settlements, or any other source
- source.
  2. I plan to change or have already changed my place of residence or mailing address.
  3. A person, including a newborn child, whether or not related to me or my family, moves into or out of my home.
  4. An absent parent returns to the home.
  5. I or a member of my family gives birth, becomes pregnant, or ends a pregnancy.
  6. I, my spouse, or any member of my family enters or leaves a nursing home or an LTC facility.
  7. I receive, transfer, give away, or sell real or personal property (including money), or when someone gives me or a member of my family such things as a car, house, insurance payments, etc.

- etc. The second second
- 11.1 or a member or my family becomes physically or mentally impared (this would include a child in the family).
   12.1 or a member of my family applies for disability benefits with the SSA, Veterans Administration, or Rairoad Retirement.
- IS.One of my children drops out of school or returns to school.
   14.There is a change in the citizenship/immigration status of any family member applying for or receiving Medi-Cal.
   15.Health insurance coverage for me or a member of my family changes.

- I have the Responsibility to:
  1. Complete and return a status report by the date required when requested.
  2. Give proof that I am a resident of California.
- Complete and return a status report by the date required when requested.
   Give proof that I am a resident of California.
   Make a declaration about my citizenship/immigration status.
   Provide an SNM for myself and/or for any member of my family who has an SSN and wants Medi-Cal benefits. If I am a U.S. citizen, a U.S. national, or an alien in a satisfactory immigration status. In an a SSN and myself and/or for an SSN. I activate it to the contry if I do not already have one. If I need to apply for an SSN, I can get help from my eligibility worker, but I must work with the SSA to clear up any questions or my Medi-Cal will be denied or stopped. (Aliens who are not in a satisfactory immigration status and do not have an SSN can get restricted Medi-Cal will be without applying for an SSN if they meet all the rules.)
   Apply for any income that may be available to me or any member of my family.
   Apply for Medicare benefits if I am bind, disabled, have Kend Stage Renal Disease, or am 64 years and 9 months of age or older and eligible. I am responsible for telling my providers that I have thet responsibility to remain enrolled in the health plan when Medi-Cal any payment of plan premiums by the State of California.
   Report to be county department, and to the health care provider, any health care coverage/insurance I carny or am entitled to use, including Medicare. If I willfully fail to give this fact, I may be guilty of a criminal offense, or may be billed by my provider.

### Medi-Cal (cont.)

This is the Medi-Cal Rights and Declarations (MC219 Form). It continues on the next page.

- 8. I have any expenses that are paid for by someone other than myself.
- I or a member of my family gets a job, changes jobs, or no longer has a job.
   I have a change in expenses related to my job or education. (For example: child care, transportation, etc.).
   I or a member of my family becomes physically or mentally impaired (this would include a child
- In the family).
   I a member of my family applies for disability benefits with the SSA, Veterans Administration, or Railroad Retirement.
- Have my Dic to my inerce in provider when a mark to the medical provider when possible.
   Have my BIC is not in hand, I must get the BIC to the medical provider when possible.
   Report to the county department when I receive health care services because of an accident or injury caused by another person's action or failure to act, for which Medi-Cal has been, or
- may be billed. B.Cooperate with the State or county in establishing paternity and identifying any possible medical coverage I or my family may be entitled to through an absent parent.
   Cooperate with the State of California if my case is selected for review by the quality control review team. If I refuse to cooperate, my Medi-Cal benefits will be stopped.

#### I understand that:

- Failure to give necessary facts or deliberately giving false facts can result in Medi-Cal benefits being denied or stopped. My case may also be investigated for suspected fraud.
- The facts I give will be checked by computer with facts given by employers, banks, SSA, Franchise Tax Board, welfare, and other agencies. I will have the right to give proof to correct any facts which are found to be wrong.
   Aliens who are not in a satisfactory immigration status and do not have an SSN can get

- Allers who are tot in a satisfactory limitigation status and up not have an Sati Carriget restricted Medi-Cal without applying for an SSN if they meet all the rules.
   Immigration status data given as part of the Medi-Cal application is confidential.
   Based on my income, I will have to pay or be billed for part of my medical expenses before I can get Medi-Cal.
   If I do not report changes promptly, and because of this, receive Medi-Cal benefits that I am
- If I do not report changes prompty, and because of this, receive Medi-Cal benefits that I am not eligible for, I may have to repay the State Department of Health Services.
   If I am receiving Medi-Cal based on disability and I apply for disability benefits from the SSA, and the SSA denies my disability claim, my Medi-Cal may be stopped. If I appeal my SSA denial right away, my Medi-Cal will continue until the SSA makes a final decision. If the SSA allows my claim, then my Medi-Cal benefits will continue. If the SSA does not allow my claim, then my Medi-Cal benefits will stop.
- claim, then my Medi-Cal benefits will continue. If the SSA does not allow my claim, then my Medi-Cal benefits will stop.
  8. As a condition of Medi-Cal eligibility, all rights to medical support and/or payment for medical services for myself and any eligible persons that I have legal responsibility for, are automatically assigned to the State.
  9. If medical support is court-ordered from an absent parent for my children, the insurance carrier must allow me to enroll and provide benefits to my children without the absent parent's concent.
- consent.
- 10.If I don't apply for or keep no-cost health coverage or state-paid coverage, my Medi-Cal
- If us to one taply to be keep no cost head to be added a state paid coverage, in medical benefits and/or eligibility will be denied or stopped.
   When I apply for Medi-Cal, I will be evaluated for potential eligibility under other medical assistance programs, including the HIPP and EGHP programs.
   If I ask a Medi-Cal provider for any services not covered by my non-Medi-Cal health insurance plan, I must give the medical provider a written statement from my health plan saying it does not offer the Medi-Cal-covered services.
- Medi-Cal providers cannot collect insurance copayment, coinsurance, or deductibles from me unless the payment is used to meet my Medi-Cal share-of-cost and/or copayment.
   If I am admitted to a nursing facility and I have no intention of returning to my home, the
- State may impose a lien against my property. 15.After my death, the State has the right to seek reimbursement from my estate for all Medi-Cal benefits I received after age 55 unless I have a surviving spouse (during his or her lifetime), minor children, blind or permanently and totally disabled children, or it would create a hardship for my heirs.
- 16. After the death of my surviving spouse, the State has the right to claim from the part of his or her estate received from me, all Medi-Cal benefits I received after age 55 up to the amount of property my spouse received from my estate.

Sign and keep for your records. I hereby state that I have reviewed the information on this form with the county representative and that I fully understand my RIGHTS AND RESPONSIBILITIES to have my eligibility determined for Medi-Cal and to maintain that eligibility.

| Applicant Signatu         | re Date                                | _      |
|---------------------------|----------------------------------------|--------|
| Signature of Pers<br>Form | on Helping Applicant Fill out the Date | _ /    |
| I declin                  | e to sign the above declaration.       |        |
| For System Use            | •                                      |        |
| Please enter the          | date the declaration was signed.       |        |
| Print                     | Generate Universal Summary             | Next 🔶 |
|                           |                                        |        |
|                           |                                        |        |

Applicant can choose to decline to sign the form. This will end the application process.

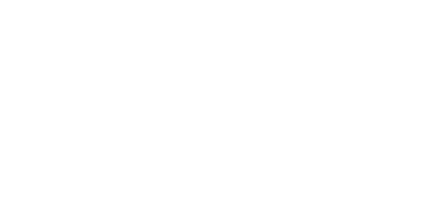

Medi-Cal (cont.)

MC219 Form (cont.)

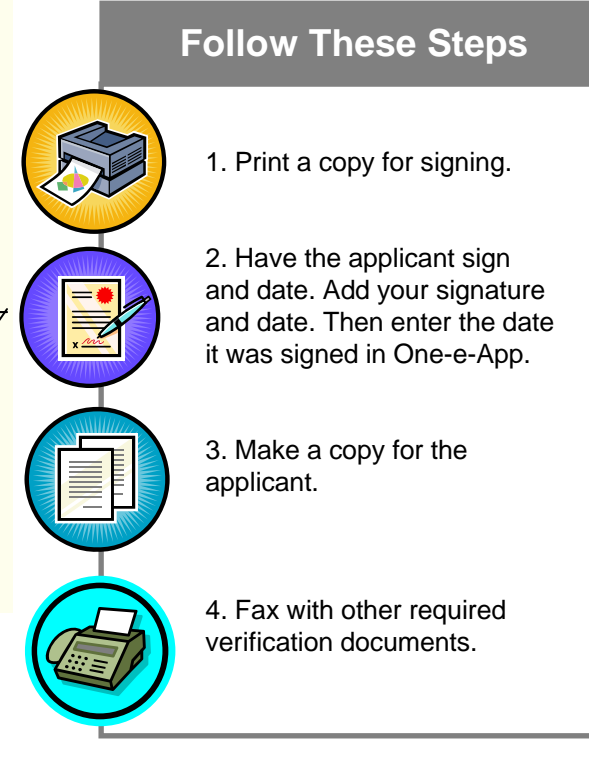

| Tell us about Cheryl Smith's immigration status                                     | <ul><li>Medi-Cal (cont.)</li><li>Medi-Cal Immigration</li></ul> |
|-------------------------------------------------------------------------------------|-----------------------------------------------------------------|
| Does Cheryl Smith have a Social Security Number (SSN)? $\bigcirc$ Yes $\bigcirc$ No | Information                                                     |
| Is Cheryl Smith an amnesty alien with a valid and current I-<br>688? Oves ONo       |                                                                 |
| What was Cheryl Smith's Name when he/she first entered the United States?           |                                                                 |
| First Name                                                                          |                                                                 |
| Middle Name                                                                         |                                                                 |
| SuffixSelect One 💙                                                                  |                                                                 |
| What country is Cheryl Smith a citizen of?Select One                                |                                                                 |
| Date of Entry to U.S 1 1 2005                                                       |                                                                 |

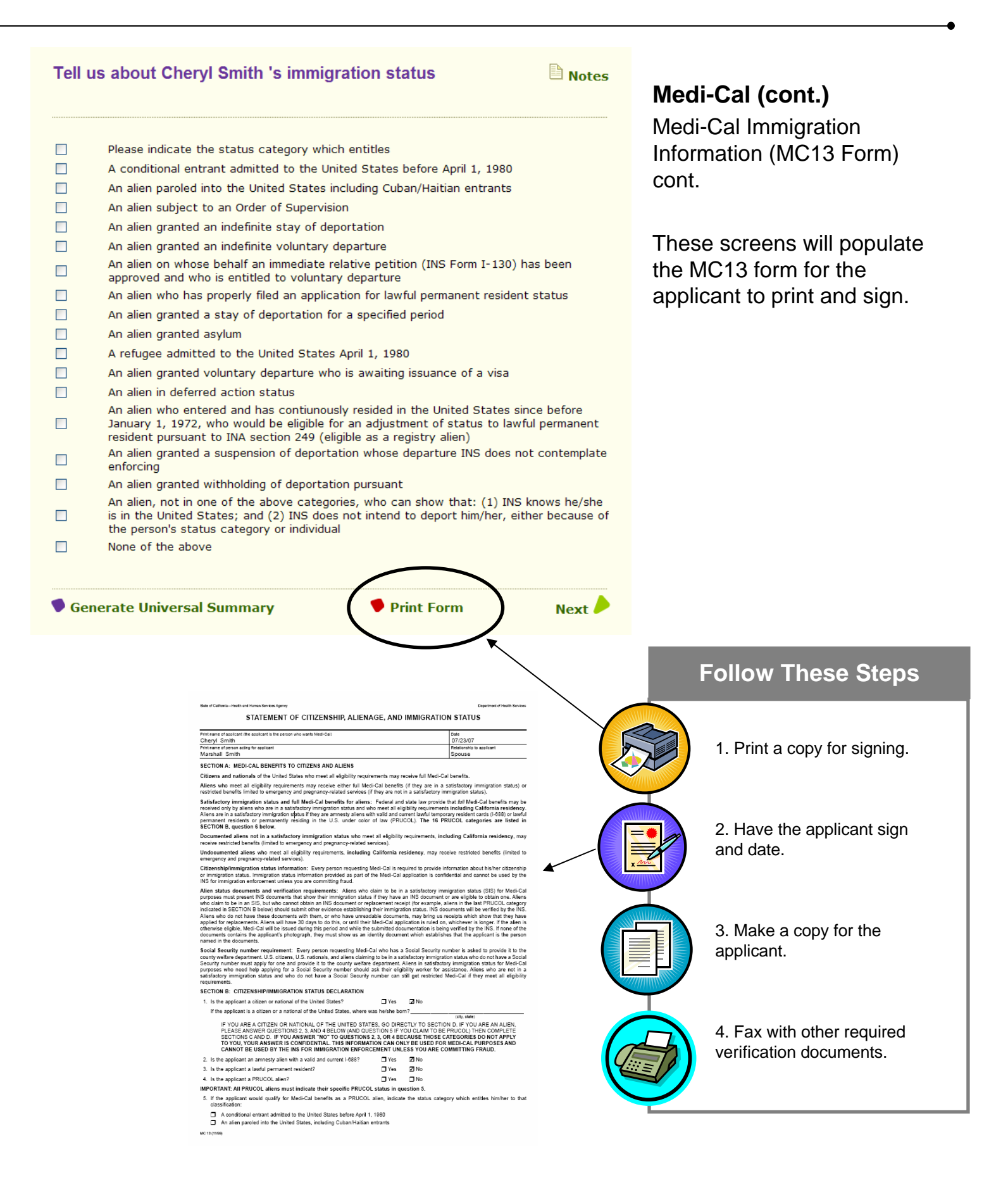

## Creating Applications Part Two: PROGRAM SUBMISSION

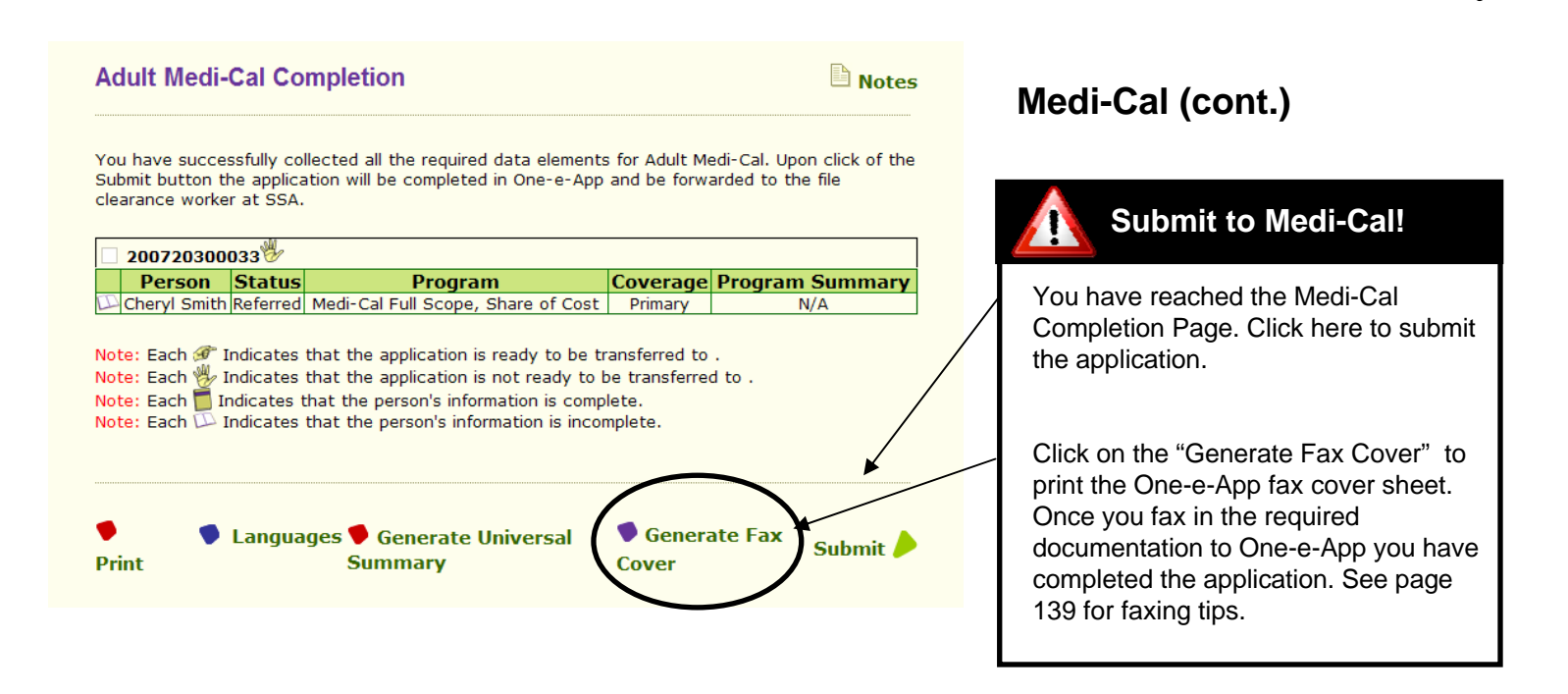

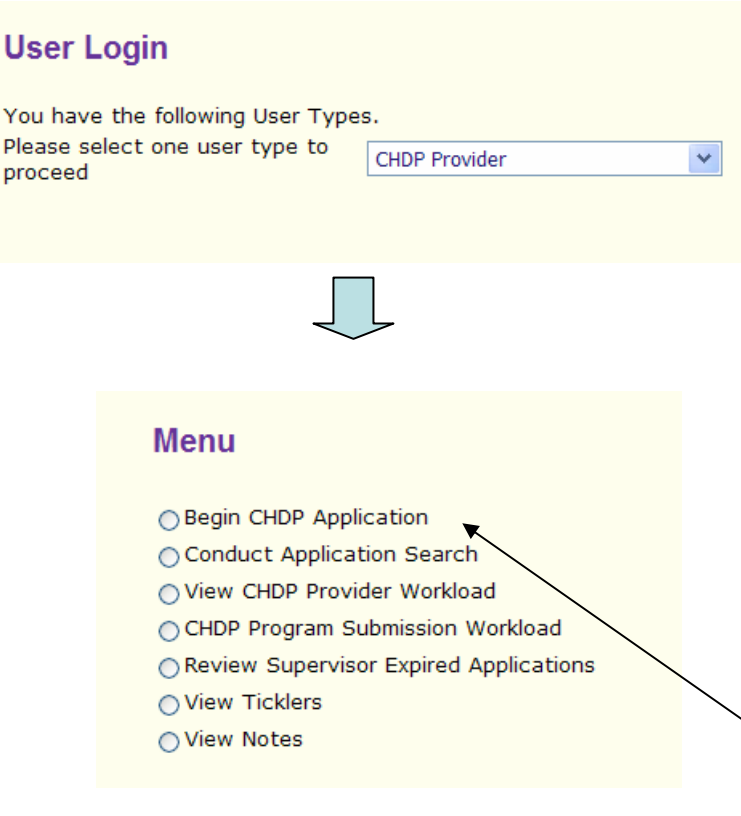

### Child Health and Disability Prevention Program (CHDP)

IMPORTANT: This is for users from CHDP Provider agencies who can submit electronic CHDP applications through the State Department of Health's CHDP Gateway.

In order to submit applications to the CHDP Gateway using One-e-App, you must have at least one of the following One-e-App User Types:

• CHDP Provider (only submits to the Gateway)

• CAA User Type that can submit to the CHDP Gateway

All other users can make referrals to CHDP. See page 67 for the CHDP referral process.

This manual shows the application process from a CHDP Provider User Type perspective. You may also submit to the CHDP Gateway from the Preliminary Eligibility page if you have user permissions to do so.

After logging on as a CHDP Provider User Type, click "Begin CHDP Application" from the Menu. This will prompt you to conduct an application search.

#### Search Results

To retrieve and continue with an application, click on the applicant's name. Applications that you are authorized to coauthor are highlighted.

#### Applications in Progress

| _ |                           |                 |              |                |        |
|---|---------------------------|-----------------|--------------|----------------|--------|
|   | Applicant Name            | Created By      | Created Date | Application ID | Score  |
|   | Miller, Susan             | Vishnu Katta    | 7/22/2007    | 200720200084   | 100.00 |
|   | Miller, Susan             | Ashok K Rout    | 7/22/2007    | 200720200126   | 100.00 |
|   | Miller, Susan Sarah Boehm |                 | 7/24/2007    | 200720400528   | 100.00 |
|   | Miller, Goon              | Srinivas Redlam | 7/23/2007    | 200720300413   | 73.00  |
|   | Parker, Susan             | Vishnu Katta    | 7/15/2007    | 200719500379   | 65.00  |

#### Applications Pending Submission

| Applicant Name | Submitted By    | Submission Date | Program Name | Application ID | Score |
|----------------|-----------------|-----------------|--------------|----------------|-------|
| Jhon Miller    | Srinivas Redlam | 7/23/2007       | CHDP         | 200720300405   | 73.00 |

#### Submitted Applications

|   | Applicant<br>Name | Submitted<br>By | Submission<br>Date | Program Name                                               | Application<br>ID | Score  |
|---|-------------------|-----------------|--------------------|------------------------------------------------------------|-------------------|--------|
|   | Susan Miller      | Vishnu Katta    | 7/15/2007          | Medi-Cal for Children and<br>Pregnant Woman (Reconsidered) | 200719500171      | 100.00 |
| € | Susan Miller      | Ashok K Rout    | 7/17/2007          | Medi-Cal for Children and<br>Pregnant Woman                | 200719609864      | 100.00 |

#### **Applications Referred for CHDP Submission**

| Applicant<br>Name | Date Of<br>Birth | Created by       | Creation<br>Date | Application ID | Person ID      | Score |
|-------------------|------------------|------------------|------------------|----------------|----------------|-------|
| Jhon Miller       | 12/12/2006       | Redlam,Srinivas  | 7/23/2007        | 200720300405   | 33801080203070 | 68.00 |
| Jhon Miller       | 12/12/2006       | Redlam,Srinivas  | 7/23/2007        | 200720300405   | 33801080203070 | 68.00 |
| Kenny Miller      | 12/12/1992       | Redlam,Srinivas  | 7/23/2007        | 200720300413   | 33801084203076 | 56.50 |
| Jerry Miller      | 12/12/2001       | Katta,Vishnu     | 7/15/2007        | 200719500271   | 33801006197075 | 50.00 |
| Jerry Miller      | 12/12/2001       | Katta,Vishnu     | 7/15/2007        | 200719500221   | 33801006197075 | 50.00 |
| Robert Miller     | 1/1/2003         | Rout,Ashok       | 7/16/2007        | 200719600864   | 33801168196071 | 50.00 |
| Robert Miller     | 1/1/2003         | Rout,Ashok       | 7/16/2007        | 200719600864   | 33801168196071 | 50.00 |
| Robert Miller     | 1/1/2003         | Rout,Ashok       | 7/16/2007        | 200719600864   | 33801168196071 | 50.00 |
| Robert Miller     | 1/1/2002         | Rout,Ashok       | 7/19/2007        | 200719900645   | 33801145199073 | 50.00 |
| Robert Miller     | 1/1/2002         | Rout,Ashok       | 7/19/2007        | 200719900645   | 33801145199073 | 50.00 |
| Robert Miller     | 1/1/2002         | Rout,Ashok       | 7/19/2007        | 200719900645   | 33801145199073 | 50.00 |
| Robert Miller     | 1/1/2005         | Rout,Ashok       | 7/19/2007        | 200719900660   | 33801148199070 | 50.00 |
| Robert Miller     | 1/1/2000         | Rout,Ashok       | 7/23/2007        | 200720300017   | 33801002203075 | 50.00 |
| Robert Miller     | 1/1/2000         | Rout,Ashok       | 7/23/2007        | 200720300017   | 33801002203075 | 50.00 |
| Robert Miller     | 1/1/2000         | Rout,Ashok       | 7/23/2007        | 200720300017   | 33801002203075 | 50.00 |
| Keloy Miller      | 7/7/1995         | Redlam, Srinivas | 7/23/2007        | 200720300413   | 33801085203075 | 50.00 |
| Robert Miller     | 1/1/1999         | Rout,Ashok       | 7 24/2007        | 200720400551   | 33801105204079 | 50.00 |
| Robert Miller     | 1/1/1999         | Rout,Ashok       | 7/24/2007        | 200720400551   | 33801105204079 | 50.00 |

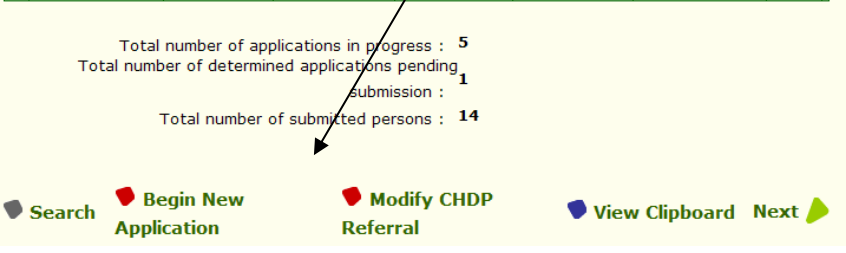

### Child Health and Disability Prevention Program (cont.)

The search results page will show all applications in progress, pending submission and submitted. It will also show applications that have been referred by a CAA to a CHDP Provider for submission to the Gateway.

You can choose either Begin a new CHDP Application or Modify an CHDP Referral by clicking on the appropriate icon.

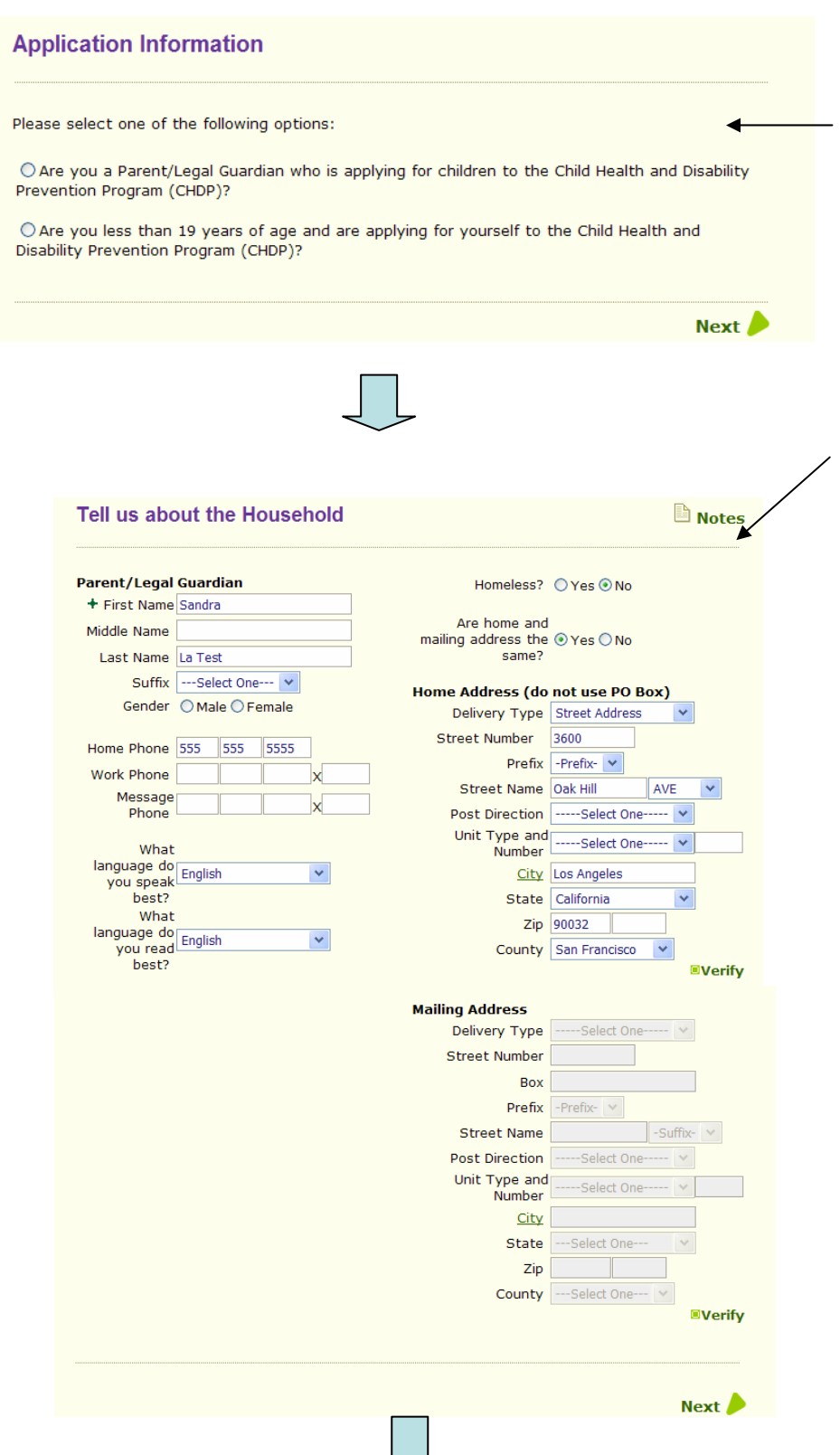

### Child Health and Disability Prevention Program (cont.)

This is the first screen of the application asking whether they are a Parent/Legal guardian or a person under 19 years old applying for CHDP coverage. CHDP requires the primary informant to be one of these options.

Note: This differs from the Primary Informant for the CAA access that can be anyone whether they are a member of the household or not.

The next screen is the demographic page for the Parent/Legal Guardian.

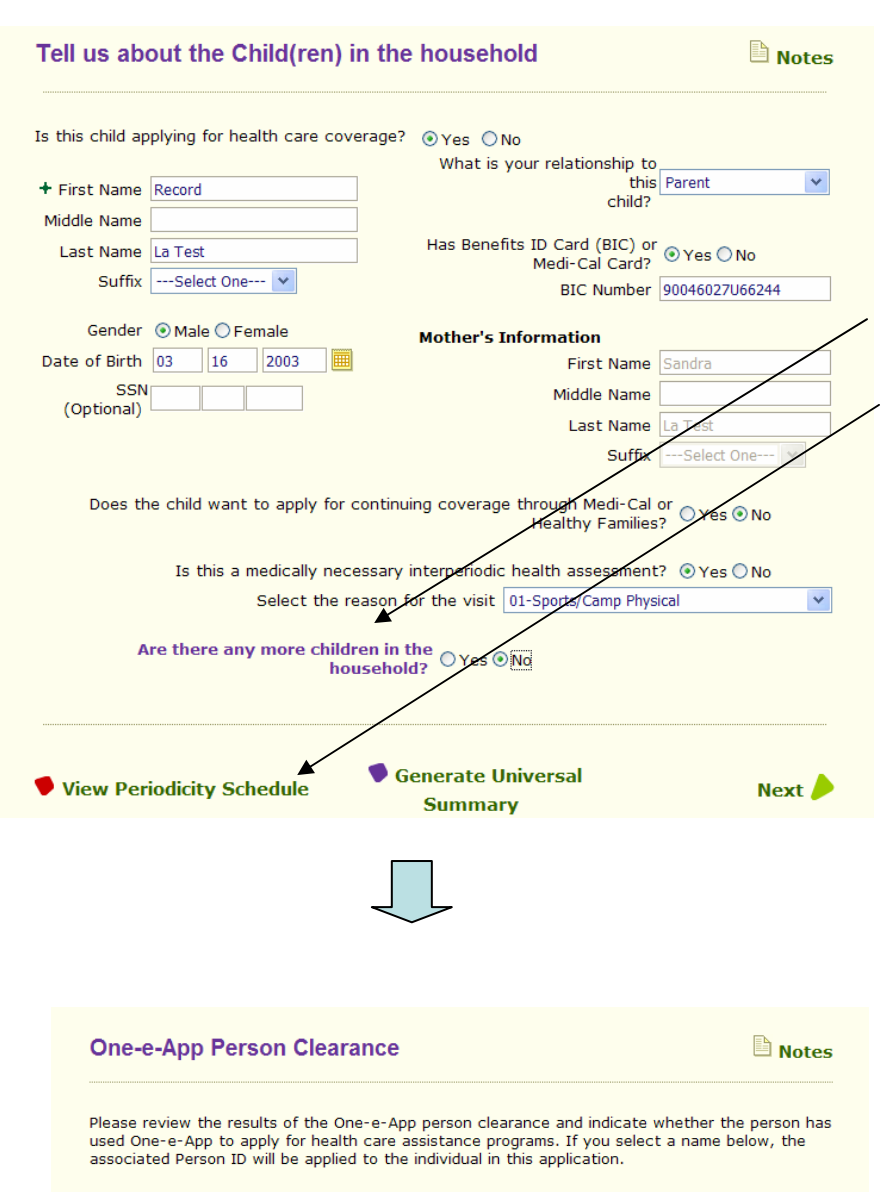

#### Sandra La Test

|            | Person Name                          | Person ID      | Date Of Birth | Place Of Birth | Gender | Score  |  |  |
|------------|--------------------------------------|----------------|---------------|----------------|--------|--------|--|--|
| $\bigcirc$ | Sandra La Test                       | 33801059197071 |               |                |        | 100.00 |  |  |
| $\bigcirc$ | Sandra L A Test                      | 33801125195075 |               |                | Female | 92.80  |  |  |
|            | The person is not known to Opera-App |                |               |                |        |        |  |  |

#### Record La Test

|            | Person Name                          | Person ID      | Date Of Birth | Place Of Birth | Gender | Score  |  |  |
|------------|--------------------------------------|----------------|---------------|----------------|--------|--------|--|--|
| $\bigcirc$ | Record La Test                       | 33801060197078 | 3/16/2003     |                |        | 100.00 |  |  |
| $\bigcirc$ | Record L A Test                      | 33801126195074 | 3/16/2002     |                | Male   | 94.60  |  |  |
| ۲          | The person is not known to One-e-App |                |               |                |        |        |  |  |
|            |                                      |                |               |                |        |        |  |  |

### Child Health and Disability Prevention Program (cont.)

This screen collects the demographic information for the child. There are also some additional CHDP Gateway questions.

Indicate whether there are any more children in the household here.

Click here to view the Periodicity Schedule.

This the person clearance screen. If you find a match, check the button next to the individual, otherwise check the button to indicate they are not known to One-e-App.

Next

| Household Person Details                                                                                                    | Notes Child Health and Disability                                |
|----------------------------------------------------------------------------------------------------|------------------------------------------------------------------|
| Person details for the application are summarized below.                                                                                                    | Prevention Program (cont.)                                       |
| Adult(s)                                                                                                    | This page shows a summary of the                                 |
| Name         Date of Birth         Person ID         Applying for Constraints           Sandra La Test         33801075205072         No                                                                  | household members and who is applying for                        |
| Child(ren)                                                                                                    |                                                                  |
| Name         Date of Birth         Person ID         Applying for Congregation           Record La Test         3/16/2003         33801076205071         Yes                                              | loverage                                                         |
|                                                                                                    | Next                                                             |
|                                                                                                    | Next                                                             |
| Additional Household Information                                                                                                    | Notes     On the Additional Household Information                |
|                                                                                                    | page, enter the number of family members on                      |
| How many people are in your family? 2                                                                                                    | this page and the family income before taxes.                    |
| How much money does your family make before taxes?<br>Frequency Twice<br>Amount \$250.<br>Gross Amount \$500                                                                                              | ice a Month v<br>i0.00<br>D0.00                                  |
| Generate Universal<br>Summary                                                                                                    | Next                                                             |
|                                                                                                    |                                                                  |
| Preliminary Eligibility Determination                                                                                                    | Click "Calculate" to show the preliminary<br>/ eligibility page. |
| To see which programs or coverages the applicant(s) may potentially be eligible for<br>Calculate button below. This is only a preliminary determination. The application is l<br>submitted at this point. | for, click the<br>is NOT being                                   |
| Generate Universal<br>Summary                                                                                                    | Calculate                                                        |

#### **Preliminary Eligibility Results** Notes Child Health and Disability **Prevention Program (cont.)** Based on the information you have provided, the following members in your household may be eligible for the following programs. This page shows the preliminary eligibility results for the applicants. Preliminary Eligibility for Programs Opt Out Person Name Program Name cord La Test CHDP An applicant can choose to "Opt Out" of applying for this program by checking this box. An application will not be submitted. Generate DHS 4073 🖡 Languages Next 🥒 You must print the DHS 4073 form from this Generate U iversal Summary page before proceeding. The system will prepopulate this form with data you entered so far. Department of Health Services CHILD HEALTH AND DISABILITY PREVENTION (CHDP) PROGRAM PRE-ENROLLMENT APPLICATION Instructions to the Parent or Patient: In order to receive a health examination today at no charge, you must provide the information required on this form. The information you give is confidential. This is a voluntary program. Is the patient less than 19 years of age? ✓ Yes No How many people are in your family? 2 \$ 500 How much money does your family make before taxes? Or \$ · You or your child may be eligible for continued health care coverage through Medi-Cal or Healthy Families I want to apply for continuing coverage through Medi-Cal or Healthy Families. Yes No If you answered yes to this question, an application will be mailed to you in a few days. Please return it promptly. If you answered no to this question (or if you answered yes but do not return the application), the patient's coverage for health, dental, and vision benefits will stop at the end of next month unless the county Department of Social Services notifies you **Follow These Steps** otherwise. Patient Information Does the patient have a State of California Benefits Identification Card (BIC) or Medi-Cal card? ✓Yes 🗆 No If yes, what is the identification number on the BIC card (if available)? 90046027U66244 1. Print a copy for signing. Patient's name-Last La Test Record er (SSN) (A 3/16/2003 √ Vale Female 602-88-0915 If you are homeless, check here. Enter the general location in the "Home address" section and complete the "Mailing address" section. Home address Apartment number Gity State ZIP code 3600 Oak Hill AVE Los Angeles CA 94110 2. Have the applicant sign San Francisco and date. ZIP code ing address (if different from home address) Apartment number City State Sandra La Test For patients under one year of age, please complete this section If less than one year of age, did the infant live with the mother in the month of birth? ☐ Yes 3. Make a copy for the her's date of birth (m ather's BIC or M rth/day/year applicant. Parent/Legal Guardian Informatio egal guardian or emancipated minor La Test Sandra Nork telephone number 555) 555-5555 English Englis 4. Fax with other required Certification I am requesting a CHDP health examination today. verification documents into that I have read and understand this form. I declare that the information I have provided is true, correct, and complete One-e-App. lignature of parent/guardian or ema Parent An individual has a right to review records containing his/her personal information. The official entity responsible for keeping the information is the Department of Health Services, MS 8100, P.O. Box 897413, Sacramento, CA 95989-7413. A copy of this information may be shared with the county Department of Socia Services in the county in which you reside and will be kept with your child's medical record by your child's defunder. DHS 4073 (English) (6/04)

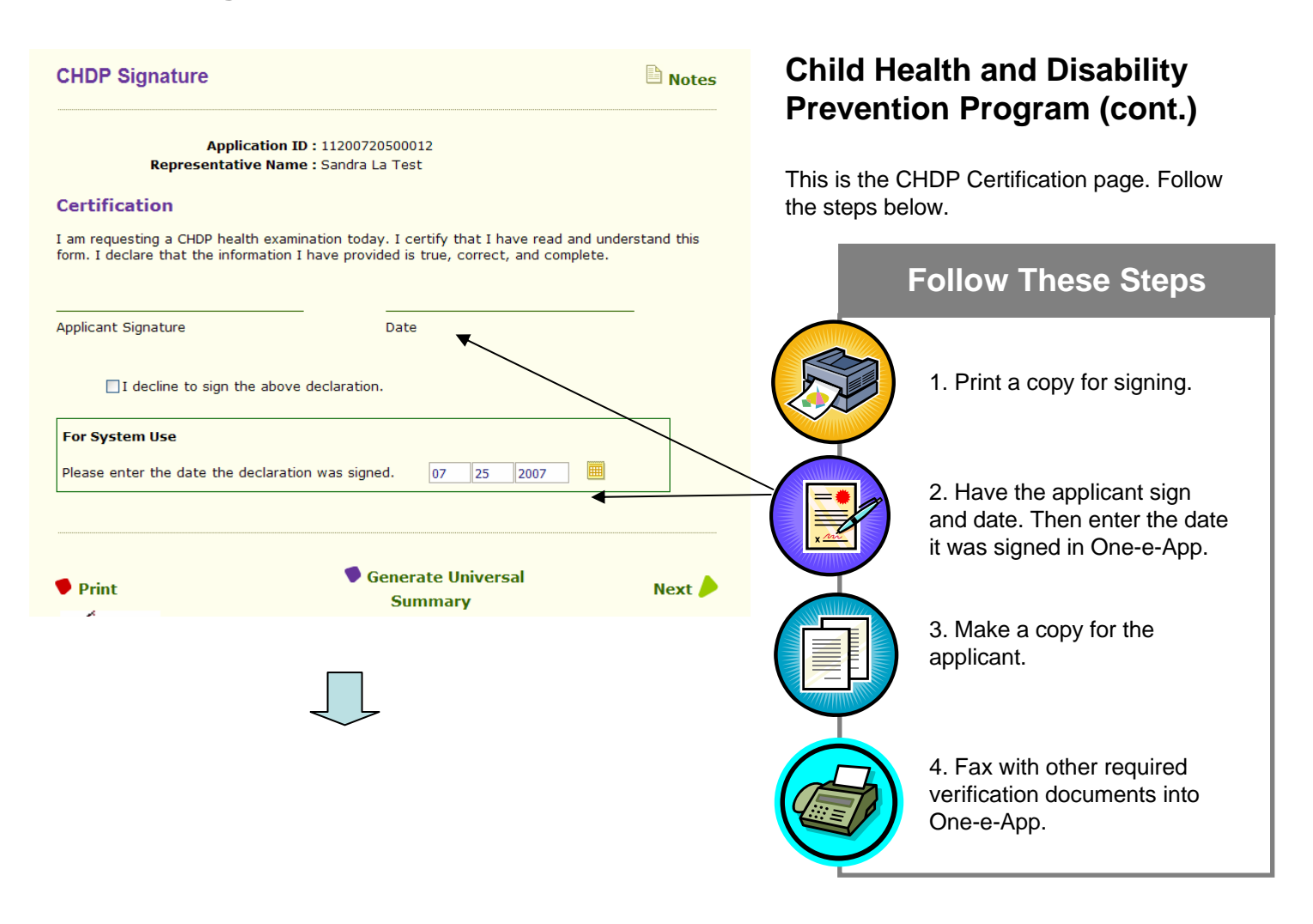

#### CHDP Informed Consent

The California Department of Health Services requires completion of this form before any data is The California Department of Health Services requires completion of this form before any data is submitted from One-e-App to the CHOP Gateway. By signing below, I, as the parent or guardian of an applicant or as an emancipated minor applicant for Child Health and Disability Prevention (CHDP) benefits, hereby consent to allow **Test Organization** to store the data elements of the DHS 4073 CHOP Pre-Enrollment Application and the CHDP Gateway pre-enrollment eligibility result, and the Client Index Number (CIN) in La **Test,Record** s One-e-App application record. I also consent to share the eligibility information on this application the eligibility result received from the CHDP Gateway, and CIN with the following agencies: with the following agencies:

- San Francisco Community Consortium Clinic
  California Department of Health Services (Medi-Cal and Children's Health and Disability
- California Department of Hearth Services (Medi-Cal and Children's Hearth an Program) California Managed Risk Medical Insurance Board (Healthy Families Program) San Francisco City and County Department of Public
- San Francisco General Hospital San Francisco Health Plan
- San Francisco City and County Human Services Agency

I understand that this information may be used for administrative purposes related to CHOP example, to obtain payment from the State of California for CHDP services) and that it may (for may be disclosed to the entities listed above for the purposes of:

- CaliforniaKids Child Health Disability Prevention Program Healthy Families
   Healthy Kids
   Healthy Kids
   Healthy Kids Young Adults
   Healthy Kids Young Adults
   Healthy Cal
- Medi-Cal for Children and Pregnant Women
  Administrative purposes, including grant reporting, p
- grammatic reporting, and evaluations

I understand that this permission will remain in effected decide to cancel this permission at any time by notice ert unless an end date is indicated below, or I tifying **Test Organization** in writing.

Effective Date: July 25, 2007

End Date: .....

I understand that this consent is voluntary and that treatment, payment, or eligibility for my benefits will not be affected if I do not sign this consent form. I also understand that if I do not sign this consent, the applicant child will not be able to apply for CHDP Gateway coverage through One-e-op However, if I do not consent, the applicant child if eligible, will still be able to receive a CHDP hadth assessment and immunization services, be pre-enrolled in Presumptive Eligibility Medi-Cal or Healthy Families, be able to request that a joint application for Medi-Cal and Healthy Families be maded to the applicant child, and, if an infant, be able to request deemed eligibility for regular Medi-Ca.

I understand that I have the right to receive a copy of this consent form

I understand that a person to whom information is disclosed pursuant to this authorization may not further disclose this information unless another authorization is obtained from me, unless except if such disclosure is specifically required or permitted by law.

#### Test Test CA 90001

Signed by:

| Signature of parent/guardian or emancipated<br>minor | Date                                         |
|------------------------------------------------------|----------------------------------------------|
| Relationship to Applicant                            | /                                            |
| Print Applicant's Name                               | Print Name of Parent/Guardian (if applicable |
| ☐ I decline to sign the above declaration            |                                              |
| Please enter the date the declaration was sign       | ned.                                         |
| <ul> <li>Print</li> <li>Generate U</li> </ul>        | Jniversal Summary                            |
|                                                      |                                              |
| 1                                                    |                                              |

to sign the form. This will end the application process.

### Child Health and Disability **Prevention Program (cont.)**

This is the CHDP Informed Consent page. Review with the applicant. If they choose to they can put an end date as to when they approve the sharing of the data. Then follow the steps below.

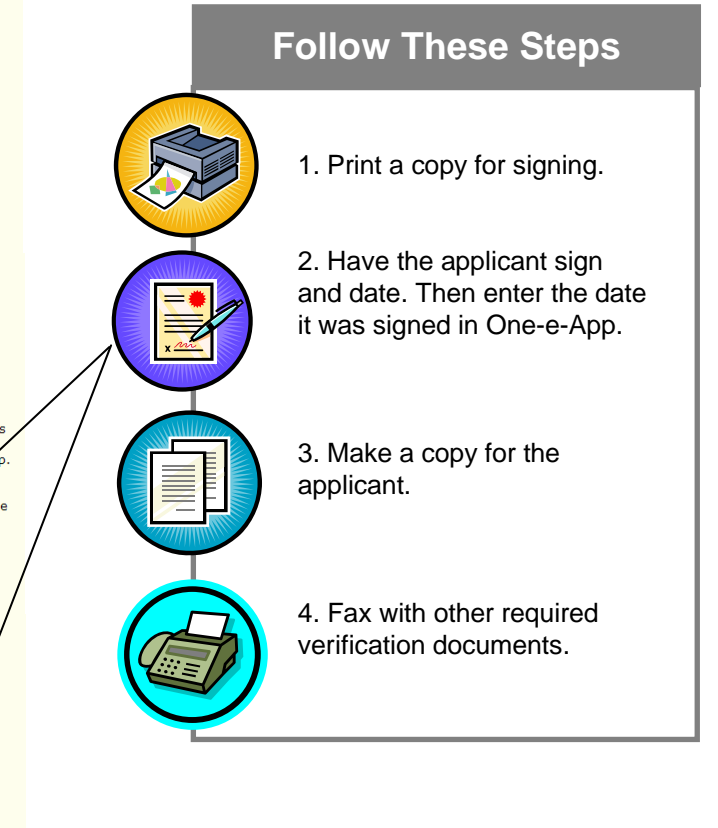

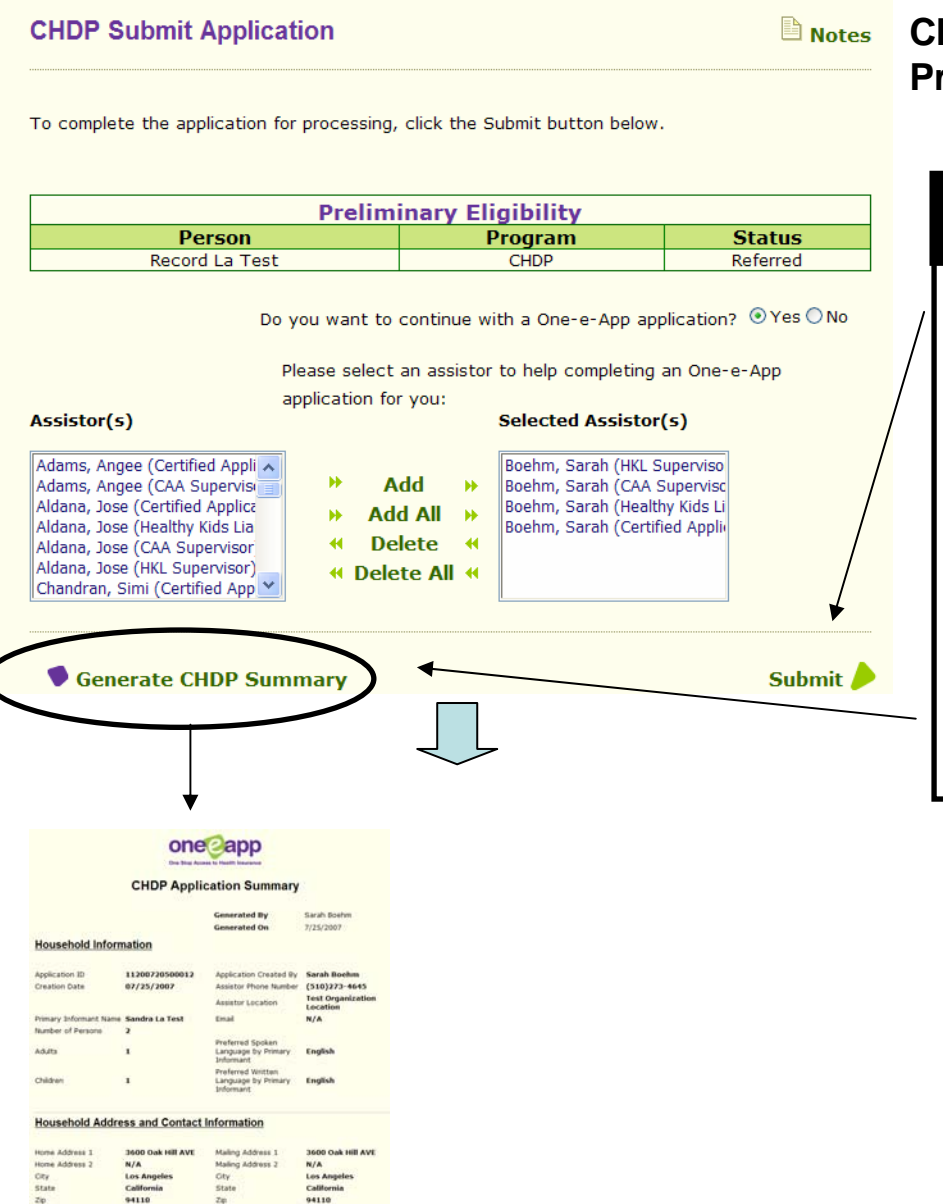

### Child Health and Disability Prevention Program (cont.)

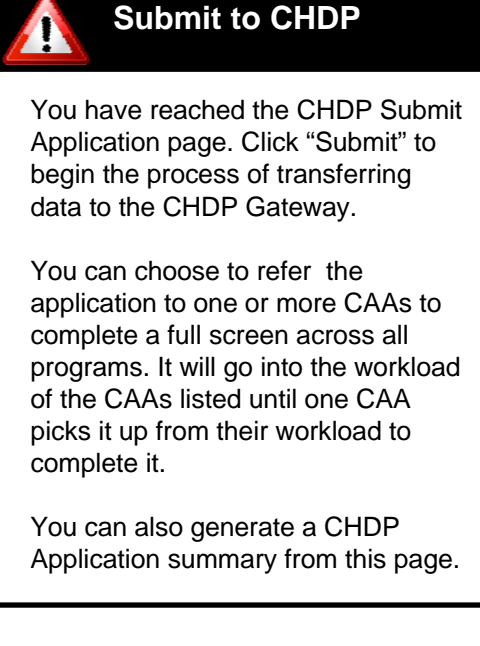

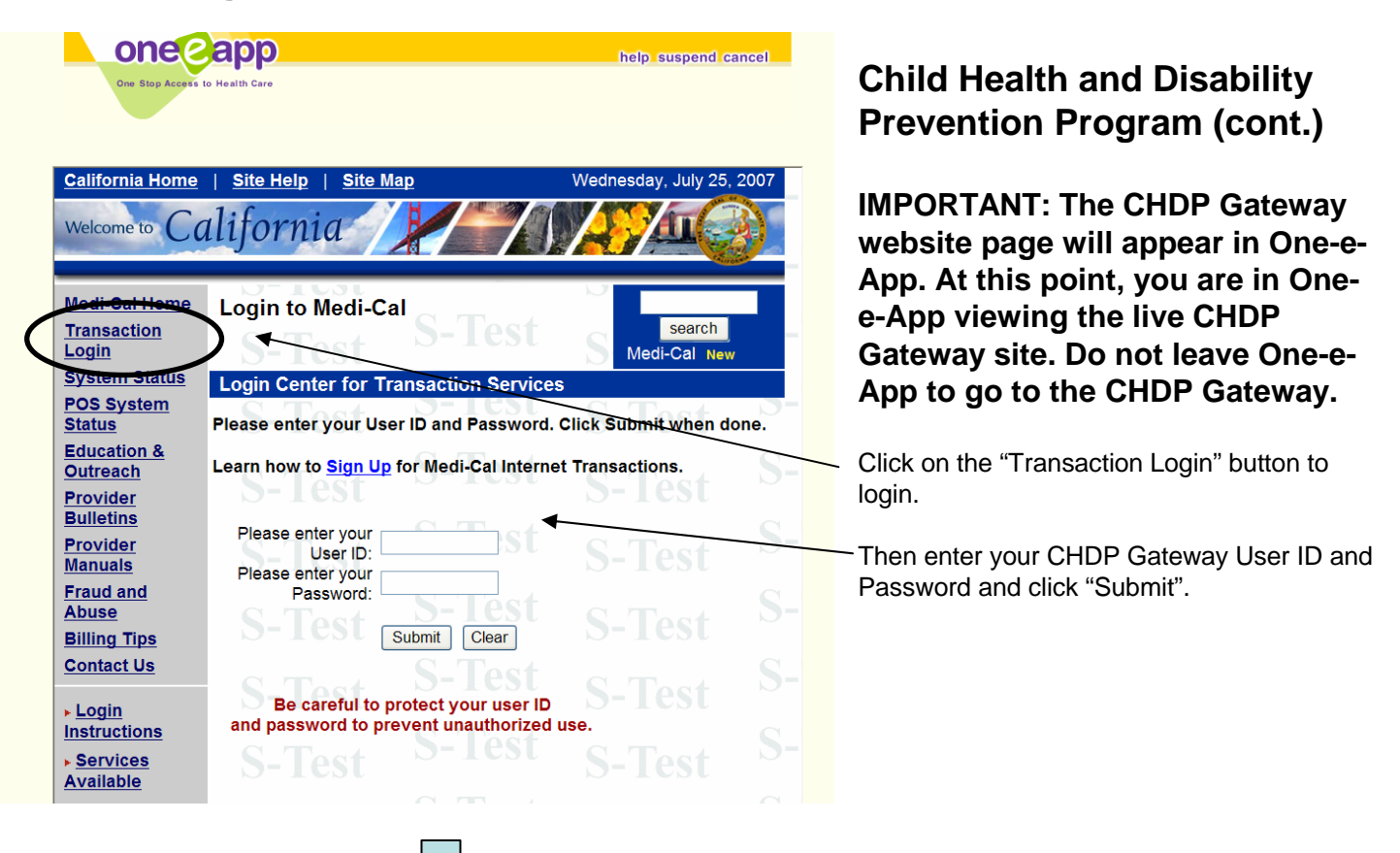

| CHDP Gateway P                                                                                                    | Pre-enrollment Application<br>Application Da   | 1 Summary<br>te/Time : 7/25/2007 11:14:52 AM                       |
|----------------------------------------------------------------------------------------------------|------------------------------------------------|--------------------------------------------------------------------|
| Patient's Name                                                                                                    | First                                          | Record                                                             |
|                                                                                                    | MI                                             |                                                                    |
| Detientle and < 10 Verm?                                                                                                    | Last                                           | La Test                                                            |
| Family Members                                                                                                    |                                                | 1                                                                  |
| Family Income before taxes                                                                                                    | Monthly \$                                     | 2<br>500                                                           |
|                                                                                                    | Yearly \$                                      |                                                                    |
| Continuing coverage through<br>Medi-Cal or Healthy<br>Families?                                                                                                    |                                                | Ν                                                                  |
| Patient have BIC Card?                                                                                                    |                                                | Y                                                                  |
| Patient BIC #                                                                                                    |                                                | 90046027U66244                                                     |
| Patient's Date of Birth                                                                                                    |                                                | 03/16/2003                                                         |
| Patient's Gender                                                                                                    |                                                | M                                                                  |
| Patient's Social Security<br>Number                                                                                                    |                                                | 602-88-0915                                                        |
| Is patient homeless?                                                                                                    |                                                | Ν                                                                  |
| County of Residence                                                                                                    |                                                | San Francisco                                                      |
| Address:                                                                                                    | Street                                         | 3600 Oak Hill AVE                                                  |
|                                                                                                    | Citra                                          | T A 1                                                              |
|                                                                                                    | State                                          | Los Angeles                                                        |
|                                                                                                    | Zip Code                                       | 94110                                                              |
| Mailing Address:                                                                                                    | Street                                         |                                                                    |
| mother in the month of birth.                                                                                                    |                                                |                                                                    |
|                                                                                                    |                                                |                                                                    |
| Mother's Date of Birth<br>Mother's BIC#/Medi-Cal<br>Card#/SSN                                                                                                    |                                                |                                                                    |
| Mother's Date of Birth<br>Mother's BIC#/Medi-Cal<br>Card#/SSN<br>Name of Parent/Legal<br>Guardian or Emancipated<br>Minor                                                                                                    | First                                          | Sandra                                                             |
| Mother's Date of Birth<br>Mother's BIC#/Medi-Cal<br>Card#/SSN<br>Name of Parent/Legal<br>Guardian or Emancipated<br>Minor                                                                                                    | First<br>Last                                  | Sandra<br>La Test                                                  |
| Mother's Date of Birth<br>Mother's BIC#/Medi-Cal<br>Card#/SSN<br>Name of Parent/Legal<br>Guardian or Emancipated<br>Minor                                                                                                    | First<br>Last<br>MI                            | Sandra<br>La Test                                                  |
| Mother's Date of Birth<br>Mother's BIC#/Medi-Cal<br>Card#/SSN<br>Name of Parent/Legal<br>Guardian or Emancipated<br>Minor<br>Telephone Number                                                                                                    | First<br>Last<br>MI<br>Home<br>Work-           | Sandra<br>La Test<br>(555) 555-5555                                |
| Mother's Date of Birth<br>Mother's BIC#/Medi-Cal<br>Card#/SSN<br>Name of Parent/Legal<br>Guardian or Emancipated<br>Minor<br>Telephone Number                                                                                                    | First<br>Last<br>MI<br>Home<br>Work<br>Message | Sandra<br>La Test<br>(555) 555-5555                                |
| Mother's Date of Birth<br>Mother's BIC#/Medi-Cal<br>Card#/SSN<br>Name of Parent/Legal<br>Guardian or Emancipated<br>Minor<br>Telephone Number<br>Language:Recipient speak at<br>home                                                                                                    | First<br>Last<br>MI<br>Home<br>Work<br>Message | Sandra<br>La Test<br>(555) 555-5555<br>English                     |
| Mother's Date of Birth<br>Mother's BIC#/Medi-Cal<br>Card#/SSN<br>Name of Parent/Legal<br>Guardian or Emancipated<br>Minor<br>Telephone Number<br>Language:Recipient speak at<br>home<br>Language:Recipient read best                                                                                                    | First<br>Last<br>MI<br>Home<br>Work<br>Message | Sandra<br>La Test<br>(555) 555-5555<br>English<br>English          |
| Mother's Date of Birth<br>Mother's BIC#/Medi-Cal<br>Card#/SSN<br>Name of Parent/Legal<br>Guardian or Emancipated<br>Minor<br>Telephone Number<br>Language:Recipient speak at<br>home<br>Language:Recipient read best<br>This was a medically                                                                                                    | First<br>Last<br>MI<br>Home<br>Work<br>Message | Sandra<br>La Test<br>(555) 555-5555<br>English<br>English<br>N     |
| Mother's Date of Birth<br>Mother's BIC#/Medi-Cal<br>Card#/SSN<br>Name of Parent/Legal<br>Guardian or Emancipated<br>Minor<br>Telephone Number<br>Language:Recipient speak at<br>home<br>Language:Recipient read best<br>This was a medically<br>necessary interperiodic<br>screen.                                                                                                    | First<br>Last<br>MI<br>Home<br>Work<br>Message | Sandra<br>La Test<br>(555) 555-5555<br>English<br>English<br>N     |
| Mother's Date of Birth<br>Mother's BIC#/Medi-Cal<br>Card#/SSN<br>Name of Parent/Legal<br>Guardian or Emancipated<br>Minor<br>Telephone Number<br>Language:Recipient speak at<br>home<br>Language:Recipient read best<br>This was a medically<br>necessary interperiodic<br>screen.<br>Type of screen was<br>performed                                                                                                    | First<br>Last<br>MI<br>Home<br>Work<br>Message | Sandra<br>La Test<br>(555) 555-5555<br>English<br>English<br>N     |
| Mother's Date of Birth<br>Mother's BIC#/Medi-Cal<br>Card#/SSN<br>Name of Parent/Legal<br>Guardian or Emancipated<br>Minor<br>Telephone Number<br>Language:Recipient speak at<br>home<br>Language:Recipient read best<br>This was a medically<br>necessary interperiodic<br>screen.<br>Type of screen was<br>performed<br>Parent/Legal guardian or<br>emancipated minor has signed<br>the application.                              | First<br>Last<br>MI<br>Home<br>Work<br>Message | Sandra<br>La Test<br>(555) 555-5555<br>English<br>N<br>Y           |
| Mother's Date of Birth<br>Mother's BIC#/Medi-Cal<br>Card#/SSN<br>Name of Parent/Legal<br>Guardian or Emancipated<br>Minor<br>Telephone Number<br>Language:Recipient speak at<br>home<br>Language:Recipient read best<br>This was a medically<br>necessary interperiodic<br>screen.<br>Type of screen was<br>performed<br>Parent/Legal guardian or<br>emancipated minor has signed<br>the application.<br>Signators relationship to | First<br>Last<br>MI<br>Home<br>Work<br>Message | Sandra<br>La Test<br>(555) 555-5555<br>English<br>N<br>Y<br>Parent |

### Child Health and Disability Prevention Program (cont.)

One-e-App will automatically populate the CHDP Gateway with the data you entered in One-e-App. Review the page and validate the information.

Scroll to the bottom and click on "Submit Application"

Summary

### CHDP Gateway Pre-Enrollment Response for Record La Test

Please specify the CHDP Gateway Pre-Enrollment response for Record La Test

O Applicant over age for program eligibility O Applicant over income for program eligibility O Applicant currently has full-scope Medi-Cal eligibility O Applicant currently enrolled in Healthy Families O Postal records indicate applicant residence address is outside of California Applicant temporarily eligible for full-scope Medi-Cal O Applicant eligible for full-scope Medi-Cal with a share of cost from birth month through last month O Applicant eligible for full-scope Medi-Cal with no cost back to Date of Birth O Applicant is not yet due for health assessment per CHDP periodicity schedule O Applicant is approved for Temporary CHDP coverage O Applicant currently has CHDP coverage O An error occurred while processing eligibility for this applicant O System is not available O Applicant temporarily eligible for CHDP services O Applicant eligible for full-scope Medi-Cal O Do not want to record the response BIC Number 90046027U66244 Generate Universal Next 🥖

### Child Health and Disability Prevention Program (cont.)

Record the eligibility outcome from the CHDP Gateway on this screen.

You can also enter the BIC# from the Gateway. If a BIC# was previously provided by you in One-e-App, it will populate the number here.

105

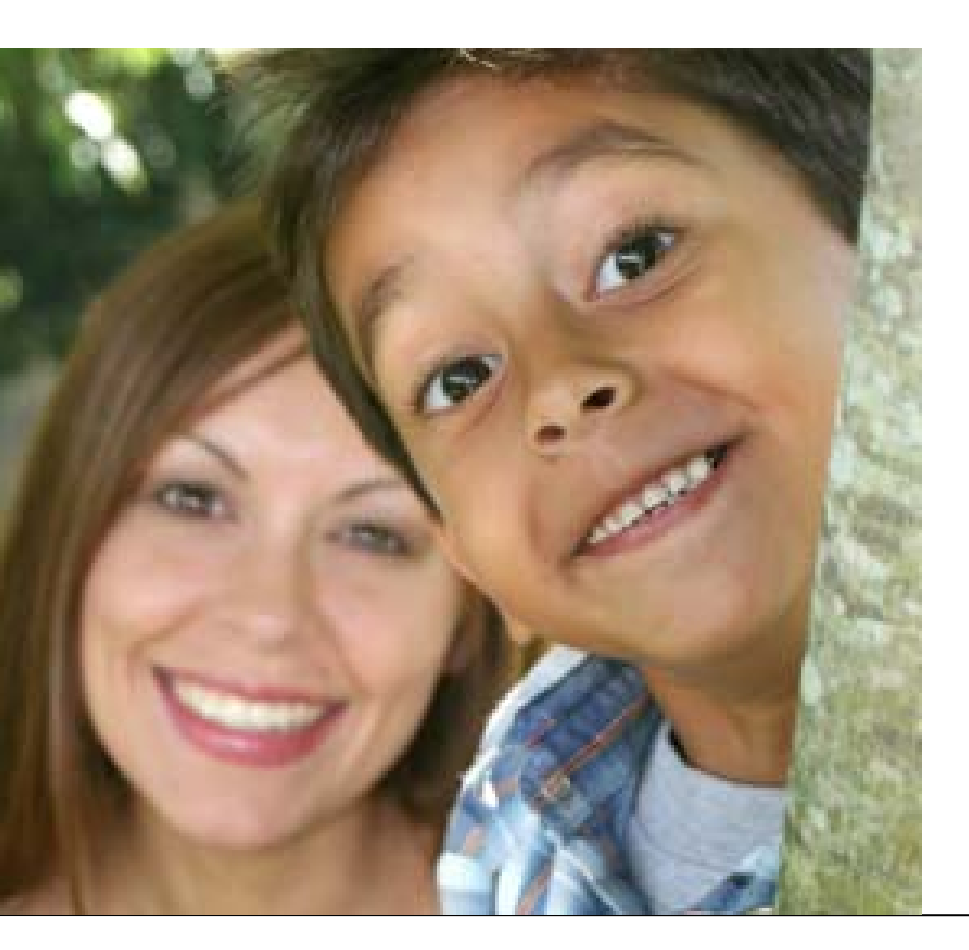

# CHAPTER 5 CAA Supervisors

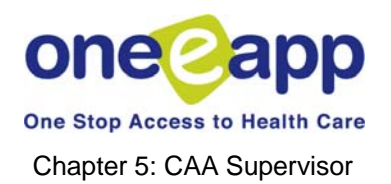

# Creating Applications Part Two: PROGRAM SUBMISSION

### CAA Supervisors: LOGGING ON

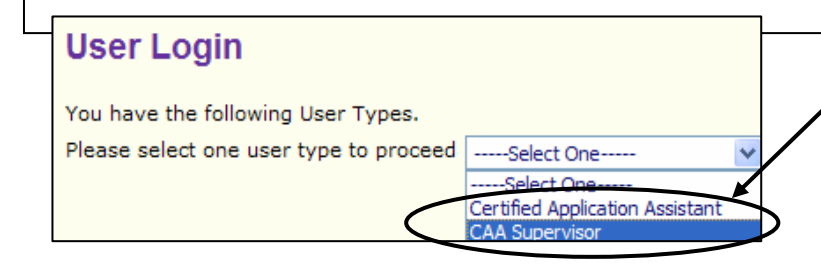

#### Menu

- Begin Application
- Renew/Modify Application
- Conduct Application Search
- Contact Management
- O Search Disenrolled Persons
- Retrieve Fax Cover Sheets
- Enrollment History
- Review Supervisor Expired Applications
- 🔿 Update Applicant Data
- View Supervisor Workload Summary
- 🔿 View Assistor Workload
- Program Submission Workload
- View Reminders
- Health-e-App Fax Cover
- View Ticklers
- Manage Program Disposition
- 🔿 View Faxes
- View Notes
- OPrint Paper Application
- O Unassigned Applications from CHDP
- Request ID Card/Materials
- Change Medical Home
- Verification Documents

### **CAA Supervisor Login**

 To access the CAA Supervisor Menu, log on using the "CAA Supervisor" User Type.

Every CAA must be assigned to a CAA Supervisor. The CAA Supervisor is someone who can view the status of and manage applications of all the CAAs assigned to them. A CAA Supervisor must also be a CAA.

A CAA Supervisor has all the menu functions a CAA has, plus three additional functions:

- View Supervisor Workload Summary
- Review Supervisor Expired Applications
- Unassigned Applications from CHDP

## Creating Applications Part Two: PROGRAM SUBMISSION

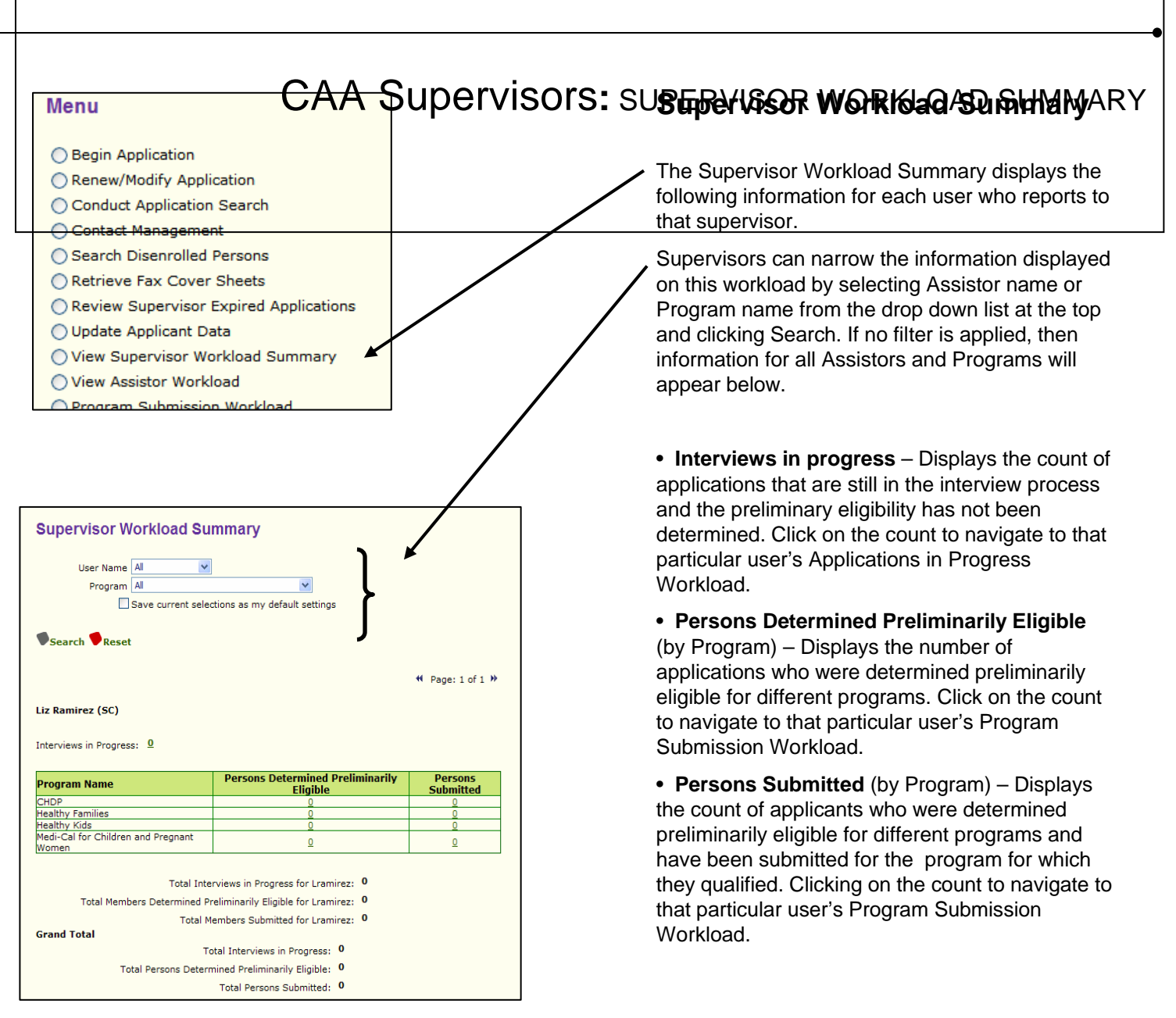

# CAA Supervisors: Assign Applications

| User Name All<br>Program All                                                                                                    | ▼                                                                                                    | Assign Applications                                                                                                    |
|----------------------------------------------------------------------------------------------------|----------------------------------------------------------------------------------------------------|----------------------------------------------------------------------------------------------------|
| Save current se                                                                                                    | elections as my default settings                                                                                                    | If an application is in progress, a<br>Supervisor can assign it to another<br>user to complete.                                           |
| arah Boehm (CAA)<br>nterviews in 4<br>rogress: 1                                                                                                    |                                                                                                    | <ul> <li>Click on the green number next to<br/>"Interviews in Progress" to view the<br/>applications in progress for that user</li> </ul> |
| Program Name                                                                                                    | Persons Determined<br>Preliminarily Eligible Submitted                                                                                                    | Check the box next to the applicati and Click "Assign"                                                                                    |
| ledi-Cal - Full Scope, No<br>hare of Cost<br>ledi-Cal - Full Scope, No<br>hare of Cost<br>lealthy Families<br>lealthy Kids and Young Adults<br>lealthy Kids Young Adults<br>lealthy Kids Young Adults                                                                                                    | $\begin{array}{c c} \hline 0 \\ \hline 0 \\ \hline 0 \\ \hline 0 \\ \hline 0 \\ \hline 0 \\ \hline 0 \\ \hline 0 \\ \hline 0 \\ \hline 0 \\ \hline 0 \\ \hline 1 \\ \hline 1 \\ \hline 0 \\ \hline 1 \\ \hline \end{array}$                                                                                                    | Select another user from the "Assignations" drop down list.                                                                               |
| ledi-Cal for Children and<br>regnant Women<br>Total Interv<br>Total Members Determined Pre<br>Total Mer                                                                                                    | Q     Q       iews in Progress for Sboehm:     1       liminarily Eligible for Sboehm:     0       nber Submitted for Sboehm:     3                                                                                                    |                                                                                                    |
| Iedi-Cal for Children and<br>regnant Women<br>Total Interv<br>Total Members Determined Pre<br>Total Men<br>Applications in Progress                                                                                                    | e for Sarah Boehm tion Date Applicant Name                                                                                                    |                                                                                                    |
| Iddi-Cal for Children and regnant Women         Total Interv         Total Members Determined Pre         Total Members Determined Pre         Total Members Determined Pre         Total Members Determined Pre         Total Members Determined Pre         Total Members Determined Pre         Total Members Determined Pre         Total Members Determined Pre         Total Members Determined Pre         Due Date       Creations         Due Date       Creations         Dete Each () indicates an extension         Iote: Each () indicates a remewal application ha                                                                                                    | Q     Q       iews in Progress for Sboehm:     1       liminarity Eligible for Sboehm:     0       aber Submitted for Sboehm:     3 <b>a for Sarah Boehm</b> tion Date     Applicant Name     Application ID       24/2007     Cheryl Smith     20/720400536   of 2 days has been applied. associated to this application. silication. s been edited by another application assistor.                                                                                                    |                                                                                                    |
| Intervent         Total Intervent         Total Members Determined Present         Total Members Determined Present         Total Members Determined Present         Total Members Determined Present         Total Members Determined Present         Total Members Determined Present         Total Members Determined Present         Total Members Determined Present         Total Members Determined Present         Due Date         Question         Block Each ()         Indicates an extension         Iote: Each ()         Indicates a remewal application ha         Iote: Each ()         Indicates application ha                                                                                                    | Q     Q       iews in Progress for Sboehm:     1       liminarity Eligible for Sboehm:     0       aber Submitted for Sboehm:     3       Image: Submitted for Sboehm:     3       Image: Submitted for Sboehm: Submitted for Sboehm:     3       Image: Submitted for Sboehm: Submitted for Sboehm: Submitted for Sboehm: Submitted for Sboehm: Submitted for Sboehm: Submitted for Sboehm: Submitted for Sboehm:                                                                                                    |                                                                                                    |
| Intervert         Total Intervert         Total Members Determined Prese         Total Members Determined Prese         Total Members Determined Prese         Total Members Determined Prese         Total Members Determined Prese         Total Members Determined Prese         Total Members Determined Prese         Total Members Determined Prese         Total Members Determined Prese         Applications in Progress         Due Date       Creation         B/23/2007       7/2         Iote: Each  indicates an extension       indicates a remewal application ha         Iote: Each  indicates a replication ha       Reminders         Reminders       Extend                                                                                                    | Q     Q       iews in Progress for Sboehm:     1       liminarity Eligible for Sboehm:     0       aber Submitted for Sboehm:     3       Image: Submitted for Sboehm:     3       Image: Submitted for Sboehm: Submitted for Sboehm:     3       Image: Submitted for Sboehm: Submitted for Sboehm:     3       Image: Submitted for Sboehm: Submitted for Sboehm: Submitted for Sboehm: Submitted for Sboehm: Submitted for Sboehm: Submitted for Sboehm: Submitted for Sboehm: Submitted for Sboehm: Submitted for Sboehm: Submitted for Sboehm: Submitted for Sboehm: Submitted for Sboehm: Submitted fo                                                                                                    |                                                                                                    |
| Intervention         Total Intervention         Total Members Determined Presention         Total Members Determined Presention         Total Members Determined Presention         Total Members Determined Presention         Applications in Progress         Due Date       Creation         B/23/2007       7/3         Iote: Each () indicates an extension         Iote: Each () indicates a remewal application ha         Iote: Each () indicates a remewal application ha         Iote: Each () indicates a remewal application ha         Iote: Each () indicates a remewal application ha         Iote: Each () indicates a remewal application ha         Iote: Each () indicates a remewal application ha         Iote: Each () indicates a remewal application ha         Iote: Each () indicates a remewal application ha         Iote: Each () indicates a remewal application ha         Iote: Each () indicates application ha         Iote: Each () indicates application ha         Iote: Each () indicates application ha         Iote: Each () indicates application ha         Iote: Each () indicates application ha | ews in Progress for Sboehm: iliminarity Eligible for Sboehm: onbert Submitted for Sboehm: for Sarah Boehm  tion Date Applicant Name Application ID 24/2007 Cheryl Smith 200720400536  of 2 days has been applied. associated to this application. blication. s been edited by another application assistor. Remove Assign Next Control State Control State Cont |                                                                                                    |

| CAA Supervisors: UNASSIGN |                  |                   |                  |              | NED APPLICATIONS FROM CHDP           |
|---------------------------|------------------|-------------------|------------------|--------------|--------------------------------------|
| Assign Ap                 | lications Tra    | Insferred from CH | HDP user         |              | Unassigned Applications<br>from CHDP |
| Due<br>7/2                | Date (<br>)/2007 | 7/15/2007         | L A Test, Sandra | 200719500296 |                                      |
|                           |                  |                   |                  |              |                                      |

## CAA Supervisors: EXPIRED APPLICATIONS

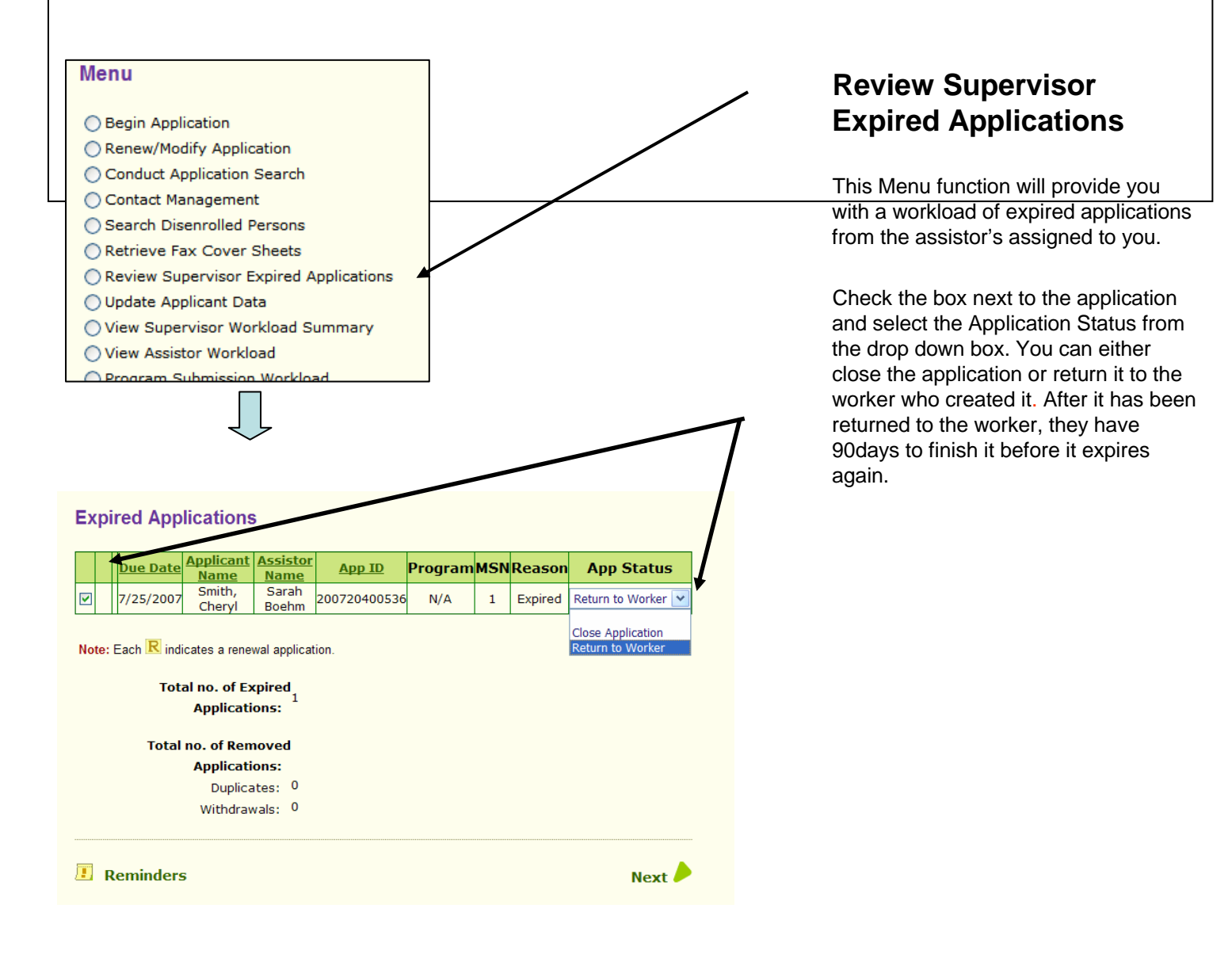

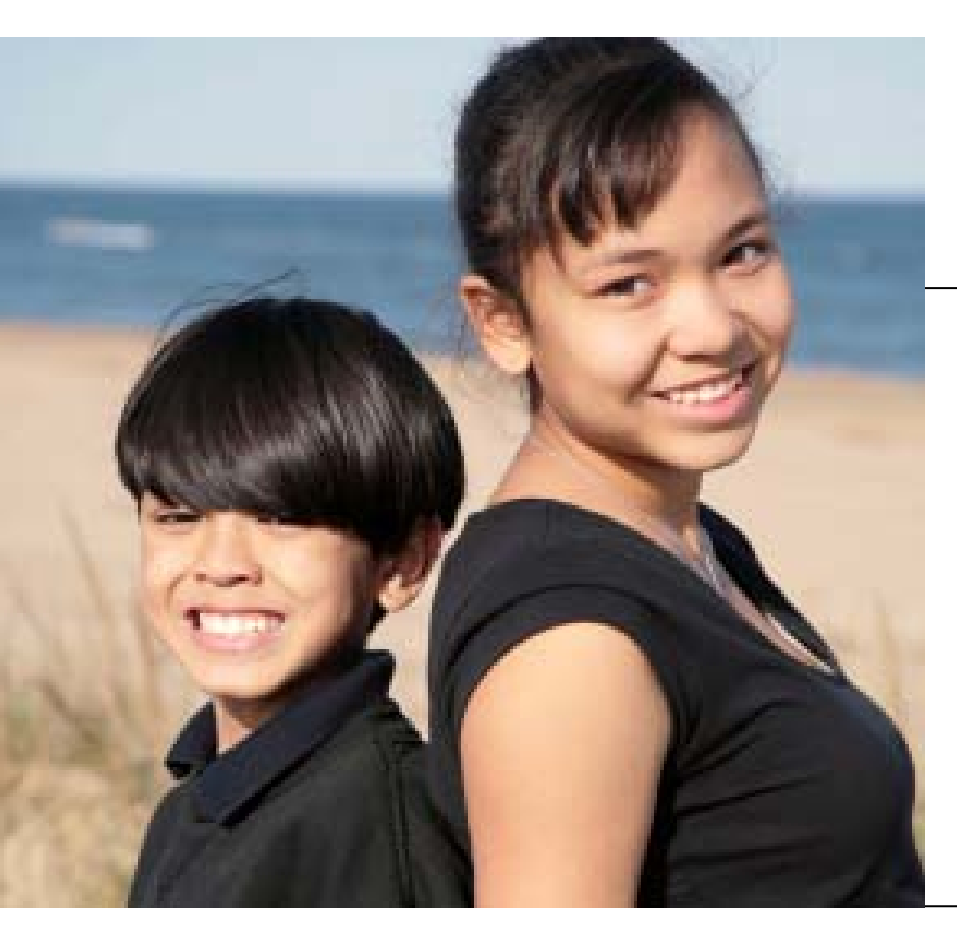

CHAPTER 6 Tips & Frequently Asked Questions

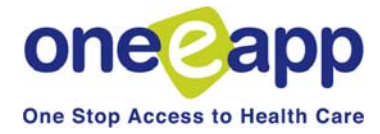

## **Tips & Frequently Asked Questions**

This chapter provides you with tips and frequently asked questions for the One-e-App system. If the information is available elsewhere in the training manual you will be referred to that page. Additional information is also provided in this chapter.

|                                                                                  | Go to Page                                |
|----------------------------------------------------------------------------------|-------------------------------------------|
| How do I fax in verification documents?                                          | 139                                       |
| What is an Application Reconsideration and when do I use it?                     | 105                                       |
| How do I suspend an application?                                                 | 141                                       |
| What do I do if I get a Health-e-App data transfer error?                        | 106                                       |
| How do I change my One-e-App password?                                           | 142                                       |
| How do I change my Health-e-App password?                                        | 143                                       |
| How do I change my One-e-App profile?                                            | 142                                       |
| What's the status of my application?                                             | 20                                        |
| What do I do if I entered client information incorrectly?                        | See Modify 17<br>Update Applicant Data 26 |
| Renew vs. Modify, what's the difference and when can I use these functions?      | 17                                        |
| How does the delayed submission to Health-e-App work for CHDP eligible children? | 144                                       |
| How do I get assistance or report a problem in One-e-App?                        | 145                                       |

## How do I fax in verification documents?

 To complete the application process, you must fax your verification documents (e.g., income, rights and declarations, proof of residency) after submitting an application in One-e-App. Where you fax documents depends on which program you are submitting an application to. Look for the program you are submitting to and follow the instructions below.

# One-e-App Fax # 866-482-7745

## Health-e-App Fax # 866-848-4976

| Program                                                | Where to Fax              |
|--------------------------------------------------------|---------------------------|
| Healthy Kids & Young Adults                            | One-e-App                 |
| Healthy San Francisco                                  | One-e-App                 |
| Healthy Families                                       | Health-e-App<br>One-e-App |
| Medi-Cal for children and pregnant women (through SPE) | Health-e-App<br>One-e-App |
| Medi-Cal (through SF Human<br>Services Agency)         | One-e-App                 |
| CHDP                                                   | One-e-App                 |

## How do I fax in verification documents?

IMPORTANT – Please note there are time limits associated with faxing documents to Health-e-App. We strongly recommend that if you are not ready to fax documents immediately after submitting the application, you should suspend the application prior to submitting. When the documents are ready for faxing, you can retrieve and submit the application and fax the documents immediately after.

### Step 1: Print the Fax Cover Sheets

There are different fax cover sheets for documents for One-e-App and Health-e-App as described below

**One-e-App** has two fax cover sheets *for each application* - one for permanent documents and one for temporary documents. These can be used for *all* programs. Fax cover sheets may be printed during the application process by clicking the "Generate Fax Cover" button at the bottom of the submit page OR by selecting the Menu option "Retrieve Fax Cover Sheets" (See also "Retrieve fax cover sheets" Menu function.)

**Health-e-App** has one fax cover sheet *for each Medi-Cal/Healthy Families application*. You will be navigated to the Health-e-App fax cover sheet during the data transfer process. If you forget to print out the Health-e-App fax cover sheet during the data transfer process, you can access it from the Menu by selecting the "Health-e-App Fax Cover".

### **Step 2: Fax Verification Documents**

For <u>Healthy Kids & Young Adults</u>, <u>Healthy San Francisco</u>, <u>Medi-Cal (through HSA) or CHDP</u>, fax to <u>One-e-App</u> at 866-482-7745.

- Arrange documents behind the permanent and temporary cover sheets
- Clearly mark an "X" on the cover sheet next to those items that are attached
- · Send the set of two fax cover sheets and documents in each fax transmission

For <u>Medi-Cal for children or pregnant women or Healthy Families through Health-e-App</u>, you are *required* to fax to <u>Health-e-App within 24 hours of submitting the application</u> at 866-848-4976.

- Arrange documents behind the fax cover sheet
- Clearly mark an "X" on the cover sheet next to those items that are attached
- · Send only one fax cover sheet and documents in each fax transmission

As a *best practice*, we strongly recommend to also fax Health-e-App documents into One-e-App for permanent storage. This provides easy access to documents if they need to be re-faxed to Health-e-App and stores permanent documents for renewals.

### Step 3: Verify the fax was received by One-e-App

For faxes sent to One-e-App, you should verify that the fax was received and is showing up properly. (See also View Faxes Menu Function). To do this,

- Select "View Faxes" from the Menu
- Search for the application

• In the search results, click on the Applicant's Name. This will take you to the Application Details page. To view the faxes, click on the column header labeled "Fax" under "Verification Documents".

Need help? Contact the One-e-App help desk at 866-429-1979.
# How do I suspend an application?

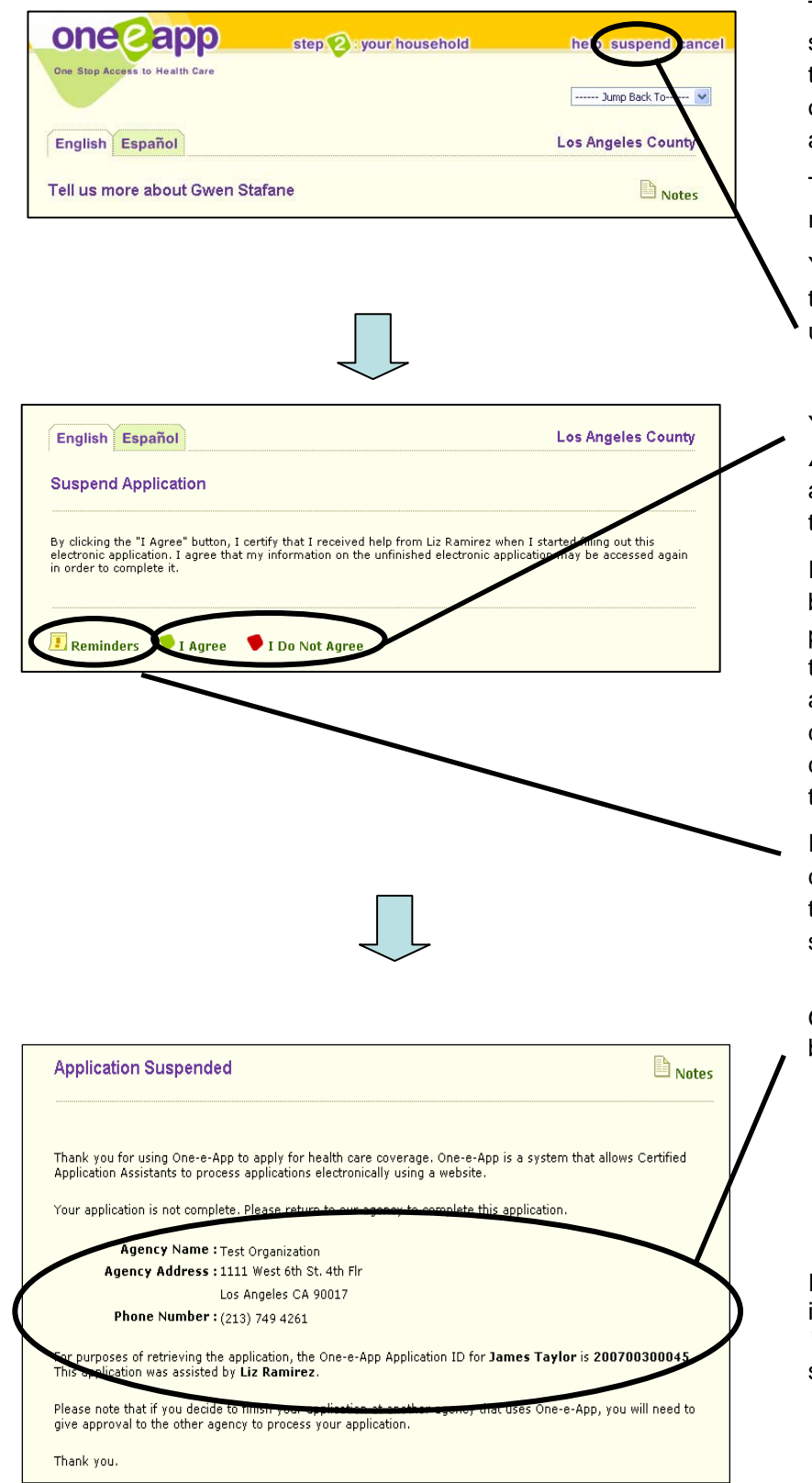

The One-e-App system has the ability to suspend, or temporarily hold, applications that you are working on. This gives you the opportunity to continue working on the application for up to 90 days later.

The *suspend* function is available when you reach Step 2 of the application process.

You can access this function by clicking on the "*suspend*" option that is located in the upper right hand corner of the screen.

You will then be navigated to a **Suspend Application** confirmation screen and the applicant must agree or disagree to suspend the application.

If the applicant "**Does Not Agree**", you will be navigated to the household summary page. Information collected will be stored in the system and can be accessed if the applicant changes his/her mind and wants to continue at a later date. You will have to conduct a search to locate the information that has been stored in One-e-App.

If the applicant does "**Agree**", you can create a reminder for yourself by clicking on the "*Reminder*" option. The reminder will show in the workload for that application.

Once you suspend the application, you will be navigated to a screen that will include: -who assisted the applicant;

-information on that person's agency; and -an application ID number that can be used to search for the application when the applicant returns to complete the process.

If the application was manually suspended, it will appear the *Application in Progress Workload* when you conduct an application search.

# How do I change my One-e-App profile?

#### Perform other tasks:

Change Password
 Change Secret Question
 Set/Change Default Location
 Modify Profile
 View Messages

- Each user in One-e-App has access to the following Menu functions at the bottom of the Main Menu page.
- Using these menu options you can:
- Change your One-e-App
   password
- Change your secret question
- Set or change your default location
- Modify your profile
- View broadcast messages
- Modifying your profile allows you to change your contact information. It is important to keep this information up to date in One-e-App in case the help desk needs to contact you.

### Creating Applications Part Two: PROGRAM SUBMISSION How do I change my Health-e-App password?

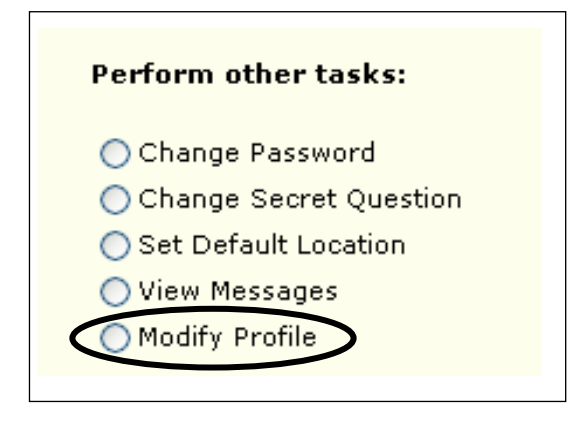

| Remote System User A                         | ccount Information                                                               |
|----------------------------------------------|----------------------------------------------------------------------------------|
|                                              |                                                                                  |
| lease provide the user accour<br>nformation. | nt information for the following systems to which One-e-App may send application |
|                                              | CAA ID 123456                                                                    |
| ealth-e-App User Account                     | t Information                                                                    |
| 0.0                                          | es Liz Ramirez have an active Health-e-App user account? ⊙Yes ◯No                |
|                                              | Health-e-App UserID 0000874A                                                     |
|                                              | Health-e-App Password                                                            |
| Heal                                         | th-e-App Enrollment Entity Number/County Code 80571                              |
|                                              |                                                                                  |

### Health-e-App Passwords

Health-e-App passwords must be changed every 30 days by logging on to Health-e-App website at <u>www.healtheapp.net</u>

Next, you should then update your password in One-e-App by modifying your profile. To update your Health-e-App password in One-e-App, you will need to:

Select "**Modify profile**" on the One-e-App Menu page.

Keep clicking "**Next**" till you get to the *Remote System User Account Information* screen. You then can update your information.

Since both Health-e-App and One-e-App passwords expire every 30 days, it is recommended that you synchronize your One-e-App and Health-e-App passwords. See page 10 for password tips.

#### Who can submit to CHDP using One-e-App?

Only users from CHDP Provider agencies may submit applications to the CHDP Gateway using One-e-App. A user can have one or both of the following user types to submit to the Gateway:

-"CHDP Provider" user type that only allows them to submit to the CHDP Gateway and electronically refer applications to CAAs for the full One-e-App screen.

-CAA user type who can submit to the Gateway.

#### What happens when a CHDP application is referred to a CAA?

The application will show up in the CAAs "Assign Applications from CHDP user" workload for them to provide a full screen in One-e-App. When the CAA picks up the application and continues it as a full One-e-App application, certain fields will be populated with the information already entered by the CHDP Provider.

# What is the option to delay submission to Health-e-App for CHDP eligible children for?

It provides the option for users to delay submission to the Health-e-App website for either Medi-Cal for children for pregnant women or Healthy Families by 30 days for all CHDPeligible children. This allows users to maximize their coverage period. If users do delay the submission, the application will remain in the "Pending Health-e-App Applications for CHDP Children" workload until the application is submitted to Health-e-App. The user will receive a tickler that an application is due for submission, then they can pick the application up from this workload and submit it to Health-e-App. Once submitted, this application will appear in the "Submitted Health-e-App for CHDP Children" workload.

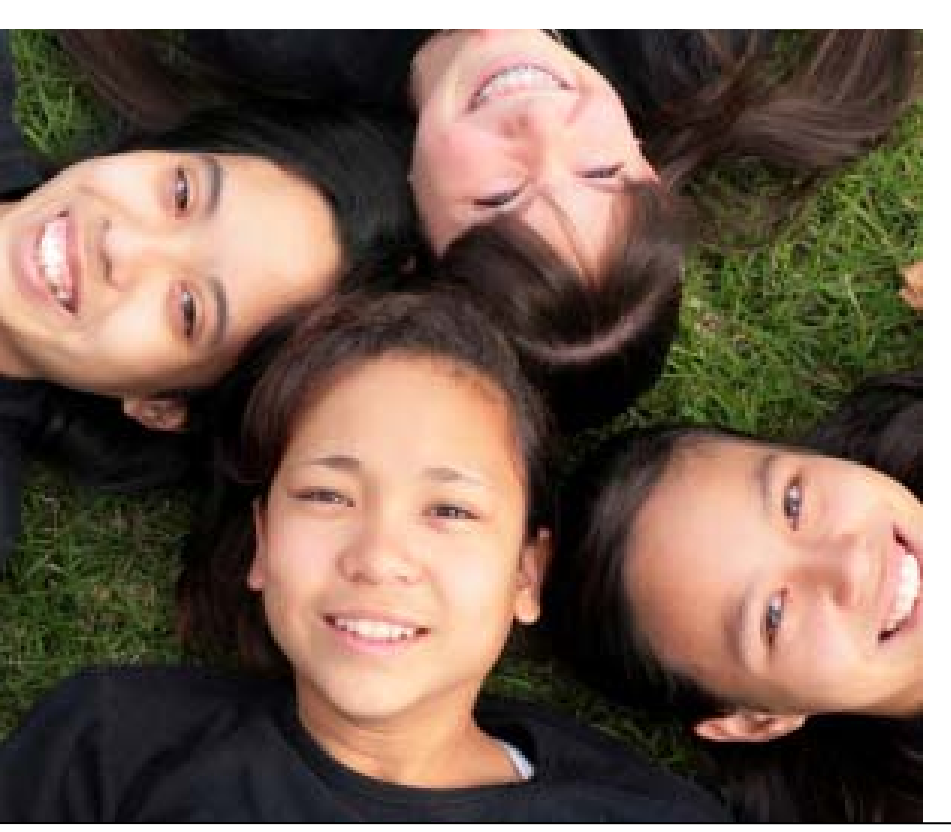

CHAPTER 7

Using the One-e-App Help Desk When you experience an issue or problem in One-e-App, please contact the One-e-App Help Desk by phone at (866) 429-1979 or email at <u>ttpro@oneapp.org</u> to report your issue. The following are instructions for calling the helpdesk or reporting an issue via e-mail.

#### I.Tips for calling the helpdesk

When calling the helpdesk to report an issue, please be prepared to providing the following information:

- County reporting the call
- Your User name and organization
- Your ID and role (example, CAA)
- The Application ID or name of applicant or primary informant on the application
- Screen print of error message or the URL of the screen name where the issue was encountered, Example URL: <u>https://thecenter.oneeapp.org/app/APPTYPE.ASPX</u>
- Detailed description of the problem, at what point in the system that the problem occurred (e.g., Searches, Application Processing, Eligibility Calculation, Data Transfer to Health-e-App, User Account, Faxing of Verification Documents, Generation of Universal Summary, Notices or PDF Documents.

#### II. How to report bugs via e-mail

Send an e-mail to **ttpro@oneapp.org** with a brief summary of the issue in the subject line and a detailed description of the problem you are experiencing in the body of the e-mail, along with the One-e-App Application ID, User Name and, whenever possible, a screen-shot of the error you have encountered.

The e-mail will get loaded into Test Track Pro's Helpdesk Log and you will receive an automatic e-mail notification with a ticket number, which can be used for future reference.

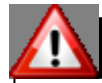

#### Do not reply to messages sent by Test Trak Pro.

You should not reply to the automatic messages sent by Test Track Pro, nor should you "cc" or copy anyone at the "ttpro" e-mail address while 'Replying' or 'Forwarding' your original message. This will generate new ticket numbers and duplicate the issues in the helpdesk log.

#### Attaching screen-shots on e-mails to TTPro

Attaching screen-shots is a great way to communicate a One-e-App bug, as they help the Development Team recreate the issue and/or isolate the cause of the problem.

Screen shots that are inserted directly in the body of the e-mail do not work TTPro. They must be attached as "attachments" to the e-mail. E-mails sent to **ttpro@oneapp.org** are directly received by the One-e-App Support Team. The text in the body of the e-mail is imported as the "ticket description" and any attachments to the e-mail are attached to the ticket in Test Track Pro. It is important that if a screenshot is included with the e-mail sent to this address, <u>it must be saved to a file</u> and then the file must be attached separately to the e-mail.

#### How to Attach a Screen-shot

- 1. When you make the screen-shot, be sure you are looking at the screen with the problem!
- 2. Press "print screen" on your keyboard to record the screen-shot to your computer's clipboard
- 3. Open your word processing software (such as Microsoft Word) and create a new document
- Choose Edit → Paste from the menu (or Control + V on the keyboard) to paste the screen-shot into the document
- 5. Save the document to your computer remember where you saved it! Saving it to your desktop or a special folder for "One-e App" may be helpful.
- 6. Write your e-mail to our: ttpro@oneapp.org
- 7. From your e-mail software (i.e. MS Outlook, Groupwise, Yahoo, etc...) select "attach a file"
- 8. Find the document you saved in step 4 and select it
- 9. Verify that your document is now attached to the e-mail (open it up and look at it as a final check, if there is any chance that you might have attached the wrong document!)
- 10. Send the e-mail

#### Sample responses from Test Trak Pro (TTPro)

TTPro is an automated system that tracks bugs or issues for the help desk. Below are samples of the e-mail notifications of Tickets created from an e-mail you send to the TTPro system. If you don't agree that an issue has been solved, you can re-open a ticket.

| Report that a Ticket was created.                                                                                                    | Report that a Ticket was closed.                                                                                                    |
|----------------------------------------------------------------------------------------------------|----------------------------------------------------------------------------------------------------|
| Ticket 13212 has been created on Apr 12, 2007.                                                                                                    | SF One-e-App DOT NET Ticket 101710 has been closed                                                                                                    |
| This is an automated acknowledgement that we received your message on Apr 12, 2007.                                                                                                    | Ticket 101710 was closed on 12/7/2006.                                                                                                    |
| Your issue has been given Ticket# 13212<br>Should you wish to check on the status or have<br>any further questions on this issue, please call the<br>help desk at 1-866-429-1979 and refer to the<br>Ticket#. | <ul> <li>Severity: P2 - High</li> <li>Project: One-e-App DOT NET</li> <li>Summary: Income screen does not allow commas in employer's name</li> <li>Description:</li> <li>https://thecenter.oneeapp.org/app/H_INC_I</li> <li>NC.ASPX? I tried to include a employer name with a comma, it kept giving me the pop up to "enter valid characters for employer"</li> <li>Closure Notes: The allowed values for employer name have been changed so that users may enter employers with commas in the name.</li> <li>Should you wish to re-open this issue, please refer to the Ticket#101710 and contact the HelpDesk at 1-866-429-1979 for further assistance.</li> <li>Thank you for your patience.</li> <li>Application Support Team</li> </ul> |
|                                                                                                    |                                                                                                    |

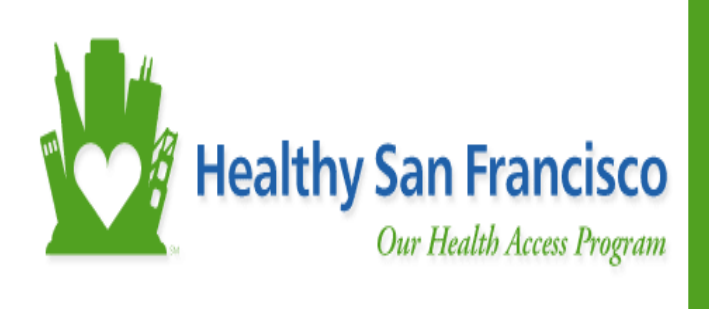

CHAPTER 8 Healthy San Francisco:

Verifying Healthy San Francisco Status

•

|   | Menu                                                  |
|---|-------------------------------------------------------|
|   | C Begin Application                                   |
|   | O Renew/Modify Application                            |
|   | O Conduct Application Search                          |
|   | O Contact Management                                  |
|   | O Search Disenrolled Persons                          |
|   | O Retrieve Fax Cover Sheets                           |
|   | O Update Applicant Data                               |
| ( | O View Healthy San Francisco Enrollment History       |
|   | O View Assistor Workload                              |
|   | O Program Submission Workload                         |
|   | O View Expired Applications                           |
|   | O View Reminders                                      |
|   | O Health-e-App Fax Cover                              |
|   | O Pending Health-e-App Applications for CHDP Children |
|   |                                                       |

- This function will provide you with the HSF enrollment history of the applicant.
- The HSF enrollment screen provides information on the applicant's disposition, eligibility date, and coverage period.
- Select View Healthy San
   Francisco Enrollment
   History from the main menu
  - You will be prompted to conduct an application search

# To access the HSF enrollment history, check the box next to the applicant or participant's name and click "Enrollment History."

|                                                    | Applican                                                                                | t Date Of                                                                                            | f Submitte                                                                                                    | d Submise                                                                                                    | sion Prog                                                                                            | jram R                           | etrieve  | Applicat  | tion    | Person       | Score |   |
|----------------------------------------------------|-----------------------------------------------------------------------------------------|----------------------------------------------------------------------------------------------------|----------------------------------------------------------------------------------------------------|----------------------------------------------------------------------------------------------------|----------------------------------------------------------------------------------------------------|----------------------------------|----------|-----------|---------|--------------|-------|---|
|                                                    | Name                                                                                    | Dirti                                                                                                | by                                                                                                    | No matchi                                                                                                    | ng records                                                                                           | were for                         | und.     | 10        |         | 10           |       |   |
|                                                    |                                                                                         |                                                                                                    |                                                                                                    |                                                                                                    |                                                                                                    |                                  |          |           |         |              |       |   |
| Enro                                               | olled Ar                                                                                | nlicatio                                                                                             | ne                                                                                                    |                                                                                                    |                                                                                                    |                                  |          |           |         |              |       |   |
|                                                    | Applicant                                                                               | Date Of                                                                                              | Submitted                                                                                                    | Eliaibility                                                                                                    | Program                                                                                              | Retriev                          | e Apoli  | cation    | _       |              |       |   |
|                                                    | Name                                                                                    | Birth                                                                                                | By                                                                                                    | Date                                                                                                    | Name                                                                                                 | Fax                              | I        | D         | Per     | son ID       | Score |   |
| F                                                  | Paula Abdul                                                                             | 9/19/1969                                                                                            | Sarah<br>Boebm                                                                                                    | 9/10/2007                                                                                                    | Healthy Sar                                                                                          | Fax                              | 200725   | 2004853   | 38010   | 8725207      | 91.00 | 1 |
|                                                    |                                                                                         |                                                                                                    | boomin                                                                                                    |                                                                                                    | - Hanoboo                                                                                            |                                  |          |           |         |              |       |   |
| Dise                                               | enrolled                                                                                | Annlic                                                                                               | ations                                                                                                    |                                                                                                    |                                                                                                    |                                  |          |           |         |              |       |   |
|                                                    | Applicar                                                                                | t Date Of                                                                                            | Submitted                                                                                                    | Disenrol                                                                                                    | Iment   Pro                                                                                          | gram I                           | Retrieve | Applica   | tion    | Person       |       |   |
|                                                    | Name                                                                                    | Birth                                                                                                | By                                                                                                    | Date                                                                                                    | e N                                                                                                  | ame                              | Fax      | ID        |         | ID           | Score |   |
|                                                    |                                                                                         |                                                                                                    |                                                                                                    | No matchi                                                                                                    | ng records                                                                                           | were fo                          | und.     |           |         |              |       |   |
| Note:<br>Note:<br>Note:                            | Each <mark>R</mark> ir<br>Each <b>0</b> ind<br>Each <b>1</b> ir                         | ndicates a m<br>dicates a re<br>ndicates Pro                                                         | enewal applic<br>newal applic<br>ogram Closec                                                                                                    | cation.<br>ation which<br>d application                                                                                      | has started<br>n(s) / person                                                                         | and not c<br>(s).                | ompleted | through f | inal el | igibility re | view. |   |
| Note:<br>Note:<br>Note:<br>Note:<br>Note:<br>Note: | Each R ir<br>Each I in<br>Each I ir<br>Each I is<br>Each I is<br>Each I is<br>Each I is | ndicates a re<br>dicates a re<br>ndicates Pro<br>a link to a<br>a link to ap<br>a link to ap         | enewal applio<br>newal applic<br>ogram Closed<br>person's app<br>dd a person t<br>oplication wo                                                             | cation.<br>ation which<br>d application<br>lication sum<br>to the clipbo<br>rkflow histor                                    | has started<br>n(s) / person<br>nmary.<br>ard.<br>Ƴ.                                                 | and not c<br>(s).                | ompleted | through f | īnal el | igibility re | wiew. |   |
| Note:<br>Note:<br>Note:<br>Note:<br>Note:<br>Note: | Each R in<br>Each I in<br>Each I in<br>Each I is<br>Each I is<br>Each I is<br>Each I is | ndicates a re<br>dicates a re<br>adicates Pro<br>a link to a<br>a link to ap<br>Total                | enewal applic<br>ogram Closed<br>person's app<br>dd a person t<br>oplication wo                                                                             | cation.<br>ation which<br>d application<br>so the clipbo<br>rkflow histor<br>pplications in                                  | has started<br>n(s) / person<br>nmary.<br>aard.<br>Ƴ.<br>n progress :                                | and not c<br>(s).<br>O           | ompleted | through f | īnal el | igibility re | view. |   |
| Note:<br>Note:<br>Note:<br>Note:<br>Note:<br>Note: | Each R in<br>Each I in<br>Each I in<br>Each I is<br>Each I is<br>Each I is<br>Each I is | ndicates a re<br>ndicates a re<br>a link to a<br>a link to au<br>a link to au<br>Total               | enewal applic<br>newal applic<br>ogram Closed<br>person's app<br>dd a person t<br>oplication wo<br>number of application                                    | cation.<br>ation which<br>d application<br>dication sum<br>to the clipbo<br>rkflow histor<br>pplications in<br>as pending s  | has started<br>n(s) / person<br>nmary.<br>aard.<br>Ƴ.<br>n progress :<br>submission :                | and not c<br>(s).<br>O<br>1      | ompleted | through f | inal el | igibility re | wiew. |   |
| Note:<br>Note:<br>Note:<br>Note:<br>Note:<br>Note: | Each R in<br>Each I in<br>Each I is<br>Each I is<br>Each I is<br>Each I is              | ndicates a re<br>dicates a re<br>a link to a<br>a link to a<br>a link to ap<br>Total<br>of determine | enewal applic<br>newal applic<br>ogram Closed<br>person's app<br>dd a person t<br>oplication wo<br>number of ap<br>ed application<br>Total number           | cation.<br>ation which<br>d application<br>so the clipbo<br>rkflow histor<br>pplications ir<br>ns pending s<br>r of submitte | has started<br>n(s) / person<br>nmary.<br>ard.<br>y.<br>n progress :<br>submission :<br>ed persons : | and not c<br>(s).<br>0<br>1<br>0 | ompleted | through f | inal el | igibility re | view. |   |
| Note:<br>Note:<br>Note:<br>Note:<br>Note:<br>Tot   | Each R in<br>Each I in<br>Each I is<br>Each I is<br>Each I is<br>Each I is<br>Each I is | ndicates a re<br>dicates a re<br>a link to a<br>a link to au<br>a link to au<br>Total                | enewal applic<br>newal applic<br>ogram Closed<br>person's app<br>dd a person t<br>oplication wo<br>number of a<br>number of a<br>number of a<br>number of a | cation.<br>ation which<br>d application<br>so the clipbo<br>rkflow histor<br>pplications in<br>ns pending s<br>r of submitte | has started<br>n(s) / person<br>nmary.<br>ard.<br>y.<br>n progress :<br>submission :<br>ad persons : | and not c<br>(s).<br>O<br>1<br>O | ompleted | through f | īnal el | igibility re | wiew. |   |

- The Program Summary page will provide the enrollment history for the application or participant, including eligibility date, disenrollment date, and their assigned medical home and past medical homes.
- To view greater detail, click on the "Healthy San Francisco Summary" at the bottom of the Page

| or          | nee                              | app                              | )                                    |             |                 |            |                                                    | help exit         |
|-------------|----------------------------------|----------------------------------|--------------------------------------|-------------|-----------------|------------|----------------------------------------------------|-------------------|
| One St      | top Access to                    | o Health Car                     | e                                    |             |                 |            |                                                    | 🥌 Menu            |
| rogram      | Sumn                             | nary                             |                                      |             |                 |            |                                                    | Notes             |
|             | Start                            | End                              | Application                          | Participant | Participant Fee | FPL<br>(%) | Current<br>Medical Home                            | Eligibility       |
| Name        | Date                             | Date                             | Status                               | 100         | JUDICAL         |            | ricultal livilie                                   | Date              |
| Abdul,Paula | Date<br>09/10/2007               | Date<br>09/10/2007               | Pending<br>Documentation             | \$0         | Status          | 88         | Family Health<br>Center                            | N/A               |
| Abdul,Paula | Date<br>09/10/2007<br>09/10/2007 | Date<br>09/10/2007<br>09/09/2008 | Pending<br>Documentation<br>Enrolled | \$0<br>\$0  | Status          | 88<br>88   | Family Heatth<br>Center<br>Family Heatth<br>Center | N/A<br>09/10/2007 |

HSF medical homes are required to verify enrollment status for a date of service before submitting encounter data to HSF. The source of the most up to date Healthy San Francisco eligibility and enrollment information is One-e-App.

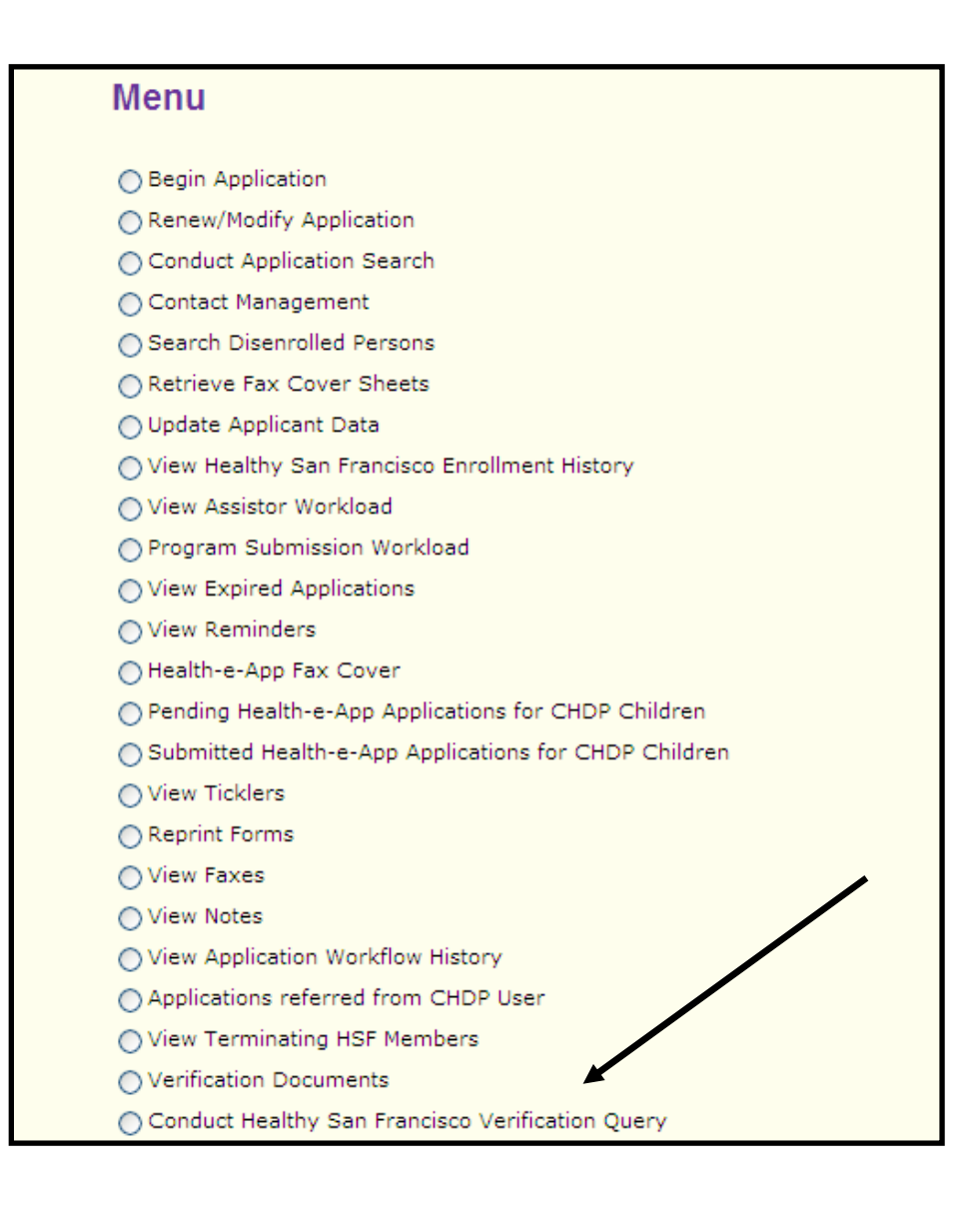

- All users can conduct a Healthy San Francisco Status Inquiry
- This menu option provides the current Healthy San Francisco status (enrolled, disenrolled, pending) for an applicant or participant.
- Select "Conduct Healthy San Francisco Verification Query" menu option and click next.

TIP: When to Use Verification Query and When to Use Enrollment History

Verification Query: Answers- What is the individual's status as of today's date? Enrollment History: Answers- What was the individual's status and medical home on past dates? Two Choices:

- 1) Search by "Person ID" (14-digit HSF Participant Number located on patient's HSF card)
- 2) Search by patient's First Name and Last Name AND Date of Birth

Select Checkbox that BEST MEETS identifying details and click "Eligibility Results" at bottom of page

| File Edit View Favorites Tools Help                                                                                                    | - <b>/</b>            |
|----------------------------------------------------------------------------------------------------|-----------------------|
| 🚱 Back 🔹 🕥 🖌 😰 🚮 🔎 Search 🤺 Favorites 🤣 😥 - 😓 🔟 - 🛄 🙆 🖄                                                                                                    |                       |
| Address 🙆 https://thecenter.oneeapp.net/app/App_Name_Search_Results.aspx?ESEARCH=1                                                                                                    | 🔁 Go                  |
| one capp<br>help exit                                                                                                    | <b></b>               |
| Menu                                                                                                    |                       |
| Search Results To retrieve and continue with an application, click on the applicant's name. Applications that you are authorized to coauthor are highlighted in blue. Provider Inquiry                                                                                                    |                       |
| Applicant Date Of Submitted Submission Retrieve Application Person ID Status                                                                                                    |                       |
| Ozzy Boehm         1/1/1969         Sarah         8/16/2007         Fax         200722700149         33801032227078         Submitted                                                                                                    |                       |
| Note: Each ℝ indicates a renewal application.<br>Note: Each ● indicates a renewal application which has started and not completed through final eligibility review.<br>Note: Each ■ indicates Program Closed application(s) / person(s).<br>Note: Each □ is a link to a person's application summary.<br>Note: Each ● is a link to add a person to the clipboard.<br>Note: Each ● is a link to application workflow history. |                       |
| Sear Sear Sear Sear Sear Sear Sear Sear                                                                                                    | 10:48 PM<br>/ednesday |

## **Review Eligibility Results to:**

- -Obtain current medical home
- Review current HSF Status
- Obtain eligibility date
- Flag the encounter as Healthy San Francisco

| 🚰 One-e-app - Microsoft                       | Internet Explorer                  |                                 |                               |                                                        |                                                                              |                                          |                                                   |                                                                |                                                                     |
|-----------------------------------------------|------------------------------------|---------------------------------|-------------------------------|--------------------------------------------------------|------------------------------------------------------------------------------|------------------------------------------|---------------------------------------------------|----------------------------------------------------------------|---------------------------------------------------------------------|
| File Edit View Favori                         | tes Tools Help                     |                                 |                               |                                                        |                                                                              |                                          |                                                   |                                                                | 27                                                                  |
| Ġ Back 👻 🕗 👻 💌                                | 🛃 🏠 🔎                              | Search                          | orites 🧭 🔗                    | • 🍓 📼 •                                                | · 🔜 🙆 🦓 👘                                                                    |                                          |                                                   |                                                                |                                                                     |
| Address 🙆 https://thecent                     | er.oneeapp.net/app/                | eligibility_results.asp         | ox?appid=338010322            | 27078                                                  |                                                                              |                                          |                                                   |                                                                | 💌 🄁 Go                                                              |
|                                               | one                                | eapp                            | )                             |                                                        |                                                                              |                                          |                                                   | help exit                                                      | ×                                                                   |
|                                               | One Stop Acc                       | ess to Health Care              |                               |                                                        |                                                                              |                                          |                                                   | 🥌 Menu                                                         |                                                                     |
|                                               | Eligibility Re                     | sults                           |                               |                                                        |                                                                              |                                          |                                                   | Notes                                                          |                                                                     |
|                                               | Application                        | Participant                     | Participant ID                | Eligibility                                            | Assigned Medical                                                             | FPL                                      | HSF                                               | Participant                                                    |                                                                     |
|                                               | ID<br>200722700149                 | Ozzy Boehm                      | 33801032227078                | Date<br>09/01/2007                                     | General Medical                                                              | (%)<br>82                                | Enrolled                                          | +ee<br>\$0.00                                                  |                                                                     |
|                                               |                                    |                                 |                               |                                                        | Center                                                                       |                                          | 1                                                 |                                                                | J                                                                   |
|                                               | Report a Bug/Ma<br>Application ID: | ike a Suggestion<br>33801032227 | 7078                          |                                                        |                                                                              |                                          | Ne                                                | ext 🏓                                                          |                                                                     |
| Menu ready for use                            |                                    | •                               | lf<br>s <sup>.</sup><br>F     | HSF S<br>tatus (<br>rancis                             | Status = "E<br>if applicat<br>co.                                            | Enro<br>ble)                             | olled"<br>as He                                   | ', track<br>ealthy S                                           | payor<br>San                                                        |
| 2 Start 3 3 3 3 3 3 3 3 3 3 3 3 3 3 3 3 3 3 3 | CBHS HSF Verifi                    | cation Tr                       | lf<br>p<br>s<br><u>c</u><br>p | HSF S<br>atient<br>cale po<br><u>onfirm</u><br>ublic c | Status = Pe<br>according<br>olices for a<br><u>ling they a</u><br>coverage p | end<br>to<br>an u<br><u>re r</u><br>proc | ing (\<br>your<br>unins<br><u>not er</u><br>grams | /erifica<br>clinic's<br>ured pa<br><u>1rolled</u><br><u>3.</u> | tion), treat<br>sliding<br>atient <u>, after</u><br><u>in other</u> |
|                                               |                                    |                                 |                               |                                                        |                                                                              |                                          |                                                   |                                                                |                                                                     |

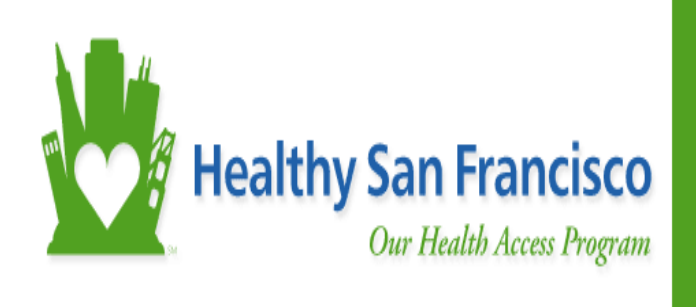

CHAPTER 9 Healthy San Francisco: Policies and Procedures

### Eligibility Guidelines for Healthy San Francisco

#### Who Can Qualify?

- Live in San Francisco and provide proof of residency.
- Are ineligible for state and/or federally-funded health insurance or assistance programs, such as Medi-Cal.
- Applicants ages 18-64
- Have been without employer-based or individually-purchased health insurance for at least 90 days from the date of submitting an application, or have lost employer-based health care coverage within 90 days of date of submitting an application due to a change in employment, or who have lost COBRA coverage within 90 days of submitting an application

### When Can the Applicant Enroll in Healthy San Francisco?

- Applicants must be at or below 100% of the Federal Poverty Level to qualify for the Healthy San Francisco in September and October 2007.
- Enrollment for Heathy San Francisco is only available via One-e-App.

# What do I Do if an Applicant over 100% FPL Requests Enrollment in September or October 2007?

- Inform the uninsured applicant that they may still receive services under the clinic's sliding scale program but can not enroll in Healthy San Francisco at this time.
- Evaluate the uninsured applicant according to your clinic's existing sliding scale policy if the applicant is seeking care in September and October

#### Neither employment status, immigration status nor the existence of preexisting health conditions are used to determine eligibility in Healthy San Francisco.

## PRIOR TO SUBMISSION

## Step 1: Collect all HSF Verification Documents and Review

- Assistors may be subject to an audit by Healthy San Francisco to ensure submitted verification documents meet program criteria.
- The only acceptable Healthy San Francisco verification documents are listed on **Appendix C** of the training manual, and include the following:
  - » Income
  - » Assets
  - » Identity
  - » Residency
  - » Citizenship (If Available)

# Step 2: Print HSF Application Acknowledgment form in English, Spanish, or Chinese, and review with applicant:

- Assistors are required to print out the HSF Application Acknowledgment form and provide a copy to the applicant.
- The assistor should review the document with the applicant, stressing:
  - Healthy San Francisco is NOT insurance
  - Services received outside of San Francisco are not covered
  - Disenrollment will occur (with refund if applicable) if participant obtains coverage (private or public)
  - Payment is required (if applicable)

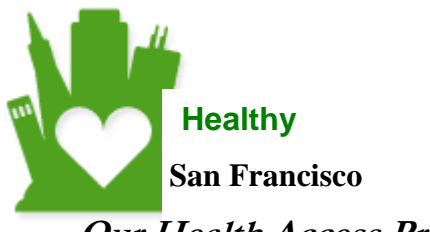

Our Health Access Program

#### Healthy San Francisco Applicant Acknowledgement Form

Application ID: 1234567891234 Participant ID: 12345678912345

- I, **Curious George,** am eligible for the Healthy San Francisco program. I have read and agree to each of the following:
- 1. I am a current resident of San Francisco City and County.
- 2. I am ages 18-64 or an emancipated minor (includes minors not living in the home of a birth or adoptive parent, a legal guardian, caretaker relative, foster parent, or stepparent).
- I am not currently enrolled or eligible for any full-scope public health insurance program. If I
  am found eligible for any other full-scope public coverage program, I will be dis-enrolled from
  Healthy San Francisco.
- 4. I am not enrolled in, and I have not dropped health insurance provided by my employer or individual health insurance within the last 90 days.
- 5. I understand that Healthy San Francisco *is not* an insurance program and is only valid at *pre-approved* Healthy San Francisco providers. If I obtain care at a non-Healthy San Francisco provider, I understand that I will be responsible for all assessed charges related to my treatment/care.
- 6. I understand that I will be dis-enrolled for the reasons stated in the Healthy San Francisco Participant Handbook.
- 7. If I become eligible for full-scope public health insurance during the year, gain insurance through an employer or individual coverage, or have a change of income, I will notify Healthy San Francisco customer service immediately.
- 8. I understand that my eligibility will be reviewed, at least once a year. I also agree to have my eligibility re-determined as needed.
- 9. If I am asked to apply for any other public coverage program, I must do so. If I refuse to cooperate when requested to apply for a public coverage program, I will be dis-enrolled from Healthy San Francisco and may be responsible for all charges related to my treatment/care.
- 10. I understand that, based on the information I provided for income and assets, I may be charged an annual participant fee payable on a quarterly basis. I understand that I am responsible for paying all Healthy San Francisco participant fees and point-of-service fees for which I may be billed.
- 11. I understand that if the information I provide as part of my application is found to be inaccurate, I will be immediately dis-enrolled and may be billed retroactively for all services previously covered under the Healthy San Francisco program.
- 12. Participation in Healthy San Francisco is based on the availability of funding from the State and the City and County of San Francisco.
- 13. I state that I have read the information on this form and have been given the opportunity to discuss any of the above items with an eligibility worker or application assistor. I declare that the above information is true and correct. Further, by signing below, I authorize County personnel, agents or contractors to verify my eligibility.

Applicant Signature Application Assistor Signature Date Date

## How to close a successful HSF applicant process for an enrolled participant

- Confirm that HSF Status = Enrolled on the applicant's HSF Program Summary
- 2. Print the HSF Program Summary for the Applicant
- 3. Provide a Application Completion Handout to Applicant
- 4. Inform applicant that their eligibility date begins today
- 5. Inform participant that they will receive a ID card in the mail; this not required for services
- Direct participant to go to assigned medical home listed on their Healthy San Francisco Program Summary for services

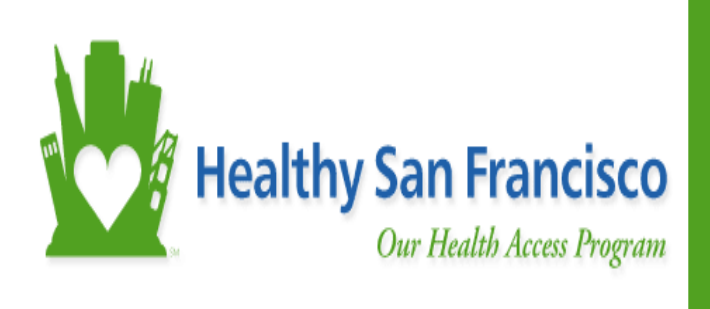

CHAPTER 10 Healthy San Francisco: Program Support

## Healthy San Francisco Downtime due to One-e-App Downtime

- One-e-App has saved all applicant information entered on prior interview pages.
- Consult Program Support grid on following page for instruction on who to contact for technical assistance.
- If still unable to access system, reschedule applicant to conclude the screening at a later date, or redirect to an alternate One-e-App enrollment site with connectivity. Healthy San Francisco applications can only be submitted via One-e-App and the application is not complete until all documentation is submitted.

## Healthy San Francisco Eligibility Information

- For assistance with HSF eligibility questions, please contact your supervisor.
- Your supervisor will contact HSF program leads to obtain a timely response to your question
- If eligibility question relates to Healthy San Francisco, your supervisor will contact HSF program experts Jenine Smith at 415-206-3063 or Vanda Mendoza-Baptista at 415-206-6686 to obtain a timely response to your question

The following diagram provides contact numbers where an assistor using One-e-App in the City and County of San Francisco can go for assistance during Go Live. Please consult this chart prior to seeking assistance to ensure timely program or technical support.

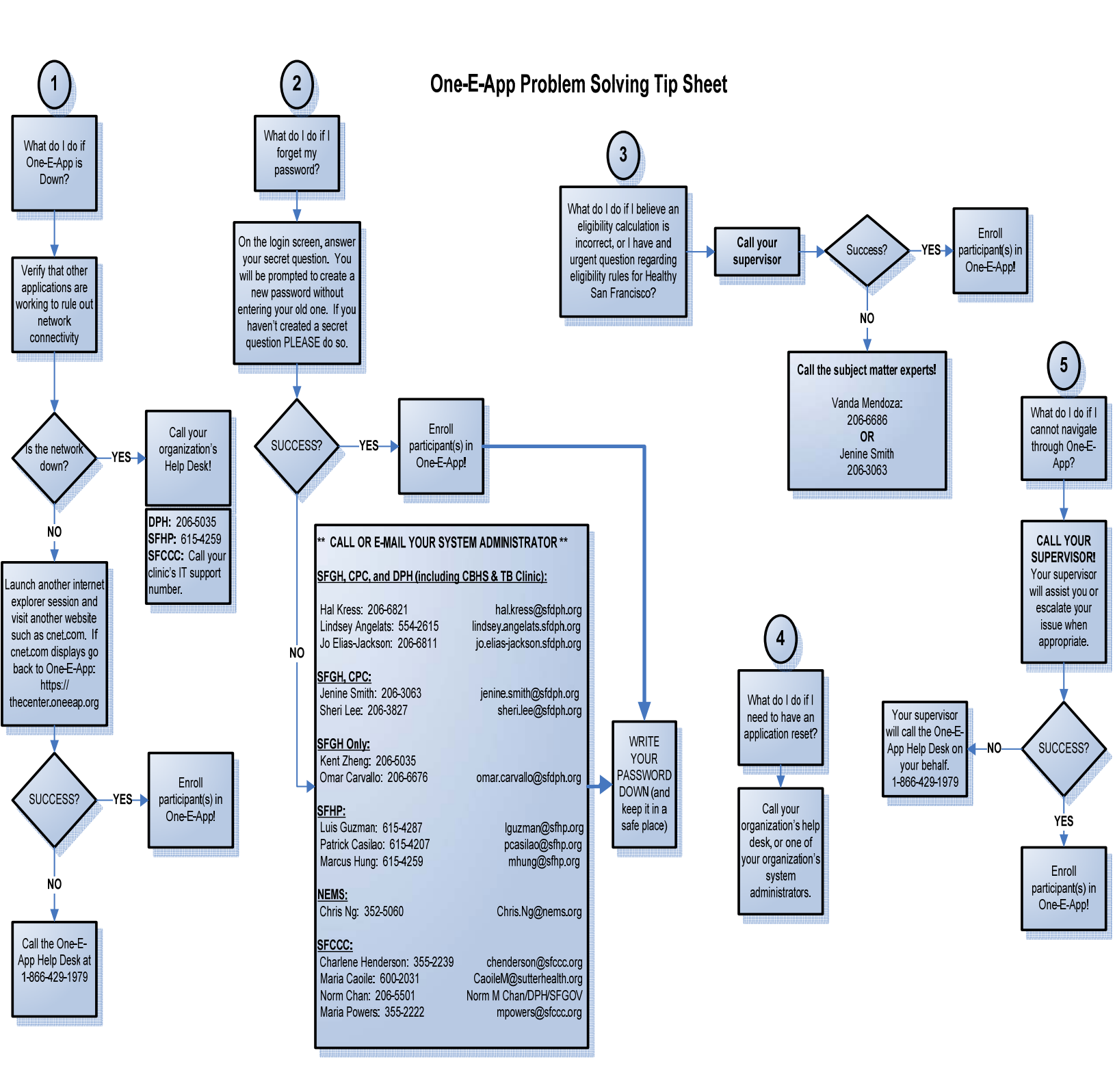

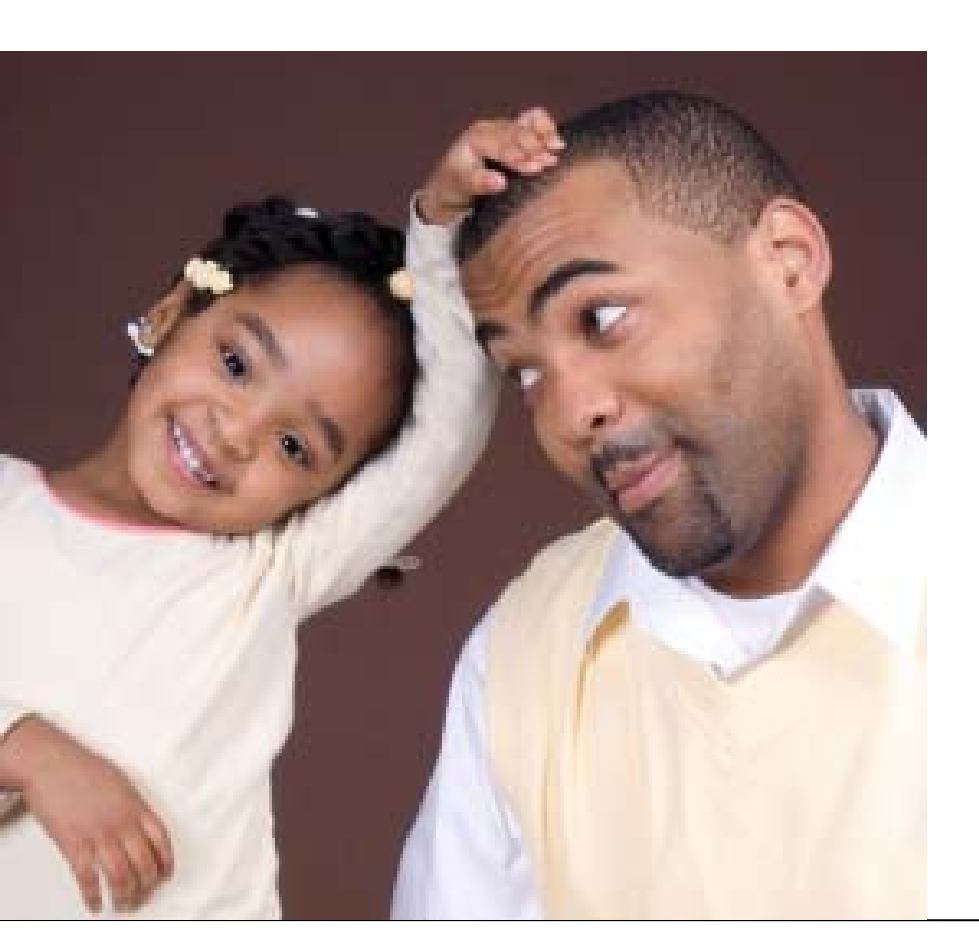

# Appendices

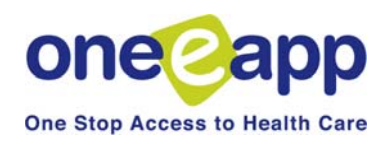

# Hear Appendix Autor Healthy San Francisco – Data Sharing Script

Financial Counselor: Hi, My name is \_\_\_\_\_\_. I am your Financial Counselor. I will be helping you to apply for a healthcare program.

Financial Counselor: During the application process, I will be asking you personal and financial questions. Your answers will be used to help me determine if you are eligible for other Government health care benefits.

Financial Counselor: I will need your permission to share your personal information with the following Government healthcare programs before we can continue with the application: •CCSF Department of Public Health

CCSF Human Services Agency
San Francisco Health Plan
Healthy Families
Healthy Kids and Young Adults
California Children's Services
Cancer Detection Program
Child Health and Disability Prevention Program
Family Planning Access, Care & Treatment

Financial Counselor: Do you consent to proceeding with the application?

If client agrees: Financial Counselor begins the 1E application process If Client does not agree: Continue to next step.

Financial Counselor: What are your concerns?

Client: Concerned that information will be reported to the INS/Law Enforcement. Financial Counselor: Let me re-assure you that your information will not be reported to the INS or other law enforcement agency.

Client: Concerned about Identity Theft. Financial Counselor: The information is stored in the 1E App, a health care program eligibility system and is shared only with the departments and HealthCare programs that I stated.

Client: I already have a doctor at SFGH/Health Center. Why do I have to sign up with this program?

Financial Counselor: The Sliding Scale program will be eliminated eventually. We are now enrolling clients into the new program.

Financial Counselor: Do you consent to proceeding with the application?

If Client agrees: Financial Counselor begins the 1E application process. If Client does not agree: Continue to next step.

Financial Counselor: If you do not agree to share your information, we cannot go any further and you will not be considered for healthcare program benefits. If you change your mind and decide that you would like to apply please come back in. We'll be happy to help. (The interview is concluded at this point)

Closure Statement: Thank you for your time.

# Appendix B: Healthy San Francisco – Participant Fees

| Healthy San Francisco | Participant Fees | 1         |         |
|-----------------------|------------------|-----------|---------|
| FPL                   | Monthly          | Quarterly | Annual  |
| 0-100%                | \$0              | \$0       | \$0     |
| 101-200%              | \$20             | \$60      | \$240   |
| 201-300%              | \$50             | \$150     | \$600   |
| 301-400%              | \$100            | \$300     | \$1,200 |
| 401-500%              | \$150            | \$450     | \$1,800 |
| 500%+                 | \$225            | \$675     | \$2,700 |

|                                                                                          | San Francisco Fu                | III-Verification Documents (                                                                        | All Documents Must be Mo                                     | st Recent Available)                                                                                                    |
|------------------------------------------------------------------------------------------|---------------------------------|----------------------------------------------------------------------------------------------------|--------------------------------------------------------------|----------------------------------------------------------------------------------------------------|
| IDENTITY                                                                                 | RESIDENCE <sup>2</sup>          | INCOME/ASSETS INCLUDED FOR<br>CALCULATION                                                           | DOCUMENTS                                                    | CITZENSHIP (OPTIONAL)                                                                                                    |
| U.S. PASSPORT <sup>1</sup>                                                               | CA DRIVER'S LICENSE<br>OR ID    | JOB EARNINGS                                                                                        | PAY STUB, TAX RETURN, SIGNED<br>EMPLOYER STMT <sup>3</sup>   | U.S. PASSPORT                                                                                                    |
| CERT IFICATE OF U.S.<br>CITIZENSHIP<br>N-560 or N-561 <sup>1</sup>                       | RENT/LEASE<br>AGREEMENT         | SELF-EMPLOYMENT EARNINGS                                                                            | TAX RETURN AND SCHEDULE C/F, 3<br>MONTH PROFIT AND LOSS STMT | U.S. BIRTH CERTIFICATE                                                                                                    |
| CERTIFICATE OF<br>NATURALIZATION N-550/N-570 <sup>1</sup>                                | PAY STUB                        | TAXABLE GOVERNMENT BENEFITS<br>(SOCIAL SECURITY /<br>RETIREMENT/STATE DISABILITY, ETC) <sup>5</sup> | COPY OF AWARD LETTER, BENEFITS<br>STUB, OR BANK STMT         | REPORT OF BIRTH ABROAD OF U.S. CITIZEN (FS-240) C<br>CERTIFICATION OF BIRTH ABROAD(FS-545)                                                                                                    |
| DRIVER'S LICENSE OR ID <sup>1</sup>                                                      | TAX RETURN STMT                 | CHILD SUPPORT, ALIMONY, OR<br>SPOUSAL SUPPORT                                                       | COPIES OF CHECKS RECEIVED, BANK<br>STMT WITH DIRECT DEPOSIT  | CERTIFICATE OF NATURAL ZATION (N-550 OR N-570)                                                                                                    |
| U.S. MERCHANT MARINER<br>CARD <sup>1</sup>                                               | SFUSD SCHOOL<br>REGISTRATION    | RETIREMENT/PENSION/BENEFIT<br>INCOME                                                                | BANK BOOK, LETTER, OR STMT                                   | U.S. CITIZEN I.D. CARD (I-197)                                                                                                    |
| MILITARY ID, DRAFT RECORD,<br>OR MILITARY DEPENDENT'S ID<br>CARD <sup>1</sup>            | BANK STMT                       | RENTAL INCOME                                                                                       | RENTAL INCOME RECEIPTS OR 1040<br>TAX RETURN                 | AMERICAN INDIAN CARD WITH CODE "KIC"                                                                                                    |
| SCHOOL RECORD W/DATE &<br>PLACE OF BIRTH AND<br>PARENT(S) NAME <sup>1</sup>              | GENERAL ASSISTANCE<br>STMT      | CHECKING, SAVINGS ACCOUNT <sup>4</sup>                                                              | BANK BOOK, SIGNED LETTER, OR<br>STMT                         | FINAL ADOPTION DECREE                                                                                                    |
| DOCTOR/HOSPITAL RECORD<br>W/ITH DATE OF BIRTH <sup>1</sup>                               | SSI AWARD LETTER                | INTEREST INCOME <sup>4</sup> / ORDIINARY<br>(TAXABLE) ANNUITY INCOME                                | BANK BOOK, SIGNED LETTER, OR<br>STMT , ANNUITY STMT          | EVIDENCE OF PRE-1976 U.S. CIVIL SERVICE EMPLOYM                                                                                                    |
| CERT OF INDIAN BLOOD OR<br>U.S. AMERICAN INDIAN/ALASKA<br>NATIVE TRIBAL DOC <sup>1</sup> | UNEMPLOYMENT<br>BENEFITS STMT   | NON-RETIREMENT STOCKS, BONDS,<br>CERTIFICATE OF DEPOSIT, MUTUAL<br>FUNDS <sup>4</sup>               | CERTIFICATE FROM ISSUING<br>INSITUTION, OR SIGNED STMT       | MIUTARY REC OF SERVICE W/U.S. PLACE OF BIRTH                                                                                                    |
| PERMANENT OR TEMPORARY<br>RESIDENT CARD                                                  | PENSION CHECK/STMT              | UNEMPLOYMENT BENEFITS                                                                               | UNEMPLOYMENT BENEFITS STMT                                   | FEDERAL OR STATE CENSUS RECORD SHOWING U.S.<br>CITIZENSHIP OR U.S. PLACE OF BIRTH                                                                                                    |
| EMPLOYMENT AUTHORIZATION<br>CARD OR PICTURE ID                                           | DMV REGISTRATION                | WORKERS COMPENSATION                                                                                | WORKERS COMPENSATION STMT                                    | CERTIFICATE OF BIRTH ISSUED BY DEPT OF STATE (D<br>1350)                                                                                                    |
| FOREIGN DRIVER'S LICENSE<br>OR ID                                                        | SOCIAL SECURITY<br>AWARD LETTER | VETERAN'S BENEFITS                                                                                  | VETERAN'S BENEFITS STMT                                      | DOCUMENT CREATED AT LEAST FIVE YEARS BEFORE THE APPLICATION<br>NDICATING US. PLACE OF BRTH SUCH AS.                                                                                                    |
| CONSULAR ID                                                                              | PROPERTY TAX BILL               | OTHER GROSS TAXABLE INCOME                                                                          |                                                              | ADMISSION PAPERS FROM NURSING HOME, SKILLED NURSING CARE                                                                                                    |
| STUDENT PICTURE ID<br>CREDIT CARD/CREDIT UNION<br>PICTURE ID                             | DISABILITY STMT                 |                                                                                                    |                                                              | OTHER INSTITUTION  AMENDED U.S. BIRTH RECORD  BUREAU OF INDAN AFFARS CENSUS REC OF NAVAHO NDIANS OR                                                                                                    |
| BIRTH CERTIFICATE                                                                        | עדונדדץ פונג                    |                                                                                                    |                                                              | SENECA TRIBAL RECORD<br>EXTRACT OF U.S. HOSPITAL RECORD OF BIRTHESTABLISHED AT TMI<br>PERSON'S BIRTH<br>LIFE, HEAL THOR OTHER NSURANCE RECORD<br>MEDICAL (CLINIC, DOCTOR, OR HOSPITAL) RECORD<br>MEDICAL (CLINIC, DOCTOR, OR HOSPITAL) RECORD<br>MEDICAL (CLINIC, DOCTOR, OR HOSPITAL) RECORD<br>STATEMENT SIGNED BY PHYSICIAN OR MDW FE N ATTENDANCE AT<br>OF BIRTH<br>U.S. STATE VITAL STATISTICS OFFICIAL NOTHFICATION |

# Appendix C: Healthy San Francisco – Verification Documents

| Appendix C: Healthy | r San Francisco Ful                               | II-Verification Documents (                                                            | All Documents Must be Mo             | st Recent Available)  |
|---------------------|---------------------------------------------------|----------------------------------------------------------------------------------------|--------------------------------------|-----------------------|
| IDENTITY            | RESIDENCE <sup>2</sup>                            | INCOME/ASSETS EXCLUDED<br>FROM CALCULATION                                             | DOCUMENTS                            | CITZENSHIP (OPTIONAL) |
|                     |                                                   | PUBLIC ASSISTANCE <sup>6.7</sup>                                                       | AWARD LETTER, ASSISTANCE STMT        |                       |
|                     |                                                   | SPONSORED AND UNSPONSORED<br>PENSION/RETIREMENT ACCOUNTS<br>(401(K), 403(B), IRA, ETC. | ACCOUNT STATEMENTS                   |                       |
|                     |                                                   | FINANCIAL AID/SCHOLARSHIPS <sup>7</sup>                                                | AWARD LETTER, CHECK, OR BANK<br>STMT |                       |
| Appendix C: Healthy | r San Francisco Sel                               | If-Verification Documents (                                                            | (If no documents available)          |                       |
| IDENTITY            | RESIDENCE                                         | INCOME /ASSETS A                                                                       | IND DOCUMENTATION                    | CITZENSHIP (OPTIONAL) |
| SIGNED AFFIDAVIT OF | 3 <sup>RD</sup> PARTY SUPPORT:                    | INCOME STMT FORM                                                                       |                                      |                       |
| IDENTITY            | <ul> <li>SIGNED AFFIDAVIT OF</li> </ul>           | 3 <sup>RD</sup> PARTY SUPPORT:                                                         |                                      |                       |
| _                   | SUPPORT                                           | <ul> <li>SIGNED AFFIDAVIT OF SUPPORT</li> </ul>                                        |                                      |                       |
|                     | <ul> <li>3<sup>RD</sup> PARTY PROOF OF</li> </ul> |                                                                                        |                                      |                       |
|                     | RESIDENCY                                         |                                                                                        |                                      |                       |
|                     | HOMELESS WITHOUT 3RD                              | HOMELESS WITHOUT $3^{RD}$ PARTY SUPPC                                                  | <b>JRT: VERBAL SELF DECLARATION</b>  |                       |
| _                   | PARTY SUPPORT: VERBAL                             |                                                                                        |                                      |                       |
|                     | SELF DECLARATION                                  |                                                                                        |                                      |                       |
|                     |                                                   | CASH: VERBAL SELF DECLARATION                                                          |                                      |                       |

Employer letter must include name of employer/company, name of individual writing the letter with address and phone number and signature, date, and verification of the employee's gross income for the pay Application assistors can verify residence and income for individuals currently enrolled in limited scope Medi-Cal via electronic verification (Cal-Win, Client Index, and MEDS) or via a SSVGA Award Letter period and frequency of pay

<sup>t</sup> Excludes interest income and cash value of retirement/pension accounts

Social Security, Retirement Survivor Disability Insurance, Veteran's Benefits, Worker's Compensation, Unemployment, Railroad Retirement Benefits, State Disability Insurance (SDI)

<sup>2</sup> County, State and Federal Public Assistance, including CalWorks, SSISSP, General Assistance (GA), Supplemental Security Income Pending (SSIP), Cash Assistance Linked to Medi-Cal (CALM), Personal Assisted Employment Services (PAES), 1931(b) Medi-Cal Only, Aid to Adoption payments (AAP), Refugee Cash Assistance (RCA), Foster Care Payments, 20% Social security increase (Pickle)

Not counted toward Healthy San Francisco gross household income

# Appendix D: Healthy San Francisco – Medical Home List

| Castro Mission Health Center                       | ] |
|----------------------------------------------------|---|
| Chinatown Public Health Center                     | 1 |
| Cole Street Clinic                                 | ╋ |
| Curry Senior Center                                | ] |
| Family Health Center                               | ] |
| General Medical Center                             | ] |
| Glide Health Services                              | 1 |
| Haight Ashbury Free Medical Clinic                 | 1 |
| Haight Ashbury Integrated Care Center              | ] |
| Housing and Urban Health                           | 1 |
| Larkin Street Clinic                               | 1 |
| Lyon-Martin Women's Health Services                | 1 |
| Maxine Hall Health Center                          | ] |
| Mission Neighborhood Health Center                 | ] |
| Mission Neighborhood Health Center- Excelsior      |   |
| Native American Health Center                      |   |
| North East Medical Services- Chinatown North Beach |   |
| North East Medical Services- Sunset                |   |
| North East Medical Services- Visitation Valley     |   |
| Ocean Park Health Center                           |   |
| Positive Health                                    |   |
| Potrero Hill Health Center                         |   |
| Saint Anthony Free Clinic                          |   |
| Silver Avenue Family Health Center                 |   |
| South of Market Health Center                      |   |
| South of Market Senior Center                      | 1 |
| Southeast Health Center                            | 1 |
| Tom Waddell Health Center                          | 1 |

## Appendix E: Steps to becoming a CAA & Health-e-App User

#### Becoming a State-Certified Application Assistant & Health-e-App User

In order to use One-e-App to submit to Health-e-App, users must be a Certified Application Assistant from the State and complete get trained to be a Health-e-App user. The following is information regarding this process.

#### Becoming a CAA

One-e-App users who submit to the Health-e-App website must have an active Certified Application Assistor number from the State of California. For more information on how complete the training to become a CAA, you can contact the Healthy Families EE/CAA Help Desk at 800-279-5012. Additional information can be found on the state website at <a href="http://www.healthyfamilies.ca.gov/English/caa/caa\_ee.html">http://www.healthyfamilies.ca.gov/English/caa/caa\_ee.html</a>

#### Becoming a Health-e-App User

In order to submit applications to Health-e-App, One-e-App users must have completed the Health-e-App web-based training and have a valid password (available after completing the Health-e-App training). To become a Health-e-App user, contact the Health-e-App help desk at 866-861-3443 and they will send you a link to take the training and provide you with an initial password to log-in.

IMPORTANT: You must have a Health-e-App Username (same as their CAA Number) and Password. <u>Passwords must be reset after successfully completing the Health-e-App web-based training to be valid.</u> Passwords expire after 30 days and must be reset prior to the One-e-App training.

For more information, you can also visit the state website at: <u>http://www.dhs.ca.gov/health-e-App/</u> The Health-e-App website is: https://www.healtheapp.net/